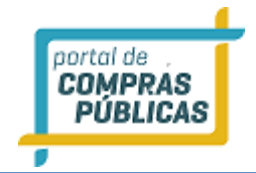

# PORTAL DE COMPRAS PÚBLICAS

GUIA DO PREGOEIRO PREGÃO ELETRÔNICO

MAIO DE 2021

Versão 20 - Maio/2021

# SUMÁRIO

| 1 APRESENTAÇÃO                                                                            | 6        |
|-------------------------------------------------------------------------------------------|----------|
| 2 OBSERVAÇÕES IMPORTANTES                                                                 | 7        |
| 3 SISTEMA                                                                                 | 8        |
| 3.1 Tela de Acesso                                                                        |          |
| 3.2 TELA INICIAL DO PREGOEIRO                                                             | 8        |
| 3.2.1 PAINEL DE OPERAÇÕES                                                                 | 8        |
| 3.2.2 PREGOEIRO (ACESSO RÁPIDO)                                                           | 9        |
| 3.2.3 Pregão eletrônico segundo o Decreto Federal nº 10.024/2019                          | 11       |
| 3.2.3.1 0 novo Decreto                                                                    | 11       |
| 3.2.3.2 Cadastrando o pregão                                                              | 11       |
| 3.2.3.3 Modo de disputa: Aberto                                                           | 12       |
| 3.2.3.4 Modo de disputa: Aberto e Fechado                                                 |          |
| 3.2.3.5 Desempate de proposta segundo o Decreto 10.024/2019                               |          |
| 3.2.4 Adesão na Urigem                                                                    |          |
| 3.2.4.1 Cadastrar                                                                         |          |
| 3.2.4.2 Participar de adesao de origem de outra entidade                                  |          |
| 3.2.4.3 Utertas a julgar da adesao encerrada                                              |          |
| 3.2.5 Moudilludue Pregao                                                                  |          |
| 3.2.5.1 Pregao com apricação do Art. 47 da LC 125/2006 com redação dada pela LC 147/2014: |          |
| 3.2.5.2 Aplicação do cadastro reserva no Registro de preço                                |          |
| 3.2.0 Přegdo Exclusivo (47 dd LC 123/2000- Local/Regional)                                | 50       |
| 2.2.7 Incluindo itens nor lete. Sim                                                       |          |
| 3.2.7.1 Separar Iteris por lote: Silli.                                                   | ۲۷<br>مە |
| 2.2.7.2 Diferença entre riegao Eletronico e uni Registro de rieço Eletronico, na chação   | 00       |
| 2.2.7.4 de Pregão Por major Preço                                                         | 80<br>00 |
| 3.2.7.5 de Leilão Eletrônico                                                              |          |
| 3.2.7.5 ue Leilão Lieu Olico                                                              |          |
| 3.2.8 Inclumed items not lote. Sim                                                        |          |
| 3 2 8 2 Incluindo itans no Pregão Progressivo ou Pregão nor Major Preço                   |          |
| 3 2 8 3 Incluindo itens no Leilão                                                         | 96       |
| 32.9 Incluindo Itens nor Importação                                                       | 97       |
| 3.2.10 Anexando o documento do edital                                                     | 104      |
| 3.2.11 Publicando o edital                                                                | 105      |
| 3.2.12 Processos                                                                          | 109      |
| 3.2.13 Republicação de pregão                                                             | 110      |
| 3.2.14 Envio de Mensagens aos Licitantes                                                  | 113      |
| 3.2.15 Quantidade Fracionada                                                              | 116      |
| 3.3 Pedidos de Impugnação                                                                 | 116      |
| 3.3.1 Pedidos de Impugnação por Outros Meios                                              | 120      |
| 3.4 Suspensão do processo                                                                 | 123      |

| 3.5         | Suspensão do processo na sessão publica                                  | 127               |
|-------------|--------------------------------------------------------------------------|-------------------|
| 3.6         | Dúvidas e Esclarecimentos                                                | 129               |
| 3.7         | Abrindo a sessão pública de lances                                       | 131               |
| 3.7.        | 1 Sessão pública de lances Pregão por Itens                              | 132               |
| 3           | .7.1.1 Análise de propostas                                              | 133               |
| 3           | .7.1.2 Abrindo os Itens                                                  | 136               |
| 3           | .7.1.3 Suspendendo e retomando um item                                   | 137               |
| 3           | .7.1.4 Cancelando um lance                                               | 140               |
| 3.7.2       | 2 Sessão pública de lances Pregão por lotes                              | 144               |
| 3           | .7.2.1 Análise de propostas                                              | 145               |
| 3           | .7.2.2 Abrindo os lotes                                                  | 147               |
| 3           | .7.2.3 Cancelando um lance                                               | 150               |
| 3.8         | Abrindo o tempo aleatório                                                | 152               |
| 3.9         | Desempate pela Lei Complementar 123/06                                   | 155               |
| 3.10        | Desempate pela Lei Complementar 123/06 com redação dada pela LC 147/2014 | 156               |
| 3 11        | Desemnate de Pronostas                                                   | 157               |
| 3.11        | 1 Desempate de l'Opostas innerlate                                       | <b>157</b><br>159 |
| 0.11        |                                                                          | 200               |
| 3.12        | Declaração dos vencedores                                                | 159               |
| 3.12        | 2.1 Habilitação dos vencedores                                           | 161               |
| 3.13        | Negociando os itens/lotes                                                | 163               |
| 3.14        | Solicitando o envio de documentos                                        | 163               |
| 3.15        | Inabilitar Fornecedor                                                    |                   |
| 3.15        | 5.1 Desclassificar Fornecedor                                            | 165               |
| 2 16        | Intonção do Docurso, Docurso o Contrarraçãos                             | 166               |
| <b>3.10</b> | Intenção de regurso                                                      | 100<br>166        |
| 2.16        | 5.2 Drazo do Docurso o Contrarrazão                                      |                   |
| 3.10        | 5.2 F1a20 de Recursos no processo                                        | 160               |
| 3.10        | 5.5 Visualizar recursos no processo                                      | 169               |
| 3.16        | 5.5 Novo Prazo Recursal:                                                 | 170               |
| 3.17        | Encerrando Sessão Pública                                                | 172               |
| 3 18        | Adjudicação de itens/lotes                                               | 173               |
| 3.18        | Adjudicar                                                                |                   |
| 3 18        | 3.2 Rejeitar Fornecedor                                                  |                   |
| 3.18        | 3.3 Solicitar Documentos                                                 |                   |
| 3.18        | 3.4 Negociação                                                           |                   |
| 3.18        | 3.5 Cancelar Item                                                        |                   |
| 3.18        | 3.6 Gerar Termo de Adiudicação                                           |                   |
| 3.18        | 8.7 Reversão de itens/lotes fracassados                                  |                   |
| 2.40        | Catagãas                                                                 | 404               |
| <b>3.19</b> | Ullações                                                                 |                   |
| 3.15        | J. Lotações para Formação de Preços                                      |                   |

| 3                  | .19.1.1               | de Cotação para Formação de Preços                                    | 184               |
|--------------------|-----------------------|-----------------------------------------------------------------------|-------------------|
| 3                  | .19.1.2               | Anexando o documento do edital                                        |                   |
| 3                  | .19.1.3               | Incluindo itens na cotação                                            | 187               |
| 3                  | .19.1.4               | Publicando o Termo de Cotação                                         |                   |
| 3                  | .19.1.5               | Abrindo a Sessão Pública                                              | 188               |
| 3                  | .19.1.6               | Análise de Propostas e Resultado da Cotação                           | 189               |
| 3.19               | 9.2 (                 | Cotações por Dispensa                                                 | 192               |
| 3                  | .19.2.1               | de Cotação por Dispensa                                               | 192               |
| 3                  | .19.2.2               | Anexando o documento de Termo de Cotação                              | 193               |
| 3                  | .19.2.3               | Incluindo itens na cotação por dispensa                               | 194               |
| 3                  | .19.2.4               | Publicando o Termo de Cotação                                         | 195               |
| 3                  | .19.2.5               | Sessão Pública de Cotação por Dispensa                                | 197               |
| 3.17               | .3Cota                | ções para Dispensa com Lances Progressivos                            | 199               |
| 3                  | .19.2.1               | Criação da cotação com Lances Progressivos                            | 199               |
| 3                  | .19.2.2               | Anexando o documento de Termo de Cotação                              | 200               |
| 3                  | .19.2.3               | Incluindo itens na Cotação para dispensa com Lances Progressivos      | 201               |
| 3                  | .19.2.4               | Publicando o Termo de Cotação para dispensa com Lances Progressivos   | 202               |
| 3                  | .19.2.5               | Sessão Pública de Cotação para dispensa com Lances Progressivos       | 203               |
| 3.20<br>3.21       | Atas,<br>Docun        | termos e documentos<br>nentos do Processo na página dados do processo | 204               |
| 3.22               | Todos                 | os Processos                                                          | 208               |
| 3.2                | Todo                  | o Portal                                                              | 209               |
| 3.3                | Banco                 | ) de Preços                                                           | 210               |
| 3.4                | Forne                 | cedores                                                               | 214               |
| 3.5                | Catál                 | ogo de Itens                                                          | 217               |
| <b>3.6</b><br>3.6. | <b>Relat</b><br>7 Rel | ó <b>rios</b><br>atório de Deságio Mensal                             | <b>230</b><br>234 |
| 3.7                | Layou                 | ıt de Exportação                                                      | 234               |
| 3.8                | Unida                 | des de Medida                                                         | 239               |
| 3.9                | Manu                  | ais                                                                   | 243               |
| 3.10               | Conh                  | eça nossa ferramenta                                                  | 244               |
| <b>4.</b> G        | LOSS                  | ÁRIO TÉCNICO                                                          | 245               |

# 1 APRESENTAÇÃO

Sejam bem-vindos ao sistema PORTAL DE COMPRAS PÚBLICAS.

O sistema PORTAL DE COMPRAS PÚBLICAS está disponível para utilização por qualquer Instituição deste país, desde que solicite adesão ao mesmo.

O sistema foi elaborado considerando os 3 (três) principais grupos de usuários relacionados às compras e licitações governamentais, são eles: os municípios/entidades, fornecedores e sociedade.

Também foi baseado em 3 (três) qualidades: "simples, rápido e seguro". Simples porque é de fácil utilização. Rápido porque possui uma interface dinâmica e rápida na interação com o usuário. Seguro porque está utilizando atributos que proporcionará segurança à todos os níveis de usuário.

O manual foi escrito em uma linguagem simples, clara e objetiva, para que os usuários possam ter em suas mãos com maior rapidez, a solução das suas principais dúvidas.

Ele foi elaborado para ensinar ao usuário os procedimentos corretos de utilização do sistema. Em caso de divergência nos procedimentos descritos no manual com os procedimentos executados no sistema, favor comunicar a área de suporte ao sistema PORTAL DE COMPRAS PÚBLICASS imediatamente, para que possa ser feita uma avaliação e, caso necessário, a atualização do manual em questão.

Os telefones e outras formas de contato estão disponíveis no site do sistema PORTAL DE COMPRAS PÚBLICAS:

## WWW.PORTALDECOMPRASPUBLICAS.COM.BR

Desejamos-lhes boas compras e bons negócios!

## **2** OBSERVAÇÕES IMPORTANTES

- Estejam sempre atentos às atualizações que poderão ocorrer nos manuais do sistema, principalmente nos casos de alterações e/ou novas legislações que podem surgir e refletir a necessidade de adaptações no PORTAL DE COMPRAS PÚBLICAS;
- Todas as informações lançadas no sistema são de única e total responsabilidade do fornecedor. Portanto estejam atentos ao correto lançamento destas informações, para evitar transtornos de ordem administrativa e/ou legal;
- O fornecedor será o responsável pela mudança no estatuto da sua empresa, como por exemplo, quando este for desenquadrado da situação de microempresa ou empresa de pequeno porte, podendo a qualquer tempo modificar a sua situação cadastral, e, desta forma evitar transtornos e possíveis penalizações nos procedimentos licitatórios;
- As informações contidas neste manual são exemplificativas e tem por objetivo indicar os procedimentos a serem seguidos pelos usuários na utilização do sistema;
- As funcionalidades do sistema contidas neste manual só poderão ser acessadas pelo usuário, após a liberação do cadastro pela equipe de análise de documentação do sistema PORTAL DE COMPRAS PÚBLICAS;
- IMPORTANTE: Informamos que o sistema funcionará adequadamente nos navegadores listados abaixo:
  - Google Chrome;
  - Firefox;
  - o Safari;
  - Internet Explorer;
- Obs: Todos eles devem estar atualizados na última versão disponibilizada.

# **3** SISTEMA

# 3.1 Tela de Acesso

- Na tela inicial insira o seu "Login" e senha para acessar o sistema;
- Clique em "Entrar";

| Nom  | e de usuário (login)                                    |   | 1 0 |
|------|---------------------------------------------------------|---|-----|
|      |                                                         | * |     |
| Sent | a                                                       |   |     |
|      |                                                         | * |     |
|      | ENVIAR                                                  |   |     |
|      | <u>Esqueci minha senha</u><br><u>Não sou cadastrado</u> |   |     |

## **3.2** TELA INICIAL DO PREGOEIRO

## 3.2.1 PAINEL DE OPERAÇÕES

- No painel de operações existem três módulos principais. Abaixo deles estão as licitações com acesso rápido às suas sessões públicas, que só aparecerão à medida que estas forem sendo criadas:
  - 1. Sessões Públicas Ativas (Listagem);
  - 2. Impugnação (Analisar);
  - 3. Esclarecimento (Responder)
- Nas próximas telas detalharemos melhor cada um deles.

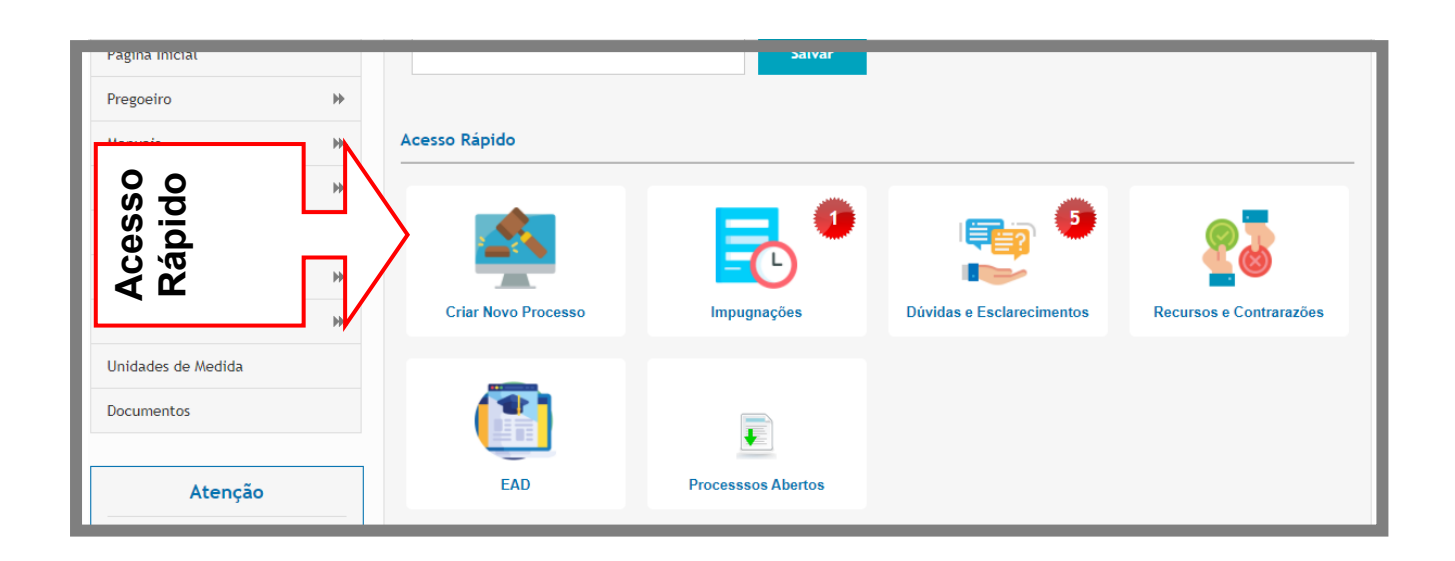

# 3.2.2 PREGOEIRO (ACESSO RÁPIDO)

• Por meio do Menu "**Pregoeiro**" à esquerda na tela inicial do pregoeiro, também poderá ser feito o acesso rápido a algumas funcionalidades do sistema, clicando em seus respectivos "**links**".

| 1. Ca  | adastrar                 | Cadastra um pregão;                                        |
|--------|--------------------------|------------------------------------------------------------|
| 2. Pr  | rocessos                 | Verificam-se os processos e suas respectivas situações;    |
| 3. Se  | essões Públicas          | Visualiza as sessões públicas dos processos;               |
| 4. Co  | otações em Andamento     | Visualiza as cotações por Dispensa que estão em andamento. |
| 5. Ne  | egociação de Preços      | Visualiza os processos que estão em sessão pública para a  |
|        |                          | negociação de preços;                                      |
| 6. In  | ntenção de Recurso       | Verificam-se os processos com intenções de recursos;       |
| 7. Re  | ecursos e Contrarrazões  | Verificam-se os processos com recursos e contrarrazões;    |
| 8. Pe  | edidos de Esclarecimento | Verificam-se os pedidos de esclarecimento;                 |
| 9. Pe  | edidos de Impugnação     | Visualiza os Pedidos de Impugnação;                        |
| 10. Ac | djudicação               | Visualiza os processos em fase de adjudicação;             |
| 11. Vi | isualiza Atas e Termos   | Visualiza documentos gerados em um processo publicado;     |
| 12. To | odos os Pregões          | Visualiza todos os processos da Entidade;                  |
| 13. To | odo o Portal             | Visualiza todos os processos publicados no sistema;        |

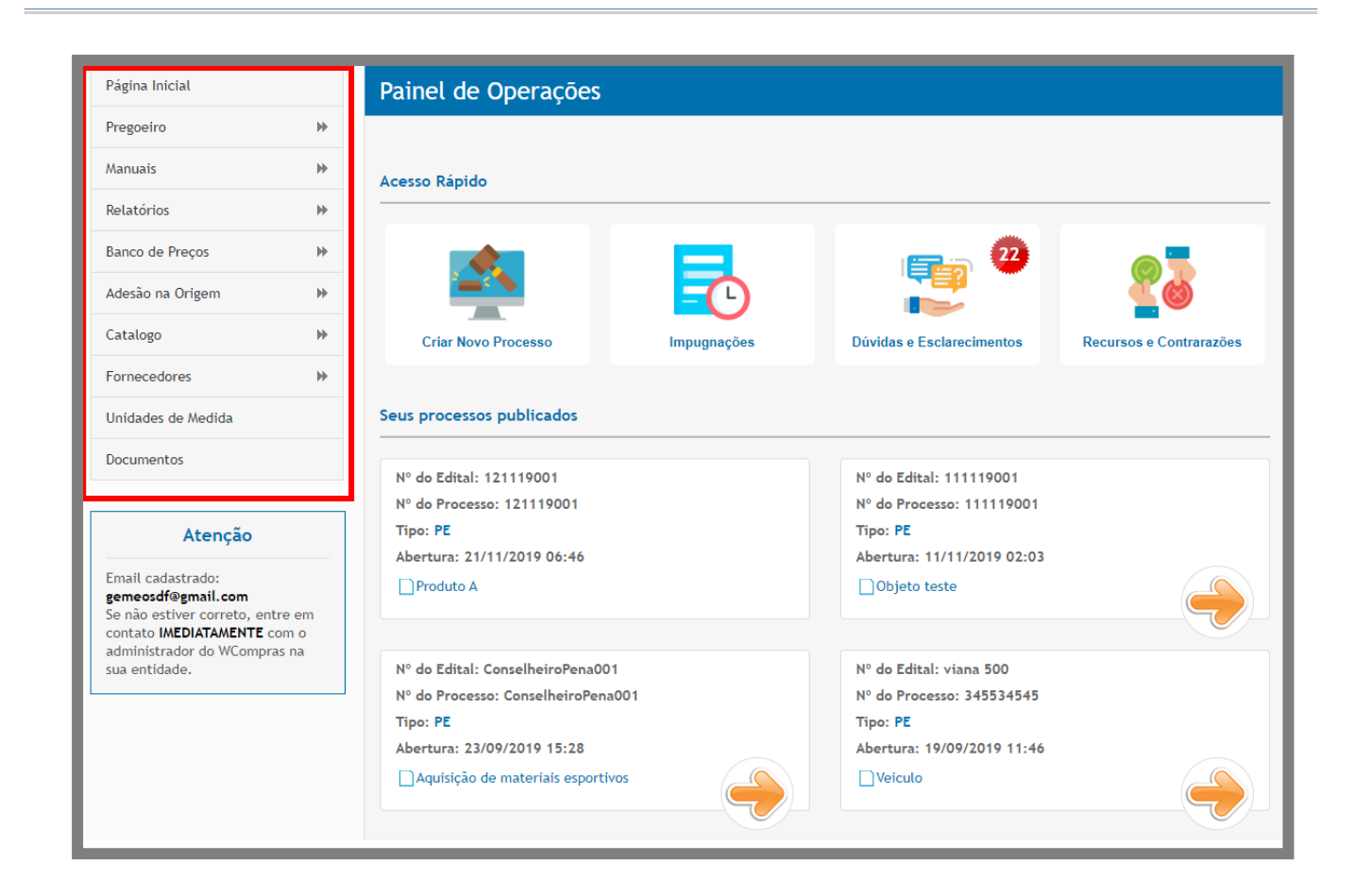

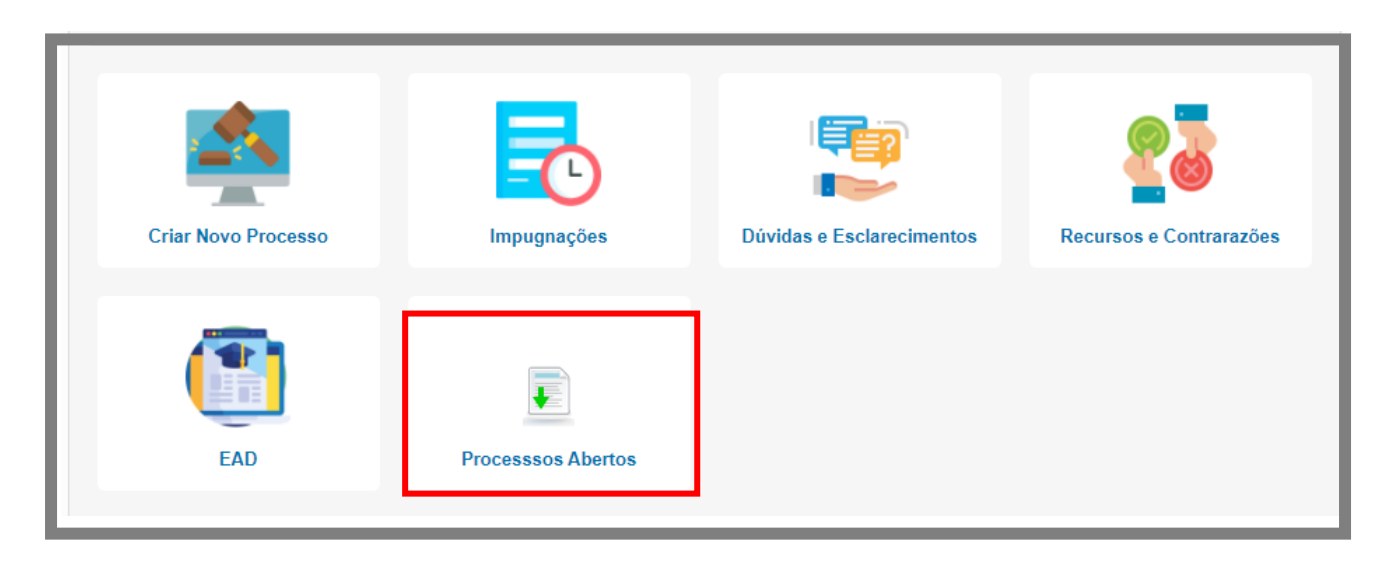

Processos abertos: Botão para gerar um relatório das informações de cada processo que foi aberto pelo pregoeiro responsável.

#### 3.2.3 Pregão eletrônico segundo o Decreto Federal nº 10.024/2019

#### 3.2.3.1 O novo Decreto

O Decreto nº 10.024, de 20 de setembro de 2019, regulamenta a licitação, na modalidade pregão, na forma eletrônica, para a aquisição de bens e a contratação de serviços comuns, incluídos os serviços comuns de engenharia, e dispõe sobre o uso da dispensa eletrônica, no âmbito da administração pública federal. Revoga, portanto, o Decreto nº 5.450, de 31 de maio de 2005.

A adoção do pregão eletrônico também se tornou obrigatória aos Municípios, quando da utilização de verbas federais por meio de transferências voluntárias, convênios e contratos de repasse.

#### 3.2.3.2 Cadastrando o pregão

| Página Inicial            | Cadastro de Processo                                                                 |
|---------------------------|--------------------------------------------------------------------------------------|
| Pregoeiro ¥               |                                                                                      |
| Cadastrar                 | Órgão: Prefeitura Municipal Instrutor Léo Situação: Não Publicado                    |
| Processos                 |                                                                                      |
| Validar Importação        | 1 - ESTRUTURA DO PROCESSO -                                                          |
| Sessões Públicas          | Modalidade reverement Anlicar Cotac? reverement 2 Tratamente Diferenciade reverement |
| Cotações em Andamento     |                                                                                      |
| Negociação de Preços      | Pregão Eletrônico V NAO V Desempate MPE V                                            |
| Intenções de Recurso      | Aplicar o Decreto 10.024/2019? recoretado Tratamento da Fase de Lances recoretado 👔  |
| Recursos e Contrarrazões  | SIM T Aberto T                                                                       |
| Pedidos de Esclarecimento | Tipo de intervato de Lances (kevenes)                                                |
| Pedidos de Impugnação     |                                                                                      |
| Adjudicação               | Valui                                                                                |
| Atas, Termos e Documentos | Separar itens por lotes? KERWERIDO Orçamento Sigiloso?                               |
| Todos os Processos        | NÃO 🔻 Sim 🔻                                                                          |
| Todos os Itens            | Origem dos Recursos                                                                  |
| Todo o Portal             |                                                                                      |
| Manuais 🕨                 |                                                                                      |

Para cadastrar a licitação com a aplicação do novo Decreto 10.024/2019 clique no menu esquerdo "CADASTRAR", em seguida selecione a modalidade Pregão Eletrônico e a opção de aplicação do decreto.

# **Observação importante:**

**Caso você NÃO escolha a opção "Aplicar o Decreto 10.024/2019",** o sistema continuará aplicando o Decreto 5.450/2005 (Tempo de iminência e aleatório para fechamento dos itens/lotes).

Ponto importante no credenciamento do certame:

#### 3.2.3.3 Modo de disputa: Aberto

Na sessão pública durará dez minutos e, após isso, será prorrogada automaticamente pelo sistema quando houver lance ofertado nos últimos dois minutos do período de duração da sessão pública.

A prorrogação automática da etapa de envio de lances, de que trata o caput, será de dois minutos e ocorrerá sucessivamente sempre que houver lances enviados nesse período de prorrogação, inclusive quando se tratar de lances intermediários.

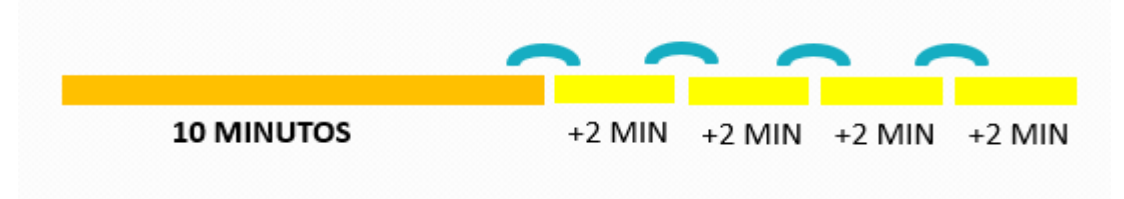

O sistema exibirá os critérios de julgamento e a aceitação das propostas, o modo de disputa e, quando necessário, o intervalo mínimo de diferença de valores ou de percentuais entre os lances no modo aberto, que incidirá tanto em relação aos lances intermediários quanto em relação ao lance que cobrir a melhor oferta.

| Cadastro de Processo                                                                                                    |                                                                                                    |
|----------------------------------------------------------------------------------------------------|----------------------------------------------------------------------------------------------------|
| Órgão: Prefeitura Municipal Instrutor Léo                                                                                                    | Situação: Não Publicado                                                                                                    |
| 1 - ESTRUTURA DO PROCESSO                                                                                                    | -                                                                                                    |
| Modalidade     REQUERIDO     Aplicar O       Pregão Eletrônico     v     NÃO       Aplicar o Decreto 10.024/2019?     REQUERIDO       SIM   Tipo de Intervalo de Lances REQUERIDO Valor | Cotas? REQUERIDO  Tratamento Diferenciado REQUERIDO  Desempate MPE  Tratamento da Fase de Lances REQUERIDO  Aberto  Valor do Intervalo de Lances REQUERIDO  O,00 |
| Separar itens por lotes? REGUERIDO NÃO Origem dos Recursos                                                                                                    | Orçamento Sigiloso?    Sim                                                                                                    |

Tal opção só é aplicada na fase de sessão pública e apenas no modo de disputa Aberto.

# Supressão do intervalo de lance:

Quando na estrutura do processo o campo intervalo de lance aparece com **status "Não"** o sistema automaticamente define **um intervalo de 0,01.** 

| 1 - ESTRUTURA DO PROCESSO                 |                          |                      |                                   | - |
|-------------------------------------------|--------------------------|----------------------|-----------------------------------|---|
| Modalidade REQUERIDO                      | Aplicar Cotas? REQUERIDO | . ?                  | Tratamento Diferenciado REQUERIDO |   |
| Pregão Eletrônico 🗸 🗸                     | NÃO                      | ~                    | Desempate MPE                     | ~ |
| Aplicar o Decreto 10.024/2019? REQUERIDO  | 8                        | Tratamento da Fase d | e Lances REQUERIDO                | ? |
| SIM                                       | ~                        | Aberto               |                                   | ~ |
| Aplicar intervalo mínimo entre os lances? |                          |                      |                                   |   |
| Não                                       |                          |                      |                                   | ~ |
| Valor Intervalo Lance(R\$)                |                          |                      |                                   |   |
| 0,01                                      |                          |                      |                                   |   |
| Separar itens por lotes? REQUERIDO        |                          | Orçamento Sigiloso?  |                                   |   |
| NÃO                                       | ~                        | Sim                  |                                   | ~ |
|                                           |                          |                      |                                   |   |

## **Orçamento Sigiloso:**

| 1 - ESTRUTURA DO PROCESSO                 |                      |                         |                      | - |
|-------------------------------------------|----------------------|-------------------------|----------------------|---|
| Modalidade #EQUERIDO                      | Realização REQUERIDO |                         | Julgamento REQUERIDO |   |
| Pregão 🗸                                  | Eletrônico           | ~                       | Menor Preço          | ~ |
| Aplicar Cotas? #EQUEREDO                  | 8                    | Tratamento Diferencia   | O REQUERIDO          |   |
| NÃO                                       | ~                    | Desempate MPE           |                      | ~ |
| Aplicar o Decreto 10.024/2019? REQUERSDO  | ?                    | Tratamento da Fase de   | Lances REQUERTED     | ? |
| SIM                                       | ~                    | Aberto                  |                      | ~ |
| Aplicar intervalo mínimo entre os lances? |                      |                         |                      |   |
| Sim                                       |                      |                         |                      | ~ |
| Tipo do Intervalo de Lances REQUERIDO     |                      | Valor do Intervalo de L | ances REQUERIDO      |   |
| Valor                                     | ~                    | 0                       |                      |   |
| Separar itens por lotes? ##########       |                      | Orçamento Sigiloso?     |                      |   |
| NÃO                                       | ~                    | Sim                     |                      | ~ |
| Origem dos Recursos                       |                      |                         |                      |   |
| Próprio                                   |                      | Voluntária              |                      |   |

#### Regras para aplicação:

#### Se SIM:

O sistema NÃO MOSTRA na área externa da pesquisa de processos os valores referenciais cadastrados no Portal de Compras Públicas.

## Se NÃO:

O sistema MOSTRA na área externa da pesquisa de processos os valores referenciais cadastrados no Portal de Compras Públicas.

#### **Observação:**

A responsabilidade na divulgação do orçamento é de inteira responsabilidade do pregoeiro no momento do cadastro e publicação do processo dentro do sistema.

## Upload de edital e outros documentos:

| 2 - ARQUIVOS DO PROCESSO                                       |        | -                     |
|----------------------------------------------------------------|--------|-----------------------|
| Editais<br>Selecionar Arquivo<br>0012.PNG 🗙<br>Outros arquivos |        | Salvar                |
| Nome                                                           | Тіро   | Ações                 |
| 0012                                                           | Edital | e.                    |
|                                                                |        | Total de Registros: 1 |
|                                                                |        | Incluir               |
|                                                                |        |                       |

Após a conclusão do cadastramento da estrutura do processo, o usuário deverá anexar os "Arquivos do Processo", inserindo obrigatoriamente o Edital.

#### **Documentos requeridos**

| 3 - DOCUMENTOS REQUERID | OS |                |   |                   | +      |
|-------------------------|----|----------------|---|-------------------|--------|
| Certidão de Teste 2     | 2  | Certidão Teste | 2 | CPF               | 2      |
|                         |    |                |   | Outros Documentos | Salvar |

Outra novidade trazida pelo Decreto 10.024/19 é a solicitação de documentos no mesmo momento do registro de preços por parte do fornecedor participante.

O Pregoeiro poderá marcar os documentos exibidos na tela ou clicar em "Outros Documentos" para indicar ao fornecedor os documentos exigidos no momento da habilitação das empresas vencedoras.

# Cadastro de Documentos Requeridos no Processo

| IItulo REQUERIDO         |                         |        |
|--------------------------|-------------------------|--------|
| Nada consta trabalhista  |                         |        |
| Exige Número?            | Exige Órgão Expedidor?  |        |
| Sim                      | ▼ Sim                   | v      |
| Exige Data de Expedição? | Exige Data de Validade? |        |
| Sim                      | • Sim                   | v      |
|                          |                         | Salvar |
|                          |                         | Voltar |

#### Cadastro de itens:

| 4 - I | TENS |                       |       |            |             |             |                       |
|-------|------|-----------------------|-------|------------|-------------|-------------|-----------------------|
|       | ltem | Descrição             | Excl. | Quantidade | Uni. Medida | VIr Ref     | Ações                 |
|       |      | Sem itens cadastrados |       |            |             |             |                       |
|       |      |                       |       |            |             |             | Total de Registros: 0 |
|       |      |                       |       | Inclu      | uir Impo    | ortar Itens | Excluir Todos         |
|       |      |                       |       |            |             |             |                       |
|       |      |                       |       |            |             |             | Voltar                |

O cadastro de itens é a última etapa antes da publicação da licitação.

Para incluir novos itens, clique em "Incluir".

Caso você já tenha uma planilha para realizar a importação dos itens, clique em "Importar Itens".

| Item     | Licitado                      |            |                   |               |       |                    |
|----------|-------------------------------|------------|-------------------|---------------|-------|--------------------|
| teste    | - aberto 1 / teste - aberto 1 |            |                   |               |       |                    |
| Produto  | REQUERIDO                     |            |                   |               |       |                    |
| Produt   | to Teste A                    |            |                   |               |       |                    |
| Código l | Externo                       |            | Quantidade Total  | REQUERIDO     |       |                    |
|          |                               |            | 100               |               |       |                    |
| Unidade  | REQUERIDO                     |            | Valor de Referênc | Cia REQUERIDO |       |                    |
| Unida    | de                            | Ŧ          | 1.000,00          |               |       |                    |
|          |                               |            |                   | Importar      | Novo  | Salvar             |
| ltem     | Descrição                     | Quantidade | Uni. Medida       | Vlr Ref       | Ações |                    |
|          | Sem itens cadastrados         |            |                   |               |       |                    |
|          |                               |            |                   |               | Tota  | al de Registros: 0 |
|          |                               |            |                   |               |       | Voltar             |

Após registrar todos os campos marcados como "Requerido" (obrigatório), clique em "Salvar".

| tem              | Licitado                                   |            |                                    |           |       |                  |  |
|------------------|--------------------------------------------|------------|------------------------------------|-----------|-------|------------------|--|
| Dados            | s inseridos com sucesso!                   |            |                                    |           |       |                  |  |
| teste<br>Produto | - aberto 1 / teste - aberto 7<br>REQUERIDO | 1          |                                    |           |       |                  |  |
| Código           | Externo                                    |            | Quantidade Tota                    | REQUERIDO |       |                  |  |
| Unidade          | 9 REQUERIDO                                |            | 0<br>Valor de Referência REQUERIDO |           |       |                  |  |
| adesiv           | /0                                         | T          | 0,00                               |           |       |                  |  |
|                  |                                            | Salvar e   | Publicar                           | Importar  | Novo  | Salvar           |  |
| ltem             | Descrição                                  | Quantidade | Uni. Medida                        | VIr Ref   | Ações |                  |  |
| 0001             | Produto Teste                              | 600        | ADES                               | 10,00     | 2     | •                |  |
|                  |                                            |            |                                    |           | Tota  | al de Registros: |  |
|                  |                                            |            |                                    |           |       | Voltar           |  |

Após a realização do cadastro, o usuário poderá editar ou excluir os itens inseridos.

| Cadastro de Processo                      |                   |                   |
|-------------------------------------------|-------------------|-------------------|
| Órgão: Prefeitura Municipal Instrutor Léo | Situação: Fechado |                   |
| 1 - ESTRUTURA DO PROCESSO                 |                   | +                 |
| 2 - ARQUIVOS DO PROCESSO                  |                   | +                 |
| 3 - DOCUMENTOS REQUERIDOS                 |                   | +                 |
| 4 - ITENS                                 |                   | +                 |
|                                           |                   | Salvar e Publicar |
|                                           |                   | Voltar            |

Confira todos os 4 passos e se estiver tudo correto, clique em "Salvar e Publicar".

# Operando a fase de disputa: ABERTO.

Para iniciar a abertura das propostas, clique na seta laranja do processo de interesse:

| Painel de Operações        |             |                                |                         |  |  |  |  |  |
|----------------------------|-------------|--------------------------------|-------------------------|--|--|--|--|--|
|                            |             |                                |                         |  |  |  |  |  |
| Acesso Rápido              |             |                                |                         |  |  |  |  |  |
|                            | Impugnações | Dividas e Esclarecimentos      | Recursos e Contrarazões |  |  |  |  |  |
| Char Novo Processo         | impugnações | Duvidas e Esclarecimentos      | Recursos e contrarazões |  |  |  |  |  |
| Seus processos publicados  |             |                                |                         |  |  |  |  |  |
| Nº do Edital: 121119001    |             | Nº do Edital: teste - aberto 1 |                         |  |  |  |  |  |
| Nº do Processo: 121119001  |             | Nº do Processo: teste - aberto | 0.1                     |  |  |  |  |  |
| Tipo: PE                   |             | Tipo: PE                       |                         |  |  |  |  |  |
| Abertura: 21/11/2019 06:46 |             | Abertura: 12/11/2019 09:15     |                         |  |  |  |  |  |
| Produto A                  |             | Aquisição de teste             |                         |  |  |  |  |  |

Para iniciar a análise de proposta, clique em "Analisar".

| Ó      | Óreão: Comissão Permanente de Licitação |                                 |                  |                 |                 |              |                 |        | 0 Fornecedor(es) online |         |              |
|--------|-----------------------------------------|---------------------------------|------------------|-----------------|-----------------|--------------|-----------------|--------|-------------------------|---------|--------------|
|        | úmero: tes<br>ratamento d               | te - aberto 1<br>la Fase de Lan | _                | 📕<br>Cancelar   | Analisar        |              |                 |        |                         |         |              |
| Todos  |                                         |                                 |                  |                 |                 |              |                 |        |                         |         |              |
| ltem   | Des                                     | crição                          |                  |                 | Valor           | de Referênci | ia Melhor Lance | Status | Temp                    | o Ações |              |
| 0001   | Proc                                    | duto Teste                      |                  |                 | R\$ 10,         | .00          |                 |        |                         |         |              |
|        |                                         |                                 |                  |                 |                 |              |                 |        |                         | Total   | de Registros |
|        |                                         |                                 |                  |                 |                 |              |                 |        |                         |         |              |
| Chat   |                                         |                                 |                  |                 |                 |              |                 |        |                         |         |              |
| E 12/1 | 11/2019 09:0                            | )7 - Sistema - (                | ) processo foi r | epublicado em 1 | 12/11/2019 às 0 | 9:07.        |                 |        |                         |         |              |
|        |                                         |                                 |                  |                 |                 |              |                 |        |                         |         |              |
|        |                                         |                                 |                  |                 |                 |              |                 |        |                         |         |              |
|        |                                         |                                 |                  |                 |                 |              |                 |        |                         |         | Enviar       |
|        |                                         |                                 |                  |                 |                 |              |                 |        |                         |         | Volt         |
| _      | _                                       |                                 |                  |                 |                 | _            |                 |        |                         |         | - Voice      |

| Aceitação da                                              | Aceitação das Propostas                                                                                                    |             |                   |                                                                                                    |                     |      |        |  |  |
|-----------------------------------------------------------|----------------------------------------------------------------------------------------------------|-------------|-------------------|----------------------------------------------------------------------------------------------------|---------------------|------|--------|--|--|
| Processo                                                  |                                                                                                    |             |                   |                                                                                                    |                     |      |        |  |  |
| Número: teste - a<br>Modalidade: Preg<br>Orgão: Comissão  | iberto 1<br>ão Eletrônico<br>Permanente de Licitaçã                                                                                                    | io          |                   | Número do Processo Interno: teste - aberto 1<br>Abertura: 12/11/2019 - 09:15<br>Município: Brasilia / DF |                     |      |        |  |  |
| Legenda da Vari                                           | ação Percentual                                                                                                    |             |                   |                                                                                                    |                     |      |        |  |  |
| Variação em verm<br>Variação em amar<br>Variação em verde | Variação em vermelho: Mais de 50% de variação de preços em relação ao valor de referência.<br>Variação em amarelo: Entre 20% e 50% de variação de preços em relação ao valor de referência.<br>Variação em verde: Até 20% de variação de preços em relação ao valor de referência. |             |                   |                                                                                                    |                     |      |        |  |  |
| 1 - Produto Test                                          | e   Valor de Referé                                                                                                    | ncia: 10,00 |                   |                                                                                                    |                     |      | _      |  |  |
| Valor Unitário                                            | Valor Total                                                                                                    | Variação %  | Marca             | Fabricante                                                                                               | Validade            | Ação |        |  |  |
| 1,00                                                      | 600,00                                                                                                    | -90,0000 %  | sdfgASFD          | AQSDFDSFS                                                                                                | 60                  | ✓ ×  |        |  |  |
| Detalhe: SDFSDFS                                          | DFSDF                                                                                                    |             |                   |                                                                                                    |                     |      |        |  |  |
| Aceitar Tod                                               | as as Propostas                                                                                                    |             |                   |                                                                                                    |                     |      |        |  |  |
|                                                           |                                                                                                    | Ir          | nprimir Propostas | Aceitar Todas Itens                                                                                      | com Aceitação Pende | nte  | Voltar |  |  |

Para aceitar as propostas enviadas, o pregoeiro pode realizar através do campo de ações ou no botão abaixo "Aceitar todas as Propostas".

Após realizar o aceite ou recusa das propostas, clique no botão inferior "Abrir Sessão".

A Sessão de disputa iniciará com a abertura dos itens/lotes.

|                                                                                                    |                                                                                                    |                                                                                                    |                                             |                                                                                                    |                                                                                                    | Su                                                             | Ispender Cancela                                                                                                    | r                                                      |
|----------------------------------------------------------------------------------------------------|----------------------------------------------------------------------------------------------------|----------------------------------------------------------------------------------------------------|---------------------------------------------|----------------------------------------------------------------------------------------------------|----------------------------------------------------------------------------------------------------|----------------------------------------------------------------|----------------------------------------------------------------------------------------------------|--------------------------------------------------------|
| Todos                                                                                                    | Abertos Fechad                                                                                                    | os Suspensos                                                                                                    | Desempate                                   | Encerrados Outros                                                                                                    | Cancelamentos                                                                                                    |                                                                |                                                                                                    | _                                                      |
| 🔳 item                                                                                                    | Descrição                                                                                                    |                                                                                                    |                                             | Valor de Referêr                                                                                                    | cia Melhor Lance                                                                                                    | Status                                                         | Tempo Açı                                                                                                    | ões                                                    |
| 0001                                                                                                    | Produto Teste                                                                                                    |                                                                                                    |                                             | R\$ 10,00                                                                                                    | R\$ 1,00                                                                                                    | 1                                                              |                                                                                                    |                                                        |
|                                                                                                    |                                                                                                    |                                                                                                    |                                             |                                                                                                    |                                                                                                    |                                                                | I                                                                                                    | Total de Regis                                         |
|                                                                                                    |                                                                                                    |                                                                                                    |                                             |                                                                                                    |                                                                                                    |                                                                |                                                                                                    |                                                        |
| Chat                                                                                                    |                                                                                                    |                                                                                                    |                                             |                                                                                                    |                                                                                                    |                                                                |                                                                                                    |                                                        |
| 12/1                                                                                                    | 1/2019 09:52:32 - Sist                                                                                                    | ema - (CONT. 1) si                                                                                                    | stema quando houv                           | er lance ofertado nos últ<br>0.024/2019, No modo do                                                                                                    | imos dois minutos do períod                                                                                                    | do de duração da :                                             | sessão pública.                                                                                                    | do opvio do                                            |
| lance                                                                                                    | es na sessão pública d                                                                                                    | urará dez minutos                                                                                                    | e, após isso, será p                        | rorrogada automaticame                                                                                                    | nte pelo (CONTINUA)                                                                                                    | a o inciso i do caj                                            | put do art. 51, a etapa                                                                                                    | i de envio de                                          |
| 12/1                                                                                                    | 1/2019 09:52:32 - Sist<br>1/2019 09:40:22 - Sist                                                                                                    | ema - As proposta:<br>ema - O processo (                                                                                                    | s foram analisadas (<br>está em fase de ana | e o processo foi aberto<br>álise das propostas                                                                                                    |                                                                                                    |                                                                |                                                                                                    |                                                        |
| E 12/1                                                                                                    | 1/2019 09:07 - Sistem                                                                                                    | a - O processo foi                                                                                                    | republicado em 12/                          | (11/2019 às 09:07.                                                                                                    |                                                                                                    |                                                                |                                                                                                    |                                                        |
|                                                                                                    |                                                                                                    |                                                                                                    |                                             |                                                                                                    |                                                                                                    |                                                                |                                                                                                    |                                                        |
|                                                                                                    |                                                                                                    |                                                                                                    |                                             |                                                                                                    |                                                                                                    |                                                                |                                                                                                    |                                                        |
|                                                                                                    |                                                                                                    |                                                                                                    |                                             |                                                                                                    |                                                                                                    |                                                                |                                                                                                    |                                                        |
|                                                                                                    |                                                                                                    |                                                                                                    |                                             |                                                                                                    |                                                                                                    |                                                                |                                                                                                    | Envi                                                   |
|                                                                                                    |                                                                                                    |                                                                                                    |                                             |                                                                                                    |                                                                                                    |                                                                |                                                                                                    |                                                        |
|                                                                                                    |                                                                                                    |                                                                                                    |                                             |                                                                                                    |                                                                                                    |                                                                |                                                                                                    |                                                        |
|                                                                                                    |                                                                                                    |                                                                                                    |                                             |                                                                                                    |                                                                                                    |                                                                |                                                                                                    |                                                        |
|                                                                                                    |                                                                                                    |                                                                                                    |                                             |                                                                                                    |                                                                                                    |                                                                |                                                                                                    |                                                        |
|                                                                                                    |                                                                                                    |                                                                                                    |                                             |                                                                                                    |                                                                                                    |                                                                |                                                                                                    |                                                        |
| _                                                                                                    |                                                                                                    |                                                                                                    |                                             |                                                                                                    |                                                                                                    |                                                                | 0 Forne                                                                                                    | cedor(es) on                                           |
| Q Ó                                                                                                    | r <b>gão:</b> Comissão Perm                                                                                                    | anente de Licitaçã                                                                                                    | 0                                           |                                                                                                    |                                                                                                    | Ab                                                             | 0 Forne                                                                                                    | cedor(es) on                                           |
| Q Ó<br>N<br>T                                                                                                    | <b>rgão:</b> Comissão Perm<br><del>úmeres teste abort</del><br>ratamento da Fase de                                                                                                    | anente de Licitaçã<br>1<br>Lances: Aberto                                                                                                    | o<br>                                       |                                                                                                    |                                                                                                    | Ab                                                             | 0 Forne<br>Derta                                                                                                    | cedor(es) on                                           |
| C é                                                                                                    | <b>rgão:</b> Comissão Perm<br>úmere: teste abert<br>ratamento da Fase de                                                                                                    | anente de Licitaçã<br>1<br>Lances: Aberto                                                                                                    | °<br>2                                      |                                                                                                    |                                                                                                    | Ab                                                             | 0 Forne<br>perta<br>spender Cancela                                                                                                    | cedor(es) on                                           |
| C Ó N<br>N<br>T<br>Todos                                                                                                    | rgão: Comissão Perm<br>úmare: toste abestr<br>ratamento da Fase de<br>Abertos Fechad                                                                                                    | anente de Licitaçã<br>Lances: Aberto<br>os Suspensos                                                                                                    | Desempate                                   | Encerrados Outros                                                                                                    | Cancelamentos                                                                                                    | Ab                                                             | 0 Forne<br>perta<br>spender Cancela                                                                                                    | cedor(es) on                                           |
| Contraction of the second second seco                                                                                                    | rgão: Comissão Perm<br>úmeres teste abort<br>ratamento da Fase de<br>Abertos Fechad                                                                                                    | anente de Licitaçã<br>L <b>ances:</b> Aberto<br>os Suspensos                                                                                                    | Desempate                                   | Encerrados Outros                                                                                                    | Cancelamentos                                                                                                    | Ab<br>Su<br>Statur                                             | 0 Forne<br>perta<br>spender Cancela                                                                                                    | cedor(es) on<br>r                                      |
| Contraction of the second second seco                                                                                                    | rgão: Comissão Perm<br>úmere: teste abest<br>ratamento da Fase de<br>Abertos Fechad<br>Descrição                                                                                                    | anente de Licitaçã<br>Lances: Aberto<br>os Suspensos                                                                                                    | Desempate                                   | Encerrados Outros<br>Valor de Referên                                                                                                    | Cancelamentos<br>scia Melhor Lance                                                                                                    | Ab<br>Su<br>Status                                             | 0 Forne<br>berta<br>spender Cancela                                                                                                    | cedor(es) on<br>r                                      |
| Codos<br>Item<br>0001                                                                                                    | rgão: Comissão Perm<br>internationa Fase de<br>Abertos Fechad<br>Descrição<br>Produto Teste                                                                                                    | anente de Licitaçã<br>Lances: Aberto<br>os Suspensos                                                                                                    | Desempate                                   | Encerrados Outros<br>Valor de Referêr<br>RS 10,00                                                                                                    | Cancelamentos<br>Ictia Melhor Lance<br>RS 1,00                                                                                                    | Ab<br>Su<br>Status                                             | 0 Forne<br>sperta<br>spender Cancela<br>Tempo Açi                                                                                                    | cedor(es) on<br>r                                      |
| Contemporation of the second second s                                                                                                    | rgão: Comissão Perm<br>úmere: tote abert<br>ratamento da Fase de<br>Abertos Fechad<br>Descrição<br>Produto Teste                                                                                                    | anente de Licitaçã<br>Lances: Aberto<br>os Suspensos                                                                                                    | Desempate                                   | Encerrados Outros<br>Valor de Referêr<br>RS 10,00                                                                                                    | Cancelamentos<br>Icia Melhor Lance<br>RS 1,00                                                                                                    | Status<br>E                                                    | 0 Forne<br>perta<br>spender Cancela<br>Tempo Açi                                                                                                    | cedor(es) on<br>r<br>Ses<br>Total de Regis             |
| Contraction of the second second seco                                                                                                    | r <b>gão:</b> Comissão Perm<br>úmeres toste abort<br>ratamento da Fase de<br>Abertos Fechad<br><b>Descrição</b><br>Produto Teste                                                                                                    | anente de Licitaçã<br>Lances: Aberto<br>os Suspensos                                                                                                    | Desempate                                   | Encerrados Outros<br>Valor de Referên<br>RS 10,00                                                                                                    | Cancelamentos<br>Icia Melhor Lance<br>RS 1,00                                                                                                    | Status                                                         | 0 Forme<br>perta<br>spender Cancela<br>Tempo Açi                                                                                                    | cedor(es) on<br>r<br>Ses<br>Total de Regis             |
| Contraction of the second second seco                                                                                                    | rgão: Comissão Perm<br>úmere: teste abort<br>ratamento da Fase de<br>Abertos Fechad<br>Descrição<br>Produto Teste                                                                                                    | anente de Licitaçã<br>Lances: Aberto<br>os Suspensos                                                                                                    | Desempate                                   | Encerrados Outros<br>Valor de Referên<br>RS 10,00                                                                                                    | Cancelamentos<br>Icia Melhor Lance<br>RS 1,00                                                                                                    | Status                                                         | 0 Forme<br>perta<br>spender Cancela<br>Tempo Açi                                                                                                    | cedor(es) on<br>r<br>Ses<br>Total de Regis             |
| Chat                                                                                                    | r <b>gão:</b> Comissão Perm<br>interactoria abort<br>ratamento da Fase de<br>Abertos Fechad<br>Descrição<br>Produto Teste                                                                                                    | anente de Licitaçã<br>Lances: Aberto<br>os Suspensos                                                                                                    | Desempate                                   | Encerrados Outros<br>Valor de Referên<br>RS 10,00                                                                                                    | Cancelamentos<br>Icia Melhor Lance<br>RS 1,00                                                                                                    | Status                                                         | o Forme<br>sperta<br>spender Cancela<br>Tempo Açi                                                                                                    | cedor(es) on<br>r<br>Ses<br>Total de Regis             |
| Chat                                                                                                    | r <b>gão:</b> Comissão Perm<br>intereste abort<br>ratamento da Fase de<br>Abertos Fechad<br>Descrição<br>Produto Teste                                                                                                    | anente de Licitaçã<br>Lances: Aberto<br>os Suspensos                                                                                                    | Desempate                                   | Encerrados Outros<br>Valor de Referên<br>RS 10,00                                                                                                    | Cancelamentos<br>scia Melhor Lance<br>R\$ 1,00                                                                                                    | Status                                                         | o Forme<br>spender Cancela                                                                                                    | cedor(es) on<br>r<br>Ses<br>Total de Regis             |
| Chat                                                                                                    | rgão: Comissão Perm<br>interesterio abort<br>ratamento da Fase de<br>Abertos Fechad<br>Descrição<br>Produto Teste                                                                                                    | anente de Licitaçã<br>Lances: Aberto<br>os Suspensos<br>euma - O item 0007                                                                                                    | Desempate                                   | Encerrados Outros<br>Valor de Referên<br>RS 10,00                                                                                                    | Cancelamentos<br>scia Melhor Lance<br>R\$ 1,00<br>06 em sua disputa.                                                                                    | Status                                                         | 0 Forme<br>spenta<br>Cancela                                                                                                    | r<br>ies<br>Q                                          |
| © Ó N<br>N<br>Todos<br>Item<br>0001<br>Chat<br>≅ 12//<br>≅ 12//<br>≅ 12//<br>■ 12/                                                                                                    | rgão: Comissão Perm<br>improtecto abort<br>ratamento da Fase de<br>Abertos Fechad<br>Descrição<br>Produto Teste                                                                                                    | anente de Licitaçã<br>Lances: Aberto<br>os Suspensos<br>tema - O item 000<br>tema - O item 000                                                                                                    | Desempate                                   | Encerrados Outros<br>Valor de Referên<br>RS 10,00<br>Heficiadas pela LC 123/20<br>egoeiro.                                                                                                    | Cancelamentos<br>scia Melhor Lance<br>R\$ 1,00<br>06 em sua disputa.                                                                                    | Status                                                         | 0 Forne<br>perta<br>spender Cancela<br>Tempo Açi<br>0 09:55                                                                                                    | r<br>ies<br>Q                                          |
| Chat         النوبي           النوبي         النوبي           0001         النوبي           النوبي         المالي           النوبي         المالي           المالي         المالي           المالي         المالي           المالي         المالي           المالي         المالي           المالي         المالي           المالي         المالي                                                                                                    | rgão: Comissão Perm<br>úmero: tecto abort<br>ratamento da Fase de<br>Abertos Fechad<br>Descrição<br>Produto Teste                                                                                                    | anente de Licitaçã<br>Lances: Aberto<br>os Suspensos<br>suspensos<br>tema - O item 0000<br>tema - O item 0000<br>tema - O item 0000<br>tema - Conforme A                                                                                                    | Desempate                                   | Encerrados Outros<br>Valor de Referên<br>RS 10,00<br>eficiadas pela LC 123/20<br>egoeiro.<br>rer lance ofertado nos últ<br>0.024/2019, No modo de                                                                                                    | Cancelamentos<br>cia Melhor Lance<br>RS 1,00<br>06 em sua disputa.<br>imos dois minutos do períod<br>disputa aberto, de que trat                        | Status<br>Status<br>Contração da s<br>a o inciso I do cat      | 0 Forne<br>perta<br>spender Cancela<br>Tempo Açi<br>0 09:55 Cancela<br>0 09:55 Cancela<br>0 09:55 Cancela<br>0 09:55 Cancela<br>0 0 09:55 Cancela<br>0 0 09:55 Cancela<br>0 0 09:55 Cancela<br>0 0 09:55 Cancela<br>0 0 09:55 Cancela<br>0 0 09:55 Cancela<br>0 0 09:55 Cancela<br>0 0 0 09:55 Cancela<br>0 0 0 0 09:55 Cancela<br>0 0 0 0 0 0 0 00 Cancela<br>0 0 0 0 0 0 0 0 0 0 0 0 0 0 0 0 0 0 0                                                                                                     | cedor(es) on<br>r<br><b>5es</b><br>Q<br>Total de Regis |
| Chat<br>2<br>12/<br>2<br>12/<br>2<br>12/<br>2<br>12/<br>2<br>12/<br>2<br>12/<br>2<br>12/<br>2<br>12/<br>2<br>12/<br>2<br>12/<br>2<br>12/<br>2<br>12/<br>2<br>12/<br>2<br>12/<br>2<br>12/<br>2<br>12/<br>2<br>12/<br>2<br>12/<br>2<br>12/<br>2<br>12/<br>2<br>12/<br>12/                                                                                                    | rgão: Comissão Perm<br>úmero: tecto abort<br>ratamento da Fase de<br>Descrição<br>Produto Teste                                                                                                    | anente de Licitaçã<br>Lances: Aberto<br>os Suspensos<br>sema - O item 000'<br>tema - O item 000'<br>tema - O item 000'<br>tema - Contorne A<br>urará dez minutos                                                                                                    | Desempate                                   | Encerrados Outros<br>Valor de Referên<br>RS 10,00<br>eficiadas pela LC 123/20<br>egoeiro.<br>rer lance ofertado nos últ<br>0.024/2019. No modo de<br>rorrogada automaticame                                                                           | Cancelamentos<br>cia Melhor Lance<br>RS 1,00<br>06 em sua disputa.<br>imos dois minutos do períoc<br>disputa aberto, de que trat<br>nte pelo (CONTINUA) | Status<br>Status<br>Contração da s<br>a o inciso I do cap      | 0 Forne<br>perta<br>spender Cancela<br>Cancela<br>0 09:55 Cancela<br>0 09:55 Cancela<br>0 09:55 Cancela<br>0 09:55 Cancela<br>0 09:55 Cancela<br>0 0 09:55 Cancela<br>0 0 0 09:55 Cancela<br>0 0 0 09:55 Cancela<br>0 0 0 09:55 Cancela<br>0 0 0 09:55 Cancela<br>0 0 0 09:55 Cancela<br>0 0 0 0 00 00 00 00 00 00 00 00 00 00 0                                                                                                    | cedor(es) on<br>r<br><b>Ses</b><br>Q<br>Total de Regis |
| Chat<br>2 12//<br>2 12//                                                                             | rgão: Comissão Perm<br>úmero: tecto abort<br>ratamento da Fase de<br>Descrição<br>Produto Teste                                                                                                    | anente de Licitaçã<br>Lances: Aberto<br>os Suspensos<br>suspensos<br>itema - O item 000'<br>tema - O item 000'<br>tema - O item 000'<br>tema - Conforme A<br>urará dez minutos<br>tema - As proposta                                                                                                    | Desempate                                   | Encerrados Outros<br>Valor de Referên<br>RS 10,00<br>eficiadas pela LC 123/20<br>egoeiro.<br>rer lance ofertado nos últ<br>0.024/2019, No modo de<br>rorrogada automaticame<br>e o processo foi aberto                                                | Cancelamentos<br>cia Melhor Lance<br>RS 1,00<br>06 em sua disputa.<br>imos dois minutos do períod<br>disputa aberto, de que trat<br>nte pelo (CONTINUA) | Status<br>Status<br>Contemporaria da se<br>a o inciso I do cap | 0 Forne<br>perta<br>spender Cancela<br>Cancela<br>0 09:55 0<br>0 09:55 0<br>0 09:55 0<br>0 09:55 0<br>0 09:55 0<br>0 09:55 0<br>0 09:55 0<br>0 0 09:55 0<br>0 0 0 0<br>0 0 0 0<br>0 0 0<br>0 0 0<br>0 0 0 | cedor(es) on<br>r<br><b>Ses</b><br>Q<br>Total de Regis |
| Chat<br>(Chat<br>(12/)<br>(12/)<br>(12 | rgão:         Comissão Perm           úmerei testo abolt         abolt           atamento da Fase de         Descrição           Descrição         Produto Teste           11/2019         09:54:59 - Sis           11/2019         09:54:59 - Sis           11/2019         09:52:32 - Sis           11/2019         09:52:32 - Sis           11/2019         09:52:32 - Sis           11/2019         09:52:32 - Sis           11/2019         09:52:32 - Sis           11/2019         09:64:52 - Sis                                                                                                    | anente de Licitaçã<br>Lances: Aberto<br>os Suspensos<br>suspensos<br>tema - O item 000'<br>tema - O item 000'<br>tema - O item 000'<br>tema - O item 000'<br>tema - O item 000'<br>tema - O item 000'<br>tema - O concentra de concentra<br>tema - O item 000'<br>tema - O concentra de concentra<br>tema - O processo foi<br>a - O processo foi                                                 | Desempate                                   | Encerrados Outros<br>Valor de Referên<br>RS 10,00<br>efficiadas pela LC 123/20<br>egoeiro.<br>erer lance ofertado nos últ<br>0.024/2019. No modo de<br>rorrogada automaticame<br>e o processo foi aberto<br>álise das propostas<br>(1/1/2019 às 09:07 | Cancelamentos<br>cia Melhor Lance<br>RS 1,00<br>06 em sua disputa.<br>imos dois minutos do períoc<br>disputa aberto, de que trat<br>nte pelo (CONTINUA) | Status<br>Status<br>Contemporaria da fara o inciso I do cap    | 0 Forne<br>perta<br>spender Cancela<br>Cancela<br>0 09:55 1<br>1<br>1<br>sessão pública.<br>put do art. 31, a etapa                                                                                                    | cedor(es) on<br>r<br>ies<br>Q<br>Total de Regis        |
| Chat<br>2 12//<br>2 12//<br>2 12//<br>2 12//<br>2 12//<br>2 12//<br>2 12//<br>2 12//<br>2 12//<br>2 12//<br>2 12//<br>2 12//<br>2 12//<br>3 12//<br>3 12//                                                                                                    | rgão: Comissão Perm<br>úmere: tosto abost<br>ratamento da Fase de<br>Descrição<br>Produto Teste<br>11/2019 09:54:59 - Sis<br>11/2019 09:54:59 - Sis<br>11/2019 09:52:32 - Sis<br>11/2019 09:52:32 - Sis<br>11/2019 09:52:32 - Sis<br>11/2019 09:52:32 - Sis<br>11/2019 09:52:32 - Sis<br>11/2019 09:52:32 - Sis<br>11/2019 09:52:32 - Sis                                                                                                    | anente de Licitaçã<br>Lances: Aberto<br>os Suspensos<br>suspensos<br>tema - O item 000<br>tema - O item 000<br>tema - O item 000<br>tema - O item 000<br>tema - O item 000<br>tema - O item 000<br>tema - O item 000<br>tema - O item 000<br>tema - O item 000<br>tema - O item 000<br>tema - O item 000<br>tema - O item 000<br>tema - O item 000<br>tema - O item 000<br>tema - O processo foi | Desempate                                   | Encerrados Outros<br>Valor de Referêr<br>RS 10,00<br>egoeiro.<br>erer lance ofertado nos últ<br>0.024/2019. No modo de<br>rorrogada automaticame<br>e o processo foi aberto<br>álise das propostas<br>(11/2019 às 09:07.                              | Cancelamentos<br>cia Melhor Lance<br>RS 1,00<br>06 em sua disputa.<br>imos dois minutos do períor<br>disputa aberto, de que trat<br>nte pelo (CONTINUA) | Status<br>Status                                               | o Forne<br>perta<br>spender Cancela<br>Tempo Açi<br>0 99:55 1<br>1<br>sessão pública.<br>put do art. 31, a etapa                                                                                                    | cedor(es) on<br>r<br><b>Ges</b><br>Total de Regis      |
| Chat<br>Chat<br>2 12//<br>2 12//<br>2 12//<br>2 12//<br>2 12//<br>2 12//<br>2 12//<br>2 12//<br>2 12//                                                                                                    | rgão: Comissão Perm<br>úmere: toste abolt<br>ratamento da Fase de<br>Descrição<br>Produto Teste<br>11/2019 09:54:59 - Sis<br>11/2019 09:54:59 - Sis<br>11/2019 09:52:32 - Sis<br>11/2019 09:52:32 - Sis | anente de Licitaçã<br>Lances: Aberto<br>os Suspensos<br>suspensos<br>tema - O item 000<br>tema - O item 000<br>tema - O item 000<br>tema - O item 000<br>tema - O item 000<br>tema - O item 000<br>tema - O item 000<br>tema - O item 000<br>tema - O item 000<br>tema - O processo foi<br>a - O processo foi                                                                                    | Desempate                                   | Encerrados Outros<br>Valor de Referêr<br>RS 10,00<br>egoeiro.<br>erer lance ofertado nos últ<br>0.024/2019. No modo de<br>rorrogada automaticame<br>e o processo foi aberto<br>álise das propostas<br>(11/2019 às 09:07.                              | Cancelamentos<br>cia Melhor Lance<br>RS 1,00<br>06 em sua disputa.<br>imos dois minutos do períor<br>disputa aberto, de que trat<br>nte pelo (CONTINUA) | Status<br>Status                                               | o Forne<br>perta<br>spender Cancela<br>Tempo Açi<br>0 99:55 1<br>1<br>sessão pública.<br>put do art. 31, a etapa                                                                                                    | cedor(es) on<br>r<br><b>Ges</b><br>Total de Regis      |
| Chat<br>Chat<br>2 12//<br>2 12//<br>2                                                                          | rgão:         Comissão Perm           (abertos)         loste         abest           (abertos)         Fechad           Descrição         Produto Teste           11/2019         09:54:59 - Sis           11/2019         09:54:59 - Sis           11/2019         09:52:32 - Sis           11/2019         09:52:32 - Sis           11/2019         09:52:32 - Sis           11/2019         09:52:32 - Sis           11/2019         09:52:32 - Sis           11/2019         09:52:32 - Sis           11/2019         09:07 - Sisten                                                                                                    | anente de Licitaçã<br>Lances: Aberto<br>os Suspensos<br>suspensos<br>tema - O item 000'<br>tema - O item 000'<br>tema - O item 000'<br>tema - O item 000'<br>tema - O item 000'<br>tema - O item 000'<br>tema - O ortem 000'<br>tema - O ortem 000'<br>tema - O ortem 000'<br>tema - O ortem 000'<br>tema - O ortem 000'<br>tema - O ortem 000'                                                  | Desempate                                   | Encerrados Outros<br>Valor de Referêr<br>RS 10,00<br>efficiadas pela LC 123/20<br>egoeiro.<br>rer lance ofertado nos últ<br>0.024/2019. No modo de<br>rorrogada automaticame<br>e o processo foi aberto<br>álíse das propostas<br>/11/2019 às 09:07.  | Cancelamentos<br>cia Melhor Lance<br>RS 1,00<br>06 em sua disputa.<br>imos dois minutos do períor<br>disputa aberto, de que trat<br>nte pelo (CONTINUA) | Status<br>Status<br>Contração da se o inciso I do cap          | 0 Forne<br>perta<br>spender Cancela<br>0 Fempo Açi<br>0 92:55 1<br>1<br>1<br>1<br>1<br>1<br>1<br>1<br>1<br>1<br>1<br>1<br>1<br>1                                                                                                    | cedor(es) on<br>r<br>Ses<br>Q<br>Total de Regis        |

Tanto o pregoeiro quanto o fornecedor visualizarão o modo de disputa aplicado, como também o relógio com o tempo regressivo.

Sempre que houver lances nos últimos 2 minutos, o sistema voltará a contar 2 minutos.

| Cara a thank faile a second | 1                       | · · · · · · · · · · · · · · · · · · · | 4 l              |               |
|-----------------------------|-------------------------|---------------------------------------|------------------|---------------|
| I aso o item teche sem      | lances na fase anerra   | o nregoeiro noder                     | a reanrir o item | nara disniita |
| Gaso o nemi reene semi      | iances na iase abei ta, | o pregoeno pouer                      |                  | para aisputa  |

| © Ñ<br>N<br>T                                                                                                    | rgão: Comis<br>lúmero: test<br>ratamento da                                                                   | são Permanent<br>e - aberto 1<br>a Fase de Lanc                                                                            | Abe                                                                                                    | Aberta                                                                                                    |                                                                                                    |                                                                                |                                                                   |                                                |                                 |                    |                 |
|----------------------------------------------------------------------------------------------------|----------------------------------------------------------------------------------------------------|----------------------------------------------------------------------------------------------------|----------------------------------------------------------------------------------------------------|----------------------------------------------------------------------------------------------------|----------------------------------------------------------------------------------------------------|--------------------------------------------------------------------------------|-------------------------------------------------------------------|------------------------------------------------|---------------------------------|--------------------|-----------------|
| Todos                                                                                                    | Abertos                                                                                                    | Fechados                                                                                                    | Suspensos                                                                                                    | Desempate                                                                                                    | Encerrados                                                                                                    | Outros Ca                                                                      | incelamentos                                                      | Sus                                            | pender                          | Cancelar           | Vencedores      |
| Item                                                                                                    | Desc                                                                                                    | rição                                                                                                    |                                                                                                    |                                                                                                    | Valor                                                                                                    | de Referência                                                                  | Melhor Lance                                                      | Status                                         | Тетро                           | Ações              |                 |
| 0001                                                                                                    | Prod                                                                                                    | uto Teste                                                                                                    |                                                                                                    |                                                                                                    | R\$ 10,                                                                                                    | ,00                                                                            | R\$ 1,00                                                          | <u>s</u>                                       |                                 | ۹ 👵                |                 |
|                                                                                                    |                                                                                                    |                                                                                                    |                                                                                                    |                                                                                                    |                                                                                                    |                                                                                |                                                                   |                                                |                                 | Total              | de Registros: 1 |
| 12/1<br>同 12/1<br>同 12/1<br>同 12/1<br>同 12/1<br>し<br>自 12/1<br>し<br>同 12/1<br>し<br>同 12/1<br>し<br>し<br>日 12/1<br>し<br>日 12/1<br>日<br>日 12/1<br>日<br>日 12/1<br>日<br>日<br>日<br>日<br>日<br>日<br>日<br>日<br>日<br>日<br>日<br>日<br>日 | 11/2019 09:5<br>11/2019 09:5<br>11/2019 09:5<br>11/2019 09:5<br>tes na sessão<br>11/2019 09:5<br>11/2019 09:4 | 4:59 - Sistema<br>4:59 - Sistema<br>2:32 - Sistema<br>2:32 - Sistema<br>pública durará<br>2:32 - Sistema<br>0:22 - Sistema | O item 0001     O item 0001     (CONT. 1) sis     Conforme Ari<br>dez minutos e     As propostas     O processo e | foi aberto pelo<br>tema quando ho<br>t. 32 do Decreto<br>e, após isso, será<br>foram analisada<br>stá em fase de a | pregoeiro.<br>nuver lance ofer<br>10.024/2019. N<br>á prorrogada aut<br>as e o processo f<br>análise das prop | tado nos últimos<br>lo modo de dispu<br>comaticamente p<br>foi aberto<br>ostas | dois minutos do perío<br>uta aberto, de que tra<br>elo (CONTINUA) | odo de duração da se<br>ata o inciso I do cape | essão pública<br>ut do art. 31, | i.<br>a etapa de e | envio de        |
| <u>  </u> 12/1                                                                                                    | 11/2019 09:0                                                                                                  | 7 - Sistema - O                                                                                                    | ) processo foi r                                                                                                  | epublicado em 1                                                                                                    | 2/11/2019 às 0                                                                                                | 9:07.                                                                          |                                                                   |                                                |                                 |                    |                 |
|                                                                                                    |                                                                                                    |                                                                                                    |                                                                                                    |                                                                                                    |                                                                                                    |                                                                                |                                                                   |                                                |                                 |                    | Enviar          |
|                                                                                                    |                                                                                                    |                                                                                                    |                                                                                                    |                                                                                                    |                                                                                                    |                                                                                |                                                                   |                                                |                                 |                    | Voltar          |

A opção de reabertura não será possível caso haja lances nos 10 minutos iniciais.

Para declarar os vencedores da etapa de lances, clique em "Vencedores".

## Fase de Negociação

|          |                                  |                                |                                  |                  |                                     |               |                          |                    |                  | 0 Forneced       | or(es) online   |
|----------|----------------------------------|--------------------------------|----------------------------------|------------------|-------------------------------------|---------------|--------------------------|--------------------|------------------|------------------|-----------------|
| <b>Q</b> | ,<br>Orgão: Comis<br>Iúmero: tes | ssão Permanen<br>te - aberto 1 | ite de Licitação                 |                  |                                     |               |                          |                    | Aberta           |                  |                 |
| т        | ratamento d                      | a Fase de Lan                  | ces: Aberto                      |                  |                                     |               |                          |                    | Suspender        | Cancelar         | Negociação      |
| Todos    | Abertos                          | Fechados                       | Suspensos                        | Desempate        | Encerrados                          | Outros        | Cancelamentos            |                    | -                |                  | - /             |
| Item     | Des                              | crição                         |                                  |                  | Valor                               | de Referên    | ia Melhor Lance          | Statu              | s Tem            | po Ações         |                 |
| 0001     | Proc                             | duto Teste                     |                                  |                  | R\$ 10,                             | ,00           | R\$ 1,00                 | ्य                 |                  | Ξ.               |                 |
|          |                                  |                                |                                  |                  |                                     |               |                          |                    |                  | Tota             | de Registros: 1 |
|          |                                  |                                |                                  |                  |                                     |               |                          |                    |                  |                  |                 |
|          |                                  |                                |                                  |                  |                                     |               |                          |                    |                  |                  |                 |
| Chat     |                                  |                                |                                  |                  |                                     |               |                          |                    |                  |                  |                 |
| 周 127    | 11/2019 10:2                     | 7:43 - Sistema                 | . Iniciada a fa                  | se de negociaçã  | o conforme deci                     | reto 10.024/  | 019 art 38               |                    |                  |                  |                 |
| 11/      | 11/2019 10:2                     | 7:43 - Sistema                 | - 0 item 0001                    | teve como veno   | edor empresa10                      | ) - ME com va | lor unitário de R\$ 1,00 | ) e marca sdfgAs   | FD.              |                  | -               |
| J 12/    | 11/2019 10:0                     | 04:59 - Sistema                | - 0 item 0001                    | foi encerrado.   |                                     |               |                          |                    |                  |                  |                 |
| 12/      | 11/2019 09:5                     | i4:59 - Sistema                | a - O item 0001                  | tem empresas b   | eneficiadas pel                     | a LC 123/200  | 6 em sua disputa.        |                    |                  |                  |                 |
| JI 12/   | 11/2019 09:5                     | i4:59 - Sistema                | a - 0 item 0001                  | foi aberto pelo  | pregoeiro.                          |               |                          |                    |                  |                  |                 |
| 12/      | 11/2019 09:5                     | 52:32 - Sistema                | a - (CONT. 1) sis                | tema quando ho   | ouver lance ofer                    | tado nos últi | nos dois minutos do pe   | eriodo de duraça   | io da sessão púb | lica.            |                 |
| de l     | 11/2019 09:5<br>Jances na ses    | são pública du                 | rará dez minut                   | t. 32 do Decreto | 0 10.024/2019. M<br>será prorrogada | vo modo de o  | isputa aberto, de que    | trata o inciso i ( | do caput do art. | 31, a etapa de i | envio           |
| U 12/    | 11/2019 09:5                     | i2:32 - Sistema                | <ul> <li>As propostas</li> </ul> | foram analisada  | as e o processo f                   | foi aberto    | ience perotti (contrint  |                    |                  |                  |                 |
| JE 12/   | 11/2019 09:4                     | 40:22 - Sistema                | a - O processo e                 | stá em fase de a | análise das prop                    | ostas         |                          |                    |                  |                  |                 |
| R 12/    | 11/2019 09:0                     | )7 - Sistema - (               | D processo foi r                 | epublicado em 1  | 12/11/2019 às 0                     | 9:07.         |                          |                    |                  |                  | •               |
|          |                                  |                                |                                  |                  |                                     |               |                          |                    |                  |                  |                 |
|          |                                  |                                |                                  |                  |                                     |               |                          |                    |                  |                  |                 |
|          |                                  |                                |                                  |                  |                                     |               |                          |                    |                  |                  |                 |
|          |                                  |                                |                                  |                  |                                     |               |                          |                    |                  |                  | Enviar          |
|          |                                  |                                |                                  |                  |                                     |               |                          |                    |                  |                  | Voltar          |

Declarado os vencedores, o sistema abrirá a fase de negociação de preços e recebimentos de propostas readequadas por parte dos fornecedores vencedores.

O prazo mínimo da fase será de 2 horas.

| Prazo de Negociação                                                                                                    |                 |  |  |  |  |  |  |  |
|----------------------------------------------------------------------------------------------------|-----------------|--|--|--|--|--|--|--|
| Número : teste - aberto 1 / Processo: teste - aberto 1<br>Data Limite de Negociação (##9####91) Hora Limite de Negociação (##9###91) |                 |  |  |  |  |  |  |  |
| 12/11/2019                                                                                                    | 10:34<br>Salvar |  |  |  |  |  |  |  |
|                                                                                                    |                 |  |  |  |  |  |  |  |

Após finalizar o prazo de negociação, iniciaremos a habilitação dos fornecedores.

| Todos     Abertos     Fechados     Suspensos     Desempate     Encerrados     Outros     Cancelamentos       Item     Descrição     Valor de Referência     Melhor Lance     Status     Tempo       0 0001     Produto Teste     R\$ 10,00     R\$ 1,00     R\$ 1,00     T                                                                                                    | Ações               |
|----------------------------------------------------------------------------------------------------|---------------------|
| Item         Descrição         Valor de Referência         Melhor Lance         Status         Tempo           0001         Produto Teste         R\$ 10,00         R\$ 1,00         Image: Compare the status         Image: Compare the status         Image: Compare th | Ações               |
| 0001 Produto Teste R\$ 10,00 R\$ 1,00                                                                                                    | Total de Regist     |
| Execut                                                                                                    | Total de Regist     |
| Execut                                                                                                    |                     |
| Execut                                                                                                    | · · · · · ·         |
|                                                                                                    | ar ação em todos os |
|                                                                                                    |                     |
|                                                                                                    |                     |
| (het                                                                                                    |                     |
| Chat                                                                                                    |                     |
|                                                                                                    |                     |
| 2 12/11/2019 10:33:33 - Sistema - A data timite para negociação foi derinida pelo pregoeiro para 12/11/2019 as 10:34.                                                                                                    |                     |
| 12/11/2019 10:27:43 - Sistema - Iniciada a rase de negociação conforme decreto 10.024/2019, art. 38.                                                                                                    |                     |
| 2 12/11/2019 10:27:43 - Sistema - O tem 0001 teve como vencedor empresa10 - ME com valor unitario de R\$ 1,00 e marca sorgASPD.                                                                                                    |                     |
| 12/11/2019 10:04:59 - Sistema - O item 0001 foi encerrado.                                                                                                    |                     |
| 2 12/11/2019 09:54:59 - Sistema - O item 0001 tem empresas beneficiadas pela LC 123/2006 em sua disputa.                                                                                                    |                     |
| 12/11/2019 05:34:59 - Sistema - O Item DUDI foi aberto pelo pregoeiro.                                                                                                    |                     |
| 12/11/2019 09:57:37 - Sistema - (CONT-1) sistema quando houver lance otertado nos ultimos dois minutos do período de duração da sessão pública.                                                                                                    |                     |
|                                                                                                    |                     |
| 12/11/2019 09:52:32 - Sistema - Conforme Art. 32 do Decreto 10.024/2019. No modo de disputa aberto, de que trata o inciso I do caput do art. 31, a e                                                                                                    | etapa de envio      |
| 12/11/2019 09:52:32 - Sistema - Conforme Art. 32 do Decreto 10.024/2019. No modo de disputa aberto, de que trata o inciso I do caput do art. 31, a e de lances na sessão pública durará dez minutos e, após isso, será prorrogada automaticamente pelo (CONTINUA)                                                                                                    | etapa de envio      |
| <ul> <li>12/11/2019 09:52:32 - Sistema - Conforme Art. 32 do Decreto 10.024/2019. No modo de disputa aberto, de que trata o inciso I do caput do art. 31, a e de lances na sessão pública durará dez minutos e, após isso, será prorrogada automaticamente pelo (CONTINUA)</li> <li>12/11/2019 09:52:32 - Sistema - As propostas foram analisadas e o processo foi aberto</li> </ul>                                                                                                    | etapa de envio      |

Clique no ícone para realiza a habilitação das empresas.

## Fase de habilitação de fornecedores

| Habilita                   | ção do Fo                        | rnecedor                            |                            | ×            |
|----------------------------|----------------------------------|-------------------------------------|----------------------------|--------------|
| Número : te<br>Item : 0001 | este - aberto 1<br>/ Produto : P | 1 / Processo: teste<br>roduto Teste | - aberto 1                 |              |
| Item                       | Quantidade                       | Unidade                             | Valor Referência           | Valor Total  |
| 0001                       | 600                              | adesivo                             | R\$ 10,00                  | R\$ 6.000,00 |
| Participante               | es                               |                                     |                            |              |
| Fornecedor                 |                                  | CPF/CNPJ                            | Valor Unitário Valor Total | Ações        |
| empresa10 (LC              | :123)                            | 54.504.445/0001-38                  | R\$ 1,00 R\$ 600,00        | °∎∎≺X×       |

A habilitação possibilita as seguintes ações:

- Negociar valor.
- Solicitar documentos (diligências).
  Verificar os documentos enviados pelo fornecedor.
  Habilitar fornecedor.

- Inabilitar fornecedor.
- Desclassificar fornecedor.
- -Verificar histórico do fornecedor.

Verificando os documentos enviados pelo fornecedor

| Documentos Enviados par           | a o Item                  |                       | × |
|-----------------------------------|---------------------------|-----------------------|---|
| Documentos Do Fornecedor   empres | sa10 - 54.504.445/0001-38 | 3                     |   |
| Tipo do Documento                 | Dados Informados          | Ações                 |   |
| Certidão de Teste 2               |                           | ¢                     |   |
| Declaração teste                  |                           | e                     |   |
| Certidão Teste                    | DOCUMENTO NÃO ENVIADO     | 2                     |   |
|                                   |                           | Total de Registros: 3 |   |
|                                   |                           | Voltar                | v |

Os documentos exigidos serão apresentados na fase de habilitação e adjudicação, sempre que o comprador clicar na opção **"Verificar os documentos enviados pelo fornecedor."** 

Caso os documentos possam ser consultados e baixados em outros ambientes externos, o pregoeiro poderá anexar os documentos faltantes.

Após a análise dos documentos e preços encaminhados, o pregoeiro realizará a habilitação da empresa:

| Habili                       | tação do Fo                                             | ornecedo     | or                  |                |                          | × |
|------------------------------|---------------------------------------------------------|--------------|---------------------|----------------|--------------------------|---|
| Número<br>Produto<br>Fornece | : teste - aberto<br>: Produto Teste<br>dor : / empresa1 | 1 / Processo | o: teste - aberto 1 |                |                          |   |
| Item                         | Quantidade                                              | Unidade      | Valor Referência    | Valor Unitário | Valor Total              |   |
| 0001                         | 600                                                     | adesivo      | R\$ 10,00           | R\$ 1,00       | R\$ 600,00               |   |
|                              |                                                         |              |                     | Ha             | bilitar no Item Corrente |   |

#### 3.2.3.4 Modo de disputa: Aberto e Fechado

No modo de disputa aberto e fechado, de que trata o inciso II do caput do art. 31, a etapa de envio de lances da sessão pública terá duração de quinze minutos.

Encerrado o prazo previsto no caput, o sistema encaminhará o aviso de fechamento iminente dos lances e, transcorrido o período de até dez minutos, aleatoriamente determinado, a recepção de lances será automaticamente encerrada.

Encerrado o prazo de que trata o § 1º, o sistema abrirá a oportunidade para que o autor da oferta de valor mais baixo e os autores das ofertas com valores até dez por cento superior àquela possam ofertar um lance final e fechado em até cinco minutos, que será sigiloso até o encerramento deste prazo.

Na ausência de, no mínimo, três ofertas nas condições de que trata o § 2º, os autores dos melhores lances subsequentes, na ordem de classificação, até o máximo de três, poderão oferecer um lance final e fechado em até cinco minutos, que será sigiloso até o encerramento do prazo.

O sistema ordenará os lances em ordem crescente de vantajosidade.

Na ausência de lance final e fechado classificado nos termos dos § 2º e § 3º, haverá o reinício da etapa fechada para que os demais licitantes, até o máximo de três, na ordem de classificação, possam ofertar um lance final e fechado em até cinco minutos, que será sigiloso até o encerramento deste prazo, observado, após esta etapa, o disposto no § 4º.

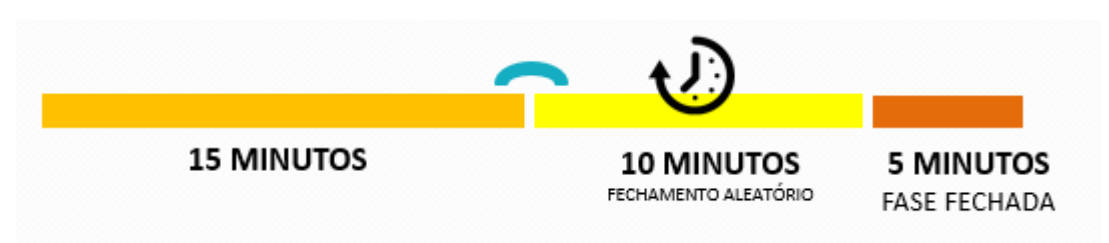

A tela de disputa exibe o tempo regressivo para fechamento da etapa aberta (15 minutos), iniciando posteriormente o fechamento aleatório em até 10 minutos.

#### Operando a fase de disputa: ABERTO E FECHADO.

Para iniciar a abertura das propostas, clique na seta laranja do processo de interesse:

| Painel de Operações                                  |             |                            |                         |
|------------------------------------------------------|-------------|----------------------------|-------------------------|
| Acesso Rápido                                        |             |                            |                         |
|                                                      | -0          | <b>e</b> 2                 | 20                      |
| Criar Novo Processo                                  | Impugnações | Dúvidas e Esclarecimentos  | Recursos e Contrarazões |
| Seus processos publicados<br>Nº do Edital: 121119001 |             | Nº do Edital: teste -      |                         |
| Nº do Processo: 121119001                            |             | Nº do Processo: test       |                         |
| Tipo: PE                                             |             | Tipo: PE                   |                         |
| Abertura: 21/11/2019 06:46                           |             | Abertura: 12/11/2019 09:15 |                         |
| Produto A                                            |             | Aquisição de teste         | $ \rightarrow $         |

Para iniciar a análise de proposta, clique em "Analisar".

|        |                             | ção Dormanon                  | to do Lioitação  |                 |                 |            |                  |       | Fechada  | 0 Forneced | dor(es) onli |
|--------|-----------------------------|-------------------------------|------------------|-----------------|-----------------|------------|------------------|-------|----------|------------|--------------|
|        | úmero: test<br>ratamento da | e - aberto 1<br>a Fase de Lan | ces: Abe         |                 |                 |            |                  |       | Cancelar | Analisar   |              |
| Todos  | Abertos                     | Fechados                      | Suspensos        | Desempate       | Encerrados      | Outros     | Cancelamentos    |       |          |            |              |
| ltem   | Des                         | crição                        |                  |                 | Valor           | de Referên | cia Melhor Lance | Statu | ; Tem    | po Ações   |              |
| 0001   | Prod                        | uto Teste                     |                  |                 | R\$ 10,         | ,00        |                  | 0     |          |            |              |
|        |                             |                               |                  |                 |                 |            |                  |       |          | Tota       | al de Regist |
|        |                             |                               |                  |                 |                 |            |                  |       |          |            |              |
| Chat   |                             |                               |                  |                 |                 |            |                  |       |          |            |              |
| 3 12/1 | 11/2019 09:0                | 7 - Sistema - (               | ) processo foi r | epublicado em 1 | 12/11/2019 às 0 | 9:07.      |                  |       |          |            |              |
|        |                             |                               |                  |                 |                 |            |                  |       |          |            |              |
|        |                             |                               |                  |                 |                 |            |                  |       |          |            | <b>F</b> i   |
|        |                             |                               |                  |                 |                 |            |                  |       |          |            | Envia        |
|        |                             |                               |                  |                 |                 |            |                  |       |          |            | V            |

| Número: teste -<br>Modalidade: Pre<br>Orgão: Comissão                      | aberto 1<br>gão Eletrônico<br>9 Permanente de Licitaç                                               | ão                                                                                                |                                                                                 | Número do Processo Interno: teste -<br>Abertura: 12/11/2019 - 09:15<br>Município: Brasília / DF |          |      |  |
|----------------------------------------------------------------------------|----------------------------------------------------------------------------------------------------|---------------------------------------------------------------------------------------------------|---------------------------------------------------------------------------------|-------------------------------------------------------------------------------------------------|----------|------|--|
| Legenda da Va                                                              | riação Percentual                                                                                   |                                                                                                   |                                                                                 |                                                                                                 |          |      |  |
| Variação em verr<br>Variação em ama<br>Variação em verc<br>1 - Produto Tes | melho: Mais de 50% de<br>orelo: Entre 20% e 50%<br>de: Até 20% de variação<br>ste   Valor de Refere | variação de preços em<br>de variação de preços e<br>o de preços em relação<br><b>ência: 10,00</b> | relação ao valor de refe<br>m relação ao valor de ru<br>ao valor de referência. | rência.<br>sferência.                                                                           |          |      |  |
| Valor Unitário                                                             | Valor Total                                                                                         | Variação %                                                                                        | Marca                                                                           | Fabricante                                                                                      | Validade | Ação |  |
| 1,00                                                                       | 600,00                                                                                              | -90,0000 %                                                                                        | sdfgASFD                                                                        | AQSDFDSFS                                                                                       | 60       | ✓ ×  |  |
| Detalhe: SDFSDF                                                            | SDFSDF                                                                                              |                                                                                                   |                                                                                 |                                                                                                 |          |      |  |
|                                                                            |                                                                                                    |                                                                                                   |                                                                                 |                                                                                                 |          |      |  |

Para aceitar as propostas enviadas, o pregoeiro pode realizar através do campo de ações ou no botão abaixo "Aceitar todas as Propostas".

Após realizar o aceite ou recusa das propostas, clique no botão inferior "Abrir Sessão".

0 Fornecedor(es) onlin Aberta Órgão: Comissão Permanente de Licitação Número: teste - aberto 1 Tratamento da Fase de Lances: Abe 9 Cancelar 1 Suspender Todo 🔲 item Descrição Valor de Referência Melhor Lance Status Temp 1 0001 R\$ 1,00 Produto Teste R\$ 10,00 Total de Registros: 1

A Sessão de disputa iniciará com a abertura dos itens/lotes.

## **15 minutos iniciais:** Lances abertos e sucessivos.

| a ·                                                                        | Órgão: Comis                                                                                                    | ssão Permanen                                                                                                    | te de Licitação                                                                                                    |                                                                                                    |                                                                                                    |                                                                                                    |                                                                                                    |                                                                    | Aberta                                                              |                                   |                                                          |
|----------------------------------------------------------------------------|----------------------------------------------------------------------------------------------------|----------------------------------------------------------------------------------------------------|----------------------------------------------------------------------------------------------------|----------------------------------------------------------------------------------------------------|----------------------------------------------------------------------------------------------------|----------------------------------------------------------------------------------------------------|----------------------------------------------------------------------------------------------------|--------------------------------------------------------------------|---------------------------------------------------------------------|-----------------------------------|----------------------------------------------------------|
| Ť                                                                          | ratamento d                                                                                                    | a Fase de Lan                                                                                                    | ces: Aberto e                                                                                                    | Fechado                                                                                                    |                                                                                                    |                                                                                                    |                                                                                                    |                                                                    | 0<br>Suspender                                                      | Can                               | Icelar                                                   |
| Todos                                                                      | Abertos                                                                                                    | Fechados                                                                                                    | Suspensos                                                                                                    | Desempate                                                                                                    | Encerrados                                                                                                    | Outros Ca                                                                                                    | ncelamentos                                                                                                    |                                                                    |                                                                     |                                   | _                                                        |
| Item                                                                       | Des                                                                                                    | сгіção                                                                                                    |                                                                                                    |                                                                                                    | Valor o                                                                                                    | le Referência                                                                                                    | Melhor Lance                                                                                                    | Status                                                             | Ten                                                                 | npo                               | Ações                                                    |
| 0001                                                                       | Obj                                                                                                    | eto teste                                                                                                    |                                                                                                    |                                                                                                    | R\$ 500,                                                                                                    | ,00                                                                                                    | R\$ 1,00                                                                                                    | 1                                                                  | 0                                                                   | 14:54                             | 🐻 Q                                                      |
|                                                                            |                                                                                                    |                                                                                                    |                                                                                                    |                                                                                                    |                                                                                                    |                                                                                                    |                                                                                                    |                                                                    |                                                                     |                                   | l Total de Registr                                       |
|                                                                            |                                                                                                    |                                                                                                    |                                                                                                    |                                                                                                    |                                                                                                    |                                                                                                    |                                                                                                    |                                                                    |                                                                     |                                   |                                                          |
|                                                                            |                                                                                                    |                                                                                                    |                                                                                                    |                                                                                                    |                                                                                                    |                                                                                                    |                                                                                                    |                                                                    |                                                                     |                                   |                                                          |
| Chat<br>12/<br>12/<br>12/<br>12/                                           | 11/2019 11:4<br>11/2019 11:4<br>11/2019 11:4                                                                                   | 10:27 - Sistema<br>10:27 - Sistema<br>10:21 - Sistema                                                                                                | - 0 item 0001<br>- 0 item 0001                                                                                                    | tem empresas b<br>foi aberto pelo<br>pre final e fecha                                                                                                    | peneficiadas pela<br>pregoeiro.                                                                                                    | LC 123/2006 en                                                                                                    | n sua disputa.                                                                                                    | ramento des                                                        | te prazo                                                            |                                   |                                                          |
| Chat<br>전 12/<br>전 12/<br>전 12/<br>전 12/                                   | 11/2019 11:4<br>11/2019 11:4<br>11/2019 11:3<br>11/2019 11:3<br>11/2019 11:3                                                   | 10:27 - Sistema<br>10:27 - Sistema<br>19:41 - Sistema<br>19:41 - Sistema                                                                             | - O item 0001<br>- O item 0001<br>- (CONT. 1) lar<br>- Parágrafo 2º                                                                                                    | tem empresas b<br>foi aberto pelo<br>nce final e fecha<br>Encerrado o pra                                                                                           | peneficiadas pela<br>pregoeiro.<br>ado em até cinco<br>azo de que trata «                                                                                   | LC 123/2006 en<br>minutos, que se<br>o parágrafo 1º, «                                                                               | n sua disputa.<br>rá sigiloso até o encer<br>o sistema abrirá a opor                                                                                            | ramento des<br>tunidade par                                        | te prazo.<br>a que o autor (                                        | da ofert                          | a de valor mais                                          |
| Chat<br>12/<br>12/<br>12/<br>12/<br>12/<br>bai                             | 11/2019 11:4<br>11/2019 11:4<br>11/2019 11:3<br>11/2019 11:3<br>11/2019 11:3<br>xo e os autor                                  | 10:27 - Sistema<br>10:27 - Sistema<br>19:41 - Sistema<br>19:41 - Sistema<br>es das ofertas                                                           | - O item 0001<br>- O item 0001<br>- (CONT. 1) lar<br>- Parágrafo 2º<br>com valores ato                                                                                                    | tem empresas b<br>foi aberto pelo<br>nce final e fecha<br>Encerrado o pra<br>é dez por cento                                                                        | peneficiadas pela<br>pregoeiro.<br>ado em até cinco<br>azo de que trata o<br>superiores àquela                                                              | LC 123/2006 en<br>minutos, que se<br>o parágrafo 1º, c<br>a possam oferta                                                            | n sua disputa.<br>rá sigiloso até o encer<br>sistema abrirá a opor<br>r um (CONTINUA)                                                                           | ramento des<br>tunidade par                                        | te prazo.<br>a que o autor (                                        | da ofert                          | a de valor mais                                          |
| Chat<br>12/<br>12/<br>12/<br>12/<br>12/<br>12/<br>bab                      | 11/2019 11:4<br>11/2019 11:4<br>11/2019 11:3<br>11/2019 11:3<br>xo e os autoro<br>11/2019 11:3                                 | 40:27 - Sistema<br>40:27 - Sistema<br>19:41 - Sistema<br>19:41 - Sistema<br>es das ofertas<br>19:41 - Sistema                                        | - O item 0001<br>- O item 0001<br>- (CONT. 1) lar<br>- Parágrafo 2º<br>com valores atu<br>- (CONT. 1) en                                                                                                    | tem empresas b<br>foi aberto pelo<br>nce final e fecha<br>Encerrado o pra<br>é dez por cento<br>cerrada.                                                            | peneficiadas pela<br>pregoeiro.<br>ado em até cinco<br>azo de que trata<br>superiores àquela                                                                | LC 123/2006 en<br>minutos, que se<br>o parágrafo 1º, (<br>a possam oferta                                                            | n sua disputa.<br>rá sigiloso até o encer<br>sistema abrirá a opor<br>rum (CONTINUA)                                                                            | ramento des<br>tunidade par                                        | te prazo.<br>ra que o autor (                                       | da ofert                          | a de valor mais                                          |
| Chat<br>a 12/<br>a 12/<br>a 12/<br>a 12/<br>b 12/<br>b ab<br>a 12/<br>b ab | 11/2019 11:4<br>11/2019 11:4<br>11/2019 11:3<br>11/2019 11:3<br>xo e os autor<br>11/2019 11:3<br>11/2019 11:3                  | 40:27 - Sistema<br>10:27 - Sistema<br>19:41 - Sistema<br>9:41 - Sistema<br>19:41 - Sistema<br>19:41 - Sistema                                        | - O item 0001<br>- O item 0001<br>- (CONT. 1) lar<br>- Parágrafo 2º<br>com valores at<br>- (CONT. 1) en<br>- Parágrafo 1º                                                                                          | tem empresas b<br>foi aberto pelo<br>nce final e fecha<br>Encerrado o pra<br>é dez por cento<br>cerrada.<br>Encerrado o pra                                         | eneficiadas pela<br>pregoeiro.<br>ado em até cinco<br>azo de que trata (<br>superiores àqueli<br>azo previsto no ca                                         | LC 123/2006 en<br>minutos, que se<br>o parágrafo 1º, (<br>a possam oferta<br>aput, o sistema                                         | n sua disputa.<br>rá sigiloso até o encer<br>o sistema abrirá a opor<br>rum (CONTINUA)<br>encaminhará o aviso d                                                 | ramento des<br>tunidade par<br>e fechamento                        | te prazo.<br>a que o autor d<br>o iminente dos                      | da ofert<br>lances e              | a de valor mais<br>e, transcorrido o                     |
| Chat<br>2 12/<br>12/<br>12/<br>12/<br>bab<br>12/<br>bab<br>12/<br>bab      | 11/2019 11:4<br>11/2019 11:4<br>11/2019 11:3<br>xo e os autor<br>11/2019 11:3<br>11/2019 11:3<br>11/2019 11:3<br>fodo de até d | 10:27 - Sistema<br>10:27 - Sistema<br>19:41 - Sistema<br>19:41 - Sistema<br>29:41 - Sistema<br>19:41 - Sistema<br>19:41 - Sistema<br>19:41 - Sistema | O item 0001     O item 0001     O item 0001     O(0017.1) la     O arágrafo 2º com valores at     O(0017.1) en     Parágrafo 1º eatoriamente e                                                                     | tem empresas b<br>foi aberto pelo<br>nce final e fecha<br>Encerrado o pra<br>dez por cento<br>cerrada.<br>Encerrado o pra<br>determinado, a t                       | peneficiadas pela<br>pregoeiro.<br>ado em até cinco<br>azo de que trata (<br>superiores àquela<br>azo previsto no ca<br>recepção de lanc                    | LC 123/2006 en<br>minutos, que se<br>o parágrafo 1º, o<br>a possam oferta<br>aput, o sistema o<br>es será automat                    | n sua disputa.<br>rá sigiloso até o encer<br>o sistema abrirá a opor<br>r um (CONTINUA)<br>encaminhará o aviso d<br>icamente (CONTINU                           | ramento des<br>tunidade par<br>e fechamento<br>A)                  | te prazo.<br>a que o autor do                                       | da ofert<br>lances e              | a de valor mais<br>e, transcorrido o                     |
| Chat<br>12/<br>12/<br>12/<br>12/<br>12/<br>12/<br>12/<br>12/               | 11/2019 11:4<br>11/2019 11:4<br>11/2019 11:3<br>xo e os autor<br>11/2019 11:3<br>11/2019 11:3<br>íodo de até d<br>11/2019 11:3 | 10:27 - Sistema<br>10:27 - Sistema<br>19:41 - Sistema<br>19:41 - Sistema<br>19:41 - Sistema<br>19:41 - Sistema<br>Jez minutos, al<br>19:41 - Sistema | O item 0001     O item 0001     O item 0001     (CONT. 1) lar     Parágrafo 2º     com valores atr     (CONT. 1) en     - (CONT. 1) en     - Parágrafo 1º     eatoriamente     i - Conforme Ar     i - Conforme Ar | tem empresas b<br>foi aberto pelo<br>nce final e fecha<br>Encerrado o pra<br>é dez por cento<br>cerrada.<br>Encerrado o pra<br>Jeterminado, a r<br>t. 33 do Decreto | peneficiadas pela<br>pregoeiro,<br>ado em até cinco<br>azo de que trata (<br>superiores àquel<br>azo previsto no co<br>recepção de lanco<br>10.024/2019, No | LC 123/2006 en<br>minutos, que se<br>o parágrafo 1º, (<br>a possam oferta<br>aput, o sistema i<br>es será automat<br>o modo de dispu | n sua disputa.<br>rá sigiloso até o encer<br>o sistema abrirá a opor<br>r um (CONTINUA)<br>encaminhará o aviso d<br>icamente (CONTINU<br>ta aberto e fechado, o | ramento des<br>tunidade par<br>e fechamento<br>A)<br>e que trata ( | te prazo.<br>a que o autor o<br>o iminente dos<br>o inciso II do ca | da ofert<br>lances e<br>aput do a | a de valor mais<br>e, transcorrido o<br>art. 31, a etapa |

#### **10 minutos aleatórios:** Lances abertos e sucessivos até o fechamento automático.

|           |                                                    |                        |              |        | 1         | Fornecedor(es) online |
|-----------|----------------------------------------------------|------------------------|--------------|--------|-----------|-----------------------|
| O Órgã    | o: Unidade Teste                                   |                        |              | Ab     | erta      |                       |
| Trata     | amento da Fase de Lances: Aberto e Fechado         |                        |              |        |           | =                     |
| _         |                                                    |                        |              | Su     | spender C | ancelar               |
| Todos A   | Abertos Fechados Suspensos Desempat                | e Encerrados Outros Ca | ncelamentos  |        |           |                       |
| ltem      | Descrição                                          | Valor de Referência    | Melhor Lance | Status | Tempo     | Ações                 |
| 0001      | Veículo 1.0 flex 2019/2020                         | R\$ 50.000,00          | RS 30.000,00 | O      |           | ۹.                    |
| 0002      | Veículo 2.0 flex 2019/2020                         | R\$ 90.000,00          | RS 60.000,00 | O      |           | <b>0</b>              |
|           |                                                    |                        |              | 62     |           | Total de Registros: 2 |
|           |                                                    |                        |              |        |           |                       |
| Chat      |                                                    |                        |              |        |           |                       |
| = 02/44/2 | 2010 15 22 11 52 1 2 2 2 2 2 2 2 2 2 2 2 2 2       |                        |              |        |           | 12                    |
| = 02/11/2 | 2019 15:33:41 - Sistema - O Item 0001 entrou em ti | empo aleatorio.        |              |        |           | î                     |
| 02/11/2   | 2019 15:55:56 - Sistema - O Item 0002 entrou em t  | empo ateatorio.        |              |        |           |                       |
| 02/11/2   | 2019 15:30:41 - Sistema - O item 0001 foi reaberto | pelo pregoeiro.        |              |        |           |                       |
| 02/11/2   | 2019 15:27:21 - Sistema - O item 0002 foi suspenso | pelo pregoeiro.        |              |        |           |                       |
| 02/11/1   | 2019 15:27:20 Sistema - O item 0002 foi suspenso   | peto pregoeno.         |              |        |           |                       |

**5 minutos fechado:** Lance único por fornecedor sem a possibilidade de alteração ou cancelamento após o envio.

| Trata   | mento da Fase de Lances: Aberto e Fechado        |                                         |                       |                 | Suspender Cancelar |
|---------|--------------------------------------------------|-----------------------------------------|-----------------------|-----------------|--------------------|
| Todos A | bertos Fechados Suspensos Desemp                 | pate Encerrados Outros Ca               | ncelamentos           |                 |                    |
| ltem    | Descrição                                        | Valor de Referência                     | Melhor Lance          | Status          | Tempo Ações        |
| 0001    | Veículo 1.0 flex 2019/2020                       | R\$ 50.000,00                           | RS 25.000,00          | 0               |                    |
| 0002    | Veículo 2.0 flex 2019/2020                       | R\$ 90.000,00                           | R\$ 55.000,00         | 0               |                    |
|         |                                                  |                                         |                       |                 | Total de Registr   |
|         |                                                  |                                         |                       |                 |                    |
| Chat    |                                                  | N                                       |                       |                 |                    |
|         | 2019 15:34:35 - Sistema - Os autores das ofertas | s dos seguintes valores podem ofertar u | m lance final e fecha | do: R\$ 90.000, | 0,00               |
| 02/11/2 |                                                  |                                         |                       |                 | 10%                |

|       | rgão: Comis  | são Permanen  | te de Licitação |            |            |                 |          | Aberta    | 0 Fornecedo | or(es) online   |
|-------|--------------|---------------|-----------------|------------|------------|-----------------|----------|-----------|-------------|-----------------|
| T     | ratamento da | a Fase de Lan | ces: Al         |            |            |                 |          | Suspender | Cancelar    | Vencedores      |
| Todos | Abertos      |               | Suspensos       | Encerrados |            | Cancelamentos   |          |           |             |                 |
| Item  | Des          | crição        |                 | Valor      | de Referêr | icia Melhor Lan | ce Statu | s Tem     | po Ações    |                 |
| 0001  | Prod         | uto Teste     |                 | R\$ 10,    | 00         | R\$ 1,00        |          |           | Q 1         |                 |
|       |              |               |                 |            |            |                 |          |           | Total       | de Registros: 1 |

A opção de reabertura não será possível caso haja lances nos 10 minutos iniciais.

Para declarar os vencedores da etapa de lances, clique em "Vencedores".

## Fase de Negociação

|   |      |              |                |                   |                 |                 |             |                 |            |     |           | 0 Fornece | dor(es) online      |
|---|------|--------------|----------------|-------------------|-----------------|-----------------|-------------|-----------------|------------|-----|-----------|-----------|---------------------|
| 6 | a é  | rgão: Comis  | são Permanen   | ite de Licitação  |                 |                 |             |                 |            |     | Aberta    |           |                     |
|   | T    | ratamento di | a Fase de Lan  | ces: Aberto       |                 |                 |             |                 |            |     |           |           |                     |
|   |      |              |                |                   |                 |                 |             |                 |            |     | Suspender | Cancelar  | Negociação          |
| Т | odos | Abertos      |                |                   |                 | Encerrados      |             | Cancelamento    | IS         |     |           |           |                     |
| n | em   | Des          | crição         |                   |                 | Valor           | de Referê   | ncia Melhor I   | Lance Stat | tus | Tem       | po Açõe   | 5                   |
| 0 | 001  | Prod         | uto Teste      |                   |                 | R\$ 10,         | ,00         | R\$ 1,00        | 9          |     |           | Ξ.        |                     |
|   |      |              |                |                   |                 |                 |             |                 |            |     |           | I TO      | tal de Registros: 1 |
|   |      |              |                |                   |                 |                 |             |                 |            |     |           |           | 2                   |
|   |      |              |                |                   |                 |                 |             |                 |            |     |           |           |                     |
| C | hat  |              |                |                   |                 |                 |             |                 |            |     |           |           |                     |
| 1 | 12/1 | 11/2019 10:2 | 7:43 - Sistema | a - Iniciada a fa | se de negociaçã | o conforme deci | reto 10.024 | /2019, art. 38. |            |     |           |           |                     |

Declarado os vencedores, o sistema abrirá a fase de negociação de preços e recebimentos de propostas readequadas por parte dos fornecedores vencedores.

O prazo mínimo da fase DE NEGOCIAÇÃO será de 2 horas.

| Prazo de Negociação                      | ×                           |
|------------------------------------------|-----------------------------|
| Número : teste - aberto 1 / Processo: te | ste - aberto 1              |
| Data Limite de Negociação 🔤              | Hora Limite de Negociação 🔤 |
| 12/11/2019                               | 10:34                       |
|                                          | Salvar                      |
|                                          |                             |
|                                          |                             |
|                                          |                             |
|                                          |                             |

Após a finalização do prazo, iniciaremos a habilitação dos fornecedores.

| Órgáo: Comissão Permanente de Licitação<br>Intalmento: teste: aberto 1<br>Intalmento da Fase de Lances: Aberto       Aberta         Todos       Abertos       Fechados       Suspensos       Desempate       Encerrados       Outros       Cancelamentos         Item       Descrição       Valor de Referência       Melhor Lance       Status       Tempo       Ações         0001       Produto Teste       R5 10,00       R5 1,00       Image: Concelar       Intel de Registr         1001       Produto Teste       R5 10,00       R5 1,00       Image: Concelar       Intel de Registr         1001       Produto Teste       R5 10,00       R5 1,00       Image: Concelar       Intel de Registr         1011       1011/1019 1013133 - Sistema - A data límite para negociação foi definida pelo pregoeiro para 12/11/2019 à 10:34.       Image: Concelar       Image: Concelar         1011/1/2019 10:27:43 - Sistema - O item 0001 teve como vencedor empresai O - ME com valor unitário de R5 1,00 e marca sdfgASFD.       Image: Concelar       Image: Concelar         1011/1/2019 10:27:43 - Sistema - O item 0001 tere empresai O - ME com valor unitário de R5 1,00 e marca sdfgASFD.       Image: Concelar       Image: Concelar         1011/1/2019 09:54:59 - Sistema - O item 0001 tere empresai O - ME com valor unitário de R5 1,00 e marca sdfgASFD.       Image: Concelar       Image: Concelar         111/1/2019 09:54:59 - Sistema - O item 000                                                                                                    |                                                                                                    |                                                                                                    |                                                                                                    |                                                                                                    |                                                                                                    |                                                                                            |                                                                                  |                                            |                                     | 0 Fornecedor(es               | onune     |
|----------------------------------------------------------------------------------------------------|----------------------------------------------------------------------------------------------------|----------------------------------------------------------------------------------------------------|----------------------------------------------------------------------------------------------------|----------------------------------------------------------------------------------------------------|----------------------------------------------------------------------------------------------------|--------------------------------------------------------------------------------------------|----------------------------------------------------------------------------------|--------------------------------------------|-------------------------------------|-------------------------------|-----------|
| Numerici: Teste - Joerto's       Metrici: Aberto         Tratamento da Fase de Lances: Aberto       Suspender       Cancelar         Todos       Abertos       Fechados       Suspensos       Desempate       Encerrados       Outros       Cancelamentos         Item       Descrição       Valor de Referência       Melhor Lance       Status       Tempo       Ações         0001       Produto Teste       R5 10,00       R5 1,00       Image: Cancelamentos       Image: Cancelamentos       Image: Cancelamentos         Chat         Chat         12/11/2019 10:33:33 - Sistema - A data limite para negociação foi definida pelo pregoeiro para 12/11/2019 às 10:34.         Liz/11/2019 10:33:33 - Sistema - A data limite para negociação foi definida pelo pregoeiro para 12/11/2019 às 10:34.         12/11/2019 10:37:43 - Sistema - O item 0001 foi encerrado.         12/11/2019 10:27:43 - Sistema - O item 0001 foi encerrado.         12/11/2019 10:27:43 - Sistema - O item 0001 foi encerrado.         12/11/2019 10:27:43 - Sistema - O item 0001 foi encerrado.         12/11/2019 09:54:59 - Sistema - O item 0001 foi encerrado.         12/11/2019 09:54:59 - Sistema - O item 0001 foi encerrado.         12/11/2019 09:54:59 - Sistema - O item 0001 foi encerrado.         1                                                                                                    | Orgão:                                                                                                    | Comissão Permanen                                                                                                    | nte de Licitação                                                                                                    |                                                                                                    |                                                                                                    |                                                                                            |                                                                                  |                                            | Aberta                              |                               |           |
| Abertos       Pechados       Suspensos       Desempate       Encerrados       Outros       Cancelamentos         Item       Descrição       Valor de Referência       Melhor Lance       Status       Tempo       Ações         0001       Produto Teste       R\$ 10,00       R\$ 1,00       Image: Construction of the construction of the construc                                                                                                    | Tratame                                                                                                    | ento da Fase de Lan                                                                                                    | ices: Aberto                                                                                                    |                                                                                                    |                                                                                                    |                                                                                            |                                                                                  |                                            | Suspender                           | Cancelar                      |           |
| Item       Descrição       Valor de Referência       Melhor Lance       Status       Tempo       Ações         0001       Produto Teste       R\$ 10,00       R\$ 1,00       Image: Comparison of the comparison of the comparison                                                                                                    | Todos Abe                                                                                                    | rtos Fechados                                                                                                    | Suspensos                                                                                                    | Desempate                                                                                                    | Encerrados                                                                                                    | Outros Ca                                                                                  | incelamentos                                                                     |                                            |                                     |                               |           |
| 0001       Produto Teste       R\$ 10,00       R\$ 1,00       R\$ 1,00       Image: Chart         Total de Registr         Executar ação em todos os         Chat         Chat         12/11/2019 10:37:43 - Sistema - A data limite para negociação foi definida pelo pregoeiro para 12/11/2019 às 10:34.         12/11/2019 10:27:43 - Sistema - Iniciada a fase de negociação conforme decreto 10.024/2019, art. 38.         12/11/2019 10:27:43 - Sistema - O item 0001 feve como vencedor empresa10 - ME com valor unitário de R\$ 1,00 e marca sdfgASFD.         12/11/2019 10:27:43 - Sistema - O item 0001 foi encerrado.         12/11/2019 09:54:59 - Sistema - O item 0001 foi encerrado.         12/11/2019 09:54:59 - Sistema - O item 0001 foi aberto pelo pregoeiro.         12/11/2019 09:54:59 - Sistema - O item 0001 foi aberto pelo pregoeiro.         12/11/2019 09:54:59 - Sistema - O item 0001 foi aberto pelo pregoeiro.         12/11/2019 09:52:22 - Sistema - O (CONT. 1) sistema quando houver lance ofertado nos últimos dois minutos do período de duração da sessão pública.         12/11/2019 09:52:32 - Sistema - Conforme Art. 32 do Decreto 10.024/2019. No modo de disputa aberto, de que trata o inciso I do caput do art. 31, a etapa de envio de lances na sessão pública durará dez minutos e, após isos, será prorrogada automaticamente pelo (CONTINUA)         12/11/2019 09:52:32 - Sistema - A propostas f                                                                                                    | Item                                                                                                    | Descrição                                                                                                    |                                                                                                    |                                                                                                    | Valor d                                                                                                    | le Referência                                                                              | Melhor Lance                                                                     | Status                                     | Tem                                 | po Ações                      |           |
| Total de Registr  Executar ação em todos os  Executar ação em todos os  12/11/2019 10:33:33 - Sistema - A data limite para negociação foi definida pelo pregoeiro para 12/11/2019 às 10:34.  12/11/2019 10:27:43 - Sistema - Iniciada a fase de negociação conforme decreto 10.024/2019, art. 38.  12/11/2019 10:27:43 - Sistema - O item 0001 teve como vencedor empresa10 - ME com valor unitário de R\$ 1,00 e marca sdfgASFD.  12/11/2019 10:64:59 - Sistema - O item 0001 foi encerrado.  12/11/2019 09:54:59 - Sistema - O item 0001 foi encerrado.  12/11/2019 09:54:59 - Sistema - O item 0001 foi aberto pelo pregoeiro.  12/11/2019 09:54:59 - Sistema - O item 0001 foi aberto pelo pregoeiro.  12/11/2019 09:54:59 - Sistema - O item 0001 foi aberto pelo pregoeiro.  12/11/2019 09:52:32 - Sistema - Conforme Art. 32 do Decreto 10.024/2019. No modo de disputa aberto, de que trata o inciso I do caput do art. 31, a etapa de envio de lances na sesão pública.  12/11/2019 09:52:32 - Sistema - A propostas foram analisadas e o processo foi aberto.  12/11/2019 09:54:232 - Sistema - A propostas foram analisadas e oprocesso foi aberto.  12/11/2019 09:54:232 - Sistema - A propostas foram analisadas e oprocesso foi aberto.  12/11/2019 09:54:232 - Sistema - A propostas foram analisadas e oprocesso foi aberto.  12/11/2019 09:54:232 - Sistema - A propostas foram analisadas e oprocesso foi aberto.  12/11/2019 09:54:232 - Sistema - A propostas foram analisadas e oprocesso foi aberto.  12/11/2019 09:54:232 - Sistema - A propostas foram analisadas e oprocesso foi aberto.  12/11/2019 09:54:232 - Sistema - A propostas foram analisadas e oprocesso foi aberto.  12/11/2019 09:54:232 - Sistema - A propostas foram analisadas e oprocesso foi aberto.  12/11/2019 09:54:232 - Sistema - A propostas foram analisadas e oprocesso foi aberto.  12/11/2019 09:54:232 - Sistema - A propostas foram analisadas e oprocesso foi aberto.  12/11/2019 09:54:232 - Sistema - A propostas foram analisadas e oprocesso foi aberto.  12/11/2019 09:54:232 - Sistema - A propostas foram anali | 0001                                                                                                    | Produto Teste                                                                                                    |                                                                                                    |                                                                                                    | R\$ 10,0                                                                                                    | ю                                                                                          | R\$ 1,00                                                                         | Y                                          |                                     | <b>™</b> =                    |           |
| Chat                                                                                                    |                                                                                                    |                                                                                                    |                                                                                                    |                                                                                                    |                                                                                                    |                                                                                            |                                                                                  |                                            |                                     | Total de R                    | egistros: |
|                                                                                                    |                                                                                                    |                                                                                                    |                                                                                                    |                                                                                                    |                                                                                                    |                                                                                            |                                                                                  |                                            |                                     | Executar ação em tod          | os os ite |
|                                                                                                    |                                                                                                    |                                                                                                    |                                                                                                    |                                                                                                    |                                                                                                    |                                                                                            |                                                                                  |                                            |                                     |                               |           |
|                                                                                                    | 12/11/201<br>12/11/201                                                                                                    | 9 10:33:33 - Sistema<br>9 10:27:43 - Sistema                                                                                                    | a - A data limite<br>a - Iniciada a fa                                                                                                    | e para negociaçã<br>se de negociação                                                                                                    | o foi definida pel<br>o conforme decre                                                                                                    | lo pregoeiro pa<br>eto 10.024/2019                                                         | ra 12/11/2019 às 10<br>9, art. 38.                                               | :34.                                       |                                     |                               | -         |
|                                                                                                    | 12/11/201                                                                                                    | 9 10:27:43 - Sistema                                                                                                    | a - O item 0001                                                                                                    | teve como venc                                                                                                    | edor empresa10                                                                                                    | - ME com valor                                                                             | unitário de R\$ 1,00                                                             | e marca sdfgAS                             | FD.                                 |                               | _         |
| 12/11/2019 09:54:59 - Sistema - O item 0001 tem empresas beneficiadas pela LC 123/2006 em sua disputa.         12/11/2019 09:54:59 - Sistema - O item 0001 tem empresas beneficiadas pela LC 123/2006 em sua disputa.         12/11/2019 09:54:25 - Sistema - O item 0001 foi aberto pelo pregoeiro.         12/11/2019 09:55:23 - Sistema - CONT. 1) sistema quando houver lance ofertado nos últimos dois minutos do período de duração da sessão pública.         12/11/2019 09:52:23 - Sistema - Conforme Art. 32 do Decreto 10.024/2019. No modo de disputa aberto, de que trata o inciso I do caput do art. 31, a etapa de envio de lances na sessão pública durará dez minutos e, após isso, será prorrogada automaticamente pelo (CONTINUA)         12/11/2019 09:52:23 - Sistema - As propostas foram analisadas e o processo foi aberto         12/11/2019 09:40:22 - Sistema - As propostas                                                                                                    |                                                                                                    |                                                                                                    |                                                                                                    | A 4 4 4 4 4 4 4 4 4 4 4 4 4 4 4 4 4 4 4                                                                                                    |                                                                                                    |                                                                                            |                                                                                  | -                                          |                                     |                               | - 1       |
| <ul> <li>12/11/2019 09:54:59 - Sistema - O item 0001 foi aberto pelo pregoeiro.</li> <li>12/11/2019 09:52:32 - Sistema - (CONT. 1) sistema quando houver lance ofertado nos últimos dois minutos do período de duração da sessão pública.</li> <li>12/11/2019 09:52:32 - Sistema - Conforme Art. 32 do Decreto 10.024/2019. No modo de disputa aberto, de que trata o inciso I do caput do art. 31, a etapa de envio de lances na sessão pública durará dez minutos e, após isso, será prorogada automaticamente pelo (CONTINUA)</li> <li>12/11/2019 09:52:32 - Sistema - As propostas foram analisadas e o processo foi aberto</li> <li>12/11/2019 09:40:22 - Sistema - O processo está em fase de análise das propostas</li> </ul>                                                                                                    | 12/11/201                                                                                                    | 9 10:04:59 - Sistema                                                                                                    | a - O item 0001                                                                                                    | toi encerrado.                                                                                                    |                                                                                                    |                                                                                            |                                                                                  |                                            |                                     |                               | - 1       |
| 12/11/2019 09:52:32 - Sistema - (CONI: 1) sistema quando nouver lance ofertado nos ultimos dois minutos do periodo de duração da sessao publica. 12/11/2019 09:52:32 - Sistema - Conforme Art. 32 do Decreto 10.024/2019. No modo de disputa aberto, de que trata o inciso I do caput do art. 31, a etapa de envio de lances na sessão pública durará dez minutos e, após isso, será prorrogada automaticamente pelo (CONTINUA) 12/11/2019 09:52:32 - Sistema - As propostas foram analisadas e o processo foi aberto 12/11/2019 09:52:32 - Sistema - O processo está em fase de análise das propostas 12/11/2019 09:40:22 - Sistema - O processo está em fase de análise das propostas                                                                                                    | 12/11/201                                                                                                    | 9 10:04:59 - Sistema<br>9 09:54:59 - Sistema                                                                                                    | a - O item 0001<br>a - O item 0001                                                                                                    | tem empresas b                                                                                                    | eneficiadas pela                                                                                                    | LC 123/2006 e                                                                              | m sua disputa.                                                                   | -                                          |                                     |                               |           |
| de lances na sessão pública durará dez minutos e, após isso, será prorogada automaticamente pelo (CONTINUA)<br>[ 12/11/2019 09:52:32 - Sistema - As propostas foram analisadas e o processo foi aberto<br>[ 12/11/2019 09:40:22 - Sistema - O processo está em fase de análise das propostas                                                                                                    | 12/11/201<br>12/11/201<br>12/11/201                                                                                                    | 9 10:04:59 - Sistema<br>9 09:54:59 - Sistema<br>9 09:54:59 - Sistema                                                                                                    | a - O item 0001<br>a - O item 0001<br>a - O item 0001                                                                                                    | ton encerrado.<br>tem empresas b<br>foi aberto pelo                                                                                                    | eneficiadas pela<br>pregoeiro.                                                                                                    | LC 123/2006 e                                                                              | m sua disputa.                                                                   |                                            |                                     | 12                            |           |
| 12/11/2019 09:52:32 - Sistema - As propostas foram analisadas e o processo foi aberto<br>12/11/2019 09:40:22 - Sistema - O processo está em fase de análise das propostas                                                                                                    | 12/11/201<br>12/11/201<br>12/11/201<br>12/11/201                                                                                                    | 9 10:04:59 - Sistema<br>9 09:54:59 - Sistema<br>9 09:54:59 - Sistema<br>9 09:52:32 - Sistema                                                                                                 | a - O item 0001<br>a - O item 0001<br>a - O item 0001<br>a - (CONT. 1) sis                                                                                                    | toi encerrado.<br>tem empresas b<br>foi aberto pelo<br>tema quando ho                                                                                  | eneficiadas pela<br>pregoeiro.<br>uver lance oferta                                                                                        | LC 123/2006 er                                                                             | m sua disputa.<br>dois minutos do pe                                             | ríodo de duraçã                            | o da sessão púb                     | lica.                         |           |
| 12/11/2019 09:40:22 - Sistema - O processo está em fase de análise das propostas                                                                                                    | 12/11/201<br>12/11/201<br>12/11/201<br>12/11/201<br>12/11/201<br>12/11/201                                                                                                    | 9 10:04:59 - Sistema<br>9 09:54:59 - Sistema<br>9 09:54:59 - Sistema<br>9 09:52:32 - Sistema<br>9 09:52:32 - Sistema<br>9 o9:52:32 - Sistema                                                 | a - 0 item 0001<br>a - 0 item 0001<br>a - 0 item 0001<br>a - (CONT. 1) sis<br>a - Conforme Ar                                                                                                    | toi encerrado.<br>tem empresas b<br>foi aberto pelo<br>tema quando ho<br>t. 32 do Decreto                                                              | eneficiadas pela<br>pregoeiro.<br>nuver lance oferta<br>10.024/2019. No                                                                    | LC 123/2006 e<br>ado nos últimos<br>o modo de disp                                         | m sua disputa.<br>dois minutos do pe<br>uta aberto, de que t                     | ríodo de duraçã<br>rata o inciso I d       | o da sessão púbi<br>o caput do art. | lica.<br>31, a etapa de envio |           |
|                                                                                                    | 12/11/201<br>12/11/201<br>12/11/201<br>12/11/201<br>12/11/201<br>12/11/201<br>de lances<br>12/11/201                                                                                  | 9 10:04:59 - Sistema<br>9 09:54:59 - Sistema<br>9 09:54:59 - Sistema<br>9 09:52:32 - Sistema<br>9 09:52:32 - Sistema<br>na sessão pública du<br>9 09:52:32 - Sistema                         | a - O item 0001<br>a - O item 0001<br>a - O item 0001<br>a - (CONT. 1) sis<br>a - Conforme Ar<br>Irará dez minuto<br>a - As propostas                                                                                    | toi encerrado.<br>tem empresas b<br>foi aberto pelo<br>tema quando ho<br>t. 32 do Decreto<br>os e, após isso, s<br>foram analisada                     | eneficiadas pela<br>pregoeiro.<br>puver lance oferta<br>10.024/2019. No<br>será prorrogada a<br>as e o processo fo                         | LC 123/2006 el<br>ado nos últimos<br>o modo de disp<br>utomaticament<br>o aberto           | m sua disputa.<br>dois minutos do pe<br>uta aberto, de que t<br>re pelo (CONTINU | ríodo de duraçã<br>rata o inciso I d<br>A) | o da sessão púb<br>o caput do art.  | lica.<br>31, a etapa de envio |           |
|                                                                                                    | <ul> <li>12/11/201</li> <li>12/11/201</li> <li>12/11/201</li> <li>12/11/201</li> <li>12/11/201</li> <li>12/11/201</li> <li>12/11/201</li> <li>12/11/201</li> <li>12/11/201</li> </ul> | 9 10:04:59 - Sistema<br>9 09:54:59 - Sistema<br>9 09:54:59 - Sistema<br>9 09:52:32 - Sistema<br>9 09:52:32 - Sistema<br>a sessão pública du<br>9 09:52:32 - Sistema<br>9 09:40:22 - Sistema  | a - O item 0001<br>a - O item 0001<br>a - O item 0001<br>a - (CONT. 1) sis<br>a - Conforme Ar<br>urará dez minuto<br>a - As propostas<br>a - O processo e                                                                | toi encerrado.<br>tem empresas b<br>foi aberto pelo<br>tema quando ho<br>t. 32 do Decreto<br>os e, após isso, s<br>foram analisada<br>stá em fase de a | eneficiadas pela<br>pregoeiro.<br>uuver lance oferta<br>10.024/2019. No<br>será prorrogada a<br>as e o processo fo<br>análise das propo    | LC 123/2006 er<br>ado nos últimos<br>o modo de dispr<br>utomaticament<br>of aberto<br>stas | m sua disputa.<br>dois minutos do pe<br>uta aberto, de que t<br>le pelo (CONTINU | ríodo de duraçã<br>rata o inciso I d<br>A) | o da sessão púbi<br>o caput do art. | lica.<br>31, a etapa de envio |           |
|                                                                                                    | 12/11/201<br>12/11/201<br>12/11/201<br>12/11/201<br>12/11/201<br>de lances<br>12/11/201                                                                                               | 9 10:04:59 - Sistema<br>9 09:54:59 - Sistema<br>9 09:52:32 - Sistema<br>9 09:52:32 - Sistema<br>9 09:52:32 - Sistema<br>9 09:52:32 - Sistema<br>9 09:52:32 - Sistema<br>9 09:40:22 - Sistema | a - O item 0001<br>a - O item 0001<br>a - O item 0001<br>a - (CONT. 1) sis<br>a - Conforme Ar<br>ırará dez minuta<br>a - As propostas<br>a - O processo e                                                                | toi encerrado.<br>tem empresas b<br>foi aberto pelo<br>tema quando ho<br>t. 32 do Decreto<br>os e, após isso, s<br>foram analisada<br>stá em fase de a | eneficiadas pela<br>pregoeiro.<br>uuver lance oferta<br>10.024/2019. No<br>será prorrogada a<br>as e o processo fo<br>análise das propo    | LC 123/2006 er<br>ado nos últimos<br>o modo de disp<br>utomaticament<br>si aberto<br>stas  | m sua disputa.<br>dois minutos do pe<br>uta aberto, de que t<br>le pelo (CONTINU | ríodo de duraçã<br>rata o inciso I d<br>A) | o da sessão púb<br>o caput do art.  | lica.<br>31, a etapa de envio |           |
|                                                                                                    | <ul> <li>12/11/201</li> <li>12/11/201</li> <li>12/11/201</li> <li>12/11/201</li> <li>12/11/201</li> <li>12/11/201</li> <li>12/11/201</li> </ul>                                       | 9 10:04:59 - Sistema<br>9 09:54:59 - Sistema<br>9 09:52:32 - Sistema<br>9 09:52:32 - Sistema<br>9 09:52:32 - Sistema<br>9 09:52:32 - Sistema<br>9 09:52:32 - Sistema<br>9 09:40:22 - Sistema | <ul> <li>a - 0 item 0001</li> <li>a - 0 item 0001</li> <li>a - 0 item 0001</li> <li>a - (CONT. 1) sis</li> <li>a - Conforme Ar</li> <li>rrará dez minuta</li> <li>a - As propostas</li> <li>a - O processo e</li> </ul>  | toi encerrado.<br>tem empresas b<br>foi aberto pelo<br>tema quando ho<br>t. 32 do Decreto<br>os e, após isso, s<br>foram analisada<br>stá em fase de a | eneficiadas pela<br>pregoeiro.<br>puver lance oferta<br>o 10.024/2019. No<br>será prorrogada a<br>ise e o processo fo<br>análise das propo | LC 123/2006 el<br>ado nos últimos<br>o modo de disp<br>utomaticament<br>vi aberto<br>stas  | m sua disputa.<br>dois minutos do pe<br>uta aberto, de que l<br>se pelo (CONTINU | ríodo de duraçã<br>rata o inciso I d<br>A) | o da sessão púbi<br>o caput do art. | lica.<br>31, a etapa de envio |           |
|                                                                                                    | <ul> <li>12/11/201</li> <li>12/11/201</li> <li>12/11/201</li> <li>12/11/201</li> <li>12/11/201</li> <li>12/11/201</li> <li>12/11/201</li> <li>12/11/201</li> </ul>                    | 9 10:04:59 - Sistema<br>9 09:54:59 - Sistema<br>9 09:52:32 - Sistema<br>9 09:52:32 - Sistema<br>9 09:52:32 - Sistema<br>9 09:52:32 - Sistema<br>9 09:52:32 - Sistema<br>9 09:40:22 - Sistema | <ul> <li>a - 0 item 0001</li> <li>a - 0 item 0001</li> <li>a - 0 item 0001</li> <li>a - (CDNT, 1) sis</li> <li>a - Conforme Ar</li> <li>arrará dez minuto</li> <li>a - As propostas</li> <li>a - 0 processo e</li> </ul> | Toi encerrado.<br>tem empresas b<br>foi aberto pelo<br>tema quando ho<br>t. 32 do Decreto<br>os e, após isso, s<br>foram analisada<br>stá em fase de a | eneficiadas pela<br>pregoeiro.<br>nuver lance oferta<br>10.024/2019. No<br>erá prorrogada a<br>ise o processo fo<br>análise das propo      | LC 123/2006 ei<br>ado nos últimos<br>o modo de disp<br>utomaticameni<br>i aberto<br>stas   | m sua disputa.<br>dois minutos do pe<br>uta aberto, de que l<br>le pelo (CONTINU | ríodo de duraçã<br>rata o ínciso I d<br>A) | o da sessão públ<br>o caput do art. | lica.<br>31, a etapa de envio |           |

Clique no ícone para realiza a habilitação das empresas.

## Fase de habilitação de fornecedores

| Habilita                   | ção do Fo                       | rnecedor                            |                |              |                  | × |
|----------------------------|---------------------------------|-------------------------------------|----------------|--------------|------------------|---|
| Número : te<br>Item : 0001 | ste - aberto 1<br>/ Produto : P | 1 / Processo: teste<br>roduto Teste |                |              |                  |   |
| Item                       | Quantidade                      | Unidade                             | Valo           | r Referência | Valor Total      |   |
| 0001                       | 600                             | adesivo                             | R\$ 1          | 0,00         | R\$ 6.000,00     |   |
| Participante               | 25                              |                                     |                |              |                  |   |
| Fornecedor                 |                                 | CPF/CNPJ                            | Valor Unitário | Valor Total  | Ações            |   |
| empresa10 (LC              | 123)                            | 54.504.445/0001-38                  | R\$ 1,00       | R\$ 600,00   | ହ∎∎ <b>√ X ×</b> | Ļ |

### A habilitação possibilita as seguintes ações:

- Negociar valor.
- Solicitar documentos (diligências).
- Verificar os documentos enviados pelo fornecedor.
- Habilitar fornecedor.
- Inabilitar fornecedor.
- Desclassificar fornecedor.
- -Verificar histórico do fornecedor.

#### -Diligências:

Dentro do campo habilitação dos vencedores é possível solicitar diligência e incluir uma observação sobre a ação executada.

| Diligência     Número : 0002/2021 / Processo: 0002/2021   Fornecedor : Empresa2 Leonardo   Data Limite para o Envio resource     Observações     Observações   Ainda restam 247 caracteres.   Salvar Voltar |                                          |   |             |        |              |     |        |   |   |   |
|----------------------------------------------------------------------------------------------------|------------------------------------------|---|-------------|--------|--------------|-----|--------|---|---|---|
| Número : 0002/2021 / Processo: 0002/2021<br>Fornecedor : Empresa2 Leonardo<br>Data Limite para o Envio REQUERIDO<br>Observações<br>Ainda restam 247 caracteres.<br>Salvar Voltar                            | Diligência                               |   |             |        |              |     |        |   | • | ſ |
| Fornecedor : Empresa2 Leonardo   Data Limite para o Envio REQUERIDO   Observações   Ainda restam 247 caracteres.   Salvar Voltar                                                                            | Número : 0002/2021 / Processo: 0002/2021 |   |             |        |              |     |        |   |   |   |
| Data Limite para o Envio REQUERIDO Hora Limite para o Envio REQUERIDO Observações Ainda restam 247 caracteres. Salvar Voltar voltar                                                                         | Fornecedor : Empresa2 Leonardo           |   |             |        |              |     |        |   |   |   |
| Observações Ainda restam 247 caracteres. Salvar Voltar voltar                                                                                                    | Data Limite para o Envio REQUERIDO       | H | lora Limite | para o | Envio REQUER | 100 |        |   | L |   |
| Observações Ainda restam 247 caracteres. Salvar Voltar voltar                                                                                                    |                                          |   |             |        |              |     |        |   |   | 2 |
| Observações Ainda restam 247 caracteres. Salvar Voltar v                                                                                                    |                                          |   |             |        |              |     |        | _ |   |   |
| Ainda restam 247 caracteres.                                                                                                    | Observações                              |   |             |        |              |     |        |   |   |   |
| Ainda restam 247 caracteres.                                                                                                    |                                          |   |             |        |              |     |        |   |   |   |
| Ainda restam 247 caracteres.                                                                                                    |                                          |   |             |        |              |     |        |   |   |   |
| Ainda restam 247 caracteres.                                                                                                    |                                          |   |             |        |              |     |        |   |   |   |
| Ainda restam 247 caracteres. Salvar Voltar                                                                                                    |                                          |   |             |        |              |     |        |   |   |   |
| Salvar Voltar 🗸                                                                                                    | Ainda restam 247 caracteres.             |   |             |        |              |     |        |   |   |   |
|                                                                                                    |                                          |   |             |        | Salvar       |     | Voltar |   | ] | c |
|                                                                                                    |                                          |   |             |        | Jaivai       |     | voitai |   | * | ſ |
|                                                                                                    |                                          |   |             |        | Salvar       |     | Voltar |   | , | Ŧ |

| Documentos Enviados pa          | ıra o Item                  | 2                     |
|---------------------------------|-----------------------------|-----------------------|
| Documentos Do Fornecedor   empr | resa10 - 54.504.445/0001-38 |                       |
| Tipo do Documento               | Dados Informados            | Ações                 |
| Certidão de Teste 2             |                             | a.                    |
| Declaração teste                |                             | a.                    |
| Certidão Teste                  | DOCUMENTO NÃO ENVIADO       | 2                     |
|                                 |                             | Total de Registros: 3 |
|                                 |                             | Voltar                |

## Verificando os documentos enviados pelo fornecedor

Os documentos exigidos serão apresentados na fase de habilitação e adjudicação, sempre que o comprador clicar na opção **"Verificar os documentos enviados pelo fornecedor."** 

Caso os documentos possam ser consultados e baixados em outros ambientes externos, o pregoeiro poderá anexar os documentos faltantes.

Após a análise dos documentos e preços encaminhados, o pregoeiro realizará a habilitação da empresa:

| Habilit                            | ação do Fo                                         | ornecedor     | r                |                |                          | × |
|------------------------------------|----------------------------------------------------|---------------|------------------|----------------|--------------------------|---|
| Número :<br>Produto :<br>Fornecedo | teste - aberto<br>Produto Teste<br>or : / empresa1 | 1 / Processo: | teste - aberto 1 |                |                          |   |
| Item                               | Quantidade                                         | Unidade       | Valor Referência | Valor Unitário | Valor Total              |   |
| 0001                               | 600                                                | adesivo       | R\$ 10,00        | R\$ 1,00       | R\$ 600,00               |   |
|                                    |                                                    |               |                  | На             | bilitar no Item Corrente |   |

#### 3.2.3.5 Desempate de proposta segundo o Decreto 10.024/2019

Art. 36. Após a etapa de envio de lances, haverá a aplicação dos critérios de desempate previstos nos art. 44 e art. 45 da Lei Complementar nº 123, de 14 de dezembro de 2006, seguido da aplicação do critério estabelecido no § 2º do art. 3º da Lei nº 8.666, de 1993, se não houver licitante que atenda à primeira hipótese.

Art. 37. Os critérios de desempate serão aplicados nos termos do art. 36, caso não haja envio de lances após o início da fase competitiva.

Parágrafo único. Na hipótese de persistir o empate, a proposta vencedora será sorteada pelo sistema eletrônico dentre as propostas empatadas.

|        |             |                                  |                                    |                                  |                  |              |                     |          |           | 1 Fornecedo | r(es) online    |
|--------|-------------|----------------------------------|------------------------------------|----------------------------------|------------------|--------------|---------------------|----------|-----------|-------------|-----------------|
|        | rgão: Comis | são Permanen                     | ite de Licitação                   |                                  |                  |              |                     |          | Aberta    |             |                 |
| Tr     | atamento d  | a Fase de Lan                    | ces: Aberto                        |                                  |                  |              |                     |          | 5uspender | Cancelar    |                 |
| Todos  |             |                                  |                                    |                                  |                  |              | Cancelamentos       |          |           |             |                 |
| Item   | Des         | crição                           |                                    |                                  | Valor            | de Referêi   | ncia Melhor Lan     | ce Statu | ıs Ten    | npo Ações   |                 |
| 0001   | Proc        | luto A                           |                                    |                                  | R\$ 1.0          | 00,00        | R\$ 0,99            |          |           | Q 🌄         |                 |
| 0002   | Proc        | duto B                           |                                    |                                  | R\$ 100          | 0,00         | R\$ 1.000,00        | 6        |           |             |                 |
|        |             |                                  |                                    |                                  |                  |              |                     |          |           | Total       | de Registros: 2 |
|        |             |                                  |                                    |                                  |                  |              |                     |          |           |             |                 |
| Chat   |             |                                  |                                    |                                  |                  |              |                     |          |           |             |                 |
| 图 14/1 | 1/2019 09:1 | 6:36 - Sistema                   | a - O item 0002                    | foi encerrado ei                 | m situação de er | mpate.       |                     |          |           |             | <u> </u>        |
| 14/1   | 1/2019 09:1 | 6:33 - Sistema<br>6:34 - Sistema | a - 0 item 0001<br>a - 0 item 0002 | toi encerrado.<br>tem empresas h | eneficiadas nela | a I C 123/20 | 06 em sua disputa.  |          |           |             | - 11            |
| a 14/1 | 1/2010 0010 | 4:24 Sistema                     | 0 itom 0002                        | foi shorte polo                  | progociro        |              | soo em saa dispatar |          |           |             |                 |

Ao clicar no ícone de desempate, o pregoeiro realizará o sorteio automático através do sistema.

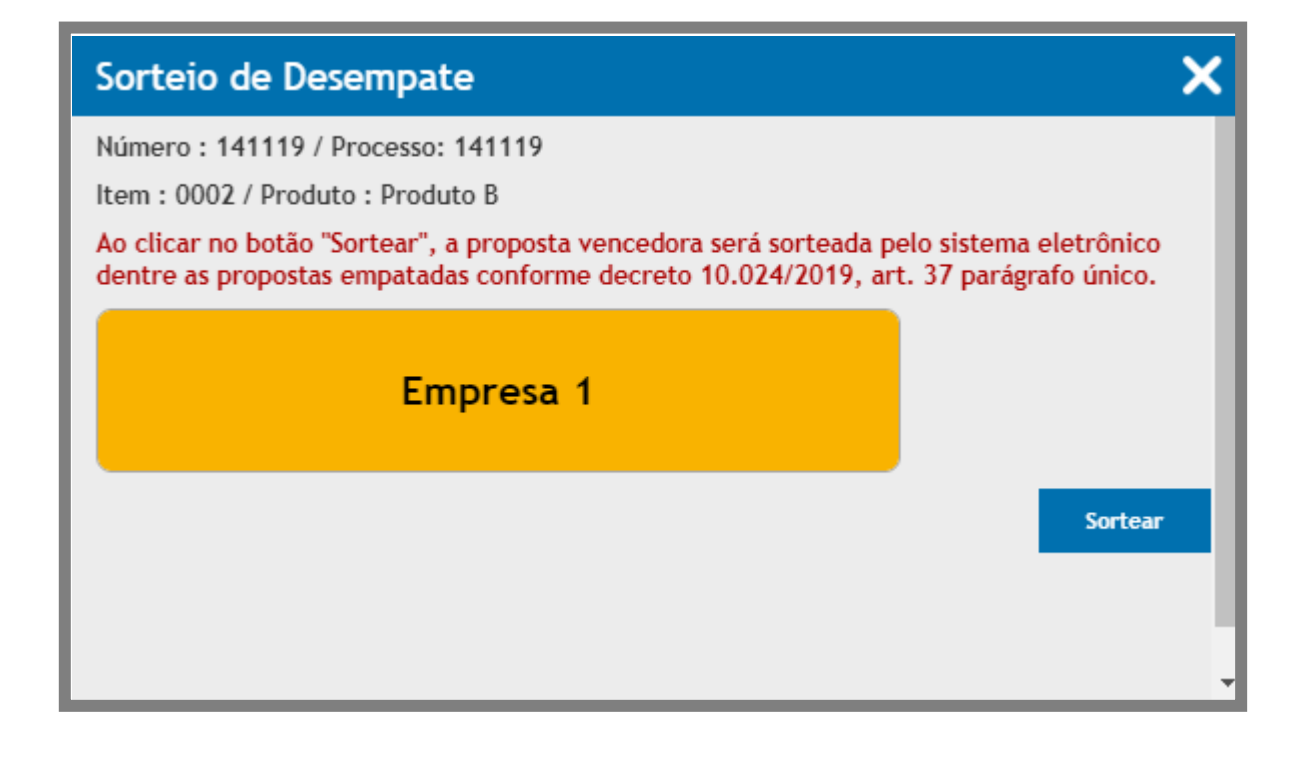

#### 3.2.4 Adesão na Origem

#### 3.2.4.1 Cadastrar

Adesão na origem se trata de uma fase anterior a criação do processo, sendo ela uma fase interna, realiza se a inclusão de itens para um registro de preço, sendo possível um outro órgão realizar a compra em conjunto no processo, incluindo a quantidade desejada de um item já incluído ou sugerir um novo item passando por aprovação do órgão de origem da adesão.

Para incluir uma nova adesão clique na opção: "Cadastrar";

| Órgão                                                                                                    |                                                                                                    |               |
|----------------------------------------------------------------------------------------------------|----------------------------------------------------------------------------------------------------|---------------|
| Prefeitura de Teste - Leonardo                                                                                                    |                                                                                                    |               |
| Unidade de Compra (MINANDO)                                                                                                    |                                                                                                    |               |
| Unidade Teste                                                                                                    |                                                                                                    |               |
| Autoridade Competente (MINMIN)                                                                                                    |                                                                                                    |               |
| ordenador Leonardo                                                                                                    |                                                                                                    |               |
| Identificador (MINORES)                                                                                                    |                                                                                                    |               |
|                                                                                                    |                                                                                                    |               |
| Objeto mumo                                                                                                    |                                                                                                    |               |
|                                                                                                    |                                                                                                    |               |
|                                                                                                    |                                                                                                    |               |
|                                                                                                    |                                                                                                    |               |
|                                                                                                    |                                                                                                    |               |
|                                                                                                    |                                                                                                    |               |
|                                                                                                    |                                                                                                    |               |
|                                                                                                    |                                                                                                    |               |
|                                                                                                    |                                                                                                    |               |
|                                                                                                    |                                                                                                    |               |
|                                                                                                    |                                                                                                    |               |
|                                                                                                    |                                                                                                    |               |
|                                                                                                    |                                                                                                    |               |
|                                                                                                    |                                                                                                    |               |
|                                                                                                    |                                                                                                    |               |
|                                                                                                    |                                                                                                    |               |
|                                                                                                    |                                                                                                    |               |
|                                                                                                    |                                                                                                    |               |
|                                                                                                    |                                                                                                    |               |
| Ainda restam 2048 caracteres.                                                                                                    |                                                                                                    |               |
| Ainda restam 2048 caracteres.<br>Permite cadastro de poyos Ress <sup>7</sup> Maximus I                                                                                                    |                                                                                                    |               |
| Ainda restam 2048 caracteres.<br>Permite cadastro de novos itens? MARMANO                                                                                                    |                                                                                                    |               |
| Ainda restam 2048 caracteres.<br>Permite cadastro de novos itens? (@@@@@@oo<br>NAO                                                                                                    |                                                                                                    | Y             |
| Ainda restam 2048 caracteres.<br>Permite cadastro de novos itens? Internet<br>NAD<br>Casas Decimais Internet                                                                                                    |                                                                                                    |               |
| Ainda restam 2048 caracteres.<br>Permite cadastro de novos itens? (#######5)<br>NÃO<br>Casas Decimais (######6)<br>Duas Casas                                                                                                    |                                                                                                    | ,<br>,        |
| Ainda restam 2048 caracteres.<br>Permite cadastro de novos itens? (@@@@@@)<br>NÃO<br>Casas Decimais (@@@@@@)<br>Duas Casas<br>Data de Início de Recebimento das Adesões (@@@@@)                                                                                                    | Hora de Início de Recebimento das Adesões MARMER                                                                                                    | <b>v</b><br>2 |
| Ainda restam 2048 caracteres.<br>Permite cadastro de novos itens? (#######@)<br>NAO<br>Catas Decimais (######@)<br>Duas Casas<br>Data de Início de Recebimento das Adesões (######@)                                                                                                    | Hora de Início de Recebimento das Adesões MUMMER                                                                                                    | <b>v</b><br>2 |
| Ainda restam 2048 caracteres.<br>Permite cadastro de novos itens? (@@@@@@)<br>NÃO<br>Casas Decimais (@@@@@)<br>Duas Casas<br>Data de Início de Recebimento das Adesões (@@@@@)<br>Data de Final de Recebimento das Adesões (@@@@@)                                                                                             | Hora de Início de Recebimento das Adesões MARMARE<br>Hora de Final de Recebimento das Adesões MARMARE                                                            | <b>v</b><br>9 |
| Ainda restam 2048 caracteres.<br>Permite cadastro de novos itens? (#######)<br>NAO<br>Casas Decimais (#######)<br>Duas Casas<br>Data de Início de Recebimento das Adesões (#######)<br>Data de Final de Recebimento das Adesões (#######)                                                                                      | Hora de Início de Recebimento das Adesões MINIME<br>Hora de Final de Recebimento das Adesões MINIME                                                              | <b>v</b><br>2 |
| Ainda restam 2048 caracteres.<br>Remite cadastro de novos itens? (######0)<br>NAD<br>Casas Decimais (######0)<br>Duss Casas<br>Data de Início de Recebimento das Adesões (######0)<br>Data de Final de Recebimento das Adesões (######0)<br>Data de Avaliação das Adesões (######0)<br>Data de Avaliação das Adesões (######0) | Hora de Inicio de Recebimento das Adesões (MIRANIES<br>Hora de Final de Recebimento das Adesões (MIRANIES<br>Lota de Pinal de Recebimento das Adesões (MIRANIES) | 9<br>9        |
| Ainda restam 2048 caracteres.<br>Permite cadastro de novos itens? (########<br>NAD<br>Casas Decimais (#######)<br>Duas Casas<br>Data de Inicio de Recebimento das Adesões (#######)<br>Data de Final de Recebimento das Adesões (#######)<br>Data de Avaliação das Adesões (#######)                                           | Hora de Início de Recebimento das Adesões Museum<br>Hora de Final de Recebimento das Adesões (Museum<br>Data Prevista de Publicação do Edital (Museum)           |               |
| Ainda restam 2048 caracteres.<br>Permite cadastro de novos itens? (#######<br>NAD<br>Casas Decimais (#######)<br>Duas Casas<br>Data de Inicio de Recebimento das Adesões (#######)<br>Data de Final de Recebimento das Adesões (#######)<br>Data de Avaliação das Adesões (#######)                                            | Hora de Início de Recebimento das Adesões (MIRAMER<br>Hora de Final de Recebimento das Adesões (MIRAMER<br>Data Prevista de Publicação do Edital (MIRAMERO)      |               |
Preencha a Unidade compradora, Autoridade Competente, Identificador (número de identificação da adesão de origem), objeto, permite novos itens a serem cadastrados, casas decimais, data / hora de início de recebimento das adesões, data/ hora final das adesões,

Data de avaliação das adesões e data prevista de publicação do edital.

E clique no botão: "Salvar";

| Cadastro de Processo                                 |                                                      |
|------------------------------------------------------|------------------------------------------------------|
| Dados inseridos com sucesso!                         |                                                      |
| Órgão<br>Prefeitura de Teste - Leonardo              |                                                      |
| Unidade de Compra Miximuso                           |                                                      |
| Unidade Teste                                        | Ŧ                                                    |
| Autoridade Competente Ministratio                    |                                                      |
| ordenador Leonardo                                   | Ŧ                                                    |
| Identificador (######2)                              |                                                      |
| 03.07 Origem                                         |                                                      |
| Objeto www.wee                                       |                                                      |
|                                                      |                                                      |
| Ainda restam 2036 caracteres.                        |                                                      |
| Permite cadastro de novos itens?                     |                                                      |
| SIM                                                  | · · · · · · · · · · · · · · · · · · ·                |
| Casas Decimais (#######                              |                                                      |
| Duas Casas                                           | •                                                    |
| Data de Início de Recebimento das Adesões (MIRANIRO) | Hora de Inicio de Recebimento das Adesões (MIRANIES) |
| 01/11/2019                                           | D9:00                                                |
| Data de Final de Recebimento das Adesões MIRMIN      | Hora de Final de Recebimento das Adesões (MARANDE)   |
| 01/11/2019                                           | 10:00                                                |
| Data de Avallação das Adesões (MIRANIRO)             | Data Prevista de Publicação do Edital Minamino       |
| 01/11/2019                                           | 04/11/2019                                           |
| Termo de Referência<br>Selecionar Arquivo            |                                                      |
|                                                      | Salvar                                               |

Incluir o termo de referência do processo, itens, arquivos em anexo caso necessário.

| Para   | inc | luir | item: |  |
|--------|-----|------|-------|--|
| 1 ui u | me  | un   | item. |  |

| em do      | Chamamento            |            |                      |         |         |                |
|------------|-----------------------|------------|----------------------|---------|---------|----------------|
| 03.07 Or   | igem                  |            |                      |         |         |                |
| roduto 📧   | UERIDO                |            |                      |         |         |                |
|            |                       |            |                      |         |         |                |
| ódigo do C | Comprador REQUERIDO   | Qua        | antidade Total 📧 🕬   | RIDO    |         |                |
|            |                       | 0          |                      |         |         |                |
| Jnidade 📧  | UERIDO                | Val        | or Estimado requerzo | 0       |         |                |
| Ampola     |                       | • 0,       | ,00                  |         |         |                |
|            |                       |            | Im                   | portar  | Novo    | Salvar         |
| Item       | Descrição             | Quantidade | Uni. Medida          | VIr Est |         | Ações          |
|            | Sem itens cadastrados |            |                      |         |         |                |
|            |                       |            |                      |         | Total d | e Registros: 0 |
|            |                       |            |                      |         |         | Voltar         |

Incluir as seguintes informações para do item: Descrição do produto, código do comprador, Quantidade Total, Tipo de unidade e Valor estimado.

Clique no botão: "Gravar";

| tem do              | Chamamento          |            |                     |         |         |                 |
|---------------------|---------------------|------------|---------------------|---------|---------|-----------------|
| Dados ins           | eridos com sucesso! |            |                     |         |         |                 |
| 03.07 Or<br>Produto | igem<br>ukrazo      |            |                     |         |         |                 |
| Código do C         | Comprador REQUERTED | Quar       | ntidade Total 📧     | ERIDO   |         |                 |
| Unidade 📧           | UERIDO              | Valo       | r Estimado (REQUERI | DO      |         |                 |
| Ampola              |                     | • 0,0      | 00                  |         |         |                 |
|                     |                     |            | Im                  | portar  | Novo    | Salvar          |
| Item                | Descrição           | Quantidade | Uni. Medida         | VIr Est |         | Ações           |
| 0001                | Medicamento A       | 1.000      | AMP                 | 1,00    |         | 2 .             |
|                     |                     |            |                     |         | Total o | le Registros: 1 |
|                     |                     |            |                     |         |         | Voltar          |

Para incluir o item, após incluir na coluna ações, e possível editar ou excluir o item incluído.

Após incluir todos os itens, volte a tela e clique na opção: "Salvar e Publicar".

| Cadastro de Processo                        |                  |                     |                    |                     |
|---------------------------------------------|------------------|---------------------|--------------------|---------------------|
| Dados alterados com sucesso!                |                  |                     |                    |                     |
| órgão<br>Prefeitura de Teste - Leonardo     |                  |                     |                    |                     |
| Identificador<br>03.07 Origem               |                  |                     |                    |                     |
| Objeto<br>Medicamentos                      |                  |                     |                    |                     |
| Data de Início de Recebimento das Adesões 🔤 | Hora de Início ( | de Recebimento da   | as Adesões 🛛       | POUPP.ID?           |
| 01/11/2019                                  | 09:10            |                     |                    |                     |
| Data de Final de Recebimento das Adesões 🐅  | Hora de Final d  | le Recebimento da   | s Adesões 💌        | 0184101             |
| 01/11/2019                                  | 09:20            |                     |                    |                     |
| Data de Avaliação das Adesões 🕶 🚥           | Data Prevista d  | le Publicação do Ec | dital measurements | 1                   |
| 01/11/2019                                  | 04/11/2019       |                     |                    |                     |
| Termo de Referência                         |                  |                     |                    |                     |
| Selecionar Arquivo                          |                  |                     |                    |                     |
| Arquivos                                    |                  |                     |                    | Alterar             |
| Nome                                        |                  | Açõe                | 5                  |                     |
| 05                                          |                  | -th                 |                    |                     |
| 02                                          |                  |                     |                    |                     |
|                                             |                  |                     |                    | Total de Registros: |
| Itens                                       |                  |                     |                    |                     |
| Item Descrição                              | Quantidade       | Uni, Medida         | Vir Est            |                     |
| 0001 Medicamento A                          | 1.000            | AMP                 | 1,00               |                     |
|                                             |                  |                     |                    | Total de Registros: |
|                                             |                  |                     |                    |                     |
|                                             |                  |                     |                    | Volta               |

É possível também visualizar a lista de todos os seus chamamentos criado, na opção: "**Seus Chamamentos**" no menu esquerdo, sendo possível filtrar por: Identificador e objeto para realizar a busca.

| Pregoeiro                                      | ₩  | Seus cha      | mamentos           |              |            |                    |
|------------------------------------------------|----|---------------|--------------------|--------------|------------|--------------------|
| Manuais                                        | ₩  | Filtros de Bu | isca 🗢             |              |            |                    |
| Relatórios                                     | ₩  |               |                    |              |            |                    |
| Painel de Operações                            |    | Identificador |                    |              |            |                    |
| Banco de Preços                                | ₩  |               |                    |              |            |                    |
| Adesão na Origem                               | Ŧ  | Objeto        |                    |              |            |                    |
| Cadastrar                                      |    |               |                    |              |            |                    |
| Seus chamamentos                               |    |               |                    |              |            | Buscar             |
| Suas ofertas                                   |    |               |                    |              |            |                    |
| Chamamentos em aberto                          |    | Número        | Unidade Compradora | Objeto       | Abertura   | Ações              |
| Chamamentos encerrados                         |    | 🖶 7 Origem    | Unidade Teste      | Medicamentos | 01/11/2019 | 0                  |
|                                                | hh |               |                    |              | 09:10      | _                  |
| Catalogo                                       | PP |               |                    |              |            |                    |
| Catalogo<br>Fornecedores                       |    |               |                    |              |            | Total de Registros |
| Catalogo<br>Fornecedores<br>Unidades de Medida | PP |               |                    |              |            | Total de Registros |

Em caso de editar e estender os prazos acesse as opções: "Meus chamamentos", busque o processo pelos filtros;

Para editar na coluna ações, clique na opção: "Editar";

|                                                                                  | Identificador: 03.0                        | )7 Origem                                           | Situação: P                    | ublicado                                                           |                         |  |
|----------------------------------------------------------------------------------|--------------------------------------------|-----------------------------------------------------|--------------------------------|--------------------------------------------------------------------|-------------------------|--|
| -                                                                                | Casas Decimais: D                          | uas Casas                                           | Permite cad                    | astro de novos itens:                                              | Sim                     |  |
|                                                                                  | Início de Receb. da<br>Data de Avaliação d | Adesão: 01/11/2019 09:10<br>las Adesões: 01/11/2019 | ) Final de Rec<br>Data Previst | ceb. da Adesão: 01/1<br>a da Publicação: 04/                       | 1/2019 09:20<br>11/2019 |  |
| Termo de Referência:<br>Unidade de Compra: Unidade Teste<br>Objeto: Medicamentos |                                            |                                                     | Órgão: Pref<br>Municipio/U     | Órgão: Prefeitura de Teste - Leonardo<br>Municipio/UF: Brasília/DF |                         |  |
| Item                                                                             | Descrição                                  |                                                     | Quantidade                     | Uni. Medida                                                        | VIr Est                 |  |
| 0001                                                                             | Medicamento A                              |                                                     | 1.000                          | AMP                                                                | 1,00                    |  |
|                                                                                  |                                            |                                                     |                                |                                                                    | Total de Registro       |  |
|                                                                                  | <b>E</b> ditar                             | Cadastrar Adesão                                    | Voltar                         |                                                                    |                         |  |
| Arqu                                                                             | livos                                      |                                                     |                                |                                                                    |                         |  |
| Arquiv                                                                           | ro                                         |                                                     |                                | Tipo d <del>e</del> arquivo                                        | Download                |  |
|                                                                                  |                                            |                                                     |                                | Tormo do Poforâncio                                                | -                       |  |

Sendo possível editar e cadastrar uma adesão;

| Cadastro de Processo                                   |                 |                     |              |                         |
|--------------------------------------------------------|-----------------|---------------------|--------------|-------------------------|
| Dados alterados com sucesso!                           |                 |                     |              |                         |
| órgão<br>Prefeitura de Teste - Leonardo                |                 |                     |              |                         |
| Identificador<br>03.07 Origem                          |                 |                     |              |                         |
| Objeto<br>Medicamentos                                 |                 |                     |              |                         |
| Data de Início de Recebimento das Adesões (**********) | Hora de Início  | de Recebimento da   | s Adesões    | APOUPRID?               |
| 01/11/2019                                             | 09:10           |                     |              |                         |
| Data de Final de Recebimento das Adesões 🗰 🕬           | Hora de Final o | de Recebimento das  | Adesões 🛛    | POSPHIDD -              |
| 01/11/2019                                             | 09:20           |                     |              |                         |
| Data de Avaliação das Adesões (##9/###07)              | Data Prevista d | le Publicação do Ed | ital measure | D P                     |
| 01/11/2019                                             | 04/11/2019      |                     |              |                         |
| Termo de Referência                                    |                 |                     |              |                         |
| Selecionar Arquivo                                     |                 |                     |              |                         |
| 05.PNG                                                 |                 |                     |              |                         |
|                                                        |                 |                     |              | Alterar                 |
| Arquivos                                               |                 |                     |              |                         |
| Nome                                                   |                 | Ações               | 1            |                         |
| 05                                                     |                 | (b)                 |              |                         |
| 02                                                     |                 | -                   |              |                         |
|                                                        |                 |                     |              | Total de Registros: 2   |
| Itens                                                  |                 |                     |              |                         |
| Item Descrição                                         | Quantidade      | Uni, Nedida         | Vir Est      |                         |
|                                                        | Cost to be      |                     | 1.05         |                         |
| ouon medicamento A                                     | 1.000           | AMP                 | 1,00         | l Total de Peoistros: 4 |
|                                                        |                 |                     |              | i local de Registros. 1 |
|                                                        |                 |                     |              | Voltar                  |

Ao clicar em editar será possível editar os prazos e alterar o termo de referência da adesão.

Ao clicar em cadastrar uma nova adesão é possível realizar a adesão de um órgão.

| Pedido de Adesão ao Pro                                                          | ocesso                          |                                    |                                                           |
|----------------------------------------------------------------------------------|---------------------------------|------------------------------------|-----------------------------------------------------------|
| Identificador: 03.07 Origem                                                      |                                 | Situação: Publi                    | icado                                                     |
| Casas Decimais: Duas Casas                                                       |                                 | Permite cadasti                    | ro de novos itens: Sim                                    |
| Início de Receb. da Adesão: 0<br>Data de Avaliação das Adesões                   | 1/11/2019 09:10<br>: 01/11/2019 | Final de Receb.<br>Data Prevista d | . da Adesão: 01/11/2019 09:20<br>a Publicação: 04/11/2019 |
| Termo de Referência: 🛃 Efi<br>Unidade de Compra: Unidade<br>Objeto: Medicamentos | etuar Download<br>Teste         | Órgão: Prefeitu<br>Municipio/UF:   | ura de Teste - Leonardo<br>Brasília/DF                    |
| Obs.: Itens sugeridos por órgão                                                  | os participantes podem ser      | cancelados.                        |                                                           |
| Razão Social APOJERIDE                                                           |                                 |                                    |                                                           |
|                                                                                  |                                 |                                    |                                                           |
| CNPJ APOLERIDO                                                                   |                                 | Nome do Repre                      | sentante reviewor                                         |
|                                                                                  |                                 |                                    |                                                           |
| Email APO(PRID)                                                                  |                                 | Telefone measures                  |                                                           |
| Endereço (*********)                                                             |                                 |                                    |                                                           |
|                                                                                  |                                 |                                    |                                                           |
|                                                                                  | -                               | Municipio areare                   | 81D)                                                      |
| Bairro Megreenos                                                                 | •                               | CEP APOLERIDO                      |                                                           |
|                                                                                  |                                 |                                    |                                                           |
| Origem dos Recursos                                                              |                                 |                                    |                                                           |
| Sem previsão                                                                     | - Federal                       |                                    | Estadual                                                  |
| Municipal                                                                        | Convênio Fede                   | ral/Municipal                      | Convênio Estadual/Municipal                               |
|                                                                                  |                                 |                                    | Salvar                                                    |
|                                                                                  |                                 |                                    | Volta                                                     |

Após preencher todo o formulário e clicar na opção: "Salvar";

| ltens d | lo Processo     |            |             |                       |
|---------|-----------------|------------|-------------|-----------------------|
| ltem    | Descrição       | Valor Est. | Un. Medida  | Ações                 |
| 0001    | Medicamento A   | 1,         | 00 AMP      |                       |
| Quant   | idade REQUERIDO |            |             |                       |
| 0       |                 |            |             |                       |
|         |                 | Ca         | ncelar Item | Registrar Item        |
|         |                 |            |             | Total de Registros: 1 |
| Seus It | ens             |            |             |                       |
| ltem    | Descrição       | Valor Est. | Un. Medida  | Ações                 |
|         |                 |            |             | Total de Registros: 0 |
|         |                 |            |             | Sugerir Novo Item     |

Cadastrar a **quantidade** que deseja comprar do item já criado e **incluir um novo item**.

| ZE - Con 🔇 | decreto.ecustomize      | local diz                     |            | PORTAL DE COMPR        | 🕽 iugu 🔇 Login an          | nams        |
|------------|-------------------------|-------------------------------|------------|------------------------|----------------------------|-------------|
|            | Proposta para o item 0  | 001 enviada com sucesso!      | iro L      | eonardo - Comprador    | Alterar Senha              | Sair        |
|            |                         |                               | ок         |                        | 09:16:5<br>Horário de Bras | 56<br>sília |
| Conv       | enio Federal/Estadual/N | เนกาะาpat                     |            |                        |                            |             |
|            |                         | Relatório do Pedido de Adesão | Fir        | nalizar Pedido de Ade: | são Salvar                 |             |
| ltens do l | Processo                |                               |            |                        |                            |             |
| ltem       | Descrição               |                               | Valor Est. | Un. Medida             | Ações                      |             |
| 0001       | Medicamento A           |                               |            | 1,00 AMP               |                            |             |
| Quantida   | de REQUERIDO            |                               |            |                        |                            |             |
| 500        |                         |                               |            |                        |                            |             |
|            |                         |                               |            | Cancelar Item          | Registrar Item             |             |
|            |                         |                               |            |                        | Total de Registi           | ros: 1      |

Incluir um novo item:

| Item do Chamamento               |                   |
|----------------------------------|-------------------|
| 03.07 Origem<br>Produto Requesto |                   |
| Medicamento sugerido B           |                   |
| Quantidade Total REQUERIDO       | Unidade REQUERIDO |
| 900                              | Ampola 🔻          |
| Valor Estimado REQUERIDO         |                   |
| 3,00                             |                   |
|                                  | Salvar            |

Ao **incluir** e possível visualizar os itens da adesão já incluídos e o que sugeriu incluir que será analisado.

| ltens d | o Processo             |            |          |            |                       |
|---------|------------------------|------------|----------|------------|-----------------------|
| ltem    | Descrição              | Valor Est. | U        | In. Medida | Ações                 |
| 0001    | Medicamento A          |            | 1,00     | AMP        |                       |
| Quant   | idade REQUERIDO        |            |          |            |                       |
| 500     |                        |            |          |            |                       |
|         |                        |            | Cancelar | ltem       | Registrar Item        |
|         |                        |            |          |            | Total de Registros: 1 |
| Seus It | ens                    |            |          |            |                       |
| ltem    | Descrição              | Valor Est. | U        | In. Medida | Ações                 |
| 0002    | Medicamento sugerido B |            | 3,00     | AMP        |                       |
| Quant   | idade REQUERIDO        |            |          |            |                       |
| 900     |                        |            |          |            |                       |
|         |                        |            | Cancelar | Item       | Registrar Item        |
|         |                        |            |          |            | Total de Registros: 1 |
|         |                        |            |          |            | Sugerir Novo Item     |

| Consórcio dos Municípios de teste                                                                        |                                       |                   |                                          |                                    |                                 |        |
|----------------------------------------------------------------------------------------------------|---------------------------------------|-------------------|------------------------------------------|------------------------------------|---------------------------------|--------|
| consorcio dos manicipios de cesce                                                                        |                                       |                   |                                          |                                    |                                 |        |
| NPJ REGIREDO                                                                                             |                                       | Nome do Repre     | sentante 🔤                               | PAID?                              |                                 |        |
| 04.550.545/0001-22                                                                                       |                                       | LEONARDO OI       | IVEIRA                                   |                                    |                                 |        |
| mail xPOUREDO                                                                                            |                                       | Telefone mount    | D 7                                      |                                    |                                 |        |
| gemeosdf@gmail.com                                                                                       |                                       | (61) 9824-649     | 97                                       |                                    |                                 |        |
| indereço Arourano                                                                                        |                                       |                   |                                          |                                    |                                 |        |
| CNB 14 LOTE, 210, Norte                                                                                  |                                       |                   |                                          |                                    |                                 |        |
| JF ANOLENEDD                                                                                             |                                       | Munícipio mom     | 100                                      |                                    |                                 |        |
| DF                                                                                                    | Ŧ                                     | Brasília          |                                          |                                    |                                 |        |
| Sairro APOJPRIDO                                                                                         |                                       | CEP REGISTERED    |                                          |                                    |                                 |        |
| Norte                                                                                                    |                                       | 72.115-145        |                                          |                                    |                                 |        |
| Trinom dos Pocursos                                                                                      |                                       |                   |                                          |                                    |                                 |        |
|                                                                                                    |                                       |                   |                                          |                                    |                                 |        |
| Sem previsao                                                                                             | Federal                               |                   | Es                                       | tadual                             |                                 |        |
| Municipal                                                                                                | Convênio Feder                        | al/Municipal      | C                                        | onvênio Estad                      | ual/Municip                     | al     |
|                                                                                                    |                                       |                   |                                          |                                    |                                 |        |
| Convênio Federal/Estadual//                                                                              | Municipal                             |                   |                                          |                                    |                                 |        |
| Convênio Federal/Estadual/I                                                                              | Municipal                             |                   |                                          |                                    | <i>.</i>                        | colum- |
| Convênio Federal/Estadual//                                                                              | Nunicipal<br>Relatório do Pedido de A | desão             | Finalizar Pe                             | dido de Ades                       | são                             | Salvar |
| Convênio Federal/Estadual//                                                                              | Municipal<br>Relatório do Pedido de A | desão             | Finalizar Pe                             | dido de Ades                       | são                             | Salvar |
| Convênio Federal/Estadual//                                                                              | Municipal<br>Relatório do Pedido de A | desão             | Finalizar Pe                             | dido de Ades                       | são                             | Salvar |
| Convênio Federal/Estadual//<br>Itens do Processo<br>tem Descrição                                        | Municipal<br>Relatório do Pedido de A | desão<br>Valor Es | Finalizar Pe<br>t. L                     | dido de Ades                       | são<br>Ações                    | Salvar |
| Convênio Federal/Estadual// Itens do Processo tem Descrição 2001 Medicamento A                           | Municipal<br>Relatório do Pedido de A | desão<br>Valor Es | Finalizar Pe<br>t. L<br>1,00             | rdido de Ades<br>In, Medida<br>AMP | são<br>Ações                    | Salvar |
| Convênio Federal/Estadual//  Itens do Processo tem Descrição D001 Medicamento A  Quantidade arouremanto  | Municipal<br>Relatório do Pedido de A | desão<br>Valor Es | Finalizar Pe<br>t. L<br>1,00             | dido de Ades<br>In, Medida<br>AMP  | são<br>Ações<br>Z               | Salvar |
| Convênio Federal/Estadual// Itens do Processo tem Descrição 2001 Medicamento A Quantidade recorreto 500  | Municipal<br>Relatório do Pedido de A | desão<br>Valor Es | Finalizar Pe<br>t. U<br>1,00             | edido de Ades<br>In, Medida<br>AMP | são<br>Ações<br>Ζ 🗸             | Salvar |
| Convênio Federal/Estadual// Itens do Processo tem Descrição 2001 Medicamento A Quantidade recorreto 500  | Municipal<br>Relatório do Pedido de A | desão<br>Valor Es | Finalizar Pe<br>t. L<br>1,00             | dido de Ades<br>In. Medida<br>AMP  | são<br>Ações<br>🖉 🖋             | Salvar |
| Convênio Federal/Estadual// Itens do Processo tem Descrição 0001 Medicamento A Quantidade recommento 500 | Municipal<br>Relatório do Pedido de A | desão<br>Valor Es | Finalizar Pe<br>t. U<br>1,00<br>Cancelar | dido de Ades<br>In, Medida<br>AMP  | aão<br>Ações<br>Z V             | Salvar |
| Convênio Federal/Estadual// Itens do Processo tem Descrição 2001 Medicamento A Quantidade recretors 500  | Municipal<br>Relatório do Pedido de A | desão<br>Valor Es | Finalizar Pe<br>t. U<br>1,00<br>Cancelar | idido de Ades                      | ião<br>Ações<br>Ø V<br>Registra | Salvar |

Para finalizar o envio da adesão cadastrada clique na opção: "Finalizar Pedido de Adesão".

3,00

AMP

1

## 3.2.4.2 Participar de adesão de origem de outra entidade

Medicamento sugerido B

0002

Para visualizar os chamamentos em aberto acesse as opções: "Adesão da Origem", e clique em: "Chamamentos em aberto".

|            | de Busca           |             |                       |
|------------|--------------------|-------------|-----------------------|
| Identifica | ıdor               |             |                       |
|            |                    |             |                       |
| Objeto     |                    |             |                       |
| Buscar     |                    |             |                       |
|            |                    |             |                       |
| Número     | Unidade Compradora | Objeto      | Abertura Açõe         |
|            |                    |             |                       |
|            |                    |             |                       |
| 04.07      | 🖶 Comissão Per     | Medicamento | 04/07/2018 📝<br>10:55 |

Para acessar o chamamento na coluna ações clique no ícone: "Editar Registro".

| Dado           | os do Chamamento                                                                                                    |                                                  |                            |                       |  |  |
|----------------|----------------------------------------------------------------------------------------------------|--------------------------------------------------|----------------------------|-----------------------|--|--|
|                |                                                                                                    |                                                  |                            |                       |  |  |
|                | Identificador: 04.07                                                                                                    | Situação: Publica                                | do                         |                       |  |  |
|                | Casas Decimais: Duas Casas                                                                                                    | Permite cadastro                                 | de novos itens:            | Sim                   |  |  |
|                | Início de Receb. da Adesão:04/07/2018 10:55Final de Receb. da Adesão:04/07/2018 12:00Data de Avaliação das Adesões:04/07/2018Data Prevista da Publicação:04/07/2018 |                                                  |                            |                       |  |  |
|                | Termo de Referência: Fetuar Download<br>Unidade de Compra: Comissão Permanente de Li<br>Municipio/UF: Teutônia/RS                                                   | Órgão: Prefeitura<br>icitação<br>Objeto: Medicam | a Municipal de Te<br>nento | eutônia               |  |  |
| Item           | Descrição                                                                                                    | Quantidade                                       | Uni. Medida                | VIr Est               |  |  |
| 0001           | Fluoxetina                                                                                                    | 1.000                                            | UN                         | 1.500,00              |  |  |
| 0002           | Dipirona em gota                                                                                                    | 500                                              | СХ                         | 1.500,00              |  |  |
|                |                                                                                                    |                                                  |                            | Total de Registros: 2 |  |  |
| Pe<br>Ad<br>Pr | dido de Voltar<br>esão ao<br>ocesso                                                                                                    |                                                  |                            |                       |  |  |
| Arqui          | vos                                                                                                    |                                                  |                            |                       |  |  |
| Arquiv         | 0                                                                                                    |                                                  | Tipo de arquiv             | o Download            |  |  |
| Edital         | Carris                                                                                                    |                                                  | Termo de Refe              | erência 🔒             |  |  |

Clique no ícone "Pedido de Adesão ao Processo".

| Identificador: 04.07                                                                                                    |                                                                                                    | Situação: Publicado                                                                                                    |
|----------------------------------------------------------------------------------------------------|----------------------------------------------------------------------------------------------------|----------------------------------------------------------------------------------------------------|
| Casas Decimais: Duas                                                                                                    | Casas                                                                                              | Permite cadastro de novos itens: Sim                                                                                      |
| Início de Receb. da Ad<br>Data de Avaliação das                                                                                                    | lesão: 04/07/2018 10:55<br>Adesões: 04/07/2018                                                     | Final de Receb. da Adesão: 04/07/2018 12:00<br>Data Prevista da Publicação: 04/07/2018                                    |
| Termo de Referência:<br>Unidade de Compra:<br>Municipio/UF: Teutôn                                                                                                    | Efetuar Download<br>Comissão Permanente de Lic<br>ia/RS                                            | <b>Órgão:</b> Prefeitura Municipal de Teutônia<br>tação<br><b>Objeto:</b> Medicamento                                     |
|                                                                                                    |                                                                                                    |                                                                                                    |
| <b>Obs.:</b> Itens sugeridos<br>eclaro para os devidos fir<br>o chamamento.                                                                                                    | por órgãos participantes po<br>Is legais que li e estou de aco                                     | lem ser cancelados.<br>do com as informações fornecidas no termo de r                                                     |
| <b>Obs.:</b> Itens sugeridos<br>eclaro para os devidos fir<br>o chamamento.<br>m dos Recursos                                                                                   | por órgãos participantes po<br>Is legais que li e estou de aco                                     | lem ser cancelados.<br>do com as informações fornecidas no termo de r                                                     |
| <b>Obs.:</b> Itens sugeridos<br>eclaro para os devidos fin<br>o chamamento.<br>m dos Recursos<br>sem previsão                                                                   | por órgãos participantes po<br>ns legais que li e estou de aco<br>Federal                          | lem ser cancelados.<br>do com as informações fornecidas no termo de r<br>Estadual                                         |
| Obs.: Itens sugeridos<br>eclaro para os devidos fir<br>o chamamento.<br>m dos Recursos<br>Sem previsão<br>Municipal                                                             | por órgãos participantes po<br>ns legais que li e estou de aco<br>Federal<br>Convênio Federa       | lem ser cancelados.<br>do com as informações fornecidas no termo de r<br>Estadual<br>//Municipal Convênio Estadual/Munici |
| Obs.: Itens sugeridos<br>eclaro para os devidos fir<br>o chamamento.<br>m dos Recursos<br>iem previsão<br>Aunicipal<br>Convênio Federal/Estadua<br>'Municipal                   | por órgãos participantes po<br>os legais que li e estou de aco<br>Federal<br>Convênio Federal<br>I | lem ser cancelados.<br>do com as informações fornecidas no termo de r<br>Estadual<br>//Municipal Convênio Estadual/Munici |
| Obs.: Itens sugeridos<br>eclaro para os devidos fir<br>o chamamento.<br>m dos Recursos<br>sem previsão<br>Aunicipal<br>Convênio Federal/Estadua<br>(Municipal<br>ar Declarações | por órgãos participantes po<br>os legais que li e estou de aco<br>Federal<br>Convênio Federa<br>I  | lem ser cancelados.<br>do com as informações fornecidas no termo de r<br>Estadual<br>//Municipal Convênio Estadual/Munici |

Preencha as declarações e a origem de recurso, clique no botão: "Salvar Declarações";

| Dados inseridos com sucesso!         Image: compara os devidos fins legais que li e estou de acordo com as informações fornecidas no termo de referência do chamamento.         Origem dos Recursos         Image: compara os devidos fins legais que li e estou de acordo com as informações fornecidas no termo de referência do chamamento.         Origem dos Recursos         Image: compara os devidos fins legais que li e estou de acordo com as informações fornecidas no termo de referência do chamamento.         Origem dos Recursos         Image: compara os devidos fins legais que li e estou de acordo com as informações fornecidas no termo de referência do chamamento.         Origem dos Recursos         Image: compara os devidos fins legais que li e estou de acordo com as informações fornecidas no termo de referência do chamamento.         Outer dos Recursos         Intens do Processo         Items do Processo         Items do Processo         Items do Processo         Items do Processo         Items do Processo         Items do Processo         Items do processo         Items do processo         Items do processo         Items do processo         Items do processo         Items do processo         Items do processo         Items do processo         Items do processo         Items do processo                                            |                                                    |                                        |                        |                       |
|----------------------------------------------------------------------------------------------------|----------------------------------------------------|----------------------------------------|------------------------|-----------------------|
| Dectaro para os devidos fins legais que li e estou de acordo com as informações formecidas no termo de referência do chamamento.   Origem dos Recursos   Sem previsão Federal   Municipal Convênio Federal/Municipal   Convênio Federal/Estadual   /Municipal   Convênio Federal/Estadual   /Municipal   Convênio Federal/Estadual   /Municipal   Convênio Federal/Estadual   /Municipal   Convênio Federal/Estadual   /Municipal   Convênio Federal/Estadual   /Municipal   Convênio Federal/Estadual   /Municipal   Convênio Federal/Estadual   /Municipal   Convênio Federal/Estadual   /Municipal   Convênio Federal/Estadual   /Municipal   Convênio Federal/Estadual   /Municipal   Convênio Federal/Estadual   /Municipal   Itens do Processo   Rem   Registrar Item   Cancelar Item   0   @   @   @   @   @   @   @   @   @   @   @   @   @   @   @   @   @   @   @   @   @   @   @   @   @   @   @   @   @   @   @ <th>Dados inseridos com sucesso!</th> <th></th> <th></th> <th></th>                                                                                                    | Dados inseridos com sucesso!                       |                                        |                        |                       |
| Origem dos Recursos         Sem previsão       Federal       Estadual         Municipal       Convênio Federal/Municipal       Convênio Estadual/Municipal         Convênio Federal/Estadual       Convênio Federal/Estadual       Convênio Federal/Municipal         Finalizar Pedido de Adesão       Relatório do Pedido de Adesão       Estadual         Items do Processo       Valor Est.       Un. Medida       Ações         0001       Fluoxetina       1.500,00       UN         Quantidade       Registrar Item       Cancelar Item       Cancelar Item         0       Image: Cancelar Item       Cancelar Item       Lista de Registros:         0       Image: Cancelar Item       Cancelar Item       Lista de Registros:                                                                                                    | Declaro para os devidos fins leg do chamamento.    | ais que li e estou de acordo com as in | formações fornecidas r | o termo de referência |
| Sem previsão Federal Estadual   Municipal Convênio Federal/Estadual Convênio Federal/Municipal   Convênio Federal/Estadual Relatório do Pedido de Adesão   Finatizar Pedido de Adesão Relatório do Pedido de Adesão   Items do Processo Valor Est. Un. Medida   Quantidade Registrar Item Cancelar Item   0002 Dipirona em gota 1.500,00 CX   Quantidade Registrar Item Cancelar Item   0 Items Cancelar Item                                                                                                    | Origem dos Recursos                                |                                        |                        |                       |
| Municipal Convênio Federal/Municipal Convênio Estadual/Municipal Finalizar Pedido de Adesão Relatório do Pedido de Adesão Items do Processo Item Descrição Valor Est. Un. Medida Ações 0001 Fluoxetina 1.500,00 UN Quantidade regenero 0 0 1.500,00 CX Quantidade regenero 0 0 Cancelar Item Cancelar Item | Sem previsão                                       | Federal                                | Estadual               |                       |
| Convénio Federal/Estadual   Finalizar Pedido de Adesão   Relatório do Pedido de Adesão   Itens do Processo   Item Descrição   Valor Est.   Un. Medida   Ações   0001   Fluoxetina   1.500,00   UN   Quantidade   registrar Item   Cancelar Item   0   0   Registrar Item   Cancelar Item                                                                                                    | Municipal                                          | Convênio Federal/Municipal             | Convênio Est           | adual/Municipal       |
| Finalizar Pedido de Adesão       Relatório do Pedido de Adesão         Itens do Processo       Valor Est.       Un. Medida       Ações         0001       Fluoxetina       1.500,00       UN         Quantidade       Registrar Item       Cancelar Item       1.500,00       CX         Quantidade       Registrar Item       Cancelar Item       0       CX         Quantidade       Registrar Item       Cancelar Item       1.500,00       CX         Quantidade       Registrar Item       Cancelar Item       1.500,00       CX                                                                                                    | Convênio Federal/Estadual<br>/Municipal            |                                        |                        |                       |
| Itens do Processo         Item       Descrição       Valor Est.       Un. Medida       Ações         0001       Fluoxetina       1.500,00       UN         Quantidade       Registrar Item       Cancelar Item         0002       Dipirona em gota       1.500,00       CX         Quantidade       Registrar Item       Cancelar Item         0       CX       Unantidade         Quantidade       Registrar Item       Cancelar Item         0       Unantidade       Unantidade         Registrar Item       Cancelar Item       Cancelar Item                                                                                                    | Finalizar Pedido de Adesão                         | Relatório do Pedido de Adesão          |                        |                       |
| Item       Descrição       Valor Est.       Un. Medida       Ações         0001       Fluoxetina       1.500,00       UN         Quantidade       recorrector       0         0                                                                                                    | Itens do Processo                                  |                                        |                        |                       |
| 0001       Fluoxetina       1.500,00       UN         Quantidade FEQUEEREDO       0                                                                                                    | Item Descrição                                     |                                        | Valor Est. Un.         | Medida Ações          |
| Quantidade REQUERING         0         Registrar Item Cancelar Item         0002 Dipirona em gota       1.500,00 CX         Quantidade REQUERING         0         0         Registrar Item Cancelar Item         Image: Cancelar Item         Image: Cancelar Item         Image: Cancelar Item         Image: Cancelar Item         Image: Cancelar Item         Image: Cancelar Item                                                                                                    | 0001 Fluoxetina                                    |                                        | 1.500,00               | UN                    |
| 0002 Dipirona em gota 1.500,00 CX Quantidade REQUERIDO 0 Registrar Item Cancelar Item I Total de Registros:                                                                                                    | Quantidade REQUERIDO 0 Registrar Item Cancelar Ite | m                                      |                        |                       |
| Quantidade REQUERIDO 0 Registrar Item Cancelar Item I Total de Registros:                                                                                                    | 0002 Dipirona em gota                              |                                        | 1.500,00               | СХ                    |
| Total de Registros:                                                                                                    | Quantidade REQUERTOD 0 Registrar Item Cancelar Ite | m                                      |                        |                       |
|                                                                                                    |                                                    |                                        |                        | Total de Registros: 2 |

Caso queira aderir os itens já lançado, preencha o campo "Quantidade" e clique no botão: "Registrar Item".

| do chamamento.<br>Origem dos Recursos     | is legais que li e estou de acordo com as info | rmações fornecidas | no termo o | le referên |
|-------------------------------------------|------------------------------------------------|--------------------|------------|------------|
| Sem previsão                              | Federal                                        | Estadual           |            |            |
| Municipal                                 | Convênio Federal/Municipal                     | Convênio Es        | tadual/Mu  | nicipal    |
| Finalizar Pedi Proposta p<br>Itens do Pro | ara o item 0001 enviada com sucesso!           |                    |            |            |
| 0001 Fluoxetina                           |                                                | 1.500,00           | UN         |            |
| 0002 Disirana am asta                     |                                                | 1.500,00           | СХ         |            |
| uuuz Dipirona em gota                     |                                                |                    |            |            |

Em casos de incluir novos itens, clique na opção: "Sugerir Novo Item";

| Seus Itens                             |            |            |              |
|----------------------------------------|------------|------------|--------------|
| Item Descrição                         | Valor Est. | Un. Medida | Ações        |
|                                        |            | Total d    | e Registros: |
| Sugerir Novo Item                      |            |            |              |
| Itens Sugeridos por Outros Compradores |            |            |              |
| ltem Descrição                         | Valor Est. | Un. Medida | Ações        |
|                                        |            | Total d    | e Registros: |
| Endereços de Entrega                   |            |            |              |
| Nome Endereço                          | Muni       | cípio/UF   | Ações        |
|                                        |            | Total d    | e Registros: |
| Novo Endereço                          |            |            |              |
| Arquivos                               |            |            |              |
| Nome                                   |            | Açõe       | 5            |
| -                                      |            |            |              |
|                                        |            | Total d    | e Registros: |
| Incluir                                |            |            |              |
| Voltar                                 |            |            |              |

Ao clicar em: "Sugerir Novo Item";

| 03.07 Origem               |                   |  |
|----------------------------|-------------------|--|
| Produto REQUERIDO          |                   |  |
| Medicamento sugerido B     |                   |  |
| Quantidade Total REQUERIDO | Unidade REQUERIDO |  |
| 900                        | Ampola            |  |
| Valor Estimado REQUERIDO   |                   |  |
| 3,00                       |                   |  |

Preencha os dados do novo item sugerido: Produto, Quantidade total, Valor Estimado e tipo de unidade.

Clique em: "Gravar ", para incluir o novo item.

| ltem                        | Descrição                                                                             | Valor Est.       | Un. Me         | edida                              | Açõe                       |
|-----------------------------|---------------------------------------------------------------------------------------|------------------|----------------|------------------------------------|----------------------------|
| 0001                        | Fluoxetina                                                                            | 1.500            | 00             | UN                                 | <u>//</u>                  |
| 0002                        | Dipirona em gota                                                                      | 1.500            | 00             | сх                                 |                            |
| Quant<br>0<br>Reg           | tidade REQUERIDO                                                                      |                  |                |                                    |                            |
|                             |                                                                                       |                  |                |                                    |                            |
|                             |                                                                                       |                  | I              | Total (                            | de Regist                  |
| Seu                         | s Itens                                                                               | Valor Fet        | lin Me         | Total (                            | de Regist                  |
| Seus                        | s <b>itens</b><br>Descrição                                                           | Valor Est.       | Un. Me         | Total (                            | de Regist<br>Açõe          |
| Seu:<br>Item<br>0003        | s Itens<br>Descrição<br>Soro fisiológico                                              | Valor Est.<br>1  | Un. Me         | Total (<br>edida<br>EMB            | de Regist<br>Açõe          |
| Seu:<br>Item<br>0003        | s Itens<br>Descrição<br>Soro fisiológico                                              | Valor Est.<br>1: | Un. Me<br>50 I | Total (<br>edida<br>EMB<br>Total ( | Açõe<br>(2) v<br>de Regist |
| Seu:<br>Item<br>0003        | s Itens<br>Descrição<br>Soro fisiológico                                              | Valor Est.       | Un. Me<br>50 I | Total (<br>edida<br>EMB<br>Total ( | Açõe<br>Ø<br>de Regist     |
| Seu:<br>Item<br>0003<br>Sug | s Itens Descrição Soro fisiológico gerir Novo Item s Sugeridos por Outros Compradores | Valor Est.<br>1  | Un. Me<br>50 I | Total (<br>edida<br>EMB<br>Total ( | Açõe<br> ∕ √<br>de Regist  |

Em seguida clique na opção: "Finalizar Pedido de Adesão", para registrar o chamamento.

|                                                     | Identificador: 04.07                                                                                                    |                                                                                   | Situação: Publi                             | cado                                         |                          |                              |
|-----------------------------------------------------|----------------------------------------------------------------------------------------------------|-----------------------------------------------------------------------------------|---------------------------------------------|----------------------------------------------|--------------------------|------------------------------|
|                                                     | Casas Decimais: Duas Casa                                                                                                    | S                                                                                 | Permite cadastr                             | ro de novos itens                            | : Sim                    |                              |
|                                                     | Início de Receb. da Adesão<br>Data de Avaliação das Ades                                                                                                    | : 04/07/2018 10:55<br>ões: 04/07/2018                                             | Final de Receb.<br>Data Prevista da         | da Adesão: 04/<br>a Publicação: 04           | 07/2018 11<br>/07/2018   | 1:40                         |
|                                                     | Termo de Referência:<br>Unidade de Compra: Comis<br>Municipio/UF: Teutônia/RS                                                                                                    | Efetuar Download<br>ssão Permanente de Lic                                        | Órgão: Prefeitu<br>itação<br>Objeto: Medica | ura Municipal de T<br>amento                 | Teutônia                 |                              |
|                                                     | Obs.: Itens sugeridos por d                                                                                                    | órgãos participantes po                                                           | dem ser cancelad                            | dos.                                         |                          |                              |
| ) De<br>do                                          | eclaro para os devidos fins leg<br>o chamamento.<br>n dos Recursos                                                                                                    | ais que li e estou de aco                                                         | rdo com as inforn                           | nações fornecidas                            | no termo (               | de referê                    |
| De<br>do<br>iger<br>S                               | eclaro para os devidos fins leg<br>o chamamento.<br>n dos Recursos<br>sem previsão<br>Aunicipal<br>Convênio Federal/Estadual                                                                             | ais que li e estou de aco<br>Federal<br>Convênio Federa                           | rdo com as inforn<br>al/Municipal           | nações fornecidas<br>Estadual<br>Convênio Es | no termo (<br>stadual/Mu | de referê<br>nicipal         |
| De<br>do<br>iger<br>S<br>N<br>C<br>/                | eclaro para os devidos fins leg<br>o chamamento.<br>n dos Recursos<br>iem previsão<br>Aunicipal<br>Convênio Federal/Estadual<br>Municipal                                                                | ais que li e estou de aco<br>Federal<br>Convênio Federa                           | rdo com as inforn<br>Il/Municipal           | nações fornecidas<br>Estadual<br>Convênio Es | no termo (<br>itadual/Mu | de referê<br>nicipal         |
| De<br>do<br>iger<br>S<br>N<br>C<br>/<br>Fir         | eclaro para os devidos fins lego<br>o chamamento.<br>m dos Recursos<br>sem previsão<br>Aunicipal<br>Convênio Federal/Estadual<br>Municipal<br>nalizar Pedido de Adesão                                   | ais que li e estou de aco<br>Federal<br>Convênio Federa<br>Relatório do Pedido de | rdo com as inforn<br>al/Municipal<br>Adesão | nações fornecidas<br>Estadual<br>Convênio Es | no termo (               | de referê<br>nicipal         |
| De<br>do<br>iger<br>S<br>N<br>C<br>/<br>Fin         | eclaro para os devidos fins lega<br>o chamamento.<br>m dos Recursos<br>sem previsão<br>Aunicipal<br>Convênio Federal/Estadual<br>Municipal<br>nalizar Pedido de Adesão                                   | ais que li e estou de aco<br>Federal<br>Convênio Federa<br>Relatório do Pedido de | rdo com as inforn<br>al/Municipal<br>Adesão | nações fornecidas                            | no termo (               | de referê<br>nicipal         |
| ) De<br>dd<br>iger<br>S<br>N<br>N<br>C<br>//<br>Fir | eclaro para os devidos fins lega<br>o chamamento.<br>In dos Recursos<br>Sem previsão<br>Aunicipal<br>Convênio Federal/Estadual<br>Municipal<br>Inalizar Pedido de Adesão<br>Ins do Processo<br>Descrição | ais que li e estou de aco<br>Federal<br>Convênio Federa<br>Relatório do Pedido de | rdo com as inform<br>IL/Municipal<br>Adesão | nações fornecidas<br>Estadual<br>Convênio Es | no termo o               | de referê<br>nicipal<br>Açõe |

# 3.2.4.3 Ofertas a Julgar da adesão encerrada

Acesse a opção: "Seus Chamamentos", localize a adesão pelo identificador ou objeto.

| Seus cha      | mamentos           |              |                     |                        |
|---------------|--------------------|--------------|---------------------|------------------------|
| Filtros de Bu | isca 💠             |              |                     |                        |
| Identificador |                    |              |                     |                        |
| Objete        |                    |              |                     |                        |
| object        |                    |              |                     |                        |
|               |                    |              |                     | Buscar                 |
| Número        | Unidade Compradora | Objeto       | Abertura            | Ações                  |
| 🖬 7 Origem    | 🚦 Comissão Per     | Medicamentos | 03/07/2018          | 2                      |
| 🚦 Origem 1    | 🚦 Comissão Per     | Medicamentos | 03/07/2018<br>16:03 | 2                      |
| 04.07         | 🚦 Comissão Per     | Medicamento  | 04/07/2018<br>10:55 | 2 4                    |
| 🚦 7 origem    | 🚦 Comissão Per     | Informática  | 07/06/2018<br>16:50 | 2                      |
| 🚦 6 Adesão    | 🚦 Comissão Per     | 21.06 Adesão | 21/06/2018<br>09:47 | 2 🖬                    |
| 🚦 7 adesão    | 🚦 Comissão Per     | 27 adesão    | 27/06/2018<br>09:44 | 2                      |
| 🖪 adesão1     | 🚦 Comissão Per     | 27 adesão1   | 27/06/2018<br>10:20 | 2                      |
| 🚦 8 Adesão    | 🚦 Comissão Per     | descrição    | 28/06/2018<br>10:15 | 2 4                    |
| 🖬 Adesão 3    | 🚦 Comissão Per     | 28 Adesão 3  | 28/06/2018<br>16:42 | 2                      |
| 2 origem      | 🚦 Comissão Per     | objeto       | 28/06/2018<br>10:25 | 2                      |
| 12 )          |                    |              |                     | Total de Registros: 17 |
|               |                    |              | Inclu               | ir Voltar              |

Ao localizar a adesão na coluna ações clique no ícone "Editar Registro".

|            | de Busca           |             | ;                    |
|------------|--------------------|-------------|----------------------|
| Identifica | ador               |             |                      |
| 04.07      |                    |             |                      |
| Objeto     |                    |             |                      |
|            |                    |             |                      |
| Buscar     |                    |             |                      |
|            | -                  |             |                      |
|            |                    |             |                      |
| lúmero     | Unidade Compradora | Objeto      | Abertura Ações       |
| 4.07       | 🖶 Comissão Per     | Medicamento | 04/07/2018 💋         |
|            |                    |             | 10:55                |
|            |                    |             | L Tatal de Degistros |
|            |                    |             | lotat de Registros:  |
|            |                    |             | lotat de Registros:  |

Irá acessar a tela "Dados do Chamamento".

| Dado    | os do Chama                                                | mento                                                      |                                                             |                              |                                                |                       |
|---------|------------------------------------------------------------|------------------------------------------------------------|-------------------------------------------------------------|------------------------------|------------------------------------------------|-----------------------|
|         | Identificador: 07 origem<br>Casas Decimais: Duas Casas     |                                                            | Situação: Publicado<br>Permite cadastro de novos itens: Sim |                              |                                                |                       |
|         | Início de Receb. da<br>Data de Avaliação                   | a Adesão: 07/06/2018 16:50<br>das Adesões: 08/06/2018      |                                                             | Final de Rec<br>Data Previst | eb. da Adesão: 08/06/<br>a da Publicação: 08/0 | /2018 13:00<br>6/2018 |
|         | Termo de Referên<br>Unidade de Compr<br>Objeto: Informátic | cia: 🛃 Efetuar Download<br>a: Comissão Permanente de<br>ca | Licitação 1                                                 | Órgão: Pref<br>Municipio/U   | eitura Municipal de Teul<br>F: Teutônia/RS     | tônia                 |
| Item    | Descrição                                                  |                                                            |                                                             | Quantidade                   | Uni, Medida                                    | Vir Est               |
| 0001    | Teclado                                                    |                                                            |                                                             | 100                          | UN                                             | 150,00                |
| 0002    | Monitor 14 poles                                           | gadas                                                      |                                                             | 100                          | UN                                             | 150,00                |
| 0003    | Mouse                                                      |                                                            |                                                             | 50                           | UN                                             | 300,00                |
| 0004    | Impressora mult                                            | ifarefa                                                    |                                                             | 50                           | UN                                             | 1.200,00              |
|         |                                                            |                                                            |                                                             |                              |                                                | Total de Registros: 4 |
|         | Editar                                                     | Ofertas a Julgar                                           | Finalizar /<br>Orig                                         | Adesão na<br>gem             | Voltar                                         |                       |
| Arqu    | ivos                                                       |                                                            |                                                             |                              |                                                |                       |
| Arquive | 0                                                          |                                                            |                                                             |                              | Tipo de arquivo                                | Download              |
| 051084  | 21000154Termo                                              |                                                            |                                                             |                              | Termo de Referência                            | 1                     |

Clique no ícone "**Ofertas a Julgar**";

Para analisar as adesões sugeridas.

| Ofertas a Julgar   |               |        |                       |
|--------------------|---------------|--------|-----------------------|
| Filtros de Busca 💠 |               |        |                       |
| Razão Social       | CNPJ          |        | Buscar                |
| Razão Social       | Sugestões     | Status | Ações                 |
| -                  | Sem Registros |        | -                     |
|                    |               |        | Total de Registros: O |
|                    |               |        | Voltar                |

Irá visualiar a lista de adesões sugeridas para serem analisadas.

| Ofertas a Julgar                          |      |           |           |                 |
|-------------------------------------------|------|-----------|-----------|-----------------|
| Filtros de Busca                          |      |           |           | \$              |
| Razão Social                              | CNPJ |           |           |                 |
| Buscar                                    |      |           |           |                 |
| Razão Social                              |      | Sugestões | Status    | Ações           |
| Confederação Nacional de Municipios - Cnm |      | 1         | A avaliar | ✓ ¥ 💋           |
|                                           |      |           | Total     | de Registros: 1 |
| Voltar                                    |      |           |           |                 |
|                                           |      |           |           |                 |

Para aceitar na coluna ações clique em: "Aprovar Oferta";

| Ofertas a Julgar                          |      |           |          |                       |
|-------------------------------------------|------|-----------|----------|-----------------------|
| Filtros de Busca                          |      |           |          | \$                    |
| Dados alterados com sucesso!              |      |           |          |                       |
| Razão Social                              | CNPJ |           |          |                       |
| Buscar                                    |      |           |          |                       |
| Razão Social                              |      | Sugestões | Status   | Ações                 |
| Confederação Nacional de Municipios - Cnm |      | 1         | Aprovada | - /                   |
|                                           |      |           | Total d  | e Registros: <b>1</b> |
| Voltar                                    |      |           |          |                       |

Caso não queria aceitar clique no ícone: "Rejeitar Oferta";

| Ofertas a Julgar                          |      |           |           |                 |
|-------------------------------------------|------|-----------|-----------|-----------------|
| Filtros de Busca                          |      |           |           | \$              |
| Dados alterados com sucesso!              |      |           |           |                 |
| Razão Social                              | CNPJ |           |           |                 |
| Buscar                                    |      |           |           |                 |
| Razão Social                              |      | Sugestões | Status    | Ações           |
| Confederação Nacional de Municipios - Cnm |      | 1         | Rejeitada | -               |
|                                           |      |           | Total d   | le Registros: 1 |
| Voltar                                    |      |           |           |                 |

Sendo possível reverter a ação antes de finalizar a adesão de origem.

Após o julgamento de todos os itens clique no ícone: "Finalizar Adesão de Origem".

| Dados do Chamam                                                     | ento                                                                                      |                                         |                                                                                        |                       |  |  |
|---------------------------------------------------------------------|-------------------------------------------------------------------------------------------|-----------------------------------------|----------------------------------------------------------------------------------------|-----------------------|--|--|
| Identificador: 07.05.1                                              | 8 Teste                                                                                   | Situação: Fi                            | nalizado                                                                               |                       |  |  |
| Casas Decimais: Duas                                                | Casas Decimais: Duas Casas                                                                |                                         | Permite cadastro de novos itens: Sim                                                   |                       |  |  |
| Início de Receb. da Ad<br>Data de Avaliação das                     | Início de Receb. da Adesão: 07/05/2018 16:04<br>Data de Avaliação das Adesões: 28/06/2018 |                                         | Final de Receb. da Adesão: 28/06/2018 14:00<br>Data Prevista da Publicação: 29/06/2018 |                       |  |  |
| Termo de Referência:<br>Unidade de Compra:<br>Objeto: 07.05.18 Test | 🛃 Efetuar Download<br>Comissão Permanente de L<br>e                                       | Órgão: Prefi<br>icitação 1 Municipio/Ul | eitura Municipal de Teu<br>F: Teutônia/RS                                              | utônia                |  |  |
| ltem Descrição                                                      |                                                                                           | Quantidade                              | Uni, Medida                                                                            | Vir Est               |  |  |
| 0001 item 1                                                         |                                                                                           | 1                                       | AMP                                                                                    | 5.502,50              |  |  |
| 0002 Item 2                                                         |                                                                                           | 2                                       | UN                                                                                     | 1.000,00              |  |  |
|                                                                     |                                                                                           |                                         |                                                                                        | Total de Registros: 2 |  |  |
| Criar SRP                                                           | Gerar Ata                                                                                 | Voltar                                  |                                                                                        |                       |  |  |
| Arquivos                                                            |                                                                                           |                                         |                                                                                        |                       |  |  |
| Arquivo                                                             |                                                                                           |                                         | Tipo de arquivo                                                                        | Download              |  |  |
| Propostas79936                                                      |                                                                                           |                                         | Termo de Referência                                                                    | <b>B</b>              |  |  |

E possível gerar a ata da adesão do origem na opção: "Gerar Ata";

|                                                              | ADESÃO NA ORIGEM                                                                                    |              |            |                   |         |
|--------------------------------------------------------------|----------------------------------------------------------------------------------------------------|--------------|------------|-------------------|---------|
|                                                              | Prefeitura Municipal de Teutônia<br>Secretaria de Administração<br>Comissão Permanente de Licitação |              |            |                   |         |
|                                                              | 04.07<br>Medicamento                                                                                |              |            |                   |         |
| Órgão Gerenciador                                            |                                                                                                    |              |            |                   |         |
| Razão Social                                                 |                                                                                                    |              | CNP        | บ                 |         |
| Prefeitura Municipal de Teutônia - Comissão Permanente de Li | icitação                                                                                            |              | R\$ 68     | 8.446.819/0001-10 |         |
| Órgãos Participantes                                         |                                                                                                    |              |            |                   |         |
| Confederação Nacional de Municipios                          | - Cnm                                                                                               |              |            |                   |         |
| CNPJ Registrada por                                          | Origem dos Recursos                                                                                 |              |            |                   |         |
| 00.703.157/0001-83 marco.santos                              | Municipal                                                                                           |              |            |                   |         |
| Itens                                                        |                                                                                                    |              |            |                   |         |
| Código Produto                                               |                                                                                                    | Valor Est.   |            | Quantidade        | Unidade |
| 0001 Fluoxetina                                              |                                                                                                    | R\$ 1.500,00 |            | 100               | UN      |
| Endereços                                                    |                                                                                                    |              |            |                   |         |
| Endereço                                                     |                                                                                                    |              | CEP        | Município/L       | IF      |
| SIA 17 - guaraá                                              |                                                                                                    |              | 71.200-000 | Brasília/DF       |         |
| Quantitativo Total                                           |                                                                                                    |              |            |                   |         |
| Código Produto                                               |                                                                                                    | Valor Est.   |            | Quantidade        | Unidade |
| 0001 Fluoxetina                                              |                                                                                                    | R\$ 1.500,00 |            | 1.100             | UN      |
|                                                              |                                                                                                    |              |            |                   |         |
|                                                              |                                                                                                    |              |            |                   |         |
|                                                              |                                                                                                    |              |            |                   |         |
|                                                              |                                                                                                    |              |            |                   |         |
|                                                              | Cândida Klein                                                                                       | _            |            |                   |         |
|                                                              | Responsável                                                                                         |              |            |                   |         |

Para a criação de um registro de preço presencial ou eletrônico copiando os itens da adesão da origem clique na opção: "**Criar SRP**";

Para criação do processo normal preenchendo o formulário da criação.

## 3.2.5 Modalidade Pregão

- Selecione o Tipo de Pregão (Modalidade);
- Em "Tratamento Diferenciado" deverá ser escolhido:
  - "Aplicar cotas?" (para criação de cotas reservadas para participação de empresas de pequeno porte);
    - "Benefício Local/Regional" (Para favorecimento de até 10% na participação de empresas locais/regionais nas cotas reservadas ou itens exclusivos)
       Observação: O benefício Local/Regional só poderá ser aplicado se o ente tiver decreto municipal regulamentando e indicando a região favorecida.
  - "Desempate MPE" (para pregões de pequenas, médias e grandes empresas Ampla competição);
  - "Exclusivo MPE" (para pregões somente para MPE);
- Em "Benefício Local/Regional", que designa a aplicação do Art. 47 da LC 123/2016 com redação dada pela LC 147/2014, deverá ser escolhido:
  - "NÃO";
  - **"SIM"**.
- **"Utiliza Recurso Federa Lei 10.024/2019**", se designa as novas regras de disputa quando houver repasse do Governo Federal.
  - "**NÃO**";
    - Se não, o tratamento do processo será baseado no Decreto 5.450/2005 com modo de disputa: iminência e modo aleatório (ou randômico).
  - "SIM".
    - Se sim, selecionar o modo de disputa: Aberto ou Aberto e Fechado.
- Aplicação de intervalo mínimo entre os lances no modo "Aberto"
  - Podendo selecionar o tipo de intervalo por valor ou percentual.
- Em "**Orçamento sigiloso?**", deverá ser escolhido:
  - Se **"SIM"**, apresenta o valor de referência de forma explícita apenas na interface do pregoeiro;
  - Se "NÃO", apresenta o valor de referência após a declaração de vencedores no site externo;
- Em "Separar Itens por Lote?", deverá ser escolhido:
  - "NÃO", (para processos feitos por item)
  - "SIM", (para processos separados em lote)

Possibilidade de escolher disputa por valor global ou por item dentro da sessão pública.
 Atenção: Não é possível, em um mesmo pregão, inserir itens "avulsos" e lotes. Quando escolhido "Sim", para separar por lote, deverão ser informados quais itens compõe este lote.

- Selecione a sua "Unidade de Compra", "Autoridade Competente" e "Equipe de Apoio". Se não estiverem cadastradas, então solicite ao administrador do seu município;
- Informe o Número do processo, Número do Processo Interno e a descrição simples do Objeto da licitação;
- Em "Casas Decimas" deverá ser escolhido o número de casas decimais "Duas Casas", "Três Casas" ou "Quatro Casas";

**Atenção:** Em caso de **Pregão Progressivo Eletrônico**, as informações de "Casas Decimais" e "Valor de Referência" já são pré-definidas como "2 casas decimais" e "Sim", respectivamente.

Esta definição padrão é feita por se tratar de lances com valor percentual, permitindo apenas 2 casas decimais. E o valor de referência deve ser apresentado, para que os fornecedores tenham a base para calcular suas propostas.

- Preencha os prazos legais, caso queira só inserir o prazo mínimo legal: oito dias úteis de início ao término das propostas e dois dias úteis antes do término do prazo de proposta, para recebimento de impugnações, preencha a primeira data e horário e clique na opção: **"Calcular datas automaticamente"**;
- "Exige Garantia": Selecione a opção "SIM" ou "NÃO"

**Seguro Garantia**: O Seguro que garante o fiel cumprimento das obrigações assumidas por empresas em licitações e contratos (Lei 8666/93, Art. 6º, inciso VI)

- Aplicação da lei 14.124/2021 (AQUISIÇÃO DE ITENS NECESSÁRIOS AO ENFRENTAMENTO DECORRENTE AO CORONAVÍRUS.
  - Aplicando essa funcionalidade ao processo, todos os prazos das licitações serão reduzidos pela metade.
- Dentro da estrutura do processo é apresentado todas as configurações feitas pelo administrador do sistema em relação ao processo.
- Clique no botão "Salvar" para gravar as informações inseridas;

| Modalidade REGUERIDO                                                                                                    | Realização REGUERIDO                                                                              |                          | Julgamento REQUERIDO                                                                                       |   |
|----------------------------------------------------------------------------------------------------|---------------------------------------------------------------------------------------------------|--------------------------|----------------------------------------------------------------------------------------------------|---|
| Pregão                                                                                                    | ✓ Eletrônico                                                                                      | ~                        | Menor Preço                                                                                                | ~ |
| Aplicar Cotas? #EquEMIEC                                                                                                    | ?                                                                                                 | Tratamento Diferenci     | ado REQUERIDO                                                                                              |   |
| NÃO                                                                                                    | ~                                                                                                 | Desempate MPE            |                                                                                                    | ~ |
| Aplicar o Decreto 10.024/2019? REGULERIDO                                                                                                    | ?                                                                                                 | Tratamento da Fase d     | e Lances REQUERISCO                                                                                        | ? |
| SIM                                                                                                    | ~                                                                                                 | Aberto                   |                                                                                                    | ~ |
| plicar intervalo mínimo entre os lances?                                                                                                    |                                                                                                   |                          |                                                                                                    |   |
| Sim                                                                                                    |                                                                                                   |                          |                                                                                                    | ~ |
| ipo do Intervalo de Lances (REGUERIDO )                                                                                                    |                                                                                                   | Valor do Intervalo de    | Lances REQUERIDO                                                                                           |   |
| Valor                                                                                                    | ~                                                                                                 | 0                        |                                                                                                    |   |
| eparar itens por lotes? REQUERTO                                                                                                    |                                                                                                   | Orçamento Sigiloso?      |                                                                                                    |   |
| NÃO                                                                                                    | ~                                                                                                 | Sim                      |                                                                                                    | ~ |
| rigem dos Recursos                                                                                                    |                                                                                                   |                          |                                                                                                    |   |
|                                                                                                    |                                                                                                   |                          |                                                                                                    |   |
| Próprio                                                                                                    |                                                                                                   | Voluntária               |                                                                                                    |   |
| Próprio<br>Fundo a fundo                                                                                                    |                                                                                                   | Voluntária               |                                                                                                    |   |
| Próprio<br>Fundo a fundo<br>uipe Responsável                                                                                                    |                                                                                                   | Voluntária               |                                                                                                    |   |
| Próprio<br>Fundo a fundo<br>uipe Responsável<br>Inidade de Compra reaverado<br>Comissão Permanente de Licitação                                                                                                    |                                                                                                   | Voluntária Outros        |                                                                                                    |   |
| Próprio Fundo a fundo uipe Responsável nidade de Compra resuverso Comissão Permanente de Licitação utoridade Competente resuverso                                                                                                    |                                                                                                   | Voluntária<br>Outros     |                                                                                                    |   |
| Próprio Fundo a fundo Unidade de Compra REGULERIDO Comissão Permanente de Licitação Unidade Competente REGULERIDO Autoridade Competente 10                                                                                                    |                                                                                                   | Voluntária<br>Outros     |                                                                                                    |   |
| Próprio     Fundo a fundo      Fundo a fundo      uipe Responsável      nidade de Compra REGULERIDO      Comissão Permanente de Licitação      utoridade Competente REGULERIDO      Autoridade Competente 10      quipe de Apoio                                                                                                    |                                                                                                   | Voluntária Outros        |                                                                                                    |   |
| Próprio     Fundo a fundo      Fundo a fundo      fundo a fundo      uipe Responsável      inidade de Compra REGUERIDO      Comissão Permanente de Licitação      utoridade Competente REGUERIDO      Autoridade Competente 10      quipe de Apoio      Apoio 10 Leonardo                                                                                                    | Apoio 101 Leonar                                                                                  | Voluntária Outros        | Apoio 102 Leonardo                                                                                         |   |
| Próprio Fundo a fundo uipe Responsável nidade de Compra REGUERIDO Comissão Permanente de Licitação utoridade Competente REGUERIDO Autoridade Competente 10 quipe de Apoio Apoio 10 Leonardo Apoio 103 Leonardo                                                                                                    | Apoio 101 Leonar                                                                                  | Voluntária Outros        | Apoio 102 Leonardo<br>Apoio 105 Leonardo                                                                   |   |
| Próprio Fundo a fundo Fundo a fundo uipe Responsável Inidade de Compra REQUERIDO Comissão Permanente de Licitação utoridade Competente REGUERIDO Autoridade Competente 10 quipe de Apoio Apoio 10 Leonardo Apoio 103 Leonardo Apoio 106 Leonardo                                                                                                    | Apoio 101 Leonar<br>Apoio 104 Leonar<br>Apoio 107 Leonar                                          | Voluntária Outros        | Apoio 102 Leonardo<br>Apoio 105 Leonardo<br>Apoio 108 Leonardo                                             |   |
| Próprio Fundo a fundo Fundo a fundo Uipe Responsável Inidade de Compra REGUERIDO Comissão Permanente de Licitação Utoridade Competente REGUERIDO Autoridade Competente 10 Quipe de Apoio Apoio 10 Leonardo Apoio 103 Leonardo Apoio 106 Leonardo Apoio 109 Leonardo Apoio 109 Leonardo                                                                                                    | Apoio 101 Leonar<br>Apoio 104 Leonar<br>Apoio 107 Leonar<br>Apoio 11 Leonard                      | Voluntária Outros Outros | Apoio 102 Leonardo<br>Apoio 105 Leonardo<br>Apoio 108 Leonardo<br>Apoio 108 Leonardo                       |   |
| Próprio Fundo a fundo Fundo a fundo a fundo Fundo a fundo a fundo a | Apoio 101 Leonar<br>Apoio 104 Leonar<br>Apoio 107 Leonar<br>Apoio 111 Leonard<br>Apoio 112 Leonar | Voluntária Outros Outros | Apoio 102 Leonardo<br>Apoio 105 Leonardo<br>Apoio 108 Leonardo<br>Apoio 110 Leonardo<br>Apoio 113 Leonardo |   |

| Descrição do Processo         |                                        |
|-------------------------------|----------------------------------------|
| Número #Equerado              | Número do Processo Interno (REQUERIDO) |
|                               |                                        |
| Objeto REQUERIDO              |                                        |
|                               |                                        |
|                               |                                        |
|                               |                                        |
|                               |                                        |
|                               |                                        |
|                               |                                        |
|                               |                                        |
|                               |                                        |
|                               |                                        |
|                               |                                        |
|                               |                                        |
|                               |                                        |
| Ainda restam 2048 caracteres. |                                        |
|                               |                                        |
|                               |                                        |

| Aquisição de itens necessários ao enfrentamento decorrent                                                                                                    | e do coronavírus (Lei 14.124/2021)                                                                                                    |
|----------------------------------------------------------------------------------------------------|----------------------------------------------------------------------------------------------------|
| Datas Relevantes                                                                                                    |                                                                                                    |
| Calcular datas automaticamente                                                                                                    |                                                                                                    |
| Data de Início das Propostas regulerado                                                                                                    | Hora de Início das Propostas REGUERIES                                                                                                    |
|                                                                                                    |                                                                                                    |
| Data Limite para Impugnação (REQUERIDO )                                                                                                    | Hora Limite para Impugnação Requesto                                                                                                    |
|                                                                                                    |                                                                                                    |
| Data Limite para Pedido de Esclarecimento (REGUERIDO )                                                                                                    | Hora Limite para Pedido de Esclarecimento REGUERIRO                                                                                                    |
|                                                                                                    |                                                                                                    |
| Data Final das Propostas 📧 🕬 🖉                                                                                                    | Hora Final das Propostas (REGULERIED)                                                                                                    |
|                                                                                                    |                                                                                                    |
| Data de Abertura das Propostas (REQUERINO)                                                                                                    | Hora de Abertura das Propostas REGUERIRO                                                                                                    |
|                                                                                                    |                                                                                                    |
|                                                                                                    |                                                                                                    |
| Dados de Configuração                                                                                                    |                                                                                                    |
|                                                                                                    |                                                                                                    |
|                                                                                                    |                                                                                                    |
| Dados de Configuração                                                                                                    |                                                                                                    |
| Dados de Configuração<br>Prazo de impugnação e esclarecimento                                                                                                    |                                                                                                    |
| Dados de Configuração<br>Prazo de impugnação e esclarecimento                                                                                                    |                                                                                                    |
| Dados de Configuração<br>Prazo de impugnação e esclarecimento<br>Prazo mínimo em dias para o envio de impugnações do<br>edital                                                                                                    | Prazo mínimo em dias para o envio de pedidos de<br>esclarecimento                                                                                                    |
| Dados de Configuração<br>Prazo de impugnação e esclarecimento<br>Prazo mínimo em dias para o envio de impugnações do<br>edital<br>3                                                                                                    | Prazo mínimo em dias para o envio de pedidos de<br>esclarecimento<br>3                                                                                                    |
| Dados de Configuração<br>Prazo de impugnação e esclarecimento<br>Prazo mínimo em dias para o envio de impugnações do<br>edital<br>3<br>Recebimento de propostas                                                                                                    | Prazo mínimo em dias para o envio de pedidos de<br>esclarecimento<br>3                                                                                                    |
| Dados de Configuração         Prazo de impugnação e esclarecimento         Prazo mínimo em dias para o envio de impugnações do edital         3         Recebimento de propostas                                                                                                    | Prazo mínimo em dias para o envio de pedidos de<br>esclarecimento<br>3                                                                                                    |
| Dados de Configuração         Prazo de impugnação e esclarecimento         Prazo mínimo em dias para o envio de impugnações do edital         3         Recebimento de propostas         Aceitar propostas em moeda estrangeira?         Não                                                                                                    | Prazo mínimo em dias para o envio de pedidos de<br>esclarecimento<br>3<br>Forma de recebimento da proposta readequada<br>Via Arquivo                                                                  |
| Dados de Configuração         Prazo de impugnação e esclarecimento         Prazo mínimo em dias para o envio de impugnações do edital         3         Recebimento de propostas         Aceitar propostas em moeda estrangeira?         Não                                                                                                    | Prazo mínimo em dias para o envio de pedidos de<br>esclarecimento<br>3<br>Forma de recebimento da proposta readequada<br>Via Arquivo                                                                  |
| Dados de Configuração         Prazo de impugnação e esclarecimento         Prazo mínimo em dias para o envio de impugnações do edital         3         Recebimento de propostas         Aceitar propostas em moeda estrangeira?         Não         Fase recursal                                                                                                    | Prazo mínimo em dias para o envio de pedidos de<br>esclarecimento<br>3<br>Forma de recebimento da proposta readequada<br>Via Arquivo                                                                  |
| Dados de Configuração         Prazo de impugnação e esclarecimento         Prazo mínimo em dias para o envio de impugnações do edital         3         Recebimento de propostas         Aceitar propostas em moeda estrangeira?         Não         Fase recursal         Envio de intenção de recurso antes da habilitação?                                                        | Prazo mínimo em dias para o envio de pedidos de<br>esclarecimento<br>3<br>Forma de recebimento da proposta readequada<br>Via Arquivo<br>Fase recursal após inabilitação durante a adjudicação?        |
| Dados de Configuração         Prazo de impugnação e esclarecimento         Prazo mínimo em dias para o envio de impugnações do edital         3         Recebimento de propostas         Aceitar propostas em moeda estrangeira?         Não         Fase recursal         Envio de intenção de recurso antes da habilitação?         Não                                            | Prazo mínimo em dias para o envio de pedidos de<br>esclarecimento<br>3<br>Forma de recebimento da proposta readequada<br>Via Arquivo<br>Fase recursal após inabilitação durante a adjudicação?<br>Não |
| Dados de Configuração         Prazo de impugnação e esclarecimento         Prazo mínimo em dias para o envio de impugnações do edital         3         Recebimento de propostas         Aceitar propostas em moeda estrangeira?         Não         Fase recursal         Envio de intenção de recurso antes da habilitação?         Não         Fase recursal individual por item? | Prazo mínimo em dias para o envio de pedidos de<br>esclarecimento<br>3<br>Forma de recebimento da proposta readequada<br>Via Arquivo<br>Fase recursal após inabilitação durante a adjudicação?<br>Não |
| Dados de Configuração         Prazo de impugnação e esclarecimento         Prazo mínimo em dias para o envio de impugnações do edital         3         Recebimento de propostas         Aceitar propostas em moeda estrangeira?         Não         Fase recursal         Envio de intenção de recurso antes da habilitação?         Não         Fase recursal individual por item? | Prazo mínimo em dias para o envio de pedidos de<br>esclarecimento<br>3<br>Forma de recebimento da proposta readequada<br>Via Arquivo<br>Fase recursal após inabilitação durante a adjudicação?<br>Não |
| Dados de Configuração         Prazo de impugnação e esclarecimento         Prazo mínimo em dias para o envio de impugnações do edital         3         Recebimento de propostas         Aceitar propostas em moeda estrangeira?         Não         Fase recursal         Envio de intenção de recurso antes da habilitação?         Não         Fase recursal individual por item? | Prazo mínimo em dias para o envio de pedidos de<br>esclarecimento<br>3<br>Forma de recebimento da proposta readequada<br>Via Arquivo<br>Fase recursal após inabilitação durante a adjudicação?<br>Não |

## 3.2.5.1 Pregão com aplicação do Art. 47 da LC 123/2006 com redação dada pela LC 147/2014:

- Selecione o Tipo de Pregão (Modalidade): Pregão Eletrônico ou Registro de Preço Eletrônico;
- Em "Tratamento Diferenciado" deverá ser escolhido:
  - o **"Desempate MPE**" (para pregões com pequenas, médias e grandes empresas);
  - "Exclusivo MPE" (para pregões somente para MPE);
- Em "Benefício Local/Regional", que designa a aplicação do Art. 47 da LC 123/2006 com redação dada pela Aplicar Cotas, deverá ser escolhido:
  - "SIM".
- Os demais campos são preenchidos de acordo com as orientações passadas acima;
- Clique no botão "Salvar" para gravar as informações inseridas;

| 1 - ESTRUTURA DO PROCESSO                 |                             |                       |                      | - |
|-------------------------------------------|-----------------------------|-----------------------|----------------------|---|
| Modalidade REGUERIDO                      | Realização <b>REGUERIDO</b> |                       | Julgamento REGUERIDO |   |
| Pregão 🗸 🗸                                | Eletrônico                  | ~                     | Menor Preço          | ~ |
| Aplicar Cotas? REQUERIES                  | •                           | Tratamento Diferenc   | iado requerto        |   |
| NÃO                                       | ~                           | Desempate MPE         |                      | ~ |
| Aplicar o Decreto 10.024/2019? REGUERIDO  | •                           | Tratamento da Fase (  | de Lances REQUERIDO  | ? |
| SIM                                       | ~                           | Aberto                |                      | ~ |
| Aplicar intervalo mínimo entre os lances? |                             |                       |                      |   |
| Sim                                       |                             |                       |                      | ~ |
| Tipo do Intervalo de Lances REQUERIDO     |                             | Valor do Intervalo de | Lances REGUERIDO     |   |
| Valor                                     | ~                           | 0                     |                      |   |
| Separar itens por lotes? REQUEREDO        |                             | Orçamento Sigiloso?   |                      |   |
| NÃO                                       | ~                           | Sim                   |                      | ~ |
| Origem dos Recursos                       |                             |                       |                      |   |
| Próprio                                   |                             | Voluntária            |                      |   |
| Fundo a fundo                             |                             | Outros                |                      |   |

#### 3.2.5.2 Aplicação do cadastro reserva no Registro de preço

Ao cadastrar registro de preço o sistema permite aplicar o cadastro reserva para as empresas, ou seja, no momento que a autoridade competente faz a ação de homologar o processo, ele vai conseguir selecionar algumas empresas para fornecer o serviço ou o produto pelas mesmas condições do ganhador rejeitado.

| Aplicar Cadastro de Reserva? |   |
|------------------------------|---|
| Sim                          | ~ |
|                              |   |

## 3.2.6 Pregão Exclusivo (47 da LC 123/2006- Local/Regional)

A plataforma está aplicando a **lei 47 da LC 123/2006**, **(Aplicação do benefício local/regional)**, o pregoeiro ao cadastrar uma licitação **Exclusiva para ME/EPP**, entrando com seu login e senha pode clicar no menu localizado na lateral esquerda Botão **"PREGOEIRO" "CADASTRAR"**, ou na tela inicial pode clicar em **"CRIAR NOVO PROCESSO"**, localizado no menu acesso rápido.

|                                                                                                    | Painel de Operações                |                            |                           |                         |  |  |
|----------------------------------------------------------------------------------------------------|------------------------------------|----------------------------|---------------------------|-------------------------|--|--|
| Educação à Distância                                                                                                    | Receba os alertas do Portal de Cor | npras Públicas no seu celu | ılar!                     |                         |  |  |
| Página Inicial                                                                                                    | (11) 1111-1111                     | Salvar                     |                           |                         |  |  |
| Pregoeiro     Cadastrar       Processos     Validar Importação       Sessões Públicas     Cotações em Andamento       Negociação de Preços     Intenções de Recurso | Acesso Rápido                      | Impugnações                | Dúvidas e Esclarecimentos | Recursos e Contrarazões |  |  |

O Usuário Pregoeiro pode selecionar o campo **"TRATAMENTO DIFERENCIADO"** e a opção **"EXCLUSIVO MPE"**, fazendo isso será apresentado um campo chamado **"BENEFÍCIO LOCAL/REGIONAL"**, onde vai ser selecionado **"SIM"** ou **"NÃO**" Para aplicação no certame.

| modulidude ressence                       | Realização REQUERIDO |                         | Julgamento REQUERIZO |   |
|-------------------------------------------|----------------------|-------------------------|----------------------|---|
| Pregão 🗸                                  | Eletrônico           | ~                       | Menor Preço          |   |
| Aplicar Cotas? MEQUERSED                  | •                    | Tratamento Diferencia   | O REQUERTO           |   |
| NÃO                                       | ~                    | Exclusivo MPE           |                      |   |
| Benefício local/regional? REGUERIDO       |                      |                         |                      |   |
| NÃO                                       |                      |                         |                      |   |
| Aplicar o Decreto 10.024/2019: REQUERIDO  | 0                    | Iratamento da Fase de   | Cances Requering     | _ |
| 51M 🗸                                     |                      | Aberto                  |                      |   |
| Aplicar intervalo mínimo entre os lances? |                      |                         |                      |   |
| Sim                                       |                      |                         |                      |   |
| Tipo do Intervalo de Lances REQUERIDO     |                      | Valor do Intervalo de L | ANCES REQUERIDO      |   |
| Valor                                     | ~                    | 0,00                    |                      |   |
| Separar itens por lotes? REQUEREDO        |                      | Orçamento Sigiloso?     |                      |   |
|                                           | ~                    | Sim                     |                      |   |
| NÃO                                       |                      |                         |                      |   |
| NÃO<br>Origem dos Recursos                |                      |                         |                      |   |

Para que o Benefício Local/Regional seja aplicado, é necessário que **exista no mínimo 3 (três)** empresas participando do processo licitatório, com isso o sistema vai aplicar normalmente a **lei 47 da LC 123/2006**. Caso não tenha o mínimo de empresa necessária, o sistema não aplica o Benefício.

## 3.2.7 Incluindo itens no Pregão

• Esta função serve para incluir item(ns) em um processo;

| Modalidade REQUERING                  |        | Realização REQUERIDO |                         | Julgamento REGUERIDO |  |
|---------------------------------------|--------|----------------------|-------------------------|----------------------|--|
| Pregão                                | ~      | Eletrônico           | ~                       | Menor Preço          |  |
| Aplicar Cotas? MEQUEREDO              |        | 8                    | Tratamento Diferencia   | 0 REQUERIDO          |  |
| NÃO                                   |        | ~                    | Exclusivo MPE           |                      |  |
| Benefício local/regional? REQUERIDO   |        |                      |                         |                      |  |
| NÃO                                   |        |                      |                         |                      |  |
| Aplicar o Decreto 10.024/2019?        | OIRS   | ?                    | Tratamento da Fase de   | Lances REQUERING     |  |
| SIM                                   |        | ~                    | Aberto                  |                      |  |
| Aplicar intervalo mínimo entre os la  | inces? |                      |                         |                      |  |
| Sim                                   |        |                      |                         |                      |  |
| Tipo do Intervalo de Lances REGUERIDO |        |                      | Valor do Intervalo de L | ances REQUERIDO      |  |
| Valor                                 |        | ~                    | 0,00                    |                      |  |
| Separar itens por lotes? REQUERIDO    |        |                      | Orçamento Sigiloso?     |                      |  |
| NĨO.                                  |        |                      | Cim                     |                      |  |

• Para inclusão dos itens no processo, as configurações mudam de acordo com a opção escolhida no campo "Separar Itens por Lote?", no momento do cadastro do processo.

| 7878 / 6541654           | 16 |            |                                   |               |       |                 |  |
|--------------------------|----|------------|-----------------------------------|---------------|-------|-----------------|--|
| Produto REQUERIDO        |    |            |                                   |               |       |                 |  |
|                          |    |            |                                   |               |       |                 |  |
| Código Externo           |    |            | Item Divisível? 📧                 | QUERIDO       |       |                 |  |
|                          |    |            | NÃO                               |               |       | •               |  |
| Exclusivo ME? REQUERIZOO |    |            | Quantidade Total <b>KEGUERIDO</b> |               |       |                 |  |
| NÃO                      |    | *          | 0                                 |               |       |                 |  |
| Unidade REQUERIDO        |    |            | Valor de Referên                  | CIA REQUERIDO |       |                 |  |
| Ampola                   | Ŧ  | 0,00       |                                   |               |       |                 |  |
|                          |    | Salvar e   | Publicar                          | Importar      | Novo  | Salvar          |  |
| Item Descrição           |    | Quantidade | Uni. Medida                       | Vir Ref       | Ações |                 |  |
| 0001 Produto A           | L. | 10.000     | AMP                               | 10,20         | 2     |                 |  |
|                          |    |            |                                   |               | Tota  | l de Registros: |  |
|                          |    |            |                                   |               |       | _               |  |

- Se necessitar modificar informações do item, clique no ícone 🜌 **"Editar Registro"** na coluna "**Ação**";
- Se necessitar excluir o item, então clique no ícone 🥯 "Deletar Registro", na coluna "Ação";

No Exemplo abaixo o valor de referência é superior a 80.000,00 e não foi dividido em cotas, neste caso é obrigatório que seja preenchida a justificativa, para que o item seja gravado:

| Finalizar Item                                           |                                          |
|----------------------------------------------------------|------------------------------------------|
| Número : 0110190022 / Processo: 011019                   | 90022                                    |
| O item tem valor de referência superior a<br>prosseguir? | R\$ 80.000,00 e não possuí cotas. Deseja |
| Justificativa para a Eventual Inobservação da Lei 1      | 47 REQUERIDO                             |
|                                                          |                                          |
| Ainda restam 255 caracteres.                             |                                          |
|                                                          | Confirmar Registro do Item               |
|                                                          | PECIMP                                   |

- Atenção: Caso o processo tenha sido criado com a opção "Benefício local/regional": "Não", as opções de preenchimento da tela de inclusão do item são apenas:
  - Descrição do Produto (item);
  - Código Externo (campo não obrigatório);
  - Quantidade Total;
  - Unidade de Medida;
  - Valor de Referência;

## **3.2.7.1** Separar itens por lote: Sim.

• Para cadastrar os lotes, clique em "**Incluir**", na parte inferior da página de CADASATRO do processo, após ter incluído os dados iniciais da licitação;

OBS: Ao separar os itens por lote, o usuário deve selecionar o modo de disputa por item ou por valor global.
| Modalidade REQUERIDO                       | Realização REQUERIDO |                         | Julgamento REQUERIDO |  |
|--------------------------------------------|----------------------|-------------------------|----------------------|--|
| Pregão 🗸 🗸                                 | Eletrônico           | ~                       | Menor Preço          |  |
| Aplicar Cotas? REQUERIDO                   | •                    | Tratamento Diferencia   | ODERAUGAN OD         |  |
| NÃO                                        | ~                    | Exclusivo MPE           |                      |  |
| Benefício local/regional? <b>REQUERIDO</b> |                      |                         |                      |  |
| NÃO                                        |                      |                         |                      |  |
| Aplicar o Decreto 10.024/2019? REQUERING   | 8                    | Tratamento da Fase de   |                      |  |
| SIM                                        | ~                    | Aberto                  |                      |  |
| Aplicar intervalo mínimo entre os lances?  |                      | L                       |                      |  |
| Sim                                        |                      |                         |                      |  |
| Tipo do Intervalo de Lances (REGUERIZO)    |                      | Valor do Intervalo de l | ANCES REQUERIDO      |  |
| Valor                                      | ~                    | 0,00                    |                      |  |
| Separar itens por lotes? Requesto          |                      | Forma de Disputa do L   | ote requesto         |  |
| SIM                                        | ~                    | Por Item                |                      |  |
|                                            |                      | L                       |                      |  |

| ltem Licitado                                  |            |                  |                |      |                     |
|------------------------------------------------|------------|------------------|----------------|------|---------------------|
| 0110190022 / 0110190022<br>Código do Lote<br>1 |            |                  |                |      |                     |
| Descrição do Lote <b>REQUERIDO</b>             |            |                  |                |      |                     |
| Lote 01                                        |            |                  |                |      |                     |
| Item Divisível? [REQUERIDO]                    |            | Exclusivo ME? 📧  | QUERIDO        |      |                     |
| NÃO                                            | •          | NÃO              |                |      | *                   |
| Produto REQUERIDO                              |            |                  |                |      |                     |
| Produto A                                      |            |                  |                |      |                     |
| Código Externo                                 |            | Quantidade Tota  | REQUERIDO      |      |                     |
|                                                |            | 1000             |                |      |                     |
| Unidade *EQUERIDO                              |            | Valor de Referêr | ICIA REQUERIDO |      |                     |
| Ampola                                         | •          | 100,00           |                |      |                     |
|                                                |            |                  | Importar       | Novo | Salvar              |
| Item Descrição                                 | Quantidade | Uni. Medida      | Vir Ref        | Açõe | s                   |
| Sem itens cadastrados                          |            |                  |                |      |                     |
|                                                |            |                  |                | To   | tal de Registros: O |
|                                                |            |                  |                |      | Voltar              |

- Na página de cadastro do lote, preencha a descrição do lote;
- Em seguida preencha o primeiro produto (item) que compõe este lote.
- Insira o código externo do item (caso o órgão tenha um catálogo de produto pode ser preenchido o código existente). Esse campo não é obrigatório, caso órgão não tenha, não é necessário preenche-lo;
- Em "Item divisível?", selecione a opção:
  - "NÃO", para itens que não são possíveis que sua aquisição seja feita de forma fracionada;
  - "SIM", em caso de itens que podem ser adquiridos separadamente (podem ser fracionados fisicamente);

Atenção: Caso seja selecionado "**Sim**" em "**Item Divisível**", o sistema, automaticamente, abrirá um novo combo de escolha: "**Cota Reservada**".

- Em "Cota Reservada?", selecione a opção:
  - "NÃO", caso o item não seja dividido em cotas;
  - "SIM", se o item for dividido em cotas, conforme orientação do art.48 da LC 123/2006 com redação dada pela LC 147/2014, com percentual máximo de 25%.
- Em "Exclusivo ME?", selecione a opção:

- "NÃO", para itens de participação com pequenas, médias e grandes empresas;
- **"SIM"**, para itens de participação aberta somente para ME's/EPP's;
- Preencha os campos: "Quantidade" e "Valor de Referência" e selecione "Tipo de Unidade de Medida";

Caso seja selecionado "**Sim**" em "**Cota Reservada**", o sistema automaticamente abrirá o campo "Quantidade Reservada".

A quantidade reservada deve ser validada em até 25% da Quantidade Total.

• Clique em "Gravar" para incluir o primeiro item deste lote.

| Item                   | Licitado                      |            |                  |                |      |                            |
|------------------------|-------------------------------|------------|------------------|----------------|------|----------------------------|
| 01101<br>Código (<br>1 | 90022 / 0110190022<br>do Lote |            |                  |                |      |                            |
| Descriçã               | ao do Lote REQUERIDO          |            |                  |                |      |                            |
| Lote 0                 | 1                             |            |                  |                |      |                            |
| Item Div               | risivel? REQUERIDO            |            | Exclusivo ME? 📧  | QUERIDO.       |      |                            |
| NÃO                    |                               | v          | NÃO              |                |      | v                          |
| Produto                | REQUERIDO                     |            |                  |                |      |                            |
| Produt                 | to A                          |            |                  |                |      |                            |
| Código I               | Externo                       |            | Quantidade Tota  | REQUERIDO      |      |                            |
|                        |                               |            | 1000             |                |      |                            |
| Unidade                | REQUERIDO                     |            | Valor de Referêr | ICIA REQUERIDO |      |                            |
| Ampol                  | la                            | Ŧ          | 100,00           |                |      |                            |
|                        |                               |            |                  | Importar       | Novo | Salvar                     |
| Item                   | Descrição                     | Quantidade | Uni. Medida      | Vir Ref        | Açõe | s                          |
|                        | Sem itens cadastrados         |            |                  |                |      |                            |
|                        |                               |            |                  |                | To   | tal de Registros: <b>0</b> |
|                        |                               |            |                  |                |      | Voltar                     |

| Item Licitado                                 |     |            |                        |                |       |                      |
|-----------------------------------------------|-----|------------|------------------------|----------------|-------|----------------------|
| Dados inseridos com sucesso                   | !   |            |                        |                |       |                      |
| 0110190022 / 0110190<br>Código do Lote<br>1   | )22 |            |                        |                |       |                      |
| Descrição do Lote<br>Lote 01                  |     |            |                        |                |       |                      |
| Item Divisível<br>Não                         |     |            | Exclusivo ME<br>Não    |                |       |                      |
| Valor de Referência do Lote<br>R\$ 100.000,00 | ]   |            | Lote Finalizado<br>Não |                |       |                      |
|                                               | -   | Finali     | izar Lote              | Novo Item no   | Lote  | Editar lote          |
| Produto REQUERSED                             |     |            |                        |                |       |                      |
| Código Externo                                |     |            | Quantidade Tota        | REQUERIDO      |       |                      |
|                                               |     |            | 0                      |                |       |                      |
| Ampola                                        |     | Ŧ          | Valor de Referên       | ICÍA REQUERIDO |       |                      |
|                                               |     |            | -,                     | Importar       | Novo  | Salvar               |
| Lote Descrição                                |     |            | Finalizado             | Vir Ref        | Ações |                      |
| 0001 Lote 01                                  |     |            | Não                    | R\$ 100.000,00 | 2     |                      |
| Item Descrição                                |     | Quantidade | Uni. Medida            | Vir Ref        | Açã   | es                   |
| 0001 Produto A                                |     | 1.000      | AMP                    | 100,00         | 2     | •                    |
|                                               |     |            |                        |                | TI    | otal de Registros: 1 |
|                                               |     |            |                        |                |       | Voltar               |

• Para continuar incluindo itens neste lote, clique em **"Novo Item no Lote"** e preencha as informações do segundo item do lote, e assim sucessivamente.

| Item             | Licitado               |            |                  |                  |       |                     |
|------------------|------------------------|------------|------------------|------------------|-------|---------------------|
| Dados            | inseridos com sucesso! |            |                  |                  |       |                     |
| 01101            | 90022 / 0110190022     |            |                  |                  |       |                     |
| Código (<br>1    | do Lote                |            |                  |                  |       |                     |
| Descriçã<br>Lote | io do Lote<br>01       |            |                  |                  |       |                     |
| Item Div         | visível                |            | Exclusivo ME     |                  |       |                     |
| Não              |                        |            | Não              |                  |       |                     |
| Valor de         | Referência do Lote     |            | Lote Finalizado  |                  |       |                     |
| R\$ 1            | .060.000,00            |            | Não              |                  | _     |                     |
|                  |                        | Final      | izar Lote        | Novo Item no I   | Lote  | Editar lote         |
| Produto          | REQUERIDO              |            |                  |                  |       |                     |
| Código I         | Externo                |            | Quantidade Tota  | C DEREUÇAR       |       |                     |
|                  |                        |            | 0                |                  |       |                     |
| Unidade          | REQUERIDO              |            | Valor de Referêr | Odiaaugaa 600    |       |                     |
| Ampol            | la                     | *          | 0,00             |                  |       |                     |
|                  |                        |            |                  | Importar         | Novo  | Salvar              |
| Lote             | Descrição              |            | Finalizado       | Vir Ref          | Ações |                     |
| 0001             | Lote 01                |            | Não              | R\$ 1.060.000,00 | 2     |                     |
| Item             | Descrição              | Quantidade | Uni. Medida      | Vir Ref          | Açõ   | 8                   |
| 0001             | Produto A              | 1.000      | AMP              | 100,00           | 2     | •                   |
| 0002             | Produto B              | 8.000      | BSA              | 120,00           | 2     | •                   |
|                  |                        |            |                  |                  | T     | tal de Registros: 1 |

- O retângulo vermelho mostra o lote e o(s) item(ns) que foram incluídos, com as informações adicionadas;
- Se necessitar modificar a descrição do lote, clique no ícone zerição "Editar Registro" na coluna "Ação" do lote;
- Se necessitar modificar informações do item, clique no ícone *C* **"Editar Registro"** na coluna "**Ação**" do item;
- Se necessitar excluir o item, então clique no ícone 🥯 "Deletar Registro", na coluna "Ação" do item;
- É possível serem inseridos até 20 itens no mesmo lote.

Atenção: depois de incluído o primeiro item no lote, os demais itens do mesmo lote devem seguir as mesmas configurações (opções) selecionadas em "Item Divisível", "Cota Reservada" e "Exclusivo ME".

• Depois de inseridos todos os itens que compõe o lote, clique no botão **"Finalizar Lote"**, para concluir a criação deste lote:

| tem Licitado                                  |       |            |                        |                  |       |                    |
|-----------------------------------------------|-------|------------|------------------------|------------------|-------|--------------------|
| Dados inseridos com suc                       | isso! |            |                        |                  |       |                    |
| 0110190022 / 01101                            | 90022 |            |                        |                  |       |                    |
| Código do Lote                                |       |            |                        |                  |       |                    |
| 1                                             |       |            |                        |                  |       |                    |
| Descrição do Lote                             |       |            |                        |                  |       |                    |
| Lote 01                                       |       |            |                        |                  |       |                    |
| Item Divisível                                |       |            | Exclusivo ME           |                  |       |                    |
| NdO                                           |       |            | NdO                    |                  |       |                    |
| Valor de Referência do Lo<br>R\$ 1.070.000.00 | te    |            | Lote Finalizado<br>Não |                  |       |                    |
|                                               |       |            |                        |                  |       |                    |
|                                               |       | Finali     | izar Lote              | Novo Item no     | Lote  | Editar lote        |
| Produto anovenuo                              |       |            |                        |                  |       |                    |
|                                               |       |            |                        |                  |       |                    |
| Código Externo                                |       |            | Quantidade Tota        | RECURPTO 1       |       |                    |
|                                               |       |            | 0                      |                  |       |                    |
| Upidada Internetio                            |       |            | Valor do Doforên       |                  |       |                    |
| Ampola                                        |       |            |                        |                  |       |                    |
|                                               |       |            | 0,00                   |                  |       |                    |
|                                               |       |            |                        | Importar         | Novo  | Salvar             |
| Lote Descrição                                |       |            | Finalizado             | Vir Ref          | Ações |                    |
| 0001 Lote 01                                  |       |            | Não                    | R\$ 1.070.000,00 | 2     |                    |
| ltem Descrição                                |       | Quantidade | Uni, Medida            | Vir Ref          | Açõ   | 5                  |
| 0001 Produto A                                |       | 1.000      | AMP                    | 100,00           | 2     | •                  |
| 0002 Produto B                                |       | 8.000      | BSA                    | 120,00           | 2     |                    |
| 0003 Produto C                                |       | 100        | AMP                    | 100,00           | 2     |                    |
|                                               |       |            |                        |                  | אדן   | otal de Registros: |
|                                               |       |            |                        |                  |       |                    |

• O sistema automaticamente abrirá o campo para criação do próximo lote, caso seja necessário.

| Item L                   | icitado                      |            |                  |                  |       |                 |
|--------------------------|------------------------------|------------|------------------|------------------|-------|-----------------|
| Dados a                  | alterados com sucesso!       |            |                  |                  |       |                 |
| 011019<br>Código do<br>2 | 00022 / 0110190022<br>o Lote |            |                  |                  |       |                 |
| Descrição                | do Lote *******              |            |                  |                  |       |                 |
| Lote 02                  |                              |            |                  |                  |       |                 |
| Item Divis               | sivel? REGREEDE              |            | Exclusivo ME?    | 99881D7          |       |                 |
| NÃO                      |                              | •          | NÃO              |                  |       | •               |
| Produto                  | RPG; PRIDS                   |            |                  |                  |       |                 |
| Produto                  | c                            |            |                  |                  |       |                 |
| Código Ex                | cterno                       |            | Quantidade Tota  | APOUPRID?        |       |                 |
|                          |                              |            | 56000            |                  |       |                 |
| Unidade                  | APOURNED                     |            | Valor de Referên | сіа кеочектор    |       |                 |
| Cápsula                  | 1                            | •          | 1,00             |                  |       |                 |
|                          |                              |            |                  | Importar         | Novo  | Salvar          |
| Lote                     | Descrição                    |            | Finalizado       | Vir Ref          | Ações |                 |
| 0001                     | Lote 01                      |            | Sim              | R\$ 1.070.000,00 | 2     |                 |
| Item                     | Descrição                    | Quantidade | Uni, Medida      | Vir Ref          | Ações |                 |
| 0001                     | Produto A                    | 1.000      | AMP              | 100,00           | 2 0   |                 |
| 0002                     | Produto B                    | 8.000      | BSA              | 120,00           | 2 5   |                 |
| 0003                     | Produto C                    | 100        | AMP              | 100,00           | 2 5   |                 |
|                          |                              |            |                  |                  | Total | de Registros: 1 |
|                          |                              |            |                  |                  |       | Voltar          |

- Quando finalizar a inclusão o lote, caso seja verificada inobservância da aplicação do Art. 47 da LC 123/2006 com redação dada pela LC 147/2014, o sistema abrirá um campo para preenchimento de justificativa, nos seguintes casos:
  - O lote tenha valor de referência menor ou igual a R\$80.000,00 e não seja exclusivo ME;
  - 0 lote tenha valor de referência superior a R\$80.000,00 e não possua cotas;
- Aplicação de intervalo mínimo entre os lances no modo "Aberto"
  - Podendo selecionar o tipo de intervalo por valor ou percentual.

- Atenção: Caso o processo tenha sido criado com a opção "Benefício local/regional": "Não", as opções de preenchimento para inclusão do item no lote, são apenas:
  - Descrição do Produto (item);
  - Código Externo (campo não obrigatório);
  - Quantidade Total;
  - Unidade de Medida;
  - Valor de Referência;

## **3.2.7.2** Diferença entre Pregão Eletrônico e um Registro de Preço Eletrônico, na criação:

- Na tela de cadastro de pregão, no campo "Modalidade", caso seja escolhido a opção "Registro de Preços Eletrônico", além das orientações já informadas acima, preencha também o campo: "Prazo de Validade (em Meses)", para registrar qual será a Validade do Registro de Preços Eletrônicos, após a assinatura do contrato;
- E Em "**Permite Carona?**", que designa, mediante anuência do órgão gerenciador, que qualquer órgão ou entidade da administração pública, que não tenha participado dos procedimentos iniciais da licitação, atendidos os requisitos desta norma, podem aderir à ata de registro de preços, deverá ser escolhido:
  - "SIM",
  - "NÃO",
- Clique no botão "Salvar" para gravar as informações inseridas;
- Ao aplicar o Registro de preço presencial ou eletrônico o sistema deixa disponível um campo para selecionar a "quantidade mínima" o pregoeiro deve incluir o valor não inferior à 100 (cem), nessa quantidade, onde o fornecedor pode incluir no registro da sua proposta.

| Aceitar quantidade mínima? REGUERIDO | Quantidade Mínima REQUERIDO |
|--------------------------------------|-----------------------------|
| SIM 🗸                                | 0                           |
|                                      |                             |

## 3.2.7.3 de Pregão Progressivo

• Selecione o Tipo de Pregão (modalidade): Pregão Progressivo;

- Em "Tratamento Diferenciado" deverá ser escolhido:
  - o **"Desempate MPE**" (para pregões com pequenas, médias e grandes empresas);
  - "Exclusivo MPE" (para pregões somente para MPE);
- Selecione a sua "Unidade de Compra", "Autoridade Competente". Se não estiverem cadastradas, então solicite ao administrador do seu município;
- Selecione aplicar Decreto 10.024/2019 "SIM" ou "NÂO"
- Aplicar intervalo mínimo entre os lances "SIM" ou "NÃO"
- Informar a origem dos recursos
- Informe o Número do processo, Número do Processo Interno e o Objeto;
- Selecione a Equipe de Apoio;
- Em **"Casas Decimas"** já é pré-definido como **"2 casas decimais".** Esta definição padrão é feita por se tratar de lances com valor percentual, permitindo apenas 2 casas decimais.
- Apresenta "Valor de Referência":
  - **"SIM"**, apresenta o valor de referência de forma explícita na interface do pregoeiro;

**OBS:** Esta opção já é pré-definida como "Sim", para que os fornecedores tenham a informação como base para calcular suas propostas.

- Preencha os prazos legais, caso queira só inserir o prazo mínimo legal: oito dias úteis de início ao término das propostas e dois dias úteis antes do término do prazo de proposta, para recebimento de impugnações, preencha a primeira data e horário e clique na opção: "Calcular datas automaticamente";
- "Exige Garantia": Selecione a opção "SIM" ou "NÃO"

**Seguro Garantia**: O Seguro que garante o fiel cumprimento das obrigações assumida por empresas em licitações e contratos (Lei 8666/93, Art. 6º, inciso VI)

• Clique no botão "Salvar" para gravar as informações inseridas;

| - ESTRUTURA DO PROCESSO                    |                             |                                                           | - |
|--------------------------------------------|-----------------------------|-----------------------------------------------------------|---|
| Modalidade reverso                         | Realização <u>MEQUERIEO</u> | Julgamento ■EGUERIDO           ✓           Maior Desconto | ~ |
| Exclusivo MPE                              | ~                           |                                                           |   |
| Aplicar o Decreto 10.024/2019? REGULERIDO  | ?                           | Tratamento da Fase de Lances REGUERIDO                    | ? |
| SIM                                        | ~                           | Aberto                                                    | ~ |
| Aplicar intervalo mínimo entre os lances?  |                             |                                                           |   |
| Sim                                        |                             |                                                           | ~ |
| Valor do Intervalo de Lances (%) REQUERIDO |                             |                                                           |   |
| 0,00                                       |                             |                                                           |   |
| Origem dos Recursos                        |                             |                                                           |   |
| Próprio                                    |                             | Voluntária                                                |   |
| Fundo a fundo                              |                             | Outros                                                    |   |

| Número ***9.****                                                                                                    | Número do Processo Interno (##9.##10*)     |  |
|----------------------------------------------------------------------------------------------------|--------------------------------------------|--|
| Dbjeto ******                                                                                                    |                                            |  |
|                                                                                                    |                                            |  |
|                                                                                                    |                                            |  |
|                                                                                                    |                                            |  |
|                                                                                                    |                                            |  |
|                                                                                                    |                                            |  |
|                                                                                                    |                                            |  |
|                                                                                                    |                                            |  |
|                                                                                                    |                                            |  |
|                                                                                                    |                                            |  |
|                                                                                                    |                                            |  |
|                                                                                                    |                                            |  |
|                                                                                                    |                                            |  |
|                                                                                                    |                                            |  |
|                                                                                                    |                                            |  |
|                                                                                                    |                                            |  |
|                                                                                                    |                                            |  |
| Ainda restam 2048 caracteres.                                                                                                    |                                            |  |
| Ainda restam 2048 caracteres.<br>Garantia contratual, conforme Art nº. 56 da Lei nº 8.666?                                              |                                            |  |
| Ainda restam 2048 caracteres.<br>Sarantia contratual, conforme Art nº. 56 da Lei nº 8.666?<br>Não                                       |                                            |  |
| Ainda restam 2048 caracteres.<br>Garantia contratual, conforme Art nº. 56 da Lei nº 8.666?<br>Não<br>Casas Decimais dos valores (mommo) | Casas Decimais das quantidades (##9.##100) |  |

| 5                                                    |                                                      |
|------------------------------------------------------|------------------------------------------------------|
| Aquisição de itens necessários ao enfrentamento deco | orrente do coronavírus (Lei 14.124/2021)             |
| Datas Relevantes                                     |                                                      |
| Calcular datas automaticamente                       |                                                      |
| Data de Início das Propostas REGUERIDO               | Hora de Início das Propostas (REQUERIDO)             |
|                                                      |                                                      |
| Data Limite para Impugnação 📧 🕬 🕬                    | Hora Limite para Impugnação Requesto                 |
|                                                      |                                                      |
| Data Limite para Pedido de Esclarecimento KEGUERIDO  | Hora Limite para Pedido de Esclarecimento REGULERIDO |
|                                                      |                                                      |
| Data Final das Propostas (REQUERSED)                 | Hora Final das Propostas (REGUERIED)                 |
|                                                      |                                                      |
| Data de Abertura das Propostas REGUERIES             | Hora de Abertura das Propostas (REQUERIDO)           |

### 3.2.7.4 de Pregão Por maior Preço

- Selecione o Tipo de Pregão (Modalidade): "Pregão por Maior Preço";
- "Tratamento Diferenciado", não há aplicabilidade, pois se trata de um pregão para venda.
- Selecione a sua "Unidade de Compra", "Autoridade Competente". Se não estiverem cadastradas, então solicite ao administrador do seu município;
- Informe o Número do Processo, Número do Processo Interno e o Objeto;
- Selecione a Equipe de Apoio;
- Em "Casas Decimas" é padronizado como "Duas Casas";
- Apresenta "Preço Mínimo": É padronizado como "SIM".
  - 0 "preço mínimo" é a base de preço que o fornecedor deverá registrar sua proposta.
  - Validado como "SIM", é apresentado de forma explícita na interface do pregoeiro;

### Atenção: este preço mínimo deve ser obrigatoriamente informado em edital.

- Preencha os prazos legais, caso queira só inserir o prazo mínimo legal: oito dias úteis de início ao término das propostas e dois dias úteis antes do término do prazo de proposta, para recebimento de impugnações, preencha a primeira data e horário e clique na opção: "Calcular datas automaticamente";
- Clique no botão "Salvar" para gravar as informações inseridas;

| Modalidade REQUERIDO                    | Realização Requerso | Julgamento                          | REQUERIDO |
|-----------------------------------------|---------------------|-------------------------------------|-----------|
| Pregão                                  | ✓ Eletrônico        | ✓ Maior Pre                         | ço        |
| Benefício local/regional? REQUERIDO     |                     |                                     |           |
| NÃO                                     |                     |                                     |           |
| Aplicar o Decreto 10.024/2019? REGULERI |                     | Tratamento da Fase de Lances        | ERIDO     |
| SIM                                     | `                   | / Aberto                            |           |
| Aplicar intervalo mínimo entre os lano  | es?                 |                                     |           |
| Sim                                     |                     |                                     |           |
| Tipo do Intervalo de Lances REQUERIDO   |                     | Valor do Intervalo de Lances REGUER | 100       |
| Valor                                   | `                   | 0,00                                |           |
|                                         |                     |                                     |           |
| Origem dos Recursos                     |                     |                                     |           |
| Origem dos Recursos                     |                     | 📃 Voluntária                        |           |

| Descrição do Processo                                                                                                    |                                                         |
|----------------------------------------------------------------------------------------------------|---------------------------------------------------------|
| Número (MARANIES)                                                                                                    | Número do Processo Interno (Miximuo)                    |
|                                                                                                    |                                                         |
| Objeto (WWWWWW)                                                                                                    |                                                         |
|                                                                                                    |                                                         |
|                                                                                                    |                                                         |
|                                                                                                    |                                                         |
|                                                                                                    |                                                         |
|                                                                                                    |                                                         |
|                                                                                                    |                                                         |
|                                                                                                    |                                                         |
|                                                                                                    |                                                         |
|                                                                                                    |                                                         |
|                                                                                                    |                                                         |
|                                                                                                    |                                                         |
|                                                                                                    |                                                         |
|                                                                                                    |                                                         |
|                                                                                                    |                                                         |
| Ainda restam 2048 caracteres.                                                                                                    |                                                         |
| Garantia contratual, conforme Art nº. 56 da Lei nº 8.666?                                                                                                    | 0                                                       |
| Não                                                                                                    | ~                                                       |
| Casas Decimais dos valores Minimum                                                                                                    | Casas Decimais das guantidades (MARMINO)                |
| Duas Casas 🗸                                                                                                    | Sem casa decimal                                        |
| Apresenta Preço Minimo                                                                                                    |                                                         |
| Sim                                                                                                    |                                                         |
| Datas Relevantes                                                                                                    |                                                         |
| Calcular datas automaticamente                                                                                                    |                                                         |
| Data de Início das Propostas (MIKANARS)                                                                                                    | Hora de Início das Propostas (MIKAMARO)                 |
|                                                                                                    |                                                         |
| Data Limite para impugnação miximus                                                                                                    | Hora Limite para Impugnação mumuo                       |
|                                                                                                    |                                                         |
| Data Limite para Bedido de Esclarectmente impresso                                                                                                    | Hora Limite para Bedido de Esclarectmento impansi       |
| Contraction of the second of the second second seco | The second parts in second on second Committee (manual) |
| Data Diral da Darante Internet                                                                                                    | lien Died de Deserte Transv                             |
| uata Finat das Propostas (momento)                                                                                                    | Hora Pinal das Propostas (Miximan)                      |
|                                                                                                    |                                                         |
| Data de Abertura das Propostas MINAMINO                                                                                                    | Hora de Abertura das Propostas (MILANERS)               |
|                                                                                                    |                                                         |
|                                                                                                    | Salvar                                                  |
|                                                                                                    | Voltar                                                  |

## 3.2.7.5 de Leilão Eletrônico

- Selecione a Modalidade:
  - Leilão Eletrônico: para venda;
  - Leilão para oferta pública de recursos: novação de dívida de credores;
- "Tratamento Diferenciado", não há aplicabilidade.
- Selecione a sua "**Unidade de Compra**", "**Autoridade Competente**". Se não estiverem cadastradas, então solicite ao administrador do seu município;
- Informe o Número do Processo, Número do Processo Interno e o Objeto;
- Selecione a Equipe de Apoio;
- Em "Separar Itens por Lote?", deverá ser escolhido:
  - "NÃO", (para processos feitos por item)
  - "SIM", (para processos separados em lote)

Atenção: Não é possível, em um mesmo leilão inserir itens "avulsos" e lotes. Quando escolhido "Sim", para separar por lote, deverão ser informados quais itens compõe este lote.

- É possível definir o **Tempo Aleatório Máximo** no intervalo de: 5 a 14 minutos.
- Em "Casas Decimas" deverá ser escolhido o número de casas decimais "Duas Casas", "Três Casas" ou "Quatro Casas";
- No campo "Possui fase de habilitação" deverá ser selecionado a opção:
  - "SIM", (o processo prossegue para a fase de habilitação)
  - "NÃO", (o processo será encaminhado para a fase de adjudicação)

Atenção: A informação de "Valor de Referência" já é pré-definida como "Sim". O valor de referência deve ser apresentado, para que os interessados tenham a base para calcular suas propostas.

- Preencha os prazos legais, caso queira só inserir o prazo mínimo legal: quinze dias úteis de início ao término das propostas e dois dias úteis antes do término do prazo de proposta, para recebimento de impugnações, preencha a primeira data e horário e clique na opção: **"Calcular datas automaticamente"**.
- Clique no botão "Salvar" para gravar as informações inseridas;

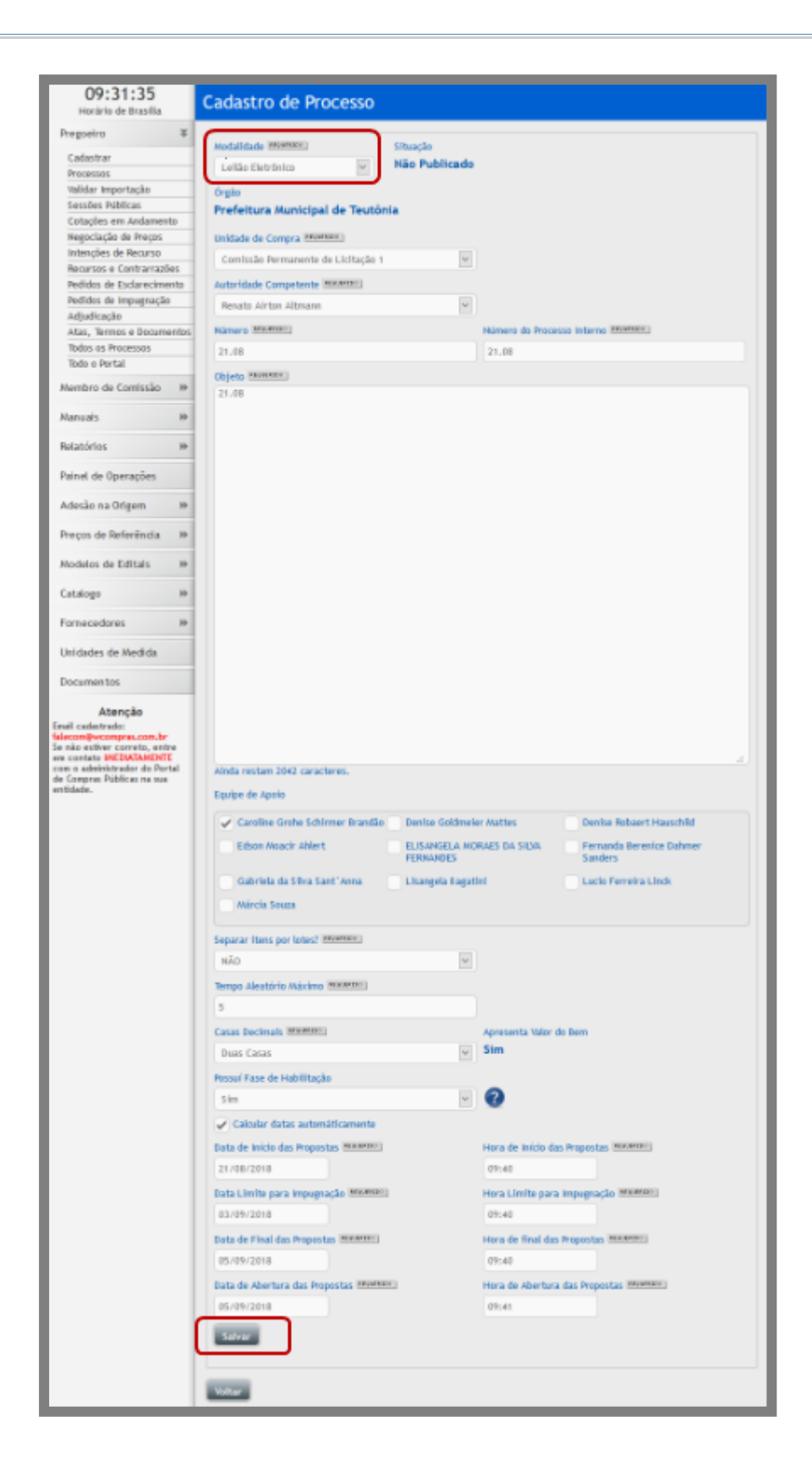

## 3.2.8 Incluindo itens no Leilão

- Esta função serve para incluir item(ns) em um processo;
  - Para inclusão dos itens no processo, as configurações mudam de acordo com a opção escolhida no campo **"Separar Itens por Lote?"**, no momento de cadastro do processo a ser publicado.

| Pregoeiro 🕨                                                                 |                                                                                                    |   |
|-----------------------------------------------------------------------------|----------------------------------------------------------------------------------------------------|---|
| Manuais 🕨                                                                   | Órgão: Prefeitura Municipal Instrutor Léo Situação: Não Publicado                                                                                 |   |
| Relatórios 🕨                                                                | 1 - ESTRUTURA DO PROCESSO                                                                                                    | - |
| Banco de Preços 🕪                                                           |                                                                                                    |   |
| Adesão na Origem 🛛 🕨                                                        | Modaludade revoreso     Apricar Colass revoreso     Inatamento Diferenciado revoreso      Presão Eletrônico     V     NÃO     V     Desempate MPF |   |
| Catalogo 🕨                                                                  | Ablicar o Decreto 10.024/2019? #########                                                                                                    | 2 |
| Fornecedores                                                                | NÃO                                                                                                    | • |
| Unidades de Medida                                                          | Separar itens por lotes?                                                                                                    | ? |
| Documentos                                                                  | NÂO 🔻 Sim                                                                                                    |   |
|                                                                             | O SIM                                                                                                    |   |
| Atenção                                                                     |                                                                                                    |   |
| Email cadastrado:<br>gemeosdf@gmail.com<br>Se não estiver correto, entre em | Equipe Responsável                                                                                                    |   |
| contato IMEDIATAMENTE com o<br>administrador do WCompras na                 | Unidade de Compra (#899#8800)                                                                                                    |   |
| sua entidade.                                                               | Comissão Permanente de Licitação                                                                                                    | ٣ |
|                                                                             | Autoridade Competente                                                                                                    |   |
|                                                                             | Autoridade Competente 10                                                                                                    | ٣ |
|                                                                             | Equipe de Apoio                                                                                                    |   |
|                                                                             | Apoio 1 Leonardo Apoio 10 Leonardo Apoio 100 Leonardo                                                                                             | * |

| Item Licitado                                       |                                                |
|-----------------------------------------------------|------------------------------------------------|
| 21.08 L / 21.08 L<br>Produto REQUERIDO              |                                                |
| Código Externo                                      | Unidade REQUERIDO<br>Ampola                    |
| Valor do Bem REQUERIDO                              |                                                |
| Data Prevista para Abertura REQUERIDO<br>05/09/2018 | Hora Prevista para Abertura REQUERIDO<br>09:31 |
| Salvar Novo Importar                                |                                                |
| Item Descrição                                      | Uni. Medida VIr Bem Ações                      |
| Sem itens cadastrados                               |                                                |
|                                                     | Total de Registros: 0                          |

- O retângulo vermelho mostra que o item foi incluído com as informações adicionadas;
- Se necessitar modificar informações do item, clique no ícone 🜌 **"Editar Registro"** na coluna "**Ação**";
- Se necessitar excluir o item, então clique no ícone 🥯 "Deletar Registro", na coluna "Ação";
- Valor do Bem irá validar o valor mínimo inicial de proposta, não poderão inserir um valor menor que o Valor do Bem.
- ATENÇÃO: Os itens são independentes sendo possível inserir os prazos: Data Prevista para Abertura e Hora prevista da Abertura, sempre sendo maior que o prazo inserido na criação do leilão.
- As opções de preenchimento da tela de inclusão do item são apenas:
  - Descrição do Produto (item);
  - Código Externo (campo não obrigatório);
  - Unidade de Medida;
  - Valor do Bem;
  - Data Prevista para Abertura;
  - Hora Prevista de Abertura;

# **3.2.8.1** Separar itens por lote: Sim.

• Para cadastrar os lotes, clique em "**Incluir**", na parte inferior da página de do processo, após ter incluído os dados inicias da licitação;

| Separar itens por lotes? (#######!)        |     |                                         |
|--------------------------------------------|-----|-----------------------------------------|
| 9.M                                        | ~   |                                         |
| Tempo Aleatório Máximo momente             |     |                                         |
| 5                                          |     |                                         |
| Casas Decimais (########                   |     | Apresenta Valor do Bem                  |
| Duas Casas                                 | ~   | Sim                                     |
| Possuí Fase de Habilitação                 |     |                                         |
| Sim                                        | ~   | 0                                       |
| Calcular datas automáticamente             |     |                                         |
| Data de Início das Propostas ********      |     | Hora de Início das Propostas *********  |
| 21/08/2018                                 |     | 10:30                                   |
| Data Limite para Impugnação Ministri       |     | Hora Limite para Impugnação (########   |
| 03/09/2018                                 |     | 10:30                                   |
| Data de Pinal das Propostas structuri      |     | Hora de final das Propostas (#######    |
| 05/09/2018                                 |     | 10:30                                   |
| Data de Abertura das Propostas (Appartmet) |     | Hora de Abertura das Propostas (####### |
| 05/09/2018                                 |     | 10:31                                   |
| Editais                                    |     |                                         |
| Selecionar                                 |     |                                         |
| Salvar                                     |     |                                         |
|                                            |     |                                         |
| Arquivos                                   |     |                                         |
| -                                          | _   | The Avenue                              |
| Nome                                       |     | iso afoer                               |
| 2                                          |     | -                                       |
|                                            |     |                                         |
|                                            |     | Total de Registros: 0                   |
| area and                                   |     |                                         |
| - Include                                  |     |                                         |
|                                            |     |                                         |
| Item Descrição                             |     | Unt. Medida Vir Sem Ações               |
|                                            |     |                                         |
| Sem itens cadastrados                      |     | 24 24                                   |
|                                            |     |                                         |
|                                            |     | i iotal de Registros: 0                 |
| Incluir Importar Itens Excluir Tod         | los |                                         |
|                                            | -   |                                         |

| Item Licitado                                                                    |                                                          |
|----------------------------------------------------------------------------------|----------------------------------------------------------|
| 21.08 L L / 21.08 L L<br>Código do Lote<br>1<br>Descrição do Lote REQUERIDO      |                                                          |
| Data Prevista para Abertura do Lote REQUERIDO<br>05/09/2018<br>Produto REQUERIDO | Hora Prevista para Abertura do Lote REQUERIDO  <br>10:31 |
| Código Externo                                                                   | Unidade REQUERIDO<br>Ampola                              |
| Valor do Bem REQUERIDO                                                           |                                                          |
| Salvar Novo Importar<br>Item Descrição                                           | Uni. Medida VIr Bem Ações                                |
| Sem itens cadastrados                                                            |                                                          |
|                                                                                  | Total de Registros: 0                                    |

- Na página de documentos do lote, preencha a descrição do lote;
- Em seguida preencha o primeiro produto (item) que compõe este lote.
- Insira o código externo do item (caso o órgão tenha um catálogo de produto pode ser preenchido o código existente). Esse campo não é obrigatório, caso órgão não tenha, não é necessário preenche-lo;
   ATENÇÃO: Os lotes são independentes sendo possível inserir os prazos: Data Prevista para Abertura e Hora prevista da Abertura, sempre sendo maior que o prazo inserido na criação do leilão.
- As opções de preenchimento da tela de inclusão do item são apenas:
  - Descrição do Lote;
  - Descrição do Produto (item);
  - Código Externo (campo não obrigatório);
  - Unidade de Medida;
  - Valor do Bem;
  - Data Prevista para Abertura;
  - Hora Prevista de Abertura;

• Clique em "Gravar" para incluir o primeiro item deste lote.

| Item Licitado                                                                    |                                               |
|----------------------------------------------------------------------------------|-----------------------------------------------|
| 21.08 L L / 21.08 L L<br>Código do Lote<br>1                                     |                                               |
| Terrenos                                                                         |                                               |
| Data Prevista para Abertura do Lote REGUERIDO<br>05/09/2018<br>Produto REGUERIDO | Hora Prevista para Abertura do Lote REGUERIDO |
| 1200 metros                                                                      |                                               |
| Código Externo                                                                   |                                               |
| Valor do Bem REQUERSED<br>150.000,00<br>Salvar Novo Importar                     |                                               |
| Item Descrição                                                                   | Uni. Medida VIr Bem Ações                     |
| Sem itens cadastrados                                                            |                                               |
|                                                                                  | Total de Registros: 0                         |
| Voltar                                                                           |                                               |

• Para continuar incluindo itens neste lote, preencha os dados do item e clique em: "Salvar", ao concluir clique na opção: "Finalizar Lote", para incluir um novo lote, clique em "Novo Item no Lote" e preencha as informações do segundo item do lote, e assim sucessivamente.

| Item Licitado                                                                                                 |                                              |
|----------------------------------------------------------------------------------------------------|----------------------------------------------|
| Dados inseridos com sucesso!<br>21.08 L L / 21.08 L L<br>Código do Lote<br>1<br>Descrição do Lote<br>Terrenos |                                              |
| Data Prevista para Abertura do Lote<br>05/09/2018                                                             | Hora Prevista para Abertura do Lote<br>10:31 |
| Valor de Referência do Lote<br>R\$ 235.000,00                                                                 | Lote Finalizado<br>Não                       |
| Editar lote Novo Item no Lote Finalizar Lot                                                                   |                                              |
| Código Externo                                                                                                | Unidade MEANER                               |
| Value de Deux (Mentres)                                                                                       | Ampola                                       |
| 0,00                                                                                                    |                                              |
| Salvar Novo Importar                                                                                          |                                              |
| Lote Descrição                                                                                                | Finalizado Vir Bem Ações                     |
| 0001 Terrenos                                                                                                 | Não R\$ 235.000,00                           |
| Final<br>Propostas 05/09/2018 10:30                                                                           | Abertura 05/09/2018 10:31                    |
| Item Descrição                                                                                                | Uni. Medida VIr Bem Ações                    |
| 0001 1200 metros                                                                                              | UN 150.000,00                                |
| 0002 Terreno 500 metros                                                                                       | UN 85.000,00 🖉 🖨                             |
|                                                                                                    | Total de Registros: 1                        |

- O retângulo vermelho mostra o lote e o(s) item(ns) que foram incluídos, com as informações adicionadas;
- Se necessitar modificar a descrição do lote, clique no ícone *intercenteral descrição* do lote;

- Se necessitar modificar informações do item, clique no ícone *C* "Editar Registro" na coluna "Ação" do item;
- Se necessitar excluir o item, então clique no ícone 🥯 "Deletar Registro", na coluna "Ação" do item;
- É possível serem inseridos até 70 itens no mesmo lote.
- Depois de inseridos todos os itens que compõe o lote, clique no botão **"Finalizar Lote"**, para concluir a criação deste lote:
- O sistema automaticamente abrirá o campo para criação do próximo lote, caso seja necessário.

### 3.2.8.2 Incluindo itens no Pregão Progressivo ou Pregão por Maior Preço

• Esta função serve para incluir item(ns) em um pregão;

• Para cadastrar itens, clique em "**Incluir**", na parte inferior da página de cadastro do processo, após ter incluído os dados inicias da licitação;

- Preencha a descrição do produto, código externo (caso o órgão tenha um catálogo de produto pode ser preenchido o código existente), esse campo não é obrigatório, caso órgão não tenha, não é necessário preenche-lo;
- Preencha os campos: "Quantidade", o "Tipo de Unidade" e o "Valor de Referência";
- OBS: Em caso de **Pregão Por Maior Preço**, deve ser preenchido a "Quantidade", o "Tipo de Unidade" e o "**Preço Mínimo**" do item.
- Clique em "Gravar" para incluir o item.

Exemplo Pregão Progressivo:

| Item I   | icitado                |            |                  |           |       |                   |
|----------|------------------------|------------|------------------|-----------|-------|-------------------|
| Dados    | inseridos com sucesso! |            |                  |           |       |                   |
| 01010    | 1 / 010101             |            |                  |           |       |                   |
| Produto  | REQUERIDO              |            |                  |           |       |                   |
|          |                        |            |                  |           |       |                   |
| Código E | xterno                 |            | Quantidade Tota  | REQUERIDO |       |                   |
| Unidade  | REQUERIDO              |            | Valor de Referêr |           |       |                   |
| Ampol    | a                      | Ŧ          | 0,00             |           |       |                   |
|          |                        | Salvar     | e Publicar       | Importar  | Νονο  | Salvar            |
| ltem     | Descrição              | Quantidade | Uni. Medida      | VIr Ref   | Ações |                   |
| 0001     | Objeto A               | 100        | UN               | 100,00    | 2     | 5                 |
|          |                        |            |                  |           | Tota  | l de Registros: 1 |
|          |                        |            |                  |           |       | Voltar            |
|          |                        |            |                  |           |       | voitar            |

## Exemplo Pregão por Maior Preço:

| Item I           | Licitado                |            |                  |           |       |                    |
|------------------|-------------------------|------------|------------------|-----------|-------|--------------------|
| 02020<br>Produto | 2 / 020202<br>Reguerico |            |                  |           |       |                    |
| Produt           | o A                     |            |                  |           |       |                    |
| Código E         | xterno                  |            | Quantidade Total | REQUERIDO |       |                    |
|                  |                         |            | 100              |           |       |                    |
| Unidade          | REQUERIDO               |            | Preço Mínimo REQ | JERIDO    |       |                    |
| Unidad           | de                      | •          | 10.000,00        |           |       |                    |
|                  |                         |            |                  | Importar  | Novo  | Salvar             |
| ltem             | Descrição               | Quantidade | Uni. Medida      | VIr Ref   | Ações |                    |
|                  | Sem itens cadastrados   |            |                  |           |       |                    |
|                  |                         |            |                  |           | Tot   | al de Registros: 0 |
|                  |                         |            |                  |           |       | Voltar             |

## 3.2.8.3 Incluindo itens no Leilão

- Esta função serve para incluir item(ns) em um pregão;
- Para cadastrar itens, clique em "**Incluir**", na parte inferior da página de do processo, após ter incluído os dados inicias do Leilão;
- Preencha a descrição do produte
  - Preencha a descrição do produto, código externo (caso o órgão tenha um catálogo de produto pode ser preenchido o código existente), esse campo não é obrigatório, caso órgão não tenha, não é necessário preenche-lo;
  - Preencha os campos: "Tipo de Unidade" e o "Valor do Bem";
  - Clique em "Gravar" para incluir o item.

|           | 09:07:10<br>Horário de Brasília | ltem Licitado                                     |                  |          |                       |
|-----------|---------------------------------|---------------------------------------------------|------------------|----------|-----------------------|
|           | Pregoetro #                     |                                                   |                  |          |                       |
|           | Cadastrar<br>Processos          | 18-12 PMT Teste / 18-12 PMT Teste Produto Minimum |                  |          |                       |
|           | Validar Importação              | Item 001                                          |                  |          |                       |
|           | Sessões Públicas                |                                                   |                  |          |                       |
|           | Cotações em Andamento           | Codigo Externo                                    | Unidade movement |          |                       |
|           | Negoclação de Preços            |                                                   | Unidade          |          | 20                    |
|           | Intenções de Recurso            | and a summer                                      |                  |          |                       |
|           | Recursos e Contra-Razões        | Valor do Bem Mederato                             |                  |          |                       |
|           | Pedidos de                      | 1000                                              |                  |          |                       |
|           | Eedatecideeintpugnação          |                                                   |                  |          |                       |
|           | Adjudicação                     | Gravar Novo Importar                              |                  |          |                       |
|           | Atas, Termos e                  |                                                   |                  |          |                       |
|           | DSGSD165 PDB cessos             |                                                   |                  |          |                       |
|           | Todo o Portal                   | Des Descrição                                     | Lint Medide      | Vic Less | Actor                 |
|           | Manuats III                     |                                                   |                  |          |                       |
|           | Relatórios H+                   | Sem ftens cadastrados                             |                  |          |                       |
| 0         | Painel de Operações             |                                                   |                  |          | Total de Registros: 0 |
| U U       | Preços de Referência            |                                                   |                  |          |                       |
| retângulo | Modelos de Editais 🛛 🕪          | Voltar                                            |                  |          |                       |

#### vermelho

٠

mostra que o item foi incluído com as informações adicionadas;

- Se necessitar modificar informações do item, clique no ícone *C* **"Editar Registro"** na coluna "**Ação**";
- Se necessitar excluir o item, então clique no ícone 🔄 **"Deletar Registro"**, na coluna **"Ação**";

| 09:38:14<br>Horário de Brasilia | Item Licitado                            |  |  |  |  |
|---------------------------------|------------------------------------------|--|--|--|--|
| Pregoetro 🏾 🕸                   |                                          |  |  |  |  |
| Cadastrar                       | Dados Inseridos com sucesso!             |  |  |  |  |
| Processos                       |                                          |  |  |  |  |
| Validar Importação              | 18 - 12 Teste / 18 - 12 Teste            |  |  |  |  |
| Sessões Públicas                |                                          |  |  |  |  |
| Cotações em Andamento           | Produto (Hevene)                         |  |  |  |  |
| Negociação de Preços            |                                          |  |  |  |  |
| Intenções de Recurso            | Cádlas Dutanas (Internet Manager)        |  |  |  |  |
| Recursos e Contra-Razões        |                                          |  |  |  |  |
| Pedidos de                      | Ampola                                   |  |  |  |  |
| Federacide=migugnação           |                                          |  |  |  |  |
| Adjudicação                     | 0,00                                     |  |  |  |  |
| Atas, Termos e                  |                                          |  |  |  |  |
| Cost Cost Processos             |                                          |  |  |  |  |
| Todo o Portal                   | Gravar Novo Importar Gravar e Publicar   |  |  |  |  |
| Manuals H+                      |                                          |  |  |  |  |
| Relatórios H                    | ltem Descrição Un1. Medida Vir Sem Δρθes |  |  |  |  |
| Painel de Operações             | 0001 item 001 UN 1.000,00 🖉 😰            |  |  |  |  |
| Preços de Referência            | 0002 Item 002 UN 1.000.00                |  |  |  |  |
| Modelos de Editais 🛛 🖗          |                                          |  |  |  |  |
| Catalogo H+                     | Total de Registros: 2                    |  |  |  |  |

### 3.2.9 Incluindo Itens por Importação

- Para ser feita a inclusão dos itens, sem que seja necessário inserir um a um, pode ser utilizado o recurso de importar itens. Para realizar este procedimento, deve ser criado um arquivo, do tipo "txt" ou "csv";
- Antes de incluir o arquivo, deve ser observado:
  - Se o pregão foi criado com a opção "Separado por lotes" "Sim" ou "Não"
  - Se o pregão tem beneficio local/regional;

• De acordo com o cadastrado do processo, os modelos de importação podem ser feitos de quatro maneiras:

# • Modelo Antigo:

Criação do arquivo para importação - Modelo Antigo

| Benefício Local/regional: Sim                                                                                                    | Item / Lote                     |
|----------------------------------------------------------------------------------------------------|---------------------------------|
| Instruções para importação:                                                                                                    |                                 |
| <ul> <li>O arquivo deve ser do tipo txt ou csv</li> <li>Os dados devem ser separados por ";"</li> <li>O formato do arquivo deve ser:</li> <li>Código do comprador; Produto; Quantidad<br/>Referência</li> </ul> | le; Unidade de Medida; Valor de |

Caso queira utilizar o Modelo antigo aplicando benefício local/regional;

| Impor     | tação de Itens                                                       |                |                 |                  |                      |                                        |
|-----------|----------------------------------------------------------------------|----------------|-----------------|------------------|----------------------|----------------------------------------|
| Número    |                                                                      |                | Nú              | mero do Processo | Interno              |                                        |
| 0202      | 02                                                                   |                | (               | 020202           |                      |                                        |
| Modelo A  | ntigo REQUERIDO                                                      |                |                 |                  |                      |                                        |
| NÃO       |                                                                      |                |                 |                  |                      |                                        |
| Arquivos  | de Importação                                                        |                |                 |                  |                      |                                        |
| Sele      | cionar Arquivo                                                       |                |                 |                  |                      |                                        |
|           |                                                                      |                |                 |                  |                      | Processar                              |
| Instruçõe | es para importação                                                   |                |                 |                  |                      |                                        |
| -0 ar     | quivo deve ser do tipo txt ou csv                                    |                |                 |                  |                      |                                        |
| -Os d     | ados devem ser separados por ";"<br>rmato do arquivo deve ser: Códio | '<br>In da Cai | mprador Prod    | luto Item divisi | vel·Cota reservada   | ltem                                   |
| exclu     | sivo;Quantidade Total;Quantidad                                      | e Reserv       | /ada;           |                  | rei,cota reservada   | ,,,,,,,,,,,,,,,,,,,,,,,,,,,,,,,,,,,,,, |
| Unida     | de de Medida;Preço Mínimo;Jus                                        | ificativa      |                 |                  |                      |                                        |
| -Os ci    | ampos "Item divisivel", "Cota res<br>" para pão                      | ervada" e      | e "Item exclu   | sivo" devem po   | ssuir os valores 1 o | ou "S" para sim e 0                    |
| -Caso     | o item não possua cota, informa                                      | r zero n       | o campo "Qua    | antidade Reser   | vada"                |                                        |
| -Caso     | o item respeite a lei 147/2014,                                      | não apre       | esente justifie | cativa           |                      |                                        |
|           |                                                                      |                |                 |                  |                      |                                        |
| Item      | Descrição                                                            | Excl.          | Quantidade      | Uni. Medida      | VIr Ref              | Ações                                  |
|           | Sem itens cadastrados                                                |                |                 |                  |                      |                                        |
|           |                                                                      |                |                 |                  |                      | Total de Registros: 0                  |
|           |                                                                      |                |                 | Incluir          | Importar Itens       | Excluir Todos                          |
|           |                                                                      |                |                 |                  |                      |                                        |
|           |                                                                      |                |                 |                  |                      | Voltar                                 |

Selecione utilizar Modelo Antigo (Sim ou Não);

| Número                                                                       | Número do Processo Interno |         |
|------------------------------------------------------------------------------|----------------------------|---------|
| 0110190022                                                                   | 0110190022                 |         |
| Modelo Antigo REQUERIDO                                                      |                            |         |
| SIM                                                                          |                            |         |
| Item Divisível? REQUERIDO                                                    | Exclusivo ME? REQUERTOD    |         |
| NÃO                                                                          | ▼ NÃO                      |         |
|                                                                              | Ja Lei 147                 |         |
| Ainda restam 255 caracteres.                                                 | Ja Lei 147                 |         |
| Ainda restam 255 caracteres.<br>Arquivos de Importação                       | Ja Lei 147                 |         |
| Ainda restam 255 caracteres.<br>Arquivos de Importação<br>Selecionar Arquivo | Ja Lei 147                 |         |
| Ainda restam 255 caracteres.<br>Arquivos de Importação<br>Selecionar Arquivo | 14 LET 147                 | rocessa |
| Aínda restam 255 caracteres.<br>Arquivos de Importação<br>Selecionar Arquivo | Da Lei 147                 | ocess   |

Selecionar se o item e divisível; (Sim ou Não);

| Número                                                                                                    | Número do Processo Interno |   |
|----------------------------------------------------------------------------------------------------|----------------------------|---|
| 23.11 i                                                                                                    | 23.11 i                    |   |
| Modelo Antigo REQUERIDO                                                                                                    |                            |   |
| SIM                                                                                                    |                            |   |
| Item Divisível? REQUERIDO                                                                                                    | Cota Reservada? REQUERIDO  |   |
| SIM                                                                                                    | NÃO                        | [ |
| Exclusivo ME? REQUERIDO                                                                                                    |                            |   |
| NÃO                                                                                                    | ~                          |   |
| Justificativa para a Eventual Inobservação                                                                                                    | da Lei 147                 |   |
| Justificativa para a Eventual Inobservação                                                                                                    | da Lei 147                 |   |
| Justificativa para a Eventual Inobservação                                                                                                    | da Lei 147                 |   |
| Justificativa para a Eventual Inobservação<br>Ainda restam 255 caracteres.<br>Arquivos de Importação                                                                  | da Lei 147                 |   |
| Justificativa para a Eventual Inobservação<br>Ainda restam 255 caracteres.<br>Arquivos de Importação<br>Selecionar Arquivo<br>Processar                               | da Lei 147                 |   |
| Justificativa para a Eventual Inobservação<br>Ainda restam 255 caracteres.<br>Arquivos de Importação<br>Selecionar Arquivo<br>Processar<br>Instruções para importação | da Lei 147                 |   |

Cota Reservada (Sim ou não);

| Número<br>0110190022                              | Número do Processo Interno<br>0110190022 |   |
|---------------------------------------------------|------------------------------------------|---|
| Modelo Antigo REQUERIDO                           |                                          |   |
| SIM                                               |                                          | * |
| tem Divisível? REQUERIDO                          | Cota Reservada?                          |   |
| SIM                                               | ▼ SIM                                    | Ŧ |
| Porcentagem da Cota REGUERIDO                     | Exclusivo ME? REQUERTOD                  |   |
| 0                                                 | NÃO                                      | * |
| Justificativa para a Eventual Inobservação da Lei | 147                                      |   |
|                                                   |                                          |   |
|                                                   |                                          |   |
|                                                   |                                          |   |
| Ainda restam 255 caracteres.                      |                                          |   |
| Arquivos de Importação                            |                                          |   |
| Selecionar Arguivo                                |                                          |   |

Porcentagem da Cota?

| Número                                                                                                    | Número do Processo Interno |   |
|----------------------------------------------------------------------------------------------------|----------------------------|---|
| 23.11 i                                                                                                    | 23.11 i                    |   |
| Modelo Antigo REQUERIDO                                                                                                    |                            |   |
| SIM 🗸                                                                                                    |                            |   |
| Item Divisível? REQUERIDO                                                                                                    | Cota Reservada? REQUERIDO  |   |
| SIM                                                                                                    | SIM                        | ~ |
| Porcentagem da Cota REQUERIDO                                                                                                    | Exclusivo ME? REQUERIDO    |   |
|                                                                                                    |                            |   |
| 15<br>Justificativa para a Eventual Inobservaçi                                                                                                    | io da Lei 147              | ~ |
| 15<br>Justificativa para a Eventual Inobservaçã                                                                                                    | io da Lei 147              | ~ |
| 15<br>Justificativa para a Eventual Inobservaçi                                                                                                    | io da Lei 147              |   |
| 15<br>Justificativa para a Eventual Inobservaçi<br>Ainda restam 255 caracteres.<br>Arquivos de Importação                                                                  | io da Lei 147              |   |
| 15<br>Justificativa para a Eventual Inobservaçi<br>Ainda restam 255 caracteres.<br>Arquivos de Importação<br>Selecionar Arquivo                                            | io da Lei 147              |   |
| 15<br>Justificativa para a Eventual Inobservaçi<br>Ainda restam 255 caracteres.<br>Arquivos de Importação<br>Selecionar Arquivo<br>Processar                               | io da Lei 147              |   |
| 15<br>Justificativa para a Eventual Inobservaçi<br>Ainda restam 255 caracteres.<br>Arquivos de Importação<br>Selecionar Arquivo<br>Processar<br>Instruções para importação | io da Lei 147              |   |

Pode ser apresentado o percentual de 1 a 25%;

Ao informar o valor da porcentagem da cota reservada, o sistema, baseado na quantidade informada para o item, irá dividir automaticamente o item em cota principal e reservada.

Caso não seja possível gerar uma cota reservada que corresponda a até 25% da quantidade total do item, ela não será criada e o sistema irá apresentar uma mensagem alertando o usuário do ocorrido.

| Número do Processo Interno<br>0110190022 |                                          |
|------------------------------------------|------------------------------------------|
|                                          |                                          |
|                                          | v                                        |
| Exclusivo ME? REQUERIDO                  |                                          |
| SIM                                      | *                                        |
|                                          |                                          |
|                                          |                                          |
|                                          |                                          |
|                                          |                                          |
|                                          | Processar                                |
|                                          |                                          |
|                                          |                                          |
|                                          | Número do Processo Interno<br>0110190022 |

Exclusivo ME (Sim ou não);

Em caso do item/lote o valor de referência for inferior a 80 mil e estiver marcado como divisível e não exclusivo inserir justificativa.

Envie o arquivo clicando em processar;

Caso tenha algum erro será apontado pelo sistema;

Em caso de ter marcado na criação do processo a opção por lote ao ser carregado e processado o arquivo será transformado em um lote.

Limite máximo de itens por lote e de 70 itens;

## Modelo 01:

| Benefício Local/Regional: <b>NÃO</b>    | Separar Itens por Lotes: <b>NÃO</b> |
|-----------------------------------------|-------------------------------------|
| Instruções para importação:             |                                     |
| - O arquivo deve ser do tipo txt ou csv |                                     |
| - Os dados devem ser separados por ";"  |                                     |
| - O formato do arquivo deve ser:        |                                     |
|                                         |                                     |

Código do Comprador;Produto;Quantidade;Unidade de Medida;Valor de Referência

# Observação:

O valor de referência não é necessário na importação de Cotação para Formação de Preços.

## • Modelo 02:

| Benefício Local/Regional: NÃO                                                                                                    | Separar Itens por Lotes: SIM                               |
|----------------------------------------------------------------------------------------------------|------------------------------------------------------------|
| Instruções para importação:                                                                                                    |                                                            |
| <ul> <li>O arquivo deve ser do tipo txt ou csv</li> <li>Os dados devem ser separados por ";"</li> <li>O formato do arquivo deve ser:</li> </ul> |                                                            |
| Para Lote:<br>L;Descrição do lote                                                                                                    |                                                            |
| Para Item:<br>I;Código do Comprador;Produto;Quantidad<br>Referência                                                                             | e Total;Unidade de Medida;Valor de                         |
| -A linha do lote deve ser informada primeiro itens pertencentes a esse lote devem estar                                                         | o e as linhas contendo informações dos<br>listadas abaixo. |

## • Modelo 03:

| Benefício Local/Regional: SIM                                                                                                    | Separar Itens por Lotes: NÃO                                 |
|----------------------------------------------------------------------------------------------------|--------------------------------------------------------------|
| Instruções para importação:                                                                                                    |                                                              |
| <ul> <li>O arquivo deve ser do tipo txt ou csv</li> <li>Os dados devem ser separados por ";"</li> <li>O formato do arquivo deve ser:<br/>Código do Comprador;Produto;Item Divisíve<br/>Exclusivo;Quantidade Total;Quantidade Re<br/>Referência;Justificativa</li> </ul> | el;Cota Reservada;Item<br>servada;Unidade de Medida;Valor de |
| -Os campos "Item Divisível", "Cota Reserva valores 1 para "Sim" e 0 para "Não";                                                                                                    | ada" e "Item Exclusivo" devem possuir os                     |
| -Os campos "Item Divisível", "Cota Reserva<br>valores S para "Sim" e N para "Não";                                                                                                    | ada" e "Item Exclusivo" devem possuir os                     |
| -Caso o item não possua cota, informar zer<br>Reservada";                                                                                                    | o (0) ou (N) no campo "Quantidade                            |
| -Caso o item respeite a Lei 147/2014, não a                                                                                                    | apresente justificativa                                      |

• Modelo 04:

| Benefício Local/Regional: SIM                                                                                                    | Separar Itens por Lotes: SIM                                   |
|----------------------------------------------------------------------------------------------------|----------------------------------------------------------------|
| Instruções para importação:                                                                                                    |                                                                |
| <ul> <li>O arquivo deve ser do tipo txt ou cs</li> <li>Os dados devem ser separados por "</li> <li>O formato do arquivo deve ser:</li> </ul> | V<br>,                                                         |
| Para Lote:<br>L;Descrição do Lote;Justificativa                                                                                              |                                                                |
| Para Item:<br>I;Código do Comprador;Produto;Item Divisí<br>Exclusivo;Quantidade Total;Quantidade Re<br>Referência                            | vel;Cota Reservada;Item<br>eservada;Unidade de Medida;Valor de |
| -A linha do lote deve ser informada primeiro itens pertencentes a esse lote devem estar                                                      | o e as linhas contendo informações dos<br>listadas abaixo:     |
| -Os campos "Item Divisível", "Cota Reserva<br>valores 1 para sim e 0 para não;                                                               | ada" e "Item Exclusivo" devem possuir os                       |
| -Os campos "Item Divisível", "Cota Reserva<br>valores S para sim e N para não;                                                               | ada" e "Item Exclusivo" devem possuir os                       |
| -Caso o item não possua cota, informar zer<br>Reservada"                                                                                     | ro (0) ou (N), no campo "Quantidade                            |
| -Caso o item respeite a lei 147/2014, não a                                                                                                  | presente justificativa                                         |
|                                                                                                    |                                                                |

Se o arquivo for Excel desconsidere o ponto e vírgula (;) e salve como "csv";

Na tela de documentos do processo, clique em "**Importar Itens**" ou então clique em "**Incluir**" e será aberta a tela de inclusão de "**Item Licitado**", clique em "**Importar**", localize o arquivo e clique em abrir, em seguida clique no botão "**Processar**", para carregar os itens;

| Número                                                                                                    |                                                                                                    |                                                                                       | Núm                                                                  | ero do Processo                                                   | Interno                                                                  |                                                                                                    |
|----------------------------------------------------------------------------------------------------|----------------------------------------------------------------------------------------------------|---------------------------------------------------------------------------------------|----------------------------------------------------------------------|-------------------------------------------------------------------|--------------------------------------------------------------------------|----------------------------------------------------------------------------------------------------|
| 0110                                                                                                    | 190022                                                                                                    |                                                                                       | 0                                                                    | 110190022                                                         |                                                                          |                                                                                                    |
| Modelo                                                                                                    | Antigo messenco:                                                                                                    |                                                                                       |                                                                      |                                                                   |                                                                          |                                                                                                    |
| SIM                                                                                                    |                                                                                                    |                                                                                       |                                                                      |                                                                   |                                                                          | •                                                                                                    |
| Item Div                                                                                                  | isivel? APOLENIDO                                                                                                    |                                                                                       | Excli                                                                | USIVO ME? MPOURNED                                                | 7                                                                        |                                                                                                    |
| NÃO                                                                                                    |                                                                                                    |                                                                                       | ▼ SIA                                                                | ٨                                                                 |                                                                          | *                                                                                                    |
| Justifica                                                                                                 | itiva para a Eventual Inobserva                                                                                                    | ição da Lei 147                                                                       |                                                                      |                                                                   |                                                                          |                                                                                                    |
|                                                                                                    |                                                                                                    |                                                                                       |                                                                      |                                                                   |                                                                          |                                                                                                    |
|                                                                                                    |                                                                                                    |                                                                                       |                                                                      |                                                                   |                                                                          |                                                                                                    |
|                                                                                                    |                                                                                                    |                                                                                       |                                                                      |                                                                   |                                                                          |                                                                                                    |
| Ainda re                                                                                                  | stam 255 caracteres.                                                                                                    |                                                                                       |                                                                      |                                                                   |                                                                          |                                                                                                    |
|                                                                                                    |                                                                                                    |                                                                                       |                                                                      |                                                                   |                                                                          |                                                                                                    |
| Arquivos                                                                                                  | s de Importação                                                                                                    |                                                                                       |                                                                      |                                                                   |                                                                          |                                                                                                    |
| Arquivo:<br>Sel                                                                                           | s de Importação<br>ecionar Arquivo                                                                                                    |                                                                                       |                                                                      |                                                                   |                                                                          |                                                                                                    |
| Arquivo:<br>Sel                                                                                           | s de Importação<br>ecionar Arquivo                                                                                                    |                                                                                       |                                                                      |                                                                   |                                                                          |                                                                                                    |
| Arquivo:<br>Sel                                                                                           | s de Importação<br>ecionar Arquivo                                                                                                    |                                                                                       |                                                                      |                                                                   |                                                                          | Processar                                                                                                    |
| Arquivo:<br>Sel                                                                                           | s de Importação<br>ecionar Arquivo                                                                                                    |                                                                                       |                                                                      |                                                                   |                                                                          | Processar                                                                                                    |
| Arquivos<br>Sel                                                                                           | s de Importação<br><mark>ecionar Arquivo</mark><br>es para importação<br>guivo deve ser do tipo tri                                                                                                    | t ou csv                                                                              |                                                                      |                                                                   |                                                                          | Processar                                                                                                    |
| Arquivo:<br>Sel<br>Instruçõ<br>-O ar<br>-Os c                                                             | s de Importação<br>ecionar Arquivo<br>es para importação<br>rquivo deve ser do tipo txi<br>lados devem ser separado                                                                                                    | t ou csv<br>s por ";"                                                                 |                                                                      |                                                                   |                                                                          | Processar                                                                                                    |
| Arquivos<br>Sel<br>Instruçõ<br>-O ar<br>-Os c<br>-O fo                                                    | s de Importação<br>ecionar Arquivo<br>es para importação<br>rquivo deve ser do tipo txi<br>lados devem ser separado<br>rmato do arquivo deve se                                                                                                    | t ou csv<br>s por ";"<br>r: Código do Cor                                             | nprador;Produ                                                        | ıto;Quantidad                                                     | e;                                                                       | Processar                                                                                                    |
| Arquivo:<br>Sel<br>Instruçõ<br>-O ar<br>-Os c<br>-O fo<br>Unid                                            | s de Importação<br>ecionar Arquivo<br>es para importação<br>quivo deve ser do tipo txi<br>lados devem ser separado<br>rrmato do arquivo deve se<br>ade de Medida;Valor de Re                                                                             | t ou csv<br>s por ";"<br>r: Código do Cor<br>eferência                                | nprador;Produ                                                        | ito;Quantidad                                                     | e;                                                                       | Processar                                                                                                    |
| Arquivos<br>Sel<br>Instruçõ<br>-O ar<br>-Os o<br>-O fo<br>Unid                                            | s de Importação<br>ecionar Arquivo<br>es para importação<br>quivo deve ser do tipo txi<br>jados devem ser separado<br>mato do arquivo deve se<br>ade de Medida;Valor de Re                                                                               | t ou csv<br>s por ";"<br>r: Código do Cor<br>eferência                                | nprador;Produ                                                        | ito;Quantidad                                                     | e;                                                                       | Processar                                                                                                    |
| Arquivo:<br>Sel<br>Instruçõ<br>-O ar<br>-Os o<br>-O fo<br>Unid                                            | s de Importação<br>ecionar Arquivo<br>es para importação<br>quivo deve ser do tipo txi<br>lados devem ser separado<br>rmato do arquivo deve se<br>ade de Medida;Valor de Ro<br>Descrição                                                                 | t ou csv<br>s por ";"<br>r: Código do Cor<br>eferência                                | nprador;Produ<br>Final                                               | ito;Quantidad                                                     | 0;<br>Ir Ref                                                             | Processar                                                                                                    |
| Arquivos<br>Sel<br>Instruçõ<br>-O ar<br>-Os c<br>-O fo<br>Unid<br>Lote                                    | ecionar Arquivo<br>es para importação<br>rquivo deve ser do tipo txi<br>lados devem ser separado<br>rmato do arquivo deve se<br>ade de Medida;Valor de Ro<br>Descrição<br>Lote 01                                                                        | t ou csv<br>s por ";"<br>r: Código do Cor<br>eferência                                | nprador;Produ<br>Final<br>Sim                                        | ito;Quantidad<br>Iizado V<br>R                                    | e;<br>ir Ref<br>\$ 1.070.000,00                                          | Processar<br>Ações                                                                                                    |
| Arquivos<br>Sel<br>Instruçõ<br>-O ar<br>-O fo<br>Unid<br>Lote<br>0001<br>Item                             | s de Importação<br>ecionar Arquivo<br>es para importação<br>quivo deve ser do tipo txi<br>lados devem ser separado<br>mato do arquivo deve se<br>ade de Medida;Valor de Re<br>Descrição<br>Lote 01<br>Descrição                                          | t ou csv<br>s por ";"<br>rr: Código do Cor<br>eferência<br>Excl.                      | nprador;Produ<br>Fina<br>Sim<br>Quantidade                           | ito;Quantidad<br>Iizado V<br>R<br>Uni, Medida                     | e;<br>ir Ref<br>\$ 1.070.000,00<br>Vir Ref                               | Processar<br>Ações<br>Zec                                                                                                    |
| Arquivo:<br>Sel<br>-O ar<br>-Os o<br>-O fo<br>Unid<br>Lote<br>0001<br>Item<br>0001                        | s de Importação<br>ecionar Arquivo<br>es para importação<br>rquivo deve ser do tipo txi<br>lados devem ser separado<br>rmato do arquivo deve se<br>ade de Medida;Valor de Ro<br>Descrição<br>Lote 01<br>Descrição<br>Produto A                           | t ou csv<br>s por ";"<br>r: Código do Cor<br>eferência<br>Excl.<br>Não                | mprador;Produ<br>Final<br>Sim<br>Quantidade<br>1.000                 | ito;Quantidad<br>izado V<br>R<br>Uni, Medida<br>AWP               | e;<br>r Ref<br>\$ 1.070.000,00<br>Vir Ref<br>100,00                      | Processar<br>Ações<br>2<br>Ações<br>2                                                                                           |
| Arquivo:<br>sel<br>Instrução<br>- O ar<br>- Os c<br>- O fo<br>Unid<br>Lote<br>0001<br>Item<br>0001        | s de Importação<br>ecionar Arquivo<br>es para importação<br>quivo deve ser do tipo txl<br>lados devem ser separado<br>mato do arquivo deve se<br>ade de Medida;Valor de Ro<br>Descrição<br>Lote 01<br>Descrição<br>Produto A<br>Produto B                | t ou csv<br>s por ";"<br>r: Código do Cor<br>eferência<br>Excl,<br>NÃO<br>NÃO         | nprador;Produ<br>Final<br>Sim<br>Quantidade<br>1.000<br>8.000        | ito;Quantidad<br>Izado V<br>R<br>Uni, Medida<br>AMP<br>BSA        | e;<br>tr Ref<br>\$ 1.070.000,00<br>Vtr Ref<br>100,00<br>120,00           | Processar<br>Ações<br>2<br>Ações<br>2<br>2<br>2                                                                                 |
| Arquivo:<br>sel<br>instruçõ<br>-O ar<br>-O ro<br>Unid<br>Lote<br>0001<br>Item<br>0001<br>0002             | s de Importação<br>ecionar Arquivo<br>es para importação<br>quivo deve ser do tipo txi<br>lados devem ser separado<br>mato do arquivo deve se<br>ade de Medida;Valor de Re<br>Descrição<br>Lote 01<br>Descrição<br>Produto A<br>Produto B<br>Produto C   | t ou csv<br>s por ";"<br>rr: Código do Cor<br>eferência<br>Excl.<br>Não<br>Não<br>Não | nprador;Produ<br>Final<br>Sim<br>Quantidade<br>1.000<br>8.000<br>100 | ito;Quantidad<br>izado V<br>R<br>Uni, Medida<br>AMP<br>BSA<br>AMP | e;<br>Ir Ref<br>\$ 1.070.000,00<br>VIr Ref<br>100,00<br>120,00<br>100,00 | Processar<br>Ações<br>2<br>Ações<br>2<br>2<br>3<br>3<br>3<br>3<br>3<br>3<br>3<br>3<br>3<br>3<br>3<br>3<br>3<br>3<br>3<br>3<br>3 |
| Arquivo:<br>sel<br>instruçõ<br>- O ar<br>- O ar<br>- O fo<br>Unid<br>Lote<br>0001<br>Item<br>0001<br>0002 | s de Importação<br>ecionar Arquivo<br>es para importação<br>roguivo deve ser do tipo txi<br>ados devem ser separado<br>rmato do arquivo deve se<br>ade de Medida;Valor de Ro<br>Descrição<br>Lote 01<br>Descrição<br>Produto A<br>Produto B<br>Produto C | t ou csv<br>s por ";"<br>r: Código do Cor<br>eferência<br>Excl.<br>NÃO<br>NÃO<br>NÃO  | mprador;Produ<br>Final<br>Sim<br>Quantidade<br>1.000<br>8.000<br>100 | ito;Quantidad<br>izado V<br>R<br>Uni, Medida<br>AMP<br>BSA<br>AMP | e;<br>r Ref<br>\$ 1.070.000,00<br>\$ 1.070.000<br>100,00<br>100,00       | Processar                                                                                                    |

• Caso tenha algum erro no arquivo o sistema apontará a linha do arquivo a ser corrigida. Deve-se observar também o número de casas decimais selecionadas, se está compatível com o número de casas decimais inseridas no valor de referência do arquivo;

## 3.2.10 Anexando o documento do edital

- Para anexar um edital, na página de documentos do Processo, clique no botão **"Selecionar Arquivo"**, localize o edital e clique em **"Salvar"**.
- Podem ser inseridos quantos arquivos forem necessários, como retificações, planilhas, etc.
- Para inserir estes demais arquivos, na coluna de "Outros Arquivos", clique em "Incluir";

- Escolha o "Tipo" de Arquivo que será incluído, clique em "Selecionar Arquivo", localize o documento e clique em "Salvar";
- Podem ser utilizadas as extensões: PDF, DOC, TXT, JPEG, ZIP, CSV;
- O arquivo deve ser no máximo 14 MB;
- Atenção: Depois do processo publicado, não é mais possível a exclusão do arquivo anexado;

| 2 - ARQUIVOS DO PROCESSO           |      | -                     |
|------------------------------------|------|-----------------------|
| Selecionar Arquivo                 |      | Salvar                |
| Outros arquivos                    |      |                       |
| Nome                               | Тіро | Ações                 |
|                                    |      |                       |
|                                    |      | Total de Registros: O |
|                                    |      | Incluir               |
|                                    |      |                       |
| Cadastro de Arquivos do Processo   | )    |                       |
| Тіро жилината                      |      |                       |
| Projeto básico/Termo de referência |      | Ψ                     |
| Arquivo Regresso                   |      |                       |
| Selecionar Arquivo                 |      |                       |
|                                    |      | Salvar                |

### 3.2.11 Publicando o edital

Depois de inserida todas as informações do processo, inclusive os itens, há a opção de "Salvar" os dados, para posterior publicação ou "Salvar e Publicar", para que o processo seja publicado naquele exato momento.

Voltar

| Cadastro de Processo                    |                     |                   |
|-----------------------------------------|---------------------|-------------------|
| órgão<br>Prefeitura de Teste - Leonardo | situação<br>Fechado |                   |
| 1 - ESTRUTURA DO PROCESSO               |                     | +                 |
| 2 - ARQUIVOS DO PROCESSO                |                     | +                 |
| 3 - ITENS                               |                     | +                 |
| 4 - DOCUMENTOS REQUERIDOS               |                     | +                 |
|                                         |                     | Salvar e Publicar |
|                                         |                     | Voltar            |

• Após a publicação do pregão aparecerá na tela a mensagem "Dados publicados com sucesso!";

| Dado | s do Proces                                                                      | so                                                                                                    |            |                                 |                                        |                                 |                       |
|------|----------------------------------------------------------------------------------|----------------------------------------------------------------------------------------------------|------------|---------------------------------|----------------------------------------|---------------------------------|-----------------------|
|      | Dados publicados                                                                 | s com sucesso!                                                                                                    |            |                                 |                                        |                                 |                       |
|      | Número: 0110190<br>Modalidade: Regis                                             | Icados com sucesso!         019002       Numero do Processo Interno: 011019002         Registro de Preços Eletrônico       Situação: Fechado / Publicado         Inferenciado: Desempate MPE       Casas Decimais: Quatro Casas<br>Moeda Estrangeira: Não         so Federal: Não       Infeio das Propostas: 01/11/2019 18:00         icação: 01/11/2019 17:40       Infeio das Propostas: 01/11/2019 18:01         Propostas: 01/11/2019 18:03       Limite para Impugnação: 01/11/2019 18:01         excelsimento do Tosos       Órgão: Prefeitura de Teste - Leonardo         maio baixado       Órgão: Prefeitura de Teste - Leonardo         maio baixado       Órgão: Prefeitura de Teste - Leonardo         maio baixado       Órgão: Prefeitura de Teste - Leonardo         orga disdidisdistado       Não       2       Vo         orga disdidistado       Não       0       Intelepara Impugnação: 01/11/2019 18:01         ritgh       Não       2       Vo       40.000,0000       0         ritgh       Não       2       Vo       40.000,0000       0         Intal de Registros: 2       Intal de Registros: 2       Intal de Registros: 2       Prorrogar Prazos |            |                                 |                                        |                                 |                       |
|      | Tratamento Difere<br>Aplicar Cotas: Nã<br>Utiliza Recurso Fe                     | enciado: Desempate MPE<br>o<br>deral: Não                                                                                                    |            | Casas Dec<br>Moeda Es           | imais: Quatro Ca<br>trangeira: Não     | ISAS                            |                       |
|      | Equipe de Apoio:                                                                 | Apoio 1 Leonardo, Apoio 2 I                                                                                                    | Leonardo   |                                 |                                        |                                 |                       |
|      | Data de Publicação<br>Abertura das Prop<br>Limite para Receb                     | o: 01/11/2019 17:40<br>ostas: 01/11/2019 18:03<br>imento de Propostas: 01/                                                                                                    | 11/2019 18 | Início das<br>Limite pa<br>8:02 | Propostas: 01/1<br>ra Impugnação: (    | 1/2019 18:00<br>01/11/2019 18:0 | 01                    |
|      | Edital: Ainda não<br>Unidade de Compr<br>Garantia Contratu<br>Objeto: sdfsdfsdfo | baixado<br>ra: Unidade Teste<br>al: Não<br>dsfdsfsd                                                                                                    |            | Órgão: P<br>Municipio           | refeitura de Teste<br>/UF: Brasília/DF | - Leonardo                      |                       |
|      | Id do Processo: 10                                                               | 08428                                                                                                    |            |                                 |                                        |                                 |                       |
| Item | Descrição                                                                        |                                                                                                    | Excl.      | Qtde                            | Uni, Medida                            | Referência                      | Propostas             |
| 0001 | fghfghfghfghfgh                                                                  |                                                                                                    | NÃO        | 2                               | VG                                     | 40.000,0000                     | 0 0                   |
| 0002 | dfgfgdfgdfg                                                                      |                                                                                                    | NÃO        | 100                             | UN                                     | 80.000,0000                     | 0 0                   |
|      |                                                                                  |                                                                                                    |            |                                 |                                        |                                 | Total de Registros: 2 |
| F    | Republicar                                                                       | Suspender                                                                                                    | Rev        | ogar/Anular                     | Incluir Do                             | cumento                         | Prorrogar Prazos      |
| Envi | ar Mensagens                                                                     | Impugnações                                                                                                    |            | Dúvidas e                       | Docume                                 | ntos do                         | Voltar                |

• Em caso de pregão com aplicação com **"Benefício Local/Regional"**: **"Sim"**, o sistema apresentará um alerta Após clicar em "Salvar e Publicar":

"Declaro, para fins de atendimento do §3º do art. 48 da LC n. 123/2006, que a definição de municípios componentes da mesma região do Município por mim representado respeita as disposições do Decreto Municipal sobre o tema ou, na ausência deste, o previsto no §2º e no §3º do art. 1º do Decreto Federal nº 8.538/2015, aplicável subsidiariamente ao caso por força do Parágrafo Único do art. 47 da LC n. 123/2006, com redação dada pela LC n. 147/2014.

Declaro estar ciente de que os benefícios para empresas locais e regionais somente poderão ser concedidos se expressamente previstos e justificados no edital, conforme §3º do art. 48 da LC n. 123/2006, com redação dada pela LC n. 147/2014."

- A configuração referente aos municípios locais/regionais é feita com usuário de Administrador.
- Após clicar em "OK", concordando com a declaração, aparecerá na tela a mensagem de "Dados publicados com sucesso!";

| Atelição                                                                                                    |             |
|----------------------------------------------------------------------------------------------------|-------------|
|                                                                                                    | 10 REVIEWDO |
| Declaro, para fins de atendimento do §3º do art. 48 da LC n. 123/2006,<br>que a definição de municípios componentes da mesma região do Município<br>por mim representado respeita as disposições do Decreto Municipal sobre<br>o tema ou, na ausência deste, o previsto no §2º e no §3º do art. 1º do<br>Decreto Federal nº 8.538/2015, aplicável subsidiariamente ao caso por<br>força do Parágrafo Único do art. 47 da LC n. 123/2006, com redação<br>dada pela LC n. 147/2014. |             |
| Declaro estar ciente de que os benefícios para empresas locais e<br>regionais somente poderão ser concedidos se expressamente previstos e<br>justificados no edital, conforme §3º do art. 48 da LC n. 123/2006, com<br>redação dada pela LC n. 147/2014.                                                                                                    |             |
| OK Cancelar                                                                                                    |             |

| 9    | Dados publicados com sucesso!                                                                                                    |       |                                                                                                    |                                                                                          |            |           |  |
|------|----------------------------------------------------------------------------------------------------|-------|----------------------------------------------------------------------------------------------------|------------------------------------------------------------------------------------------|------------|-----------|--|
|      | Número: 011119002<br>Modalidade: Pregão Eletrônico                                                                                         |       |                                                                                                    | Número do Processo Interno: 011119002<br>Situação: Fechado / Publicado                   |            |           |  |
|      | Tratamento Diferenciado: Desempate MPE<br>Aplicar Cotas: Sim<br>Benefício local/regional: Não<br>Tratamento da Fase de Lances: Aberto      |       | Casas Decimais: Duas Casas<br>Moeda Estrangeira: Não<br>Utiliza Recurso Federal: Sim<br>Orçamento Sigiloso: Sim |                                                                                          |            |           |  |
|      | Data de Publicação: 01/11/2019 17:50<br>Abertura das Propostas: 01/11/2019 17:58<br>Limite para Recebimento de Propostas: 01/11/2019 17:5; |       |                                                                                                    | Inicio das Propostas: 01/11/2019 17:55<br>Limite para Impugnação: 01/11/2019 17:56<br>57 |            |           |  |
|      | Edital: Ainda não baixado<br>Unidade de Compra: Unidade Teste<br>Garantia Contratual: Não<br>Objeto: Objeto teste                          |       |                                                                                                    | Ó <b>rgão:</b> Prefeitura de Teste - Leonardo<br>Municipio/UF: Brasîlia/DF               |            |           |  |
|      | Id do Processo: 108514                                                                                                    |       |                                                                                                    |                                                                                          |            |           |  |
| em   | Descrição                                                                                                    | Excl. | Qtde                                                                                                    | Uni. Medida                                                                              | Referência | Propostas |  |
| 001  | Produto A                                                                                                    | NÃO   | 750                                                                                                    | UN                                                                                       | 10.000,00  | 0         |  |
| 001a | Produto A                                                                                                    | SIM   | 250                                                                                                    | UN                                                                                       | 10.000,00  | 0         |  |
| 002  | Produto B                                                                                                    | NÃO   | 4.900                                                                                                    | AMP                                                                                      | 7.000,00   | 0         |  |
| 002a | Produto B                                                                                                    | SIM   | 100                                                                                                    | AMP                                                                                      | 7.000,00   | 0         |  |
|      |                                                                                                    |       |                                                                                                    |                                                                                          |            |           |  |

- Verifique que no pregão de exemplo (imagem acima), houveram itens cadastrados com "Cota Reservada": "Sim";
- Quando o item (ou lote, se for o caso) for dividido em cotas, o sistema apresenta o código do item com cota reservada com a informação **"a"**, para diferenciar;
- Esta cota reservada, conforme legislação, é apenas para participação de ME's/EPP's, por isso aparece com a informação de **"Exclusivo"**: **"Sim"**;
- As quantidades de cada cota são informadas de acordo com o definido na inclusão do item;
- As propostas para cota principal podem ser enviadas por grandes, médias e pequenas empresas. Para cota preservada, somente por médias e pequenas empresas.
### Exemplo de Publicação de Pregão por lotes:

| 2                                                                                                    | Dados publicados com sucesso!                                                                                                    |                            |                                            |                                                                                      |                                                                                  |                     |
|----------------------------------------------------------------------------------------------------|----------------------------------------------------------------------------------------------------|----------------------------|--------------------------------------------|--------------------------------------------------------------------------------------|----------------------------------------------------------------------------------|---------------------|
|                                                                                                    | Número: 011119003                                                                                                    |                            | Número                                     | do Processo Interno                                                                  | o: 011119003                                                                     |                     |
|                                                                                                    | Tratamento Diferenciado: Desempate MPE<br>Aplicar Cotas: Sim<br>Benefício local/regional: Não<br>Tratamento da Fase de Lances: Aberto                                            | Ξ                          | Casas De<br>Moeda E<br>Utiliza F<br>Orçame | ecimais: Duas Casas<br>Estrangeira: Não<br>Recurso Federal: Sin<br>nto Sigiloso: Sim | ,<br>m                                                                           |                     |
| Equipe de Apoio: Apoio 1 Leonardo, Apoio 2 Leonardo                                                                                                    |                                                                                                    |                            |                                            |                                                                                      |                                                                                  |                     |
| Data de Publicação: 01/11/2019 17:57       Início das Propostas: 01/11/2019 18:00         Abertura das Propostas: 01/11/2019 18:03       Limite para Impugnação: 01/11/2019 18:01         Limite para Recebimento de Propostas: 01/11/2019 18:02 |                                                                                                    |                            |                                            |                                                                                      |                                                                                  |                     |
|                                                                                                    | Edital: Ainda não baixado<br>Unidade de Compra: Unidade Teste                                                                                                    |                            | Órgão:<br>Municip                          | Prefeitura de Teste ·<br>io/UF: Brasilia/DF                                          | Leonardo                                                                         |                     |
|                                                                                                    | Garantia Contratual: Não<br>Objeto: Objeto teste                                                                                                    |                            |                                            |                                                                                      |                                                                                  |                     |
|                                                                                                    | Garantia Contratual: Não<br>Objeto: Objeto teste<br>Id do Processo: 108515                                                                                                    |                            |                                            |                                                                                      |                                                                                  |                     |
| te                                                                                                    | Garantia Contratual: Não<br>Objeto: Objeto teste<br>Id do Processo: 108515                                                                                                    |                            |                                            | Referi                                                                               | ência                                                                            | Propostas           |
| ce<br>01                                                                                                    | Id do Processo: 108515                                                                                                    |                            |                                            | Referi<br>R\$ 8.9                                                                    | ência<br>900.000,00                                                              | Propostas<br>0      |
| ce<br>01                                                                                                    | Garantia Contratual: Não<br>Objeto: Objeto teste<br>Id do Processo: 108515<br>Descrição<br>Lote 01<br>Lote 01 (Cota Reservada)                                                   | _                          |                                            | Referi<br>R\$ 8.5<br>R\$ 2.0                                                         | ência<br>900.000,00<br>100.000,00                                                | Propostas<br>O<br>O |
| се<br>01<br>01а<br>т                                                                                                    | Garantia Contratual: Não<br>Objeto: Objeto teste<br>Id do Processo: 108515<br>Descrição<br>Lote 01<br>Lote 01 (Cota Reservada)<br>Descrição                                      | Excl.                      | Qtde                                       | Referi<br>RS 8.9<br>RS 2.1<br>Uni. Medida                                            | ência<br>900.000,00<br>100.000,00<br>Referência                                  | Propostas<br>O<br>O |
| ce<br>01<br>01a<br>m                                                                                                    | Garantia Contratual: Não<br>Objeto: Objeto teste<br>Id do Processo: 108515<br>Descrição<br>Lote 01<br>Lote 01 (Cota Reservada)<br>Descrição<br>Produto A                         | Excl.<br>NÃO               | Qtde<br>800                                | Refer<br>R\$ 8.<br>R\$ 2.1<br>Uni. Medida<br>AMP                                     | ência<br>900.000,00<br>100.000,00<br>Referência<br>10.000,00                     | Propostas<br>O<br>O |
| ce<br>01<br>01a<br>01a<br>011                                                                                                    | Garantia Contratual: Não<br>Objeto: Objeto teste<br>Id do Processo: 108515<br>Descrição<br>Lote 01<br>Lote 01<br>Lote 01 (Cota Reservada)<br>Descrição<br>Produto A<br>Produto A | Excl.<br>NÃO<br>SIM        | <b>Qtde</b><br>800<br>200                  | Refer<br>R\$ 8.9<br>R\$ 2.1<br>Uni. Medida<br>AMP                                    | ência<br>900.000,00<br>100.000,00<br>Referência<br>10.000,00                     | Propostas<br>0<br>0 |
| ce<br>01<br>01a<br>m<br>01a<br>011<br>01a<br>01a                                                                                                    | Garantia Contratual: Não<br>Objeto: Objeto teste<br>Id do Processo: 108515<br>Descrição<br>Lote 01<br>Lote 01<br>Lote 01 (Cota Reservada)<br>Descrição<br>Produto A<br>Produto B | Excl.<br>NÃO<br>SIM<br>NÃO | <b>Otde</b><br>800<br>200<br>900           | Refer<br>RS 8.5<br>RS 2.1<br>Uni. Medida<br>AMP<br>AMP<br>BTJ                        | encia<br>200.000,00<br>100.000,00<br><b>Referência</b><br>10.000,00<br>10.000,00 | Propostas<br>0<br>0 |

#### 3.2.12 Processos

- Nesta tela estarão contidos todos os editais cadastrados no seu município;
- Para facilitar a busca de um edital, as colunas "Número" e "Abertura" poderão ser ordenadas de forma crescente ou decrescente numericamente. As colunas "Objeto" e "Situação" poderão ser ordenadas de forma crescente ou decrescente alfabeticamente;
- Para encontrar os editais também poderá ser utilizada a paginação no final da listagem;
- Ainda há as opções de filtro pelo: número do processo, modalidade, se publicado "Sim" ou "Não" e pelo objeto de compra.

• Na coluna "Ações" poderão ser verificadas as funcionalidades disponíveis para cada edital.

| Pregoeiro                 | Ŧ   | Processos         | 5             |                                        |      |                  |          |                     |
|---------------------------|-----|-------------------|---------------|----------------------------------------|------|------------------|----------|---------------------|
| Cadastrar                 |     | Eilberg de Du     |               |                                        |      |                  |          |                     |
| Processos                 |     | ritros de busca 👳 |               |                                        |      |                  |          |                     |
| Validar Importação        |     | Processo          |               | Modalidade                             |      | Publicado        |          |                     |
| Sessões Públicas          |     |                   |               |                                        |      | •                |          |                     |
| Cotações em Andamento     |     |                   |               |                                        |      |                  |          |                     |
| Negociação de Preços      |     | Objeto            |               |                                        |      |                  |          |                     |
| Intenções de Recurso      |     |                   |               |                                        |      |                  |          |                     |
| Recursos e Contrarrazões  |     |                   |               |                                        |      |                  |          | Buscar              |
| Pedidos de Esclarecimento |     |                   |               |                                        |      |                  |          | buscui              |
| Pedidos de Impugnação     |     | Número            | Unidade       | Objeto                                 | Тіро | Abertura         | Situação | Ações               |
| Adjudicação               |     |                   | Compradora    |                                        |      |                  |          | ,                   |
| Atas, Termos e Documentos |     | 010101            | Unidade Teste | Objeto teste                           | PRG  | 01/11/2019 17:03 | 12       |                     |
| Todos os Processos        |     |                   |               | ,                                      |      |                  | 0.228    |                     |
| Todos os Itens            |     | 11019001          | Unidade Teste | It is a long established fact that a   | SRP  | 01/10/2019 14:30 |          | 2 🛃                 |
| Todo o Portal             | bb. | 11019002          | Unidade Teste | sdfsdfsdfdsfdsfsd                      | PE   | 01/11/2019 18:03 | 6        | 2                   |
| Relatórios                | **  | 10190022          | Unidade Teste | 🖬 It is a long established fact that a | SRP  | 01/10/2019 16:05 | 1        | 2 2                 |
| Painel de Operações       |     | 11119002          | Unidade Teste | Objeto teste                           | PE   | 01/11/2019 17:58 |          | 2 🛃                 |
| Banco de Preços           | ₩   | 11119003          | Unidade Teste | Objeto teste                           | PE   | 01/11/2019 18:03 | 6        | 2                   |
| Adesão na Origem          | ₩   | 020202            | Unidade Teste | Objeto teste                           | PMP  | 01/11/2019 17:08 | đ,       | 2                   |
| Catalogo                  | ₩   | 21019001          | Unidade Teste | dffdgdfgdffd                           | PE   | 02/10/2019 16:37 |          | 2 🛃                 |
| Fornecedores              | ₩   | 40919001          | Unidade Teste | Veículo                                | PE   | 04/09/2019 16:21 |          | 2 🛃                 |
| Unidades de Medida        |     | 40919002          | Unidade Teste | Alimentos                              | PE   | 04/09/2019 17:01 |          | 2 4                 |
| Documentos                |     | 1 2 3 4           | 5678⊧         |                                        |      |                  | Tota     | al de Registros: 73 |
| Atenção                   |     |                   | P             | aginação                               |      |                  | Incluir  | Voltar              |

- Clique no ícone *fettar Registro*" para editar informações do processo, como por exemplo, prorrogar prazos ou upload de arquivos;
- Clique no ícone **Atas, Termos e Documentos**" fazer o download do edital e demais documentos do processo;

## 3.2.13 Republicação de pregão

- Para o envio de mensagem, acesse a opção: "Processos", pelo menu lateral;
- Utilize os filtros para localizar o processo. Ao localizar clique no ícone *Editar Registro*", para ter acesso a página de "Dados do Processo";
- Clique no ícone: Republicar;

| Dado  | os do Processo                                                                                                    |                            |                                                                                    |                                                  |                       |
|-------|----------------------------------------------------------------------------------------------------|----------------------------|------------------------------------------------------------------------------------|--------------------------------------------------|-----------------------|
| 8     | Número: 011119003<br>Modalidade: Pregão Eletrônico                                                                                  |                            | Número do Proces<br>Situação: Fechado                                              | so Interno: 011119003<br>) / Publicado           |                       |
|       | Tratamento Diferenciado: Desempate A<br>Aplicar Cotas: Sim<br>Beneficio local/regional: Não<br>Tratamento da Fase de Lances: Aberto | APE                        | Casas Decimals: D<br>Moeda Estrangeira<br>Utiliza Recurso Fe<br>Orçamento Sigilosi | luas Casas<br>: Não<br>deral: Sim<br>o: Sim      |                       |
|       | Equipe de Apolo: Apolo 1 Leonardo, Apo                                                                                              | olo 2 Leonardo             |                                                                                    |                                                  |                       |
|       | Data de Publicação: 01/11/2019 17:57<br>Abertura das Propostas: 01/11/2019 18<br>Límite para Recebimento de Propostas:              | 8:03<br>: 01/11/2019 18:02 | Inicio das Proposta<br>Limite para Impug                                           | nação: 01/11/2019 18:00<br>nação: 01/11/2019 18: | :01                   |
|       | Edital: Ainda não balxado<br>Unidade de Compra: Unidade Teste<br>Garantía Contratual: Não<br>Objeto: Objeto teste                   |                            | Órgão: Prefeitura<br>Municipio/UF: Bra                                             | de Teste - Leonardo<br>Isilia/DF                 |                       |
|       | Id de Processo: 108515                                                                                                    |                            |                                                                                    |                                                  |                       |
|       |                                                                                                    |                            |                                                                                    |                                                  |                       |
| CODI  | Descrição                                                                                                    |                            |                                                                                    | Referencia<br>RS 8.900.000.00                    | Propostan             |
| 0001a | Lote 01 (Cota Reservada)                                                                                                    |                            |                                                                                    | R\$ 2.100.000.00                                 | 0                     |
| Item  | Descrição                                                                                                    | Excl. (                    | Ştde Uni. A                                                                        | Aedida Referência                                |                       |
| 0001  | Produto A                                                                                                    | NÃO 8                      | 800 AMP                                                                            | 10.000,00                                        |                       |
| 0001a | Produto A                                                                                                    | SIM 2                      | 200 AMP                                                                            | 10.000,00                                        |                       |
| 0002  | Produto B                                                                                                    | NÃO S                      | 00 BTJ                                                                             | 1.000,00                                         |                       |
| 000Za | Produto B                                                                                                    | SIM 1                      | 100 BTJ                                                                            | 1.000,00                                         |                       |
| 1 2   | Þ                                                                                                    |                            |                                                                                    |                                                  | Total de Registros: 2 |
|       | Republicar Suspender                                                                                                    | Revoga                     | S<br>r/Anular b                                                                    | ecluir Documento                                 | Prorrogar Prazos      |
| Env   | iar Mensagens<br>ra Licitantes                                                                                                    | Dúvi<br>Esclared           | das e<br>cimentos                                                                  | Documentos do<br>Processo                        | Voltar                |

- Justifique a republicação e clique em enviar, após justificar será possível editar todos os campos, clicando no ícone editar processo.
- Sendo obrigatório dar novos prazo legais e anexo de uma retificação do edital.

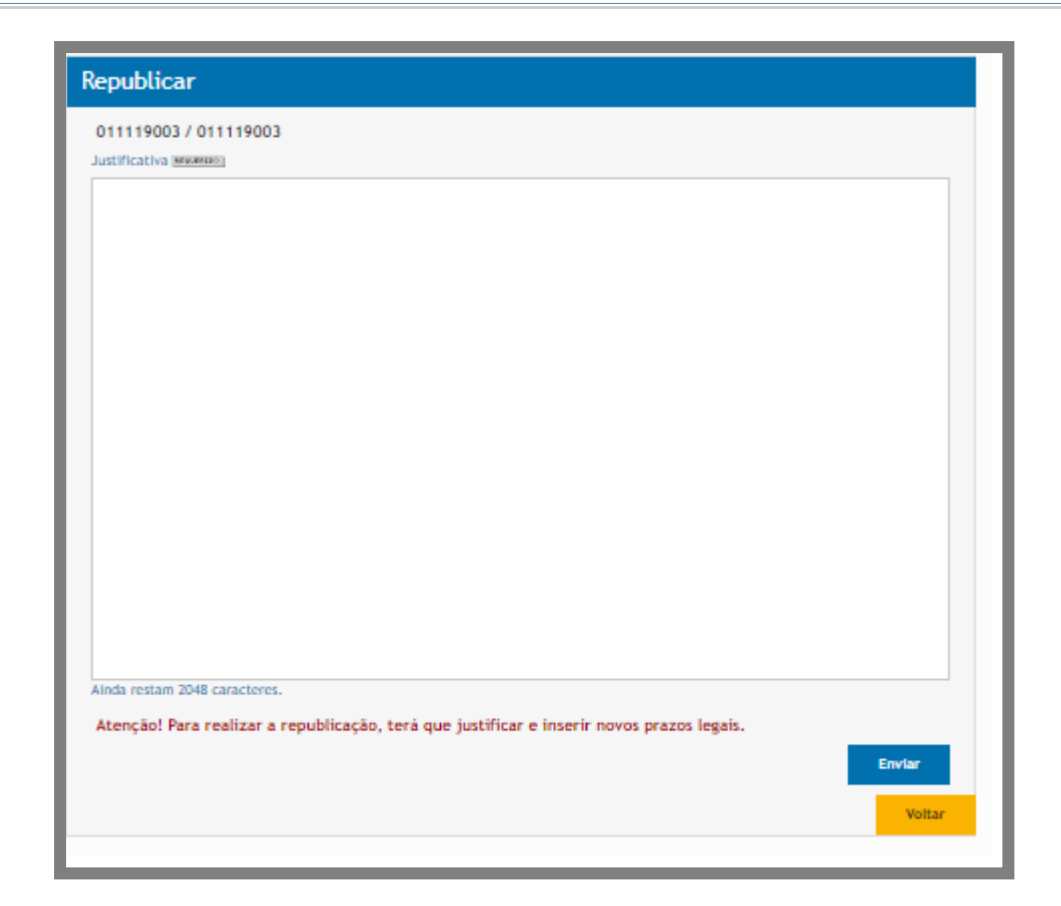

 Na edição do processo, se for realizada a exclusão do item/lote ou edição, será removida as propostas enviadas.

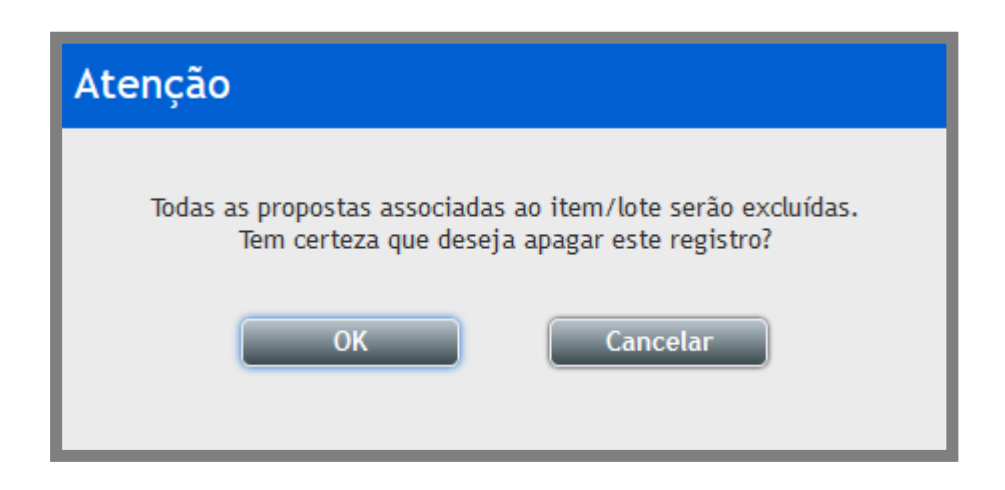

### 3.2.14 Envio de Mensagens aos Licitantes

- Para o envio de mensagem, acesse a opção: "Processos", pelo menu lateral;
- Utilize os filtros para localizar o processo. Ao localizar clique no ícone **Carter Carter C**
- Em seguida clique no ícone **"Enviar mensagens para Licitantes"**, preencha o assunto e a mensagem e clique no botão **"Enviar"**;
- O sistema enviará a mensagem a todos os licitantes que fizeram o download do edital no sistema, até o momento (data/horário) de envio;

| Pregoeiro                                                                                                    | Ŧ                       | Processos       | 5             |                                        |      |                  |            |                     |
|----------------------------------------------------------------------------------------------------|-------------------------|-----------------|---------------|----------------------------------------|------|------------------|------------|---------------------|
| Cadastrar                                                                                                    |                         |                 |               |                                        |      |                  |            |                     |
| Processos                                                                                                    |                         | Filtros de Bu   | sca 🌩         |                                        |      |                  |            |                     |
| Validar Importação                                                                                                    |                         | Processo        |               | Modalidade                             |      | Publicado        |            |                     |
| Sessões Públicas                                                                                                    |                         | FIOCESSO        |               | moundate                               |      |                  |            | -                   |
| Cotações em Andamento                                                                                                    |                         |                 |               |                                        |      | •                |            | *                   |
| Negociação de Preços                                                                                                    |                         | Objeto          |               |                                        |      |                  |            |                     |
| Intenções de Recurso                                                                                                    |                         |                 |               |                                        |      |                  |            |                     |
| Recursos e Contrarrazões                                                                                                    |                         |                 |               |                                        |      |                  |            |                     |
| Pedidos de Esclarecimento                                                                                                    |                         |                 |               |                                        |      |                  |            | Buscar              |
| Pedidos de Impugnação                                                                                                    |                         | Número          | Unidada       | Obieto                                 | Tino | Abertura         | Situacio   | Acon                |
| Adjudicação                                                                                                    |                         | HUIRTO          | Compradora    | 00,000                                 | 140  | Abertara         | Jicauçao   |                     |
| Atas, Termos e Documentos                                                                                                    |                         | 010101          | Unidade Teste | Objeto teste                           | PRG  | 01/11/2019 17:03 | 12         |                     |
| Todos os Processos                                                                                                    |                         |                 | onnande reste |                                        |      |                  |            |                     |
| Todos os Itens                                                                                                    |                         | 11019001        | Unidade Teste | 🚦 It is a long established fact that a | SRP  | 01/10/2019 14:30 |            | 2 🔥                 |
| Todo o Portal                                                                                                    |                         | <b>11019002</b> | Unidade Teste | sdfsdfsdfdsfdsfsd                      | PE   | 01/11/2019 18:03 | 12         |                     |
| Manuais                                                                                                    |                         |                 |               |                                        |      |                  | -          |                     |
| Relatórios                                                                                                    | ₩                       | 10190022        | Unidade Teste | It is a long established fact that a   | SRP  | 01/10/2019 16:05 | <u>a</u>   | 2 🖪                 |
| Painel de Operações                                                                                                    |                         | 11119002        | Unidade Teste | Objeto teste                           | PE   | 01/11/2019 17:58 | 1 <b>1</b> | 2 🖬                 |
| Banco de Preços                                                                                                    | *                       | 11119003        | Unidade Teste | Objeto teste                           | PE   | 01/11/2019 18:03 | 11         | 2 🖬                 |
| Adesão na Origem                                                                                                    | ₩                       | 020202          | Unidade Teste | Objeto teste                           | PMP  | 01/11/2019 17:08 | 函          | 2 6                 |
| Catalogo                                                                                                    | ₩                       | 21019001        | Unidade Teste | dffdgdfgdffd                           | PE   | 02/10/2019 16:37 | 1          | 2 🖬                 |
| Fornecedores                                                                                                    | ₩                       | 40919001        | Unidade Teste | Veículo                                | PE   | 04/09/2019 16:21 |            | 2 🖪                 |
| Unidades de Medida                                                                                                    |                         | 40919002        | Unidade Teste | Alimentos                              | PE   | 04/09/2019 17:01 |            | 2 🖥                 |
| Documentos                                                                                                    |                         | 1 2 3 4         | 5678 🕨        |                                        |      |                  | Tota       | al de Registros: 73 |
| Atenção                                                                                                    |                         |                 |               |                                        |      |                  | Incluir    | Voltar              |
| Email cadastrado:<br>leonardo.oliveira@wcompras<br>m.br<br>Se não estiver correto, entre e<br>contato IMEDIATAMENTE com<br>administrador do AMB HOMOL<br>NOVO DECRETO - Portal de<br>Compras Públicas na sua entid | .co<br>em<br>o<br>lade. |                 |               |                                        |      |                  |            |                     |

| Dados do Proce                                                             | sso                                                                                                    |              |                                                                                        |                                      |                     |                              |  |
|----------------------------------------------------------------------------|----------------------------------------------------------------------------------------------------|--------------|----------------------------------------------------------------------------------------|--------------------------------------|---------------------|------------------------------|--|
| Número: 011019<br>Modalidade: Pre                                          | 9002<br>:gão Eletrônico                                                                                                    |              | Número do<br>Situação:                                                                 | Processo Intern<br>Fechado / Public  | o: 011019002<br>ado |                              |  |
| Tratamento Dife<br>Aplicar Cotas: S<br>Benefício local/r                   | renciado: Desempate MPE<br>im<br>regional: Sim                                                                                                    |              | Casas Decimais: Quatro Casas<br>Moeda Estrangeira: Não<br>Utiliza Recurso Federal: Não |                                      |                     |                              |  |
| Equipe de Apoio                                                            | : Apoio 1 Leonardo, Apoio 2                                                                                                    | Leonardo     |                                                                                        |                                      |                     |                              |  |
| Data de Publicaç<br>Abertura das Pro<br>Limite para Rece                   | Data de Publicação: 01/11/2019 17:43       Início das Propostas: 01/11/2019 18:00         Abertura das Propostas: 01/11/2019 18:03       Limite para Impugnação: 01/11/2019 18:01         Limite para Recebimento de Propostas: 01/11/2019 18:02 |              |                                                                                        |                                      |                     |                              |  |
| Edital: Ainda nä<br>Unidade de Com<br>Garantia Contrat<br>Objeto: sdfsdfsd | o baixado<br>pra: Unidade Teste<br>:ual: Não<br>ifdsfdsfsd                                                                                                    |              | Órgão: Pro<br>Municipio/                                                               | efeitura de Teste<br>UF: Brasília/DF | - Leonardo          |                              |  |
| Id do Processo:                                                            | 108428                                                                                                    |              |                                                                                        |                                      |                     |                              |  |
| ltem Descrição                                                             |                                                                                                    | Excl,        | Qtde                                                                                   | Uni, Medida                          | Referência          | Propostas                    |  |
| 0001 Objeto teste                                                          |                                                                                                    | NÃO          | 1.500                                                                                  | AMP                                  | 100,0000            | 0                            |  |
|                                                                            |                                                                                                    |              |                                                                                        |                                      |                     | Total de Registros: 1        |  |
|                                                                            |                                                                                                    |              |                                                                                        |                                      |                     |                              |  |
| Sessão Pública                                                             | Propostas                                                                                                    | R            | epublicar                                                                              | Suspe                                | nder                | Copiar                       |  |
| Incluir Documento                                                          | Prorrogar Prazos                                                                                                    | Envia<br>par | ar Mensagens<br>a Licitantes                                                           | Impugn                               | lações              | Dúvidas e<br>Esclarecimentos |  |
| Documentos do<br>Processo                                                  | Voltar                                                                                                    |              |                                                                                        | -                                    |                     |                              |  |

| Ainda restam 2048 caracteres.       Enviantion       Enviantion         Ainda restam 2048 caracteres.       Enviantion       Enviantion         Mensagens Enviadas       Enviantion       Enviantion         Enviantion       Otal       None       Assuntio       Enviantion         Regoeiro Leonardo       01/11/2019       17:43       Republicação do processo       0       ©         mensagem       Arepublicação do processo       0       ©       mensagem         Arepublicação do processo       0       ©       mensagem         Arepublicação do processo       0       ©       mensagem         Arepublicação do processo       0       ©       mensagem         Arepublicação do processo       0       ©       mensagem         Arepublicação do processo       0       ©       ©                                                                   | Mensagem Arouretto            |                  |       |                          |          |        |
|----------------------------------------------------------------------------------------------------|-------------------------------|------------------|-------|--------------------------|----------|--------|
| Akinda restam 2048 caracteres.       Enviato         Mensagens Enviadas       Enviato         Servido Pro       Data       Hora       Assunto       Enviado         Mensagena       01/11/2019       17:43       Republicação do processo       0       C         mensagena       Arepublicação do processo       0       T       T       Aspublicação do processo       0       C                                                                                                    | Kensagem (Kroutendo)          |                  |       |                          |          |        |
| kinda restam 2048 caracteres.<br>Mensagens Enviadas<br>Enviado hor Deta Hore Assunto Enviados Ações<br>Pregoeiro Leonardo 01/11/2019 17:43 Republicação concluída 0 co<br>mensagem<br>A republicação do processo foi concluída<br>Pregoeiro Leonardo 01/11/2019 17:43 Republicação do processo 0 co                                                                                                    |                               |                  |       |                          |          |        |
| Alīnda restam 2048 caracteres.<br>Mensagens Enviadas<br>Enviado Por Data Hora Assunto Enviados Ações<br>Pregoeiro Leonardo 01/11/2019 17:43 Republicação concluída 0 īc<br>mensagem<br>A republicação do processo foi concluída<br>Pregoeiro Leonardo 01/11/2019 17:43 Republicação do processo 0 īc<br>mensagem<br>A republicação do processo está em andamento                                                                                                    |                               |                  |       |                          |          |        |
| Alīnda restam 2048 caracteres.<br>Mensagens Enviadas<br>Enviado Por Data Hora Assunto Enviados Ações<br>Pregoeiro Leonardo 01/11/2019 17:43 Republicação concluída 0 ē.<br>mensagem<br>A republicação do processo foi concluída<br>Pregoeiro Leonardo 01/11/2019 17:43 Republicação do processo 0 ē.                                                                                                    |                               |                  |       |                          |          |        |
| Ainda restam 2048 caracteres.       Enviado Romano Serviadas         Mensagens Enviadas       Nora       Assunto       Enviado Romano Republicação concluída       Ações         Pregoeiro Leonardo       01/11/2019       17:43       Republicação concluída       0       cc         Pregoeiro Leonardo       01/11/2019       17:43       Republicação do processo       0       cc         Pregoeiro Leonardo       01/11/2019       17:43       Republicação do processo       0       cc         Pregoeiro Leonardo       01/11/2019       17:43       Republicação do processo       0       cc         Pregoeiro Leonardo       01/11/2019       17:43       Republicação do processo       0       cc         Mansagem       Arepublicação do processo está em andamento       V       cc       cc       cc                                                |                               |                  |       |                          |          |        |
| Ainda restam 2048 caracteres.<br>Mensagens Enviadas<br>Enviado Por Data Nora Assunto Enviados Ações<br>Pregoeiro Leonardo 01/11/2019 17:43 Republicação concluída 0 co<br>mensagem<br>A republicação do processo foi concluída<br>Pregoeiro Leonardo 01/11/2019 17:43 Republicação do processo 0 co<br>mensagem<br>A republicação do processo está em andamento                                                                                                    |                               |                  |       |                          |          |        |
| Ainda restam 2048 caracteres.       Enviato         Mensagens Enviadas       Nora       Assunto       Enviato         Pregoeiro Leonardo       01/11/2019       17:43       Republicação concluída       0       C         Pregoeiro Leonardo       01/11/2019       17:43       Republicação concluída       0       C         Pregoeiro Leonardo       01/11/2019       17:43       Republicação do processo       0       C         Pregoeiro Leonardo       01/11/2019       17:43       Republicação do processo       0       C         Pregoeiro Leonardo       01/11/2019       17:43       Republicação do processo       0       C         Pregoeiro Leonardo       01/11/2019       17:43       Republicação do processo       0       C         A republicação do processo está em andamento       17:43       Republicação do processo       0       C |                               |                  |       |                          |          |        |
| Ainda restam 2048 caracteres.       Enviar         Mensagens Enviadas       Nora       Assunto       Enviado Ror       Data       Hora       Assunto       Enviado       Ações         Pregoeiro Leonardo       01/11/2019       17:43       Republicação concluída       0       C         Pregoeiro Leonardo       01/11/2019       17:43       Republicação do processo       0       C         Pregoeiro Leonardo       01/11/2019       17:43       Republicação do processo       0       C         Pregoeiro Leonardo       01/11/2019       17:43       Republicação do processo       0       C         Pregoeiro Leonardo       01/11/2019       17:43       Republicação do processo       0       C         Mensagem       Arepublicação do processo está em andamento       V       C       C       C                                                  |                               |                  |       |                          |          |        |
| Ainda restam 2048 caracteres.<br>Mensagens Enviadas<br>Enviado Por Data Mora Asunto Enviados Ações<br>Pregoeiro Leonardo 01/11/2019 17:43 Republicação concluída 0 a<br>mensagem<br>A republicação do processo foi concluída<br>Pregoeiro Leonardo 01/11/2019 17:43 Republicação do processo 0 a<br>mensagem<br>A republicação do processo está em andamento                                                                                                    |                               |                  |       |                          |          |        |
| Ainda restam 2048 caracteres.<br>Mensagens Enviadas<br>Enviado Por Data Mora Assunto Enviados Ações<br>Pregoeiro Leonardo 01/11/2019 17:43 Republicação concluída 0 a<br>mensagem<br>A republicação do processo foi concluída<br>Pregoeiro Leonardo 01/11/2019 17:43 Republicação do processo 0 a<br>mensagem<br>A republicação do processo está em andamento                                                                                                    |                               |                  |       |                          |          |        |
| Ainda restam 2048 caracteres.<br>Mensagens Enviados<br>Pregoeiro Leonardo 01/11/2019 17:43 Republicação concluída 0 no<br>mensagem<br>A republicação do processo foi concluída<br>Pregoeiro Leonardo 01/11/2019 17:43 Republicação do processo 0 no<br>mensagem<br>A republicação do processo está em andamento                                                                                                    |                               |                  |       |                          |          |        |
| Ainda restam 2048 caracteres.       Envia         Mensagens Enviadas       Enviado Por       Data       Hora       Assunto       Enviados       Ações         Pregoeiro Leonardo       01/11/2019       17:43       Republicação concluída       0 <ul> <li>Republicação do processo foi concluída</li> </ul> Pregoeiro Leonardo         01/11/2019         17:43         Republicação do processo         0 <ul> <li>Republicação do processo</li> <li>Republicação do processo</li> <li>Republicação do processo</li> <li>Republicação do processo</li> <li>Republicação do processo</li> <li>Republicação do processo está em andamento</li> </ul>                                                                                                    |                               |                  |       |                          |          |        |
| Ainda restam 2048 caracteres.<br>Mensagens Enviadas<br>Enviado Por Data Hora Assunto Enviados Ações<br>Pregoeiro Leonardo 01/11/2019 17:43 Republicação concluída 0 no<br>mensagem<br>A republicação do processo foi concluída<br>Pregoeiro Leonardo 01/11/2019 17:43 Republicação do processo 0 no<br>mensagem<br>A republicação do processo está em andamento                                                                                                    |                               |                  |       |                          |          |        |
| Ainda restam 2048 caracteres.<br>Mensagens Enviadas<br>Enviado Por Deta Mora Assunto Enviados Ações<br>Pregoeiro Leonardo 01/11/2019 17:43 Republicação concluída 0 a<br>mensagem<br>A republicação do processo foi concluída<br>Pregoeiro Leonardo 01/11/2019 17:43 Republicação do processo 0 a<br>mensagem<br>A republicação do processo está em andamento                                                                                                    |                               |                  |       |                          |          |        |
| Ainda restam 2048 caracteres.<br>Mensagens Enviadas<br>Enviado Por Data Hora Assunto Enviados Ações<br>Pregoeiro Leonardo 01/11/2019 17:43 Republicação concluída 0 a<br>mensagem<br>A republicação do processo foi concluída<br>Pregoeiro Leonardo 01/11/2019 17:43 Republicação do processo 0 a<br>mensagem<br>A republicação do processo está em andamento                                                                                                    |                               |                  |       |                          |          |        |
| Ainda restam 2048 caracteres.<br>Mensagens Enviadas<br>Enviado Por Data Hora Assunto Enviados Ações<br>Pregoeiro Leonardo 01/11/2019 17:43 Republicação concluída 0 o o<br>mensagem<br>A republicação do processo foi concluída<br>Pregoeiro Leonardo 01/11/2019 17:43 Republicação do processo 0 o o                                                                                                    |                               |                  |       |                          |          |        |
| Ainda restam 2048 caracteres.          Mensagens Enviadas       Enviado       Data       Hora       Assunto       Enviado       Ações         Pregoeiro Leonardo       01/11/2019       17:43       Republicação concluída       0 <ul> <li>Republicação do processo foi concluída</li> </ul> Pregoeiro Leonardo       01/11/2019       17:43       Republicação do processo       0           Pregoeiro Leonardo       01/11/2019       17:43       Republicação do processo       0           A republicação do processo foi concluída       17:43       Republicação do processo       0           A republicação do processo está em andamento       17:43       Republicação do processo       0                                                                                                    |                               |                  |       |                          |          |        |
| Inviario         Inviario                                                                                                    | Ainda restam 2048 caracter    | res.             |       |                          |          |        |
| Enviad         Enviado Por       Data       Hora       Assunto       Enviados       Ações         Pregoeiro Leonardo       01/11/2019       17:43       Republicação concluída       0 <ul> <li>Republicação do processo foi concluída</li> </ul> Pregoeiro Leonardo       01/11/2019       17:43       Republicação do processo       0                                                 Pregoeiro Leonardo             01/11/2019             17:43             Republicação do processo                             A republicação do processo está em andamento                          A republicação do processo está em andamento <th></th> <th></th> <th></th> <th></th> <th></th> <th></th>                                                                                                    |                               |                  |       |                          |          |        |
| Mensagens Enviadas         Enviado Por       Data       Hora       Assunto       Enviados       Ações         Pregoeiro Leonardo       01/11/2019       17:43       Republicação concluída       0 <ul> <li>mensagem</li> <li>A republicação do processo foi concluída</li> </ul> Pregoeiro Leonardo       01/11/2019       17:43       Republicação do processo       0 <ul> <li>mensagem</li> <li>A republicação do processo foi concluída</li> </ul> <ul> <li>Margoeiro Leonardo</li> <li>01/11/2019</li> <li>17:43</li> <li>Republicação do processo</li> <li>0</li> <li> <li> <li> <li></li></li></li></li></ul>                                                                                                    |                               |                  |       |                          |          | Enviar |
| Enviado Por         Data         Hora         Assunto         Enviados         Ações           Pregoeiro Leonardo         01/11/2019         17:43         Republicação concluída         0                                                                                                    <                                                                                                    | Mensagens Enviadas            |                  |       |                          |          |        |
| Pregoeiro Leonardo       01/11/2019       17:43       Republicação concluída       0       C         mensagem       A republicação do processo foi concluída                                                                                                    | Enviado Por                   | Data             | Hora  | Assunto                  | Enviados | Ações  |
| mensagem<br>A republicação do processo foi concluída<br>Pregoeiro Leonardo 01/11/2019 17:43 Republicação do processo 0 concesso<br>mensagem<br>A republicação do processo está em andamento                                                                                                    | Pregoeiro Leonardo            | 01/11/2019       | 17:43 | Republicação concluída   | 0        | a      |
| A republicação do processo foi concluída<br>Pregoeiro Leonardo 01/11/2019 17:43 Republicação do processo 0<br>mensagem<br>A republicação do processo está em andamento                                                                                                    | mensagem                      |                  |       |                          |          |        |
| Pregoeiro Leonardo 01/11/2019 17:43 Republicação do processo 0 🔽<br>mensagem<br>A republicação do processo está em andamento                                                                                                    | A republicação do processo fo | oi concluída     |       |                          |          |        |
| mensagem<br>A republicação do processo está em andamento                                                                                                    | Pregoeiro Leonardo            | 01/11/2019       | 17:43 | Republicação do processo | 0        | Q      |
| A republicação do processo está em andamento                                                                                                    | mensagem                      |                  |       |                          |          |        |
|                                                                                                    | A republicação do processo es | stá em andamento | 0     |                          |          |        |
| Pregoeiro Leonardo 01/11/2019 17:43 Republicação concluída 0 🔽                                                                                                    | Pregoeiro Leonardo            | 01/11/2019       | 17:43 | Republicação concluída   | 0        | ٦      |

## 3.2.15 Quantidade Fracionada

| Não                                                       |                                          | ~ |
|-----------------------------------------------------------|------------------------------------------|---|
| Casas Decimais dos valores REGUERIDO                      | Casas Decimais das quantidades KENVERIDO | ? |
| Duas Casas 🗸 🗸                                            | Sem casa decimal                         | ~ |
| Aquisição de itens necessários ao enfrentamento decorrent | e do coronavírus (Lei 14.124/2021)       |   |

- Dentro da estrutura do processo o pregoeiro consegue deixar a quantidade fracionada de acordo com o campo em seleção.
- Caso o edital do Órgão solicite o preenchimento de valores fracionados, o mesmo vai ter que realizar a escolha entre:
  - 1- Uma Casa
  - 2- Duas Casas
  - 3- Três Casas
  - 4- Quadro Casas
  - (DECIMAIS)

Observação Importante: Para que a quantidade fracionada seja aplicada, o administrador precisa cadastrar essa informação dentro da unidade de medida correspondente.

## 3.3 Pedidos de Impugnação

- Esta função serve para visualizar os Pedidos de Impugnação;
- Para acessar as impugnações recebidas, acesse as opões:
  - Painel de Operações -> Impugnações Listagem;
- Caso haja impugnação, aparecerá o número de impugnações recebidas, em vermelho;
- Esta quantidade de impugnação pode ser de todos os processos cadastrados e que estejam no prazo de recebimento de impugnações;
- Acesse a "Listagem" e na Página de "Pedidos de Impugnação" verifique quais processos tem impugnações a serem analisadas;
- Para analisar clique no ícone **Visualizar Registro**", na coluna de ações do processo e será exibida a tela de Pedidos de Impugnação com as Solicitações realizadas;

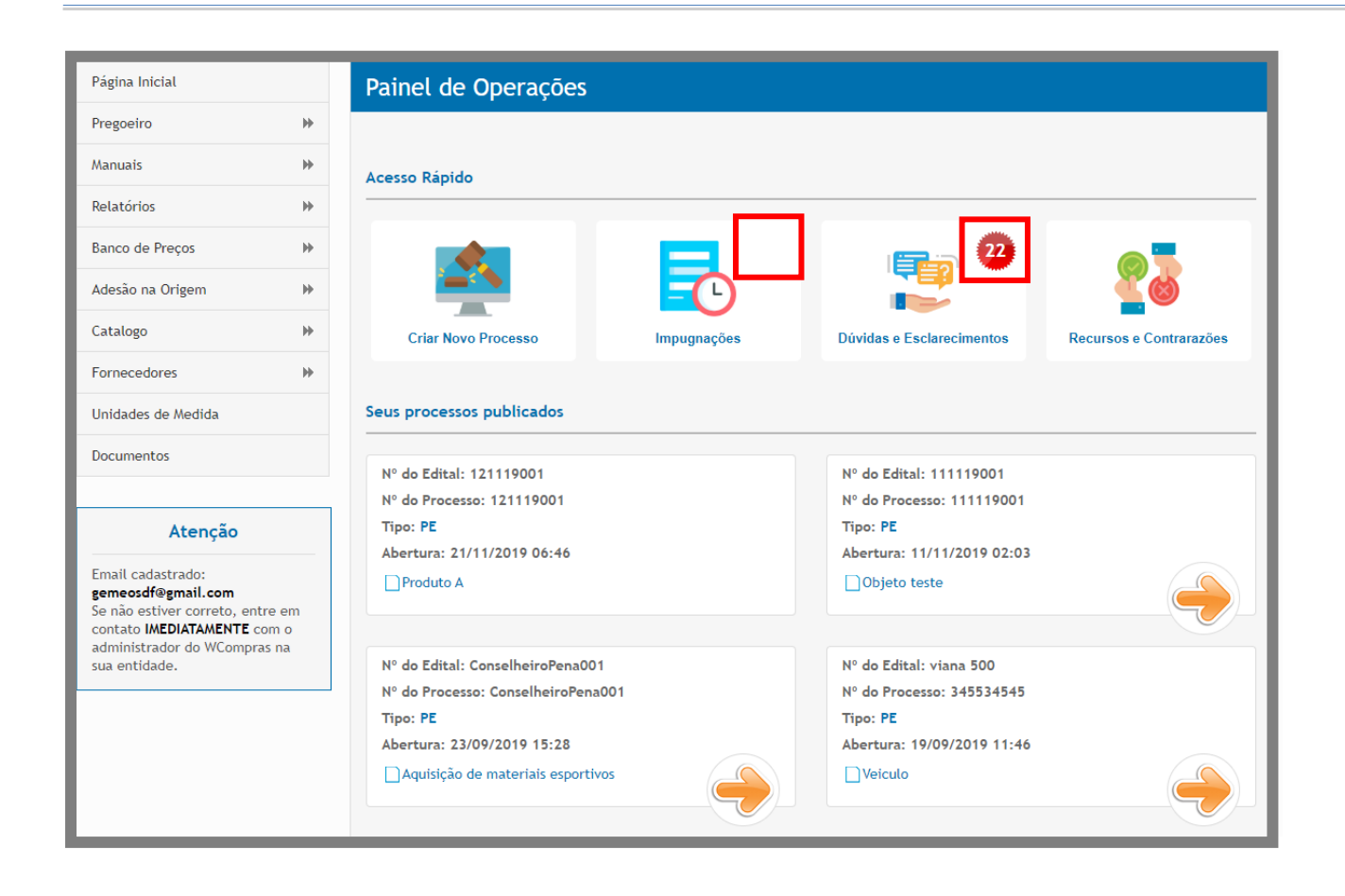

| Pedidos de            | e Impugnação                      |            |          |                     |     |
|-----------------------|-----------------------------------|------------|----------|---------------------|-----|
| Filtros de Buse       | ca 🗢                              |            |          |                     |     |
| Processo              |                                   |            |          |                     |     |
|                       |                                   |            |          | Buscar              |     |
| Número                | Objeto                            | Abertura   | Situação | Ações               |     |
| <b>01.04.1</b>        | 01.04.19 Suspender antes abertura | 27/08/2019 | <b></b>  | ٦                   |     |
| 01.12.1               | 01.12.17 100 itens                | 14/11/2018 | 12       | الم                 |     |
| 14.02.1               | 14.02.19 prog suspensões an       | 31/07/2019 |          | īq                  |     |
| 22.09 PE<br>Lotes     | 22.09 PE Lotes                    | 04/10/2016 | 12       | Б                   |     |
| 240819                | AQUISIÇÃO DE VEÍCULOS             | 20/09/2019 | 12       | TQ.                 |     |
| teste<br>impugnacao/o | teste de objeto<br>Juvida         | 08/06/2018 | 12       | ه                   |     |
|                       |                                   |            |          | Total de Registros: | : 6 |
|                       |                                   |            |          | Voltar              |     |

| Pedidos de I                            | mpugnação                                                                                     |                                     |                                                                 |                          |                |                     |
|-----------------------------------------|-----------------------------------------------------------------------------------------------|-------------------------------------|-----------------------------------------------------------------|--------------------------|----------------|---------------------|
|                                         |                                                                                               |                                     |                                                                 |                          |                |                     |
| Número: 0<br>Número do<br>Modalidade    | 11.04.19 Suspender antes abertu:<br>Processo Interno: 01.04.19 Su:<br>2: Pregão Eletrônico    | ra<br>spender antes abertur<br>Situ | a<br><mark>ação</mark> : Fechado                                |                          |                |                     |
| Tratamento                              | Diferenciado: Desempate MPE                                                                   | Cas                                 | as Decimais: Duas Casa                                          | 85                       |                |                     |
| Data de Pu<br>Abertura d<br>Limite para | blicação: 13/05/2019 19:11<br>as Propostas: 27/08/2019 12:01<br>a Recebimento de Propostas: 2 | Iníc<br>Lim<br>7/08/2019 12:00      | io das Propostas: 15/0<br>ite para Impugnação: 1                | 08/2019 12:<br>23/08/201 | :00<br>9 12:00 |                     |
| Edital: 1 d<br>Unidade de<br>Objeto: 01 | ownload efetuado<br>• <b>Compra:</b> Comissão Permanente<br>1.04.19 Suspender antes abertura  | Órg<br>e de Licitação 1 Mur<br>a    | <b>âo:</b> Prefeitura Municipa<br><b>icipio/UF:</b> Teutônia/R: | al de Teutô<br>S         | nia            |                     |
| Solicitações Re                         | alizadas                                                                                      |                                     |                                                                 |                          |                |                     |
| Data                                    | Pedido                                                                                        |                                     | Situação                                                        |                          | Ações          |                     |
| 17/04/2019 - 16:45                      | teste                                                                                         |                                     | Aguardando Julg                                                 | gamento                  | ٩              |                     |
| Julgamento                              | PF 107                                                                                        |                                     |                                                                 |                          |                |                     |
|                                         |                                                                                               |                                     |                                                                 |                          |                |                     |
| Ainda restam 20                         | 48 caracteres.                                                                                |                                     |                                                                 |                          |                |                     |
| Selecionar                              | Arquivo                                                                                       |                                     |                                                                 |                          |                |                     |
|                                         |                                                                                               |                                     |                                                                 | Indef                    | ierir          | Deferir             |
|                                         |                                                                                               |                                     |                                                                 |                          | Г              | Total de Registros: |
|                                         | -                                                                                             |                                     |                                                                 |                          |                |                     |
|                                         |                                                                                               | Relatorio                           | Pedido de Impugnação                                            | o por Outro              | os Meios       | Voltar              |

- Ao clicar no ícone **"Visualizar a Justificativa do Pedido de Impugnação"** em Solicitações realizadas, será possível visualizar a Justificativa inserida pelo fornecedor e poderá inserir o Julgamento;
- Se o fornecedor tiver inserido algum arquivo de impugnação, clique no ícone **Visualizar arquivo anexo**" para fazer o download.
- Para julgar insira o texto do julgamento e clique nas opções: "Deferir" ou "Indeferir";
- Caso queira anexar algum arquivo do julgamento antes de julgar, clique no botão **"Selecionar"**, localize o arquivo, clique em **"Abrir"** e aguarde carregar o documento;
- É possível julgar só inserindo a justificativa do julgamento, porém é possível anexar um arquivo de um parecer jurídico referente a impugnação (não é obrigatório anexar o arquivo para julgamento);
- O arquivo deve ter no máximo 5 Mb;

| Solicitações R          | lealizadas       |           |                        |                  |                      |
|-------------------------|------------------|-----------|------------------------|------------------|----------------------|
| Data                    | Pedido           |           | Situação               | Ações            |                      |
| 17/04/2019 - 16:4       | 5 teste          |           | Aguardando Julgar      | mento 🔽          |                      |
| Justificativa:<br>teste |                  |           |                        |                  |                      |
| Julgamento 💌            | OVERTO:          |           |                        |                  |                      |
| Julgamento              | teste            |           |                        |                  |                      |
| Ainda restam 2          | 2032 caracteres. |           |                        |                  |                      |
| Arquivo<br>Seleciona    | ır Arquivo       |           |                        |                  |                      |
| 45.csv                  |                  |           |                        | Indeferir        | Deferir              |
|                         |                  |           |                        | אדן              | otal de Registros: 1 |
|                         |                  | Relatório | Pedido de Impugnação p | por Outros Meios | Voltar               |

### 3.3.1 Pedidos de Impugnação por Outros Meios

- Esta função serve para inserir no sistema, Pedidos de Impugnação recebidos por Outros Meios, ou seja, que não foram inseridos por fornecedor cadastrado;
- Caso tenha recebido uma impugnação fora do sistema ou até mesmo um cidadão deseje impugnar o edital, ele não precisa ter cadastro no portal. Pode ser feita a impugnação por outros meios;
- Para isso acesse as opções: "Pregoeiro → Processos", localize o processo, e na coluna de ações, clique no ícone *icone* **icone icone <b>icone icone icone icone icone icone <b>icone icone icone icone icone icone <b>icone icone <b>icone icone icone icone icone <b>icone icon**
- Na página de "Dados do Processo", clique em **"Impugnações"** e, na página de Pedidos de Impugnação, clique em **"Pedido de Impugnação por outros meios";**

| Pregoeiro                 | ▼ Ped                                                                                                    | idos de Imp           | ugnação                                                     |                                     |                       |
|---------------------------|----------------------------------------------------------------------------------------------------|-----------------------|-------------------------------------------------------------|-------------------------------------|-----------------------|
| Cadastrar                 |                                                                                                    |                       |                                                             |                                     |                       |
| Processos                 | 6                                                                                                    | Número: 01.12.        | 17 100 itens                                                | Número do Processo Interno: 01.1    | 2.17 100 itens        |
| Validar Importação        |                                                                                                    | Modalidade: Pre       | gão Eletrônico                                              | Situação: Fechado / Publicado       |                       |
| Sessões Públicas          |                                                                                                    | Tratamento Dife       | renciado: Desempate MPE                                     | Casas Decimais: Duas Casas          |                       |
| Cotações em Andamento     |                                                                                                    | Data de Bublicae      | 20. 20/00/2010 15-54                                        | Início das Bropostas: 02/11/2018 1  | 8-00                  |
| Negociação de Preços      |                                                                                                    | Abertura das Pro      | postas: 14/11/2018 18:01                                    | Limite para Impugnação: 12/11/20    | 18 18:00              |
| Intenções de Recurso      |                                                                                                    | Limite para Rece      | ebimento de Propostas: 14/11/2018 18                        | :00                                 |                       |
| Recursos e Contrarrazões  |                                                                                                    | Edital: 2 downlo      | ads efetuados                                               | Órgão: Prefeitura Municipal de Teut | tônia                 |
| Pedidos de Esclarecimento |                                                                                                    | Objeto: 01.12.1       | <b>pra:</b> Comissão Permanente de Licitação<br>7 100 itens | 1 Municipio/UF: Teutônia/RS         |                       |
| Pedidos de Impugnação     |                                                                                                    | •                     |                                                             |                                     |                       |
| Adjudicação               | Soli                                                                                                    | icitações Realiza     | das                                                         |                                     |                       |
| Atas, Termos e Documentos | Data                                                                                                    |                       | Pedido                                                      | Situacão                            | Acões                 |
| Todos os Processos        | Data                                                                                                    |                       | Pedido                                                      | Siculição                           | Acues                 |
| Todos os Itens            | 22/10                                                                                                    | 0/2018 - 11:17        | Pedido de teste                                             | Aguardando Julgamento               | Q 👜                   |
| Todo o Portal             | lue                                                                                                    | tificativa            |                                                             |                                     |                       |
| Presidente de Comissão    | In the second second secon | te de Cadastro de     | e Impgunação                                                |                                     |                       |
| Hombro do Comissão        |                                                                                                    |                       |                                                             |                                     |                       |
| membro de comissão        | JU JU                                                                                                    | lgamento reviento:    |                                                             |                                     |                       |
| Manuais                   | ₩                                                                                                    |                       |                                                             |                                     |                       |
| Relatórios                | te la la la la la la la la la la la la la                                                                                                    |                       |                                                             |                                     |                       |
| Painel de Operações       |                                                                                                    |                       |                                                             |                                     |                       |
|                           |                                                                                                    | nda restam 2048 car   | ractores                                                    |                                     |                       |
| Banco de Preços           | *                                                                                                    | nua restanti 2040 car | acteres.                                                    |                                     |                       |
| Adesão na Origem          | ₩ Ar                                                                                                    | daino                 |                                                             |                                     |                       |
| Catalogo                  | H-                                                                                                    | Selecionar Arqui      | vo                                                          |                                     |                       |
| Fornecedores              | bh .                                                                                                    |                       |                                                             | Ind                                 | eferir Deferir        |
| - sinceedores             |                                                                                                    |                       |                                                             |                                     |                       |
| Unidades de Medida        |                                                                                                    |                       |                                                             |                                     | Total de Registros: 1 |
| Documentos                |                                                                                                    |                       |                                                             |                                     |                       |
|                           |                                                                                                    |                       | Relatório                                                   | Pedido de Impugnação por Out        | ros Meios Voltar      |
| Atenção                   |                                                                                                    |                       | Relation to                                                 |                                     |                       |
| Email cadastrado:         |                                                                                                    |                       |                                                             |                                     |                       |

| Pedido de Imp                     | ugnação Recebido por O | utros Mei | os                    |                       |
|-----------------------------------|------------------------|-----------|-----------------------|-----------------------|
| 01.12.17 100 itens<br>Solicitante | / 01.12.17 100 itens   |           |                       |                       |
| Tipo de Pessoa intrantas          | 1                      |           |                       |                       |
| Pessoa Física                     |                        |           |                       | Ψ                     |
| CPF MINAPLES                      |                        | Nome area | 480                   |                       |
|                                   |                        |           |                       |                       |
| Endereço                          |                        |           |                       |                       |
| Balero                            |                        | CER       |                       |                       |
|                                   |                        |           |                       |                       |
| UF amongo                         |                        | Municipio | ary, av the           |                       |
|                                   | •                      |           |                       | Ψ                     |
| Email                             |                        |           |                       |                       |
| Telefone                          |                        | Fax       |                       |                       |
|                                   |                        |           |                       |                       |
| Dados do Pedido                   |                        |           |                       |                       |
| Pedido (mumaro)                   |                        |           |                       |                       |
|                                   |                        |           |                       |                       |
| Justificativa (momune)            |                        |           |                       |                       |
|                                   |                        |           |                       |                       |
|                                   |                        |           |                       |                       |
|                                   |                        |           |                       |                       |
| Ainda restam 2048 cara            | cteres.                |           |                       |                       |
| Impugnação                        |                        |           |                       |                       |
| Selecionar Arquive                | 0                      |           |                       |                       |
|                                   |                        |           |                       |                       |
|                                   |                        |           |                       | Salvar                |
| Solicitações Realiza              | adas                   |           |                       |                       |
| Deta                              | Pedido                 |           | Situação              | Ações                 |
| 22/10/2018 - 11:17                | Pedido de teste        |           | Aguardando Julgamento | ۵. ک                  |
| Justificativa                     |                        |           |                       |                       |
| Teste de Cadastro de Imp          | gunação                |           |                       |                       |
|                                   |                        |           |                       | Total de Registros: 1 |
|                                   |                        |           |                       | Voltar                |

- Preencha os dados de quem está manifestando a impugnação, o título da impugnação, justificativa da impugnação e caso deseje também anexar um arquivo, clique no botão "Selecionar Arquivo", localize o arquivo e clique no botão "Abrir", aguarde carregar o arquivo, em seguida clique em "Gravar". O sistema apresentará a mensagem de "Dados inseridos com sucesso!";
- A impugnação inserida ficará na listagem de "Solicitações Realizadas"

- Ao clicar no ícone **Visualizar Justificativa**" será exibido a justificativa do Pedido de Impugnação Recebido por Outros Meios;
- Ao clicar no ícone **Visualizar Arquivo**" poderá visualizar o Arquivo em Anexo, informando o Código de Segurança e clicando o botão "**Download**";

| Data                    | Pedido          | Situação              | Ações     |              |
|-------------------------|-----------------|-----------------------|-----------|--------------|
| 22/10/2018 - 11:17      | Pedido de teste | Aguardando Julgamento | ۹.        |              |
| Justificativa           |                 |                       |           |              |
| Teste de Cadastro de Im | pgunação        |                       |           |              |
|                         |                 |                       | l Total d | e Registros: |

# 3.4 Suspensão do processo

Para suspender o processo clique na lateral esquerda em '**PREGOEIRO-PROCESSOS**", realize a busca do pregão de interesse e clique no ícone (suspender) localizado na parte inferior dos **dados do processo.** Conforme ilustração:

| Dado      | os do Proce                                                                                                    | sso                                                                           |                |                                  |                                     |                                |                       |  |  |  |
|-----------|----------------------------------------------------------------------------------------------------|-------------------------------------------------------------------------------|----------------|----------------------------------|-------------------------------------|--------------------------------|-----------------------|--|--|--|
|           | Número:         03.05.19 Vincular Pub Automaticamente           Número do Processo Interno:         03.05.19 Vincular Pub Automaticamente           Modalidade:         Pregão Eletrônico         Situação:         Fechado / Publicado                    |                                                                               |                |                                  |                                     |                                |                       |  |  |  |
|           | Tratamento Difer<br>Aplicar Cotas: N                                                                                                    | renciado: Desempate MPE<br>ão                                                 |                | Casas Deci<br>Moeda Estr         | mais: Duas Casas<br>rangeira: Não   | 5                              |                       |  |  |  |
|           | Equipe de Apoio:                                                                                                    | Caroline Grohe Schirmer B                                                     | randão         |                                  |                                     |                                |                       |  |  |  |
|           | Data de Publicaç<br>Abertura das Pro<br>Limite para Rece                                                                                                    | ão: 03/05/2019 16:51<br>postas: 01/01/2020 12:01<br>bimento de Propostas: 01/ | /01/2020 12:0  | Início das F<br>Limite para<br>D | Propostas: 21/12<br>a Impugnação: 3 | 2/2019 12:00<br>0/12/2019 12:0 | 0                     |  |  |  |
|           | Edital: Ainda não baixado       Órgão: Prefeitura Municipal de Teutônia         Unidade de Compra: Comissão Permanente de Licitação 1       Municipio/UF: Teutônia/RS         Garantia Contratual: Não       Objeto: 03.05.19 Vincular Pub Automaticamente |                                                                               |                |                                  |                                     |                                |                       |  |  |  |
|           | Id do Processo:                                                                                                    | 80273                                                                         |                |                                  |                                     |                                |                       |  |  |  |
| Itom      | Docchicão                                                                                                    |                                                                               | Evel           | Otdo                             | uni uodida                          | Doforância                     | Draportar             |  |  |  |
| 0001      | ltem 1                                                                                                    |                                                                               | NÃO            | 4                                |                                     | 400.00                         | Рторозгаз             |  |  |  |
|           | item i                                                                                                    |                                                                               | hao            | •                                | UN                                  | 100,00                         |                       |  |  |  |
|           |                                                                                                    |                                                                               |                |                                  |                                     |                                | Total de Registros: 1 |  |  |  |
|           |                                                                                                    | $\bigcirc$                                                                    |                |                                  |                                     |                                |                       |  |  |  |
|           | Republicar                                                                                                    | Suspender                                                                     | Revoga         | <mark>⊘</mark><br>ar∕Anular      | Incluir Doc                         | cumento                        | Prorrogar Prazos      |  |  |  |
| Env<br>pa | riar Mensagens<br>ara Licitantes                                                                                                    | PRO Impugnações                                                               | Dúv<br>Esclare | idas e<br>ccimentos              | Documer<br>Proce                    | itos do<br>sso                 | Voltar                |  |  |  |

• Na página de suspensão o Pregoeiro/Apoio pode informar o motivo de tal ação no processo, inclusive selecionar um arquivo.

| Suspender                    |                                                        |        |
|------------------------------|--------------------------------------------------------|--------|
| 03.05.19 Vincular Pub A      | utomaticamente / 03.05.19 Vincular Pub Automaticamente |        |
| Motivo REQUERIDO             |                                                        |        |
| Determinação Judicial        |                                                        | *      |
| Justificativa REQUERTED      |                                                        |        |
|                              |                                                        |        |
|                              |                                                        |        |
|                              |                                                        |        |
|                              |                                                        |        |
|                              |                                                        |        |
|                              |                                                        |        |
|                              |                                                        |        |
|                              |                                                        |        |
|                              |                                                        |        |
|                              |                                                        |        |
|                              |                                                        |        |
|                              |                                                        |        |
|                              |                                                        |        |
|                              |                                                        |        |
|                              |                                                        |        |
| Ainda restam 2048 caracteres |                                                        |        |
| Arquivo                      |                                                        |        |
| Selecionar Arquivo           |                                                        |        |
|                              |                                                        | Salvar |
|                              |                                                        | Voltar |

Para cancelar a suspensão clique na lateral esquerda em 'PREGOEIRO-PROCESSOS", realize a busca do pregão de interesse e clique no ícone (cancelar suspensão) localizado na parte inferior dos dados do processo. Conforme ilustração:

| Dado | os do Proces                                                                                                    | sso                                                                                         |                      |                             |                                                                   |               |                       |  |  |
|------|----------------------------------------------------------------------------------------------------|---------------------------------------------------------------------------------------------|----------------------|-----------------------------|-------------------------------------------------------------------|---------------|-----------------------|--|--|
| 0    | Número: 03.05.1<br>Número do Proce<br>Modalidade: Prej                                                                                                    | 19 Vincular Pub Automatican<br>esso Interno: 03.05.19 Vinc<br>gão Eletrônico                | nente<br>ular Pub Au | itomaticamente<br>Situação: | maticamente<br>Situação: Suspenso - Antes da Abertura / Publicado |               |                       |  |  |
|      | Tratamento Difer<br>Aplicar Cotas: N                                                                                                    | enciado: Desempate MPE<br>ão                                                                |                      | Casas Dec<br>Moeda Est      | imais: Duas Casas<br>trangeira: Não                               |               |                       |  |  |
|      |                                                                                                    |                                                                                             |                      |                             |                                                                   |               |                       |  |  |
|      | Data de Publicação:         03/05/2019         16:51         Início das Propostas:         21/12/2019         12:00           Abertura das Propostas:         01/01/2020         12:01         Limite para Impugnação:         30/12/2019         12:00           Limite para Recebimento de Propostas:         01/01/2020         12:00          10/01/2020         12:00 |                                                                                             |                      |                             |                                                                   |               |                       |  |  |
|      | Edital: Ainda não<br>Unidade de Comp<br>Garantia Contrato<br>Objeto: 03.05.19<br>Id do Processo: 4                                                                                                    | o baixado<br>ora: Comissão Permanente (<br>ual: Não<br>9 Vincular Pub Automaticame<br>80273 | de Licitaçã          | Órgão: Pi<br>o 1 Municipio  | efeitura Municipal<br>/UF: Teutônia/RS                            | de Teutônia   |                       |  |  |
| Item | Descrição                                                                                                    |                                                                                             | Excl.                | Qtde                        | Uni. Medida                                                       | Referência    | Propostas             |  |  |
| 0001 | Item 1                                                                                                    |                                                                                             | NÃO                  | 1                           | UN                                                                | 100,00        | 0                     |  |  |
|      |                                                                                                    |                                                                                             |                      |                             |                                                                   |               | Total de Registros: 1 |  |  |
| Cane | celar Suspensão                                                                                                    | Enviar Mensagens<br>para Licitantes                                                         | Inclu                | ir Documento                | Documen<br>Proces                                                 | tos do<br>sso | Voltar                |  |  |

• Na página de cancelamento da suspensão Pregoeiro/Apoio justifica em texto e realiza o anexo do arquivo para verificação, ao realizar o procedimento clique em 'SALVAR' e prossiga com o processo. Conforme ilustração:

| Cancelar Suspens                                                             | io                                                                                                    |        |  |
|------------------------------------------------------------------------------|----------------------------------------------------------------------------------------------------|--------|--|
| 03.05.19 Vincular Pub A<br>Atenção aos prazos lega<br>Justificativa requesto | Automaticamente / 03.05.19 Vincular Pub Automaticam<br>is! Verifique a necessidade de republicar o processo! | nente  |  |
| Inserir justificativa                                                        |                                                                                                    |        |  |
| Ainda restam 2024 caractere                                                  | S.                                                                                                    |        |  |
| Selecionar Arquivo                                                           |                                                                                                    |        |  |
| Ofacio2442019Portalcp.pdf 💥                                                  | Arquivo não foi gravado. Clique em salvar para realizar a gravação                                           |        |  |
|                                                                              |                                                                                                    | Salvar |  |
|                                                                              |                                                                                                    | Voltar |  |

# 3.5 Suspensão do processo na sessão publica

Caso queira suspender o processo na sessão pública clique no ícone (Suspender), encontrado na parte superior direita da sessão.

| QÓ    | rgão: Comis                  | são Permanen                     | ite de Licitação                   | 1                                |                 |              |                      |         | Aberta    | 0 Fornecedor(es) online |                   |
|-------|------------------------------|----------------------------------|------------------------------------|----------------------------------|-----------------|--------------|----------------------|---------|-----------|-------------------------|-------------------|
| Todos | Abertos                      | p<br>Fechados                    | Suspensos                          | Desempate                        | Encerrados      | Outros       |                      |         | 5uspender | Cancelar                | Vencedores        |
| Item  | Descri                       | ção                              |                                    |                                  | Valor Re        | eferência    | Melhor Lance         | Status  | Ações     |                         |                   |
| 0001  | Veículo                      |                                  |                                    |                                  | R\$ 50.00       | 0,00         | R\$ 5.010,00         | 52      |           |                         |                   |
|       |                              |                                  |                                    |                                  |                 |              |                      |         |           | Tota                    | l de Registros: 1 |
| 26/0  | 18/2019 17:4<br>18/2019 17:4 | 7:48 - Sistema<br>4:24 - Sistema | a - O item 0001<br>a - O item 0001 | foi encerrado.<br>entrou em temp | oo de iminência | e entrará em | tempo aleatório em 1 | minuto. |           |                         |                   |
|       |                              |                                  |                                    |                                  |                 |              |                      |         |           |                         |                   |
|       |                              |                                  |                                    |                                  |                 |              |                      |         |           |                         | Enviar            |
|       |                              |                                  |                                    |                                  |                 |              |                      |         |           |                         | Voltar            |

• Após clicar no ícone (suspender) será apresentada uma nova tela chamada **suspender processo**, onde o Pregoeiro/apoio informará os motivos e caso seja necessário poderá inserir arquivo.

| e de licitação 1               | Aberta    |
|--------------------------------|-----------|
| Número · 2626 / Processo: 2626 |           |
|                                |           |
| MOTIVO REQUERIDO               |           |
| Determinação Judicial          | •         |
| Justificativa REQUERIDO        |           |
|                                |           |
|                                |           |
|                                |           |
|                                |           |
|                                |           |
| Ainda restam 247 caracteres.   |           |
|                                |           |
|                                |           |
| Selecionar Arquivo             |           |
|                                |           |
|                                | Suspender |
|                                |           |
|                                | FECHAR 🗙  |
|                                |           |

• Para reabrir a sessão pública basta clicar no ícone (Reabrir), localizado no canto superior direito da tela.

| lodos                                                                                 | Abertos                                                          |                                                                  |                                                                             |                                                                       |                                                        |                                             |           | Readrin |                    |
|---------------------------------------------------------------------------------------|------------------------------------------------------------------|------------------------------------------------------------------|-----------------------------------------------------------------------------|-----------------------------------------------------------------------|--------------------------------------------------------|---------------------------------------------|-----------|---------|--------------------|
| Item                                                                                  | Descriç                                                          | ão                                                               |                                                                             |                                                                       | Valor Referêr                                          | cia Melhor Lance                            | Status    | Ações   |                    |
| 0001                                                                                  | Veículo                                                          |                                                                  |                                                                             |                                                                       | R\$ 50.000,00                                          | R\$ 5.010,00                                | iii       |         |                    |
|                                                                                       |                                                                  |                                                                  |                                                                             |                                                                       |                                                        |                                             |           |         | Total de Registros |
|                                                                                       |                                                                  |                                                                  |                                                                             |                                                                       |                                                        |                                             |           |         |                    |
|                                                                                       |                                                                  |                                                                  |                                                                             |                                                                       |                                                        |                                             |           |         |                    |
| <b>01</b> /                                                                           | 11/2019 18:34                                                    | :06 - Sistema                                                    | a - Motivo: Teste                                                           | e para suspende                                                       | er                                                     |                                             |           |         |                    |
| 回 01/<br>回 01/                                                                        | 11/2019 18:34<br>11/2019 18:34                                   | :06 - Sistema<br>:06 - Sistema                                   | a - Motivo: Testa<br>a - O processo f                                       | e para suspende<br>oi suspenso por                                    | er<br>iniciativa do operador                           | de dispensa.                                |           |         |                    |
| <pre>01/ 01/ 01/ 01/ 01/ 02/ 01/ 02/ 02/ 02/ 02/ 02/ 02/ 02/ 02/ 02/ 02</pre>         | 11/2019 18:34<br>11/2019 18:34<br>08/2019 17:47                  | :06 - Sistema<br>:06 - Sistema<br>:48 - Sistema                  | a - Motivo: Testa<br>a - O processo f<br>a - O item 0001                    | e para suspende<br>oi suspenso por<br>foi encerrado.                  | er<br>iniciativa do operador                           | de dispensa.                                |           |         |                    |
| E 01/<br>E 01/<br>E 26/<br>E 26/                                                      | 11/2019 18:34<br>11/2019 18:34<br>08/2019 17:47<br>08/2019 17:44 | :06 - Sistema<br>:06 - Sistema<br>:48 - Sistema<br>:24 - Sistema | a - Motivo: Testa<br>a - O processo f<br>a - O item 0001<br>a - O item 0001 | e para suspende<br>oi suspenso por<br>foi encerrado.<br>entrou em tem | er<br>iniciativa do operador<br>po de iminência e entr | de dispensa.<br>ará em tempo aleatório em 1 | l minuto. |         |                    |
| <ul> <li>回 01/</li> <li>回 01/</li> <li>三 01/</li> <li>三 26/</li> <li>三 26/</li> </ul> | 11/2019 18:34<br>11/2019 18:34<br>08/2019 17:47<br>08/2019 17:44 | :06 - Sistema<br>:06 - Sistema<br>:48 - Sistema<br>:24 - Sistema | a - Motivo: Teste<br>a - O processo f<br>a - O item 0001<br>a - O item 0001 | e para suspende<br>oi suspenso por<br>foi encerrado.<br>entrou em tem | er<br>iniciativa do operador<br>po de iminência e entr | de dispensa.<br>ará em tempo aleatório em 1 | l minuto. |         |                    |

• Ao clicar no ícone (Reabrir) será apresentado uma nova tela chamada 'REABRIR PROCESSSOS', em seguida justifique caso queira realize o anexo necessário clique no botão selecionar arquivo e clique em reiniciar.

| Valat Helforensis              | Moline Lance Status Acat |
|--------------------------------|--------------------------|
| Reabrir Processo               |                          |
| Número : 2626 / Processo: 2626 |                          |
| Justificativa REQUERIDO        |                          |
|                                |                          |
|                                |                          |
|                                |                          |
| Ainda restam 247 caracteres.   |                          |
| Arquivo                        |                          |
| Selecionar Arquivo             |                          |
|                                |                          |
|                                | Readfir                  |
|                                | FECHAR X                 |
|                                |                          |

## 3.6 Dúvidas e Esclarecimentos

- Esta função serve para visualizar as Dúvidas encaminhadas pelo fornecedor;
- Para acessar as dúvidas recebidas, acesse as opões:
  - Painel de Operações -> Dúvidas e Esclarecimentos;
- Caso haja alguma dúvida registrada, aparecerá o número de dúvidas recebidas, em vermelho;

- Esta quantidade pode ser de todos os processos cadastrados e que estejam no prazo de recebimento de impugnações;
- Atenção: a validade de recebimento de dúvidas segue o mesmo prazo de recebimento de impugnações;
- Acesse a "Listagem" e na Página de "Dúvidas e Esclarecimentos" verifique quais processos tem impugnações a serem analisadas;
- Para analisar clique no ícone 💭 **"Visualizar Registro"**, na coluna de ações do processo e será exibida a tela de Dúvidas e Esclarecimentos com as Questões Levantadas

| Página Inicial                                                                                          |         | Painel de Operações                                  |             |                                                      |                         |
|----------------------------------------------------------------------------------------------------|---------|------------------------------------------------------|-------------|------------------------------------------------------|-------------------------|
| Pregoeiro                                                                                               | ₩       |                                                      |             |                                                      |                         |
| Manuais                                                                                                 | ₩       | Acesso Rápido                                        |             |                                                      |                         |
| Relatórios                                                                                              | ₩       |                                                      |             |                                                      |                         |
| Banco de Preços                                                                                         | ₩       |                                                      |             | <b>2</b>                                             |                         |
| Adesão na Origem                                                                                        | ₩       |                                                      | -0          |                                                      | <u> </u>                |
| Catalogo                                                                                                | ₩       | Criar Novo Processo                                  | Impugnações | Dúvidas e Esclarecimentos                            | Recursos e Contrarazões |
| Fornecedores                                                                                            | ₩       |                                                      |             |                                                      |                         |
| Unidades de Medida                                                                                      |         | Seus processos publicados                            |             |                                                      |                         |
| Documentos                                                                                              |         |                                                      |             |                                                      |                         |
|                                                                                                    |         | N° do Edital: 121119001<br>N° do Processo: 121119001 |             | N° do Edital: 111119001<br>Nº do Processo: 111119001 |                         |
| Atenção                                                                                                 |         | Tipo: PE                                             |             | Tipo: PE                                             |                         |
|                                                                                                    |         | Abertura: 21/11/2019 06:46                           |             | Abertura: 11/11/2019 02:03                           |                         |
| Email cadastrado:<br>gemeosdf@gmail.com<br>Se não estiver correto, entre e<br>contato IMEDIATAMENTE com | em<br>o | Produto A                                            |             | Dbjeto teste                                         |                         |
| administrador do WCompras na<br>sua entidade.                                                           | a       | N° do Edital: ConselheiroPena00                      | 1           | Nº do Edital: viana 500                              |                         |
|                                                                                                    |         | Nº do Processo: ConselheiroPena                      | 001         | Nº do Processo: 345534545                            |                         |
|                                                                                                    |         | Tipo: PE                                             |             | Tipo: PE                                             |                         |
|                                                                                                    |         | Abertura: 23/09/2019 15:28                           |             | Abertura: 19/09/2019 11:46                           |                         |
|                                                                                                    |         | Aquisição de materiais esporti                       | vos         | Veiculo                                              |                         |
|                                                                                                    |         |                                                      |             |                                                      |                         |

| Dúvi                | das e Escla                                           | arecimentos                                                                                    |                                                                             |            |
|---------------------|-------------------------------------------------------|------------------------------------------------------------------------------------------------|-----------------------------------------------------------------------------|------------|
|                     | Número: 01.04<br>Número do Proc<br>Modalidade: Pr     | .19 Suspender antes abertura<br>cesso Interno: 01.04.19 Suspender antes ab<br>egão Eletrônico  | ertura<br>Situação: Fechado                                                 |            |
|                     | Tratamento Dife                                       | erenciado: Desempate MPE                                                                       | Casas Decimais: Duas Casas                                                  |            |
|                     | Data de Publica<br>Abertura das Pr<br>Limite para Rec | ção: 13/05/2019 19:11<br>opostas: 27/08/2019 12:01<br>ebimento de Propostas: 27/08/2019 12:00  | Inicio das Propostas: 15/08/2019 12:0<br>Limite para Impugnação: 23/08/2019 | 0<br>12:00 |
|                     | Edital: 1 downi<br>Unidade de Con<br>Objeto: 01.04.1  | oad efetuado<br><b>npra:</b> Comissão Permanente de Licitação 1<br>19 Suspender antes abertura | Órgão: Prefeitura Municipal de Teutôni<br>Municipio/UF: Teutônia/RS         | a          |
| Ques                | stões Levantad                                        | as                                                                                             |                                                                             |            |
| Deta                |                                                       | Assunto                                                                                        | Situação                                                                    | Ações      |
| 18/04/              | /2019 - 18:37                                         | Teste Compras                                                                                  | 18/04/2019 - 18:39                                                          | ٦          |
| Dow<br>Resp<br>Resp | vnload de Arquivo A<br>posta:<br>xosta                | nexo                                                                                           |                                                                             |            |
| 18/04/              | /2019 - 11:06                                         | Uma düvida                                                                                     | Não Respondido                                                              | TR.        |
| Dúvi<br>dois<br>Dow | ida:<br>vnload de Arquivo A                           | neso                                                                                           |                                                                             |            |
| Res                 | posta (enverse)                                       |                                                                                                |                                                                             |            |

- Ao clicar no ícone **Visualizar**" em Questões Levantadas, será possível visualizar a dúvida inserida pelo fornecedor e poderá inserir a Resposta;
- Após responder, clique em "Gravar";

## 3.7 Abrindo a sessão pública de lances

- Na data e hora marcada para abertura, a sessão pública do certame, poderá ser acessada de três maneiras;
- Para acessar, vá em: Painel de Operações -> Sessões Públicas Ativas -> Listagem;

- Ou, também pelo "Painel de Operações", na listagem de Rápido Acesso, que traz os últimos processos publicados;
- Ou ainda, o acesso pode ser feito também pelo menu lateral: Pregoeiro -> Processos -> 🧖 Editar Registro. Na página de Dados do Processo, clique em "Sessão Pública";

| Página Inicial                                                                                                    |    | Painel de Operações                                                                                                    |             |                                                                                                    |                         |
|----------------------------------------------------------------------------------------------------|----|----------------------------------------------------------------------------------------------------|-------------|----------------------------------------------------------------------------------------------------|-------------------------|
| Pregoeiro                                                                                                    | ₩  |                                                                                                    |             |                                                                                                    |                         |
| Manuais                                                                                                    | ₩  | Acesso Rápido                                                                                                    |             |                                                                                                    |                         |
| Relatórios                                                                                                    | ₩  |                                                                                                    |             |                                                                                                    |                         |
| Banco de Preços                                                                                                    | ₩  |                                                                                                    |             | 22                                                                                                    |                         |
| Adesão na Origem                                                                                                    | ₩  |                                                                                                    | <b>-C</b>   |                                                                                                    | <u> </u>                |
| Catalogo                                                                                                    | ₩  | Criar Novo Processo                                                                                                    | Impugnações | Dúvidas e Esclarecimentos                                                                                 | Recursos e Contrarazões |
| Fornecedores                                                                                                    | ₩  |                                                                                                    |             |                                                                                                    |                         |
| Unidades de Medida                                                                                                    |    | Seus processos publicados                                                                                                    |             |                                                                                                    |                         |
| Documentos                                                                                                    |    | Nº do Edital: 121119001                                                                                                    |             | N° do Edital: 111119001                                                                                   |                         |
|                                                                                                    |    | Nº do Processo: 121119001                                                                                                    |             | Nº do Processo: 111119001                                                                                 |                         |
| Atenção                                                                                                    |    | Tipo: PE                                                                                                    |             | Tipo: PE                                                                                                  |                         |
| Email cadastrado:<br><b>gemeosdf@gmail.com</b><br>Se não estiver correto, entre e<br>contato <b>IMEDIATAMENTE</b> com | em | Abertura: 21/11/2019 06:46                                                                                                    |             | Abertura: 11/11/2019 02:03                                                                                |                         |
| administrador do WCompras n<br>sua entidade.                                                                          | a  | Nº do Edital: ConselheiroPena001<br>Nº do Processo: ConselheiroPena0<br>Tipo: PE<br>Abertura: 23/09/2019 15:28<br>Aquisição de materiais esportivo | ool<br>os   | N° do Edital: viana 500<br>N° do Processo: 345534545<br>Tipo: PE<br>Abertura: 19/09/2019 11:46<br>Veiculo |                         |

• A sessão pública de lances pode ter pontos diferentes em caso de processo por itens ou por lotes;

### 3.7.1 Sessão pública de lances Pregão por Itens

- A tela de lances é prática e fácil de ser operada;
- A área marcada pelo retângulo verde diz respeito a algumas funcionalidades da licitação como um todo, como por exemplo:
  - Clique no ícone Analisar Propostas" para analisar as propostas inseridas pelos fornecedores;
  - Clique no ícone 🔚 "Cancelar Pregão" para cancelar o processo;

- Clique no ícone "Suspender Processo" para suspender o pregão (esta opção só aparece após analisar as propostas e o processo ser aberto);
- Nesta área também é possível ver quantos fornecedores estão presentes (logados no sistema), acessando a sessão pública;
- O retângulo vermelho, na parte superior da tela, indica as situações que poderão se encontrar o item. Em uma licitação com muitos itens isto facilitará o gerenciamento por parte do pregoeiro;
- Existem filtros para separar os itens, dependendo do status em que se encontram: "Todos", "Abertos", "Fechados", "Suspensos", "Desempate", "Encerrados" e "Outros";
- Na tela de títulos do item, área marcada pelo retângulo azul, há informações dos itens;
- Ao final da página poderá ser verificado o local reservado para o chat de mensagens. Digite a sua mensagem e clique em "Enviar";
- **OBS:** o chat, durante a sessão pública, está disponível para digitação apenas para o Pregoeiro. Para os fornecedores participantes, somente leitura das informações inseridas no chat;

| S ÓN<br>N<br>Todos | Orgão: Unida<br>lúmero: 011<br>Abertos | de Teste<br>019002<br>Fechados       | Suspensos                            | Desempate       | Encerrados                         | Outros (       | ancelamentos | Fe     | chada<br>ancelar | 0 Fornecedo | r(es) online    |
|--------------------|----------------------------------------|--------------------------------------|--------------------------------------|-----------------|------------------------------------|----------------|--------------|--------|------------------|-------------|-----------------|
| Item               | Des                                    | сгіção                               |                                      |                 | Valor                              | de Referência  | Melhor Lance | Status | Ações            |             |                 |
| 0001               | Obj                                    | eto teste                            |                                      |                 | R\$ 10                             | 0,0000         |              |        |                  |             |                 |
|                    |                                        |                                      |                                      |                 |                                    |                |              |        |                  | Total       | de Registros: 1 |
| Chat               | 11/2019 17:4<br>11/2019 17:4           | 13 - Sistema - (<br>12 - Sistema - ( | ) processo foi n<br>) processo foi n | epublicado em I | 01/11/2019 às 1<br>01/11/2019 às 1 | 7:43.<br>7:42. |              |        |                  |             |                 |
|                    |                                        |                                      |                                      |                 |                                    |                |              |        |                  |             |                 |
|                    |                                        |                                      |                                      |                 |                                    |                |              |        |                  |             | Enviar          |
|                    |                                        |                                      |                                      |                 |                                    |                |              |        |                  |             | Voltar          |

## **3.7.1.1** Análise de propostas

- Para abrir os itens para fase de lances, deve ser feita a análise de propostas;
- Ao localizar o pregão na parte de sessões públicas ativas e clicar na seta para entrar no pregão, clique no ícone "Analisar", e analise todas as propostas inseridas para o processo;
- Verifique que em cada item há a informação de variação percentual, de acordo com o valor de referência;

- Clicando no ícone **"Aceitar Proposta"** , na coluna de "Ação", a análise é feita item a item;
- Clicando no botão **"Aceitar Todas as Propostas"**, é aceito de uma única vez todas as propostas daquele item;

| ceitação da                                               | as Propostas                                                                     |                                                                         |                                                                                               |                                                      |                   |            |
|-----------------------------------------------------------|----------------------------------------------------------------------------------|-------------------------------------------------------------------------|-----------------------------------------------------------------------------------------------|------------------------------------------------------|-------------------|------------|
| Processo                                                  |                                                                                  |                                                                         |                                                                                               |                                                      |                   |            |
| Número: 0110190<br>Modalidade: Preg<br>Orgão: Unidade T   | 02<br>ão Eletrônico<br>este                                                      |                                                                         | Número do Proce<br>Abertura: 01/11<br>Município: Brasi                                        | rsso Interno: 011019002<br>/2019 - 18:59<br>lia / DF |                   |            |
| Legenda da Vari                                           | ação Percentual                                                                  |                                                                         |                                                                                               |                                                      |                   |            |
| Variação em verm<br>Variação em amar<br>Variação em verde | elho: Mais de 50% de var<br>elo: Entre 20% e 50% de<br>e: Até 20% de variação de | iação de preços em re<br>variação de preços em<br>e preços em relação a | elação ao valor de referência.<br>n relação ao valor de referência.<br>o valor de referência. |                                                      |                   |            |
| 1 - Objeto teste                                          | Valor de Referênci                                                               | a: 100,0000                                                             |                                                                                               |                                                      |                   |            |
| /alor Unitário                                            | Valor Total                                                                      | Variação %                                                              | Marca                                                                                         | Fabricante                                           | Validade          | Ação       |
| 1,0000                                                    | 1.500,0000                                                                       | -99,0000 %                                                              | FSW TESTE                                                                                     | KLL OPP                                              | 60                | <b>√</b> × |
| Detalhe: Descriçã                                         | o detalhada do produto                                                           |                                                                         |                                                                                               |                                                      |                   |            |
| Aceitar Tod                                               | as as Propostas                                                                  |                                                                         |                                                                                               |                                                      |                   |            |
|                                                           |                                                                                  |                                                                         | Imprimir Propostas Aceita                                                                     | r Todas Itens com                                    | Aceitação Pendent | e Voltar   |

- Na coluna "Ação" do item, você poderá clicar no ícone **x** "Desclassificar", para desclassificar a proposta de uma empresa para o item escolhido. É necessário, para esta ação, inserir justificativa da desclassificação;
- E atente-se ao alerta na tela: "Atenção! Essa operação só poderá ser desfeita em caso de intenção de recurso aceita, exceto em caso de item fracassado nesta fase. O fornecedor não participará da disputa de lances.";

| Atenção! Essa operação só<br>em caso de item fracassad | poderá ser desfeita em caso de intenção de recurso aceita, exceto<br>o nesta fase. O fornecedor não participará da disputa de lances. |
|--------------------------------------------------------|----------------------------------------------------------------------------------------------------|
| Número : 0212e/2016 / Pr                               | ocesso: 0212e                                                                                                    |
| Produto : item                                         |                                                                                                    |
| Data : 07/12/2016 - 11:39                              | 27                                                                                                    |
| Valor Unitário: 100,00                                 |                                                                                                    |
| Justificativa REQUERIDO                                |                                                                                                    |
| Justificativa teste para rejeitar p                    | proposta.                                                                                                    |
| Ainda restam 203 caracteres.                           | <i>""</i>                                                                                                    |
| Defetter Deservate                                     |                                                                                                    |

- Caso tenha muitos itens, é possível filtrar os itens que ainda não foram analisados, pelo ícone **"Itens com** Aceitação Pendente";
- Clicando no botão, **"Aceitar Todas"**, na parte inferior da página de Aceitação das Propostas, é possível aceitar de uma única vez todas as propostas do processo;
- Clicando na opção "**Imprimir Propostas**", na parte inferior da página de Aceitação das Propostas, é possível também ter o documento com todas as propostas.
- **OBS:** Esta proposta, impressa nesta fase, não apresenta dados (identificação) do fornecedor;

• Após ser feita a análise de todos os itens clique no botão **"Abrir Sessão"**, na parte inferior da página de Aceitação das Propostas.

| Aceitação da                                             | as Propostas                                                                   |                                                                          |                                                                                               |                                                        |                    |           |
|----------------------------------------------------------|--------------------------------------------------------------------------------|--------------------------------------------------------------------------|-----------------------------------------------------------------------------------------------|--------------------------------------------------------|--------------------|-----------|
| Modalidade: Preg<br>Orgão: Unidade T                     | ião Eletrônico<br>ieste                                                        |                                                                          | Abertura: 01/11<br>Município: Brasi                                                           | esso Interno: 011019002<br>1/2019 - 18:59<br>Îlia / DF |                    |           |
| Legenda da Vari                                          | iação Percentual                                                               |                                                                          |                                                                                               |                                                        |                    |           |
| Variação em verm<br>Variação em amar<br>Variação em verd | elho: Mais de 50% de va<br>elo: Entre 20% e 50% de<br>e: Até 20% de variação d | riação de preços em re<br>variação de preços em<br>e preços em relação a | elação ao valor de referência.<br>1 relação ao valor de referência.<br>0 valor de referência. |                                                        |                    |           |
| 1 - Objeto teste<br>Valor Unitário                       | Valor de Referênc                                                              | a: 100,0000<br>Variação %                                                | Marca                                                                                         | Fabricante                                             | Validade           | Ação      |
| 1,0000                                                   | 1.500,0000                                                                     | -99,0000 %                                                               | FSW TESTE                                                                                     | KLL OPP                                                | 60                 | ✓ ×       |
| Detalhe: Descriçã                                        | o detalhada do produto                                                         |                                                                          |                                                                                               |                                                        |                    |           |
| Aceitar Tod                                              | las as Propostas                                                               | _                                                                        |                                                                                               |                                                        |                    |           |
|                                                          |                                                                                |                                                                          | Imprimir Propostas Aceita                                                                     | ar Todas Itens con                                     | n Aceitação Penden | te Voltar |

## 3.7.1.2 Abrindo os Itens

• Após analisar todas as propostas é necessário abrir os itens, para que os fornecedores participem da disputa de lances;

| Órgão: Unidade Teste<br>Número: 011019002<br>Abertura: 01/11/2019 - 1<br>Modalidade: Pregão Eletr<br>Encerramento: Por Decisã<br>Objeto: sdfsdfsdfdsfdsfdsf | 8:59<br>ônico<br>ão do Pregoeiro                                                                                                    |                                                                                                 |              | Abe<br>Susp | 0 Form | ecedor(es) online<br>ar |
|----------------------------------------------------------------------------------------------------|----------------------------------------------------------------------------------------------------|-------------------------------------------------------------------------------------------------|--------------|-------------|--------|-------------------------|
| Todos Abertos Fechados                                                                                                    | Suspensos Desempate                                                                                                    | Encerrados Outros Car                                                                           | ncelamentos  |             |        |                         |
| Item Descrição                                                                                                    |                                                                                                    | Valor de Referência                                                                             | Melhor Lance | Status      | Ações  |                         |
| 0001 Objeto teste                                                                                                    |                                                                                                    | R\$ 100,0000                                                                                    | R\$ 1,0000   |             |        |                         |
|                                                                                                    |                                                                                                    |                                                                                                 |              |             |        | Total de Registros: 1   |
| Chat<br>☐ 01/11/2019 19:05:38 - Sistem<br>☐ 01/11/2019 19:02:47 - Sistem<br>☐ 01/11/2019 17:43 - Sistema -<br>☐ 01/11/2019 17:42 - Sistema -                | na - As propostas foram analisada<br>na - O processo está em fase de a<br>• O processo foi republicado em 0<br>• O processo foi republicado em 0 | s e o processo foi aberto<br>nálise das propostas<br>1/11/2019 às 17:43.<br>1/11/2019 às 17:42. |              |             |        |                         |
|                                                                                                    |                                                                                                    |                                                                                                 |              |             |        | Enviar                  |
|                                                                                                    |                                                                                                    |                                                                                                 |              |             |        | Voltar                  |

• Na coluna de ações dos itens podem ser verificados os ícones relacionados ao **item do pregão**. São eles:

- Clique no ícone **"Abrir"** para abrir o item para disputa de lances;
- Clique no ícone **"Suspender"** para suspender o item;
- Clique no ícone "Definir Tempo de Iminência" para informar o tempo de 1 a 60 minutos de iminência. Após encerrado este tempo, inicia o tempo aleatório;
- Clique no ícone "Cancelar", e selecionar a opção do motivo: anulado, revogado e cancelado e inserir a justificativa da ação realizada no item/lote. Na fase da sessão pública, esta ação não pode ser desfeita.

| Cancelar Item                                 | ▲        |
|-----------------------------------------------|----------|
| Número : 13.11 PE / Processo: 13.11 PE        |          |
| Produto : item 2                              |          |
| Atenção! Essa operação NÃO pode ser desfeita! |          |
| Motivo REGUERIDO                              |          |
|                                               | Ŧ        |
| Justificativa REQUERIDO                       |          |
|                                               |          |
|                                               |          |
|                                               |          |
|                                               |          |
| Ainda restam 247 caracteres.                  |          |
| Cancelar                                      |          |
| 4                                             |          |
|                                               | FECHAR > |

## 3.7.1.3 Suspendendo e retomando um item

- Ao clicar no ícone **"Suspender"**, na parte superior da tela, deve ser escolhido o motivo da suspensão, inserida a justificativa e o processo, por completo, será suspenso.
- Para reabrir, clique no ícone **"Reabrir"**. Se houver itens que estavam abertos, deve ser reaberto um por um.

| MOLIVO REQUESTO              |  |           |
|------------------------------|--|-----------|
| Determinação Judicial        |  |           |
| Justificativa REQUERIDO      |  |           |
|                              |  |           |
|                              |  |           |
|                              |  |           |
| Ainda restam 247 caracteres. |  |           |
| Arquivo REQUERIDO            |  |           |
| Selecionar Arquivo           |  |           |
|                              |  | Suspender |

- Ao clicar no ícone **"Suspender Item"**, na coluna de ações do item, somente o item em questão estará suspenso para lances. Neste momento nenhum lance será enviado;
- A situação do item mudou para suspenso e está indicada pelo mesmo ícone "Suspenso";
- Aparece no chat a mensagem que o item foi suspenso;

| Todos                                                                                                    | Abertos Fechados Suspensos D                                                                                                    | esempate Encerrados Outros Ca                                                                                                    | ancelamentos   |        |                 |
|----------------------------------------------------------------------------------------------------|----------------------------------------------------------------------------------------------------|----------------------------------------------------------------------------------------------------|----------------|--------|-----------------|
| Item                                                                                                    | Descrição                                                                                                    | Valor de Referência                                                                                                    | Melhor Lance   | Status | Ações           |
| 0001                                                                                                    | Objeto teste                                                                                                    | R\$ 100,0000                                                                                                    | R\$ 1,0000     |        |                 |
|                                                                                                    |                                                                                                    |                                                                                                    |                |        | Total de Regist |
| Grine                                                                                                    |                                                                                                    |                                                                                                    |                |        |                 |
| <ul> <li>전 01/1*</li> <li>전 01/1*</li> <li>전 01/1*</li> <li>전 01/1*</li> <li>전 01/1*</li> <li>전 01/1*</li> <li>전 01/1*</li> </ul> | 1/2019 19:07:15 - Sistema - O item 0001 foi i<br>1/2019 19:07:09 - Sistema - O item 0001 foi :<br>1/2019 19:06:42 - Sistema - O item 0001 tem<br>1/2019 19:06:42 - Sistema - O item 0001 foi<br>1/2019 19:05:38 - Sistema - As propostas for | eaberto pelo pregoeiro.<br>uspenso pelo pregoeiro.<br>empresas beneficiadas pela LC 123/2006 en<br>iberto pelo pregoeiro.<br>ma analisadas e o processo foi aberto | m sua disputa. |        |                 |

- Clique no ícone "Reabrir Item" para reabrir o item suspenso e torná-lo disponível para lances;
- A situação do item volta a ser representado pelo ícone" Aberto";
- Observe que mesmo reabrindo o item, caso o pregoeiro saia da tela da sessão de lances por mais de 10 (dez) minutos, o pregão ficará automaticamente suspenso;
- Se esta situação ocorrer você deverá reabrir o pregão e reabrir o(s) item(ns) novamente, um a um, clicando em "**Reabrir Item**";
- Verifique que todas as ações foram registradas no chat de mensagens;

| Abe<br>Moo<br>Enc<br>Obj                                                                     | rtura: 01/11/2019 - 18:59<br>Jalidade: Pregão Eletrônico<br>erramento: Por Decisão do Pregoeiro<br>eto: sdfsdfsdfdsfdsfsd                                                                                                    |                                                                                                    |                | Su     | spender Cancela | r                |
|----------------------------------------------------------------------------------------------|----------------------------------------------------------------------------------------------------|----------------------------------------------------------------------------------------------------|----------------|--------|-----------------|------------------|
| Todos                                                                                        | Abertos Fechados Suspensos De                                                                                                    | sempate Encerrados Outros Ca                                                                                                    | ncelamentos    |        |                 |                  |
| ltem                                                                                         | Descrição                                                                                                    | Valor de Referência                                                                                                    | Melhor Lance   | Status | Ações           |                  |
| 0001                                                                                         | Objeto teste                                                                                                    | R\$ 100,0000                                                                                                    | R\$ 1,0000     |        | 60              |                  |
|                                                                                              |                                                                                                    |                                                                                                    |                |        | ,               | Total de Registr |
| Chat                                                                                         |                                                                                                    |                                                                                                    |                |        |                 |                  |
| Chat<br>5 01/11<br>5 01/11<br>5 01/11<br>5 01/11<br>5 01/11<br>5 01/11<br>5 01/11<br>5 01/11 | /2019 19:07:15 - Sistema - O item 0001 foi re<br>/2019 19:07:09 - Sistema - O item 0001 foi su<br>/2019 19:06:42 - Sistema - O item 0001 foi at<br>/2019 19:06:42 - Sistema - O item 0001 foi at<br>/2019 19:02:47 - Sistema - O processo está e<br>/2019 17:43 - Sistema - O processo foi republ<br>/2019 17:42 - Sistema - O processo foi republ | eaberto pelo pregoeiro.<br>Ispenso pelo pregoeiro.<br>empresas beneficiadas pela LC 123/2006 en<br>berto pelo pregoeiro.<br>m analisadas e o processo foi aberto<br>m fase de análise das propostas<br>licado em 01/11/2019 às 17:42. | n sua disputa. |        |                 |                  |

## 3.7.1.4 Cancelando um lance

Para realizar o Cancelamento de um lance, o fornecedor pode solicitar o cancelamento do lance enviado, irá aparecer no chat o pedido e o valor a ser cancelado.

Nas ações irá aparecer o ícone ( ! ) **"Solicitações de Cancelamentos de Lances disponíveis".** 

| Todos                                                                                                    | Abertos Fechados Suspensos De                                                                                                    | esempate Encerrados Outros Ca                                                                                                    | incelamentos   |        |       |                   |
|----------------------------------------------------------------------------------------------------|----------------------------------------------------------------------------------------------------|----------------------------------------------------------------------------------------------------|----------------|--------|-------|-------------------|
| Item                                                                                                    | Descrição                                                                                                    | Valor de Referência                                                                                                    | Melhor Lance   | Status | Ações |                   |
| 0001                                                                                                    | Objeto teste                                                                                                    | R\$ 100,0000                                                                                                    | R\$ 0,5000     |        | 61/   |                   |
|                                                                                                    |                                                                                                    |                                                                                                    |                |        |       | Total de Registro |
|                                                                                                    | 11/2010 10:07:15 Sistema O item 0001 fei r                                                                                                    | osborto polo progoniro                                                                                                    |                |        |       |                   |
| E 01/                                                                                                    | 11/2019 19:07:09 - Sistema - O item 0001 foi s                                                                                                    | uspenso pelo pregoeiro.                                                                                                    |                |        |       |                   |
| 01/<br>01/<br>01/<br>01/<br>01/<br>01/                                                                                                    | 11/2019 19:07:09 - Sistema - O item 0001 foi s<br>11/2019 19:06:42 - Sistema - O item 0001 tem<br>11/2019 19:06:42 - Sistema - O item 0001 foi a                                                                                                    | uspenso pelo pregoeiro.<br>empresas beneficiadas pela LC 123/2006 e<br>berto pelo pregoeiro.                                                                                                    | m sua disputa. |        |       |                   |
| <ul> <li>○ 01/2</li> <li>○ 01/2</li> <li>○ 01/2</li> <li>○ 01/2</li> <li>○ 01/2</li> <li>○ 01/2</li> <li>○ 01/2</li> </ul>                                                                                                 | 11/2019 19:07:09 - Sistema - O item 0001 foi s<br>11/2019 19:06:42 - Sistema - O item 0001 tem<br>11/2019 19:06:42 - Sistema - O item 0001 foi a<br>11/2019 19:05:38 - Sistema - As propostas fora                                                                                                    | uspenso pelo pregoeiro.<br>empresas beneficiadas pela LC 123/2006 en<br>berto pelo pregoeiro.<br>m analisadas e o processo foi aberto                                                                                                    | n sua disputa. |        |       |                   |
| <ul> <li>○ 01/1</li> <li>○ 01/1</li> <li>○ 01/1</li> <li>○ 01/1</li> <li>○ 01/1</li> <li>○ 01/1</li> <li>○ 01/1</li> <li>○ 01/1</li> <li>○ 01/1</li> <li>○ 01/1</li> <li>○ 01/1</li> </ul>                                 | 11/2019 19:07:09 - Sistema - O item 0001 foi s<br>11/2019 19:06:42 - Sistema - O item 0001 tem<br>11/2019 19:06:42 - Sistema - O item 0001 foi a<br>11/2019 19:05:38 - Sistema - As propostas fora<br>11/2019 19:02:47 - Sistema - O processo está d<br>11/2019 17:43 - Sistema - O processo foi renul                                                   | uspenso pelo pregoeiro.<br>empresas beneficiadas pela LC 123/2006 el<br>berto pelo pregoeiro.<br>m analisadas e o processo foi aberto<br>m fase de análise das propostas<br>licado em 0/(11/2019 & 17:43                                     | n sua disputa. |        |       |                   |
| <ul> <li>○ 01/2</li> <li>○ 01/2</li> <li>○ 01/2</li> <li>○ 01/2</li> <li>○ 01/2</li> <li>○ 01/2</li> <li>○ 01/2</li> <li>○ 01/2</li> <li>○ 01/2</li> <li>○ 01/2</li> <li>○ 01/2</li> <li>○ 01/2</li> <li>○ 01/2</li> </ul> | 11/2019 19:07:09 - Sistema - O item 0001 foi s<br>11/2019 19:06:42 - Sistema - O item 0001 tem<br>11/2019 19:06:42 - Sistema - O item 0001 foi a<br>11/2019 19:05:38 - Sistema - As propostas fora<br>11/2019 19:02:47 - Sistema - O processo está é<br>11/2019 17:43 - Sistema - O processo foi reput<br>11/2019 17:42 - Sistema - O processo foi reput | uspenso pelo pregoeiro.<br>empresas beneficiadas pela LC 123/2006 el<br>berto pelo pregoeiro.<br>m analisadas e o processo foi aberto<br>m fase de análise das propostas<br>ticado em 01/11/2019 às 17:43.<br>licado em 01/11/2019 às 17:42. | n sua disputa. |        |       |                   |

- Nas ações clique na opção se suspender o item/lote, "Suspender";
- Para cancelar o lance deve suspender o item para aparecer o ícone ( ) "Ver solicitações de Cancelamentos de Lances", com a opção de realizar o cancelamento do lance.

| Solicitações de Ca                                     | ncelamento de Lances |                     |
|--------------------------------------------------------|----------------------|---------------------|
| Número : PE 09.10 L / Pro<br>Produto : Tonner colorido | ocesso: PE 09.10 L   |                     |
| Data/Hora                                              | Valor                | Ações               |
| 09/10/2018 - 13:56:30                                  | R\$ 5,00             | ✓ ¥                 |
|                                                        |                      | Total de Registros: |

- Para realizar o cancelamento do lance, clique no ícone ( ) "Aprovar Cancelamento de Lance";
- Para rejeitar clique no ícone ( **\*** ) **"Rejeitar Cancelamento de Lance**";

• Após ser feita a ação é só clicar no ícone **"Reabrir Item"**, para dar seguimento a fase dos lances;

Caso não seja realizado a solicitação via sistema e o pregoeiro (a), deseje realizar o cancelamento de lance.

| Orgão:       Unidade Teste         Todos       Abertos       Suspensos       Desempate       Encerrados       Outros       Cancelamentos         Item       Descrição       Valor de Referência       Melhor Lance       Status       April         0001       Objeto teste       R5 100,0000       R5 1,0000       Image: Construction of the status       April         Chat       Image: Construction of the status       Outros       Cancelamento do lance de R5 0,5000 para o item 0001 foi aprovado pelo pregoeiro.       Image: Construction of the status       Operation of the status       April         Image: Construction of the status       Outros       Cancelamento do lance de R5 0,5000 para o item 0001 foi aprovado pelo pregoeiro.       Image: Construction of the status       April         Image: Construction of the status       O item 0001 foi reaberto pelo pregoeiro.       Image: Construction of the status       April         Image: Construction of the status       O item 0001 foi reaberto pelo pregoeiro.       Image: Construction of the status       Image: Construction of the status       Image: Construction of the status       Image: Construction of the status         Image: Construction of the status       O item 0001 foi reaberto pelo pregoeiro.       Image: Construction of the status       Image: Construction of the status       Image: Construction of the status         Image: Construction of the status of th                                                                                                    | cancelar                             |
|----------------------------------------------------------------------------------------------------|--------------------------------------|
| Numeric:       01/01/002         Todos       Abertos       Fechados       Suspensos       Desempate       Encerrados       Outros       Cancelamentos         Item       Descrição       Valor de Referência       Melhor Lance       Status       Ago         0001       Objeto teste       R5 100,000       R5 1,000       Image: Chat         Chat       Image: Chat       Image: Chat       Image: Chat       Image: Chat       Image: Chat         01/11/2019       19:00:42       Sistema - O pedido de cancelamento do lance de R5 0,5000 para o item 0001 foi aprovado pelo pregoeiro.       Image: Chat         01/11/2019       19:00:42       Sistema - O item 0001 foi reaberto pelo pregoeiro.       Image: Chat         01/11/2019       19:00:42       Sistema - O item 0001 foi reaberto pelo pregoeiro.       Image: Chat         01/11/2019       19:00:42       Sistema - O item 0001 foi auspenso pelo pregoeiro.       Image: Chat         01/11/2019       19:00:42       Sistema - O item 0001 foi auspenso pelo pregoeiro.       Image: Chat         01/11/2019       19:00:42       Sistema - O item 0001 foi auspenso pelo pregoeiro.       Image: Chat         01/11/2019       19:00:42       Sistema - O item 0001 foi auspenso pelo pregoeiro.       Image: Chat         01/11/2019       19:00:42       Sistema - O                                                                                                    | Cancelar                             |
| Todos       Abertos       Fechados       Suspensos       Desempate       Encerrados       Outros       Cancelamentos         Item       Descrição       Valor de Referência       Melhor Lance       Status       Ago         0001       Objeto teste       R\$ 100,0000       R\$ 1,0000       R\$ 1,0001101       R\$ 1,0001010101000000       R\$ 1,0001101000001                                                                                                    | Cancelar                             |
| Todos       Abertos       Fechados       Suspensos       Desempate       Encerrados       Outros       Cancelamentos         Item       Descrição       Valor de Referência       Melhor Lance       Status       Açã         0001       Objeto teste       R\$ 100,0000       R\$ 1,0000       Image: Chat       Image: Chat                                                                                                    | rēes                                 |
| Item       Descrição       Valor de Referência       Melhor Lance       Status       Ação         0001       Objeto teste       RS 100,0000       RS 1,0000       Image: Chat       Image: Chat                                                                                                    | ; <b>ões</b> I Total de Registros: * |
| Item       Descrição       Valor de Referência       Melhor Lance       Status       Açi         0001       Objeto teste       RS 100,0000       RS 1,0000       Image: Chat       Image: Chat                                                                                                    | jões                                 |
| O001       Objeto teste       R5 100,0000       R5 1,0000       R5 1,0000         Chat         © 01/11/2019 19:10:59 - Sistema - O pedido de cancelamento do lance de RS 0,5000 para o item 0001 foi aprovado pelo pregoeiro.       ©         © 01/11/2019 19:09:46 - Sistema - O pedido de cancelamento do lance de RS 0,5000 para o item 0001 pelo fornecedor responsável pelo seu re       ©         © 01/11/2019 19:07:15 - Sistema - O item 0001 foi reaberto pelo pregoeiro.       ©         © 01/11/2019 19:07:09 - Sistema - O item 0001 foi suspenso pelo pregoeiro.       ©         © 01/11/2019 19:06:42 - Sistema - O item 0001 foi suspenso pelo pregoeiro.       ©         © 01/11/2019 19:06:42 - Sistema - O item 0001 foi suspenso pelo pregoeiro.       ©         © 01/11/2019 19:06:42 - Sistema - O item 0001 foi suspenso pelo pregoeiro.       ©         © 01/11/2019 19:06:42 - Sistema - O item 0001 foi suspenso pelo pregoeiro.       ©         © 01/11/2019 19:06:42 - Sistema - O item 0001 foi aprovado pelo pregoeiro.       ©         © 01/11/2019 19:06:42 - Sistema - O item 0001 foi pergoeiro.       ©         © 01/11/2019 19:06:42 - Sistema - A propostas foram analisadas e o processo foi aberto       ©         © 01/11/2019 19:02:47 - Sistema - O processo foi republicado em 01/11/2019 às 17:43.       ©         © 01/11/2019 17:43 - Sistema - O processo foi republicado em 01/11/2019 às 17:43.       ©         © 01/11/2019 17:42 - Sistema - O processo foi republicado em 01/                                                                                                    | egistro.                             |
| Chat          Ol/11/2019 19:10:59 - Sistema - O pedido de cancelamento do lance de RS 0,5000 para o item 0001 foi aprovado pelo pregoeiro.         Ol/11/2019 19:09:46 - Sistema - Foi solicitado o cancelamento do lance de RS 0,5000 para o item 0001 pelo fornecedor responsável pelo seu re         Ol/11/2019 19:07:15 - Sistema - O item 0001 foi reaberto pelo pregoeiro.         Ol/11/2019 19:07:09 - Sistema - O item 0001 foi suspenso pelo pregoeiro.         Ol/11/2019 19:07:09 - Sistema - O item 0001 foi suspenso pelo pregoeiro.         Ol/11/2019 19:06:42 - Sistema - O item 0001 foi pergoeiro.         Ol/111/2019 19:06:42 - Sistema - O item 0001 foi pergoeiro.         Ol/111/2019 19:06:42 - Sistema - O item 0001 foi aprosas beneficiadas pela LC 123/2006 em sua disputa.         Ol/111/2019 19:05:38 - Sistema - O item 0001 foi aprogoeiro.         Ol/111/2019 19:05:38 - Sistema - O processo foi manalisadas e o processo foi aberto         Ol/111/2019 19:02:47 - Sistema - O processo está em fase de análise das propostas         Ol/111/2019 17:43 - Sistema - O processo foi republicado em 01/11/2019 às 17:43.         Ol/111/2019 17:42 - Sistema - O processo foi republicado em 01/11/2019 às 17:43.                                                                                                    | Total de Registros:<br>egistro.      |
| Chat  Chat  Ol/11/2019 19:10:59 - Sistema - O pedido de cancelamento do lance de R\$ 0,5000 para o item 0001 foi aprovado pelo pregoeiro. Ol/11/2019 19:09:46 - Sistema - Foi solicitado o cancelamento do lance de R\$ 0,5000 para o item 0001 pelo fornecedor responsável pelo seu re Ol/11/2019 19:07:15 - Sistema - O item 0001 foi reaberto pelo pregoeiro. Ol/11/2019 19:07:09 - Sistema - O item 0001 foi suspenso pelo pregoeiro. Ol/11/2019 19:06:42 - Sistema - O item 0001 tem empresas beneficiadas pela LC 123/2006 em sua disputa. Ol/11/2019 19:06:42 - Sistema - O item 0001 foi pregoeiro. Ol/11/2019 19:06:42 - Sistema - O item 0001 foi pregoeiro. Ol/11/2019 19:06:42 - Sistema - O item 0001 foi apropediro. Ol/11/2019 19:05:38 - Sistema - A propostas foram analisadas e o processo foi aberto Ol/11/2019 19:02:47 - Sistema - O processo está em fase de análise das propostas Ol/11/2019 17:43 - Sistema - O processo foi republicado em 01/11/2019 às 17:43. Ol/11/2019 17:42 - Sistema - O processo foi republicado em 01/11/2019 às 17:42.                                                                                                    | Total de Registros:                  |
| Chat          Ol/11/2019 19:10:59 - Sistema - O pedido de cancelamento do lance de R\$ 0,5000 para o item 0001 foi aprovado pelo pregoeiro.         01/11/2019 19:09:46 - Sistema - Foi solicitado o cancelamento do lance de R\$ 0,5000 para o item 0001 pelo fornecedor responsável pelo seu re         01/11/2019 19:07:15 - Sistema - O item 0001 foi reaberto pelo pregoeiro.         01/11/2019 19:07:09 - Sistema - O item 0001 foi suspenso pelo pregoeiro.         01/11/2019 19:07:09 - Sistema - O item 0001 tem empresas beneficiadas pela LC 123/2006 em sua disputa.         01/11/2019 19:06:42 - Sistema - O item 0001 foi perto pelo pregoeiro.         01/11/2019 19:06:42 - Sistema - O item 0001 foi aperso pelo pregoeiro.         01/11/2019 19:06:42 - Sistema - O item 0001 foi aperso pelo pregoeiro.         01/11/2019 19:06:42 - Sistema - O item 0001 foi aperso pelo pregoeiro.         01/11/2019 19:06:42 - Sistema - O item 0001 foi aperso pelo pregoeiro.         01/11/2019 19:06:42 - Sistema - A propostas foram analisadas e o processo foi aberto         01/11/2019 19:02:47 - Sistema - O processo está em fase de análise das propostas         01/11/2019 17:43 - Sistema - O processo foi republicado em 01/11/2019 às 17:43.         01/11/2019 17:42 - Sistema - O processo foi republicado em 01/11/2019 às 17:42.                                                                                                    | egistro.                             |
| Chat          O1/11/2019 19:10:59 - Sistema - O pedido de cancelamento do lance de RS 0,5000 para o item 0001 foi aprovado pelo pregoeiro.         01/11/2019 19:09:46 - Sistema - Foi solicitado o cancelamento do lance de RS 0,5000 para o item 0001 pelo fornecedor responsável pelo seu re         01/11/2019 19:07:15 - Sistema - O item 0001 foi reaberto pelo pregoeiro.         01/11/2019 19:07:09 - Sistema - O item 0001 foi suspenso pelo pregoeiro.         01/11/2019 19:06:42 - Sistema - O item 0001 foi suberto pelo pregoeiro.         01/11/2019 19:06:42 - Sistema - O item 0001 foi aberto pelo pregoeiro.         01/11/2019 19:06:42 - Sistema - O item 0001 foi aberto pelo pregoeiro.         01/11/2019 19:06:42 - Sistema - A propostas foram analisadas e o processo foi aberto         01/11/2019 19:06:42 - Sistema - O processo está em fase de análise das propostas         01/11/2019 19:02:47 - Sistema - O processo foi republicado em 01/11/2019 às 17:43.         01/11/2019 17:43 - Sistema - O processo foi republicado em 01/11/2019 às 17:43.                                                                                                    | egistro.                             |
| Chat          01/11/2019 19:10:59 - Sistema - O pedido de cancelamento do lance de RS 0,5000 para o item 0001 foi aprovado pelo pregoeiro.         01/11/2019 19:09:46 - Sistema - Foi solicitado o cancelamento do lance de RS 0,5000 para o item 0001 pelo fornecedor responsável pelo seu re         01/11/2019 19:07:15 - Sistema - O item 0001 foi reaberto pelo pregoeiro.         01/11/2019 19:07:09 - Sistema - O item 0001 foi suspenso pelo pregoeiro.         01/11/2019 19:06:42 - Sistema - O item 0001 foi suspenso pelo pregoeiro.         01/11/2019 19:06:42 - Sistema - O item 0001 foi aberto pelo pregoeiro.         01/11/2019 19:06:42 - Sistema - A item 0001 foi aberto pelo pregoeiro.         01/11/2019 19:06:42 - Sistema - A propostas foram analisadas e o processo foi aberto         01/11/2019 19:02:47 - Sistema - O processo está em fase de análise das propostas         01/11/2019 19:02:47 - Sistema - O processo foi republicado em 01/11/2019 à 17:43.         01/11/2019 17:43 - Sistema - O processo foi republicado em 01/11/2019 à 17:43.                                                                                                    | egistro.                             |
| <ul> <li>01/11/2019 19:10:59 - Sistema - O pedido de cancelamento do lance de R\$ 0,5000 para o item 0001 foi aprovado pelo pregoeiro.</li> <li>01/11/2019 19:09:46 - Sistema - Foi solicitado o cancelamento do lance de R\$ 0,5000 para o item 0001 pelo fornecedor responsável pelo seu re</li> <li>01/11/2019 19:07:09 - Sistema - O item 0001 foi reaberto pelo pregoeiro.</li> <li>01/11/2019 19:07:09 - Sistema - O item 0001 foi suspenso pelo pregoeiro.</li> <li>01/11/2019 19:06:42 - Sistema - O item 0001 foi aberto pelo pregoeiro.</li> <li>01/11/2019 19:06:42 - Sistema - O item 0001 foi aberto pelo pregoeiro.</li> <li>01/11/2019 19:06:42 - Sistema - O item 0001 foi aberto pelo pregoeiro.</li> <li>01/11/2019 19:06:42 - Sistema - O item 0001 foi aberto pelo pregoeiro.</li> <li>01/11/2019 19:06:42 - Sistema - O item 0001 foi aberto pelo pregoeiro.</li> <li>01/11/2019 19:06:42 - Sistema - O item 0001 foi aberto pelo pregoeiro.</li> <li>01/11/2019 19:06:42 - Sistema - O item 0001 foi aberto pelo pregoeiro.</li> <li>01/11/2019 19:06:42 - Sistema - O processo for am analisadas e o processo foi aberto</li> <li>01/11/2019 19:02:47 - Sistema - O processo está em fase de análise das propostas</li> <li>01/11/2019 17:43 - Sistema - O processo foi republicado em 01/11/2019 às 17:43.</li> <li>01/11/2019 17:42 - Sistema - O processo foi republicado em 01/11/2019 às 17:42.</li> </ul>                                                                                                    | registro.                            |
| <ul> <li>01/11/2019 19:10:59 - Sistema - O pedido de cancelamento do lance de RS 0,5000 para o item 0001 foi aprovado pelo pregoeiro.</li> <li>01/11/2019 19:09:46 - Sistema - Foi solicitado o cancelamento do lance de RS 0,5000 para o item 0001 pelo fornecedor responsável pelo seu re</li> <li>01/11/2019 19:07:09 - Sistema - O item 0001 foi reaberto pelo pregoeiro.</li> <li>01/11/2019 19:07:09 - Sistema - O item 0001 foi suspenso pelo pregoeiro.</li> <li>01/11/2019 19:06:42 - Sistema - O item 0001 foi aberto pelo pregoeiro.</li> <li>01/11/2019 19:06:42 - Sistema - O item 0001 foi aberto pelo pregoeiro.</li> <li>01/11/2019 19:05:38 - Sistema - O item 0001 foi aberto pelo pregoeiro.</li> <li>01/11/2019 19:05:38 - Sistema - O processo for an analisadas e o processo foi aberto</li> <li>01/11/2019 19:02:47 - Sistema - O processo está em fase de análise das propostas</li> <li>01/11/2019 17:43 - Sistema - O processo foi republicado em 01/11/2019 à 17:43.</li> <li>01/11/2019 17:42 - Sistema - O processo foi republicado em 01/11/2019 à 17:42.</li> </ul>                                                                                                    | registro.                            |
| <ul> <li>01/11/2019 19:07:40 - Sistema - Poi solicitado o cancelamento do lance de RS 0,5000 para o item 0001 pelo formecedor responsavel pelo seu responsavel pelo seu responses pelo seu responsavel pelo seu responsavel pelo seu respons</li></ul> | registro.                            |
| <ul> <li>01/11/2019 19:07:09 - Sistema - O item 0001 foi suspenso pelo pregoeiro.</li> <li>01/11/2019 19:06:42 - Sistema - O item 0001 foi aberto pelo pregoeiro.</li> <li>01/11/2019 19:06:42 - Sistema - O item 0001 foi aberto pelo pregoeiro.</li> <li>01/11/2019 19:05:38 - Sistema - As propostas foram analisadas e o processo foi aberto</li> <li>01/11/2019 19:02:47 - Sistema - O processo está em fase de análise das propostas</li> <li>01/11/2019 17:43 - Sistema - O processo foi republicado em 01/11/2019 às 17:43.</li> <li>01/11/2019 17:42 - Sistema - O processo foi republicado em 01/11/2019 às 17:42.</li> </ul>                                                                                                    |                                      |
| <ul> <li>O1/11/2019 19:06:42 - Sistema - O item 0001 tem empresas beneficiadas pela LC 123/2006 em sua disputa.</li> <li>O1/11/2019 19:06:42 - Sistema - O item 0001 foi aberto pelo pregoeiro.</li> <li>O1/11/2019 19:05:38 - Sistema - As propostas foram analisadas e o processo foi aberto</li> <li>O1/11/2019 19:02:47 - Sistema - O processo está em fase de análise das propostas</li> <li>O1/11/2019 17:43 - Sistema - O processo foi republicado em 01/11/2019 às 17:43.</li> <li>O1/11/2019 17:42 - Sistema - O processo foi republicado em 01/11/2019 às 17:42.</li> </ul>                                                                                                    |                                      |
| <ul> <li>01/11/2019 19:06:42 - Sistema - O item 0001 foi aberto pelo pregoeiro.</li> <li>01/11/2019 19:05:38 - Sistema - As propostas foram analisadas e o processo foi aberto</li> <li>01/11/2019 19:02:47 - Sistema - O processo está em fase de análise das propostas</li> <li>01/11/2019 17:43 - Sistema - O processo foi republicado em 01/11/2019 às 17:43.</li> <li>01/11/2019 17:42 - Sistema - O processo foi republicado em 01/11/2019 às 17:42.</li> </ul>                                                                                                    |                                      |
| <ul> <li>O1/11/2019 19:02:47 - Sistema - O processo está em fase de análise das propostas</li> <li>O1/11/2019 17:43 - Sistema - O processo foi republicado em 01/11/2019 às 17:43.</li> <li>O1/11/2019 17:42 - Sistema - O processo foi republicado em 01/11/2019 às 17:42.</li> </ul>                                                                                                    |                                      |
| 8         01/11/2019 17:43 - Sistema - O processo foi republicado em 01/11/2019 às 17:43.           8         01/11/2019 17:42 - Sistema - O processo foi republicado em 01/11/2019 às 17:42.                                                                                                    |                                      |
| 01/11/2019 17:42 - Sistema - O processo foi republicado em 01/11/2019 às 17:42.                                                                                                    |                                      |
|                                                                                                    |                                      |
|                                                                                                    |                                      |
|                                                                                                    |                                      |
|                                                                                                    |                                      |
|                                                                                                    | Enviar                               |
|                                                                                                    |                                      |
|                                                                                                    |                                      |
|                                                                                                    | Voltar                               |
|                                                                                                    |                                      |
| ſ                                                                                                    |                                      |
| Concelar Lances                                                                                                    |                                      |
| Cancelar Lances                                                                                                    |                                      |
|                                                                                                    |                                      |
| Número : 011019002 / Processo: 011019002                                                                                                    |                                      |
| Produto : Objeto teste                                                                                                    |                                      |
|                                                                                                    |                                      |
| Data/Mara Valar Situacão Acãos                                                                                                    |                                      |
| vatarnora vator situação Ações                                                                                                    |                                      |
| 01/11/2019 - 19:12:16 R\$ 0,0010 🗸 📃                                                                                                    |                                      |
|                                                                                                    |                                      |
| 01/11/2019 - 19:09:43 R\$ 0,5000 🗶                                                                                                    |                                      |
|                                                                                                    | 11                                   |
|                                                                                                    | 11                                   |
| 01/11/2019 - 18:57:07 R\$ 1,0000                                                                                                    | 11 -                                 |
| 01/11/2019 - 18:57:07 R\$ 1,0000                                                                                                    | 11                                   |
| 01/11/2019 - 18:57:07 R5 1,0000                                                                                                    |                                      |
| 01/11/2019 - 18:57:07 R5 1,0000                                                                                                    | 3                                    |
| 01/11/2019 - 18:57:07 R5 1,0000                                                                                                    | 3                                    |
| 01/11/2019 - 18:57:07 R5 1,0000   Total de Registros: 3                                                                                                    | 3<br>THAR X                          |

- Ao clicar no ícone "Visualizar Lance" aparecerá a tela abaixo;
- Informe o motivo do cancelamento do lance e clique em "Cancelar Lance";

- Verifique que o lance foi invalidado e o melhor lance passou a ser novamente **R\$ 19,99** (dezenove reais e noventa e nove centavos);
- A ação de cancelar o lance no valor de **R\$ 19,98** (dezenove reais e noventa e oito centavos) foi registrada no chat;
- Após ser feita a ação é só clicar no ícone 📴 **"Reabrir Item"**, para dar seguimento a fase dos lances;

## 3.7.2 Sessão pública de lances Pregão por lotes

- A sessão pública de pregão por lotes segue os mesmos procedimentos da sessão pública de pregão por itens, porém, as ações são feitas no lote, por exemplo, a análise das propostas é feito mediante dados do lote inteiro, a abertura é do lote todo e não de apenas alguns itens do lote;
- Na parte superior da tela é possível ver os dados do lote. Na imagem de exemplo, o processo tem aplicação da LC 123/20016 com redação dada pela LC 147/2014, no qual os lotes foram divididos em cotas;
- Cada lote fica separado por página;
- A área marcada pelo retângulo verde diz respeito a algumas funcionalidades da licitação como um todo, como por exemplo:
  - o Clique no ícone "Analisar Propostas" para analisar as propostas inseridas pelos fornecedores;
  - Clique no ícone "Cancelar Pregão" para cancelar o processo;
  - Clique no ícone "Suspender Processo" para suspender o pregão (esta opção só aparece após analisar as propostas e o processo estar aberto);
  - Nesta área também é possível ver quantos fornecedores estão presentes (logados no sistema), acessando a sessão pública;
- Existem filtros para separar os lotes, dependendo do status em que se encontram: "Todos", "Abertos", "Fechados", "Suspensos", "Desempate", "Encerrados" e "Outros";
- Ao final da página poderá ser verificado o local reservado para o chat de mensagens. Digite a sua mensagem e clique em "**Enviar**";
- **OBS:** o chat, durante a sessão pública, está disponível para digitação apenas para o Pregoeiro. Para os fornecedores participantes, somente leitura das informações inseridas no chat;
| Órgão<br>Núme | <b>:</b> Comissão Permanente de Licita<br><b>rro:</b> 11111905 | ção                  |                    |            | Fechad  | 0 Fornecedor(es) online |
|---------------|----------------------------------------------------------------|----------------------|--------------------|------------|---------|-------------------------|
| Todos A       | bertos Fechados Suspenso                                       | os Desempate Encerra | idos Outros Can    | celamentos | Cancela | ır Analisar             |
| Lote          | Descrição                                                      | Valor Ref. Total     | Melhor Valor Total |            | Status  | Ações                   |
| 0001          | Lote 01                                                        | R\$ 100.100,00       | R\$ 0,00           |            | 12      |                         |
|               |                                                                |                      |                    | Lance      | Status  | Ações                   |
| 0001          | Produto A                                                      | R\$ 1.000,00         |                    |            | 9       |                         |
| 0002          | Produto B                                                      | R\$ 1,00             |                    |            | 9       |                         |
| ≪12 >>        |                                                                |                      |                    |            |         | Total de Registros: 2   |
| Chat          |                                                                |                      |                    |            |         |                         |
|               |                                                                |                      |                    |            |         |                         |
|               |                                                                |                      |                    |            |         |                         |
|               |                                                                |                      |                    |            |         | Enviar                  |
|               |                                                                |                      |                    |            |         | Voltar                  |

#### **3.7.2.1** Análise de propostas

- Para abrir os lotes para fase de lances, deve ser feita a análise de propostas;
- Ao localizar o pregão na parte de sessões públicas ativas e clicar na seta para entrar no pregão, clique no ícone "Analisar", e analise todas as propostas inseridas para o processo;
- Os dados apresentados são apenas de valor e validade da proposta. Em pregão por lotes, na tela de análise das propostas, não é apresentado informações de marca e fabricante, devido a conter vários itens no lote;
- Verifique que em cada proposta no lote há a informação de variação percentual, de acordo com o valor de referência do lote;
- Clicando no ícone **"Aceitar Proposta"**, na coluna de "Ação", a análise é feita proposta por proposta;
- Clicando no botão "Aceitar Todas as Propostas", é aceito de uma única vez todas as propostas daquele lote;
- Clicando em "Aceitar Todas", na parte inferior da página de Aceitação das Propostas, serão aceitas de uma única vez todas as propostas do processo;

- Na coluna "Ação" da proposta do lote, você poderá clicar no ícone **x** "Rejeitar Proposta", para desclassificar a proposta de uma empresa para o lote escolhido. É necessário, para esta ação, inserir justificativa da desclassificação;
- E atente-se ao alerta na tela: "Atenção! Essa operação só poderá ser desfeita em caso de intenção de recurso aceita, exceto em caso de lote fracassado nesta fase. O fornecedor não participará da disputa de lances.";
- Caso tenha muitos lotes, é possível filtrar os que ainda não foram analisados, pelo ícone "Itens com Aceitação Pendente";
- Clicando na opção "Imprimir Propostas", na parte inferior da página de Aceitação das Propostas, é possível também ter o documento com todas as propostas.
- **OBS:** Esta proposta, impressa nesta fase, não apresenta dados (identificação) do fornecedor;

• Após ser feita a análise de todos os itens clique no botão **"Abrir Sessão"**, na parte inferior da página de Aceitação das Propostas.

| Aceitação das Propostas                                                                                                    |                                                                                                    |                                                                                    |                        |                  |            |
|----------------------------------------------------------------------------------------------------|----------------------------------------------------------------------------------------------------|------------------------------------------------------------------------------------|------------------------|------------------|------------|
| Processo                                                                                                    |                                                                                                    |                                                                                    |                        |                  |            |
| Número: 11111905<br>Modalidade: Pregão Eletrônico<br>Orgão: Comissão Permanente de Licitação                                                                           |                                                                                                    | Número do Processo Intern<br>Abertura: 11/11/2019 - 14<br>Município: Brasília / DF | <b>11111905</b><br>:46 |                  |            |
| Legenda da Variação Percentual                                                                                                    |                                                                                                    |                                                                                    |                        |                  |            |
| Variação em vermelho: Mais de 50% de variação de pre<br>Variação em amarelo: Entre 20% e 50% de variação de p<br>Variação em verde: Até 20% de variação de preços em r | ços em relação ao valor de ref<br>oreços em relação ao valor de<br>relação ao valor de referência. | erência.<br>referência.                                                            |                        |                  |            |
| 1 - Lote 01   Valor de Referência: 100.100,00                                                                                                    |                                                                                                    |                                                                                    |                        |                  |            |
| Valor Unitário                                                                                                    | Valor Total                                                                                        |                                                                                    | Variação %             | Validade         | Ação       |
| 2,00                                                                                                    | 200,00                                                                                             |                                                                                    | -99,9980 %             | 060              | <b>✓ ×</b> |
| 4,00                                                                                                    | 400,00                                                                                             |                                                                                    | -99,9960 %             | 60               | <b>✓ ×</b> |
| Aceitar Todas as Propostas                                                                                                    |                                                                                                    |                                                                                    |                        |                  |            |
| 2 - Lote 02   Valor de Referência: 50.000,00                                                                                                    |                                                                                                    |                                                                                    |                        |                  |            |
| Valor Unitário                                                                                                    | Valor Total                                                                                        |                                                                                    | Variação %             | Validade         | Ação       |
| 2,00                                                                                                    | 1.000,00                                                                                           |                                                                                    | -99,9960 %             | 060              | <b>√ ×</b> |
| 1,00                                                                                                    | 500,00                                                                                             |                                                                                    | -99,9980 %             | 60               | <b>√ ×</b> |
| Aceitar Todas as Propostas                                                                                                    |                                                                                                    |                                                                                    |                        |                  |            |
|                                                                                                    | Imprimir Propostas                                                                                 | Aceitar Todas                                                                      | Itens com              | Aceitação Pender | nte Voltar |

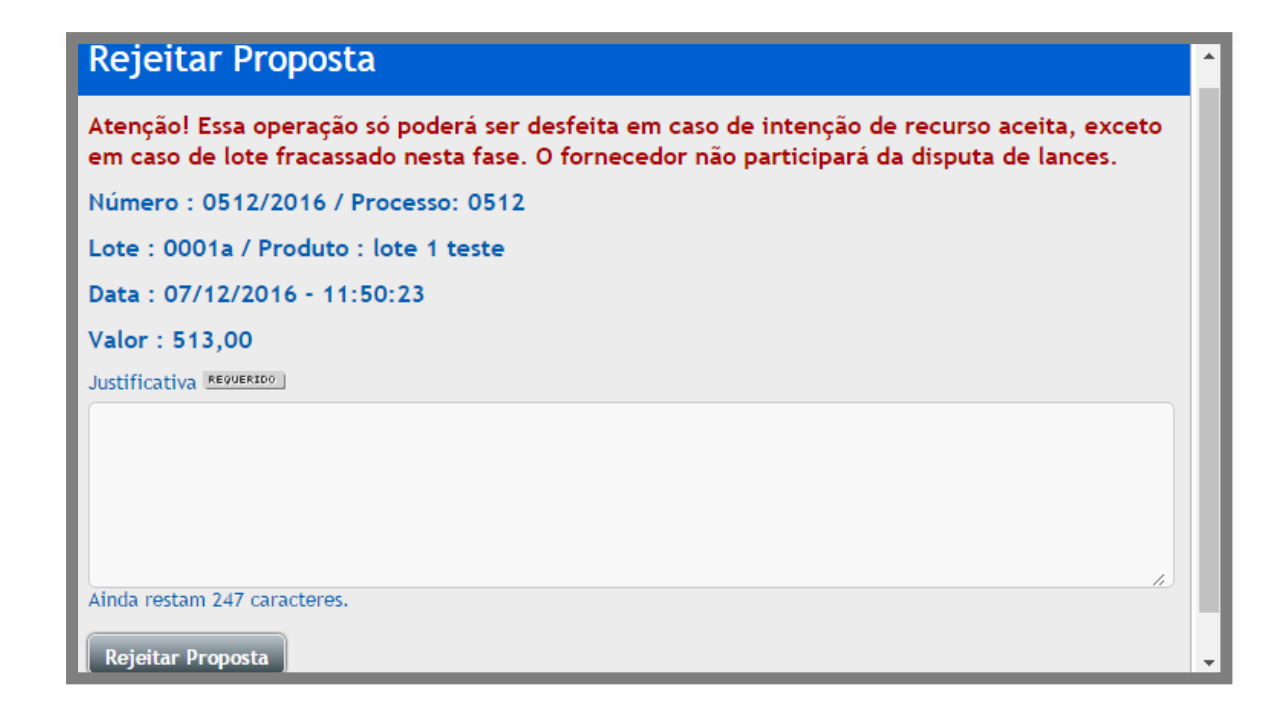

#### 3.7.2.2 Abrindo os lotes

- Após analisar todas as propostas é necessário abrir os lotes, para que os fornecedores participem da disputa de lances;
- Na coluna de ações dos lotes podem ser verificados os ícones relacionados ao lote do pregão. São eles:
  - Clique no ícone "Abrir" para abrir todo o lote para disputa de lances;
  - Clique no ícone "Suspender" para suspender todo o lote;
  - Clique no ícone "Definir Tempo de Iminência" para informar o tempo de 1 a 60 minutos de iminência para o lote. Após encerrado este tempo, inicia o tempo aleatório;
  - Clique no ícone "Cancelar", para inserir a justificativa e cancelar o lote. Na fase da sessão pública, esta ação não pode ser desfeita.
- Atenção: Em caso de haver cota reservada para o lote, a ação é feita para lote todo, no caso, para as 2 cotas.

| odos                       | Abertos Fechados Suspens                                                 | sos Desempate Encerrad                                               | ios Outros Cancel            | amentos      | Suspend | der Cancelar      |
|----------------------------|--------------------------------------------------------------------------|----------------------------------------------------------------------|------------------------------|--------------|---------|-------------------|
| ote                        | Descrição                                                                | Valor Ref. Total                                                     | Melhor Valor Total           |              | Status  | Ações             |
| 001                        | Lote 01                                                                  | R\$ 100.100,00                                                       | R\$ 200,00                   |              |         |                   |
| tem                        | Descrição                                                                | Valor de Referência                                                  | Lance Arrematante            | Melhor Lance | Status  | Ações             |
| 001                        | Produto A                                                                | R\$ 1.000,00                                                         | R\$ 1,00                     | R\$ 1,00     |         |                   |
| 002                        | Produto B                                                                | R\$ 1,00                                                             | R\$ 1,00                     | R\$ 1,00     |         |                   |
| 12 🙌                       |                                                                          |                                                                      |                              |              |         | Total de Registro |
| hat                        |                                                                          |                                                                      |                              |              |         |                   |
| :hat<br>= 11/11<br>= 11/11 | /2019 16:38:42 - Sistema - As prop<br>/2019 16:37:46 - Sistema - O proce | ostas foram analisadas e o proce<br>sso está em fase de análise das  | esso foi aberto<br>propostas |              |         |                   |
| Chat<br>3 11/11<br>3 11/11 | /2019 16:38:42 - Sistema - As prop<br>/2019 16:37:46 - Sistema - O proce | ostas foram analisadas e o proce<br>esso está em fase de análise das | esso foi aberto<br>propostas |              |         |                   |

| Núm                  | Abortes Eachardes Surger                                               | nayao                                                                 | des Outres Canad             |              | 0<br>Suspend | ler Cancelar       |
|----------------------|------------------------------------------------------------------------|-----------------------------------------------------------------------|------------------------------|--------------|--------------|--------------------|
| ote                  | Descrição                                                              | Valor Ref. Total                                                      | Melhor Valor Tota            |              | Status       | Ações              |
| 001                  | Lote 01                                                                | R\$ 100.100,00                                                        | R\$ 200,00                   |              |              | <b>O O</b>         |
| tem                  | Descrição                                                              | Valor de Referência                                                   | Lance Arrematan e            | Melhor Lance | Status       | Ações              |
| 001                  | Produto A                                                              | R\$ 1.000,00                                                          | R\$ 1,00                     | R\$ 1,00     |              |                    |
| 002                  | Produto B                                                              | R\$ 1,00                                                              | R\$ 1,00                     | R\$ 1,00     | i 🖬          |                    |
| 1 2 ⊮                |                                                                        |                                                                       |                              |              |              | Total de Registro: |
| a 11/11/<br>a 11/11/ | /2019 16:38:42 - Sistema - As proj<br>2019 16:37:46 - Sistema - O proc | postas foram analisadas e o proce<br>esso está em fase de análise das | esso foi aberto<br>propostas |              |              |                    |
|                      |                                                                        |                                                                       |                              |              |              | Faulta             |

Na área de Lance Arrematante o sistema indicará o valor ofertado pelo fornecedor melhor qualificado no Lote. Suspendendo e retomando um lote

- Ao clicar no ícone **"Suspender"**, na parte superior da tela, deve ser escolhido o motivo da suspensão, inserida a justificativa e o processo, por completo, será suspenso.
- Para reabrir, clique no ícone **"Reabrir".** Se houver itens que estavam abertos, deve ser reaberto um por um.

| Suspender Processo                                                |    |
|-------------------------------------------------------------------|----|
| Número : 0911e.2 / Processo: 0911E.2                              | •  |
| J<br>Determinação Judicial<br>Medida Cautelar<br>Ofício<br>Outros |    |
| Ainda restam 247 caracteres. Suspender                            | h. |

- Ao clicar no ícone **"Suspender lote"**, na coluna de ações do lote, somente o lote em questão estará suspenso para lances. Neste momento nenhum lance será enviado;
- A situação do lote mudou para suspenso e está indicada pelo mesmo ícone "Suspenso";
- Aparece no chat a mensagem que o lote foi suspenso;
- Clique no ícone "Reabrir lote" para reabrir o lote suspenso e torná-lo disponível para lances;
- A situação do lote volta a ser representado pelo ícone "Aberto";
- Observe que mesmo reabrindo o lote, caso o pregoeiro saia da tela da sessão de lances por mais de 10 (dez) minutos, o pregão ficará automaticamente suspenso;
- Se esta situação ocorrer você deverá reabrir o pregão e reabrir o(s) lote(s) novamente, um a um, clicando em "**Reabrir lote**";
- Verifique que todas as ações foram registradas no chat de mensagens;

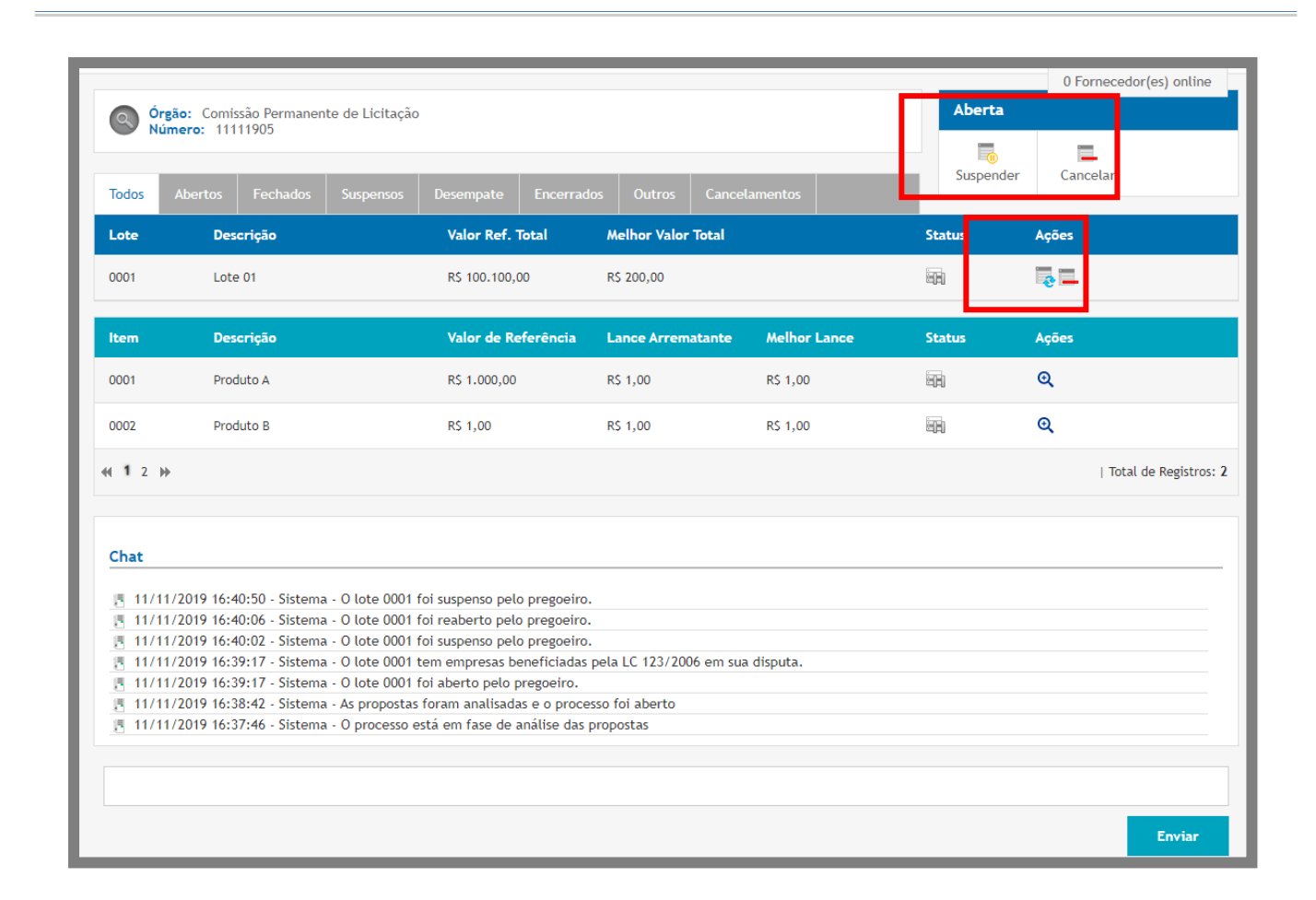

#### 3.7.2.3 Cancelando um lance

Para realizar o Cancelamento de um lance, o fornecedor pode solicitar o cancelamento do lance enviado, irá aparecer no chat o pedido e o valor a ser cancelado.

Nas ações irá aparecer o ícone ( / ) **"Solicitações de Cancelamentos de Lances disponíveis"**.

| O Órgâ<br>Núm                                                                                        | šo: Comissão Permanente de Licit<br>nero: 11111905                                                                                                    | tação                                                                                                    |                            |                         | Aberta            |                         |
|----------------------------------------------------------------------------------------------------|----------------------------------------------------------------------------------------------------|----------------------------------------------------------------------------------------------------|----------------------------|-------------------------|-------------------|-------------------------|
| Todos                                                                                                | Abertos Fechados Suspen                                                                                                    | sos Desempate Encerrad                                                                                                    | los Outros Cancel          | amentos                 | Suspend           | der Cancelar            |
| Lote                                                                                                 | Descrição                                                                                                    | Valor Ref. Total                                                                                                    | Melhor Valor Total         |                         | Status            | Ações                   |
| 0001                                                                                                 | Lote 01                                                                                                    | R\$ 100.100,00                                                                                                    | R\$ 200,00                 |                         |                   | 0                       |
| ltem                                                                                                 | Descrição                                                                                                    | Valor de Referência                                                                                                    | Lance Arrematante          | Melhor Lance            | Status            | Ações                   |
| 0001                                                                                                 | Produto A                                                                                                    | R\$ 1.000,00                                                                                                    | R\$ 1,00                   | R\$ 0,50                |                   | /                       |
| 0002                                                                                                 | Produto B                                                                                                    | R\$ 1,00                                                                                                    | R\$ 1,00                   | R\$ 1,00                |                   |                         |
| ₩ 1 2 ₩                                                                                              |                                                                                                    |                                                                                                    |                            |                         |                   | Total de Regis          |
|                                                                                                    |                                                                                                    |                                                                                                    |                            |                         |                   |                         |
| Chat                                                                                                 |                                                                                                    |                                                                                                    |                            |                         |                   |                         |
|                                                                                                    | /2019 16:42:19 - Sistema - Foi soli                                                                                                    | citado o cancelamento do lance                                                                                                    | de R\$ 0,50 para o item 00 | 001 do lote 0001 pelo f | ornecedor respons | ável pelo seu registro. |
| [] 11/11/                                                                                            | 2040 4(+44-59 Sinterna Ollete (                                                                                                    | UUUT TOI readento delo dregoeiro.                                                                                                    |                            |                         |                   |                         |
| <u></u><br>周 11/11/<br>周 11/11/<br>周 11/11/                                                          | (2019 16:41:58 - Sistema - O lote (<br>'2019 16:40:50 - Sistema - O lote (                                                                                                    | 0001 foi suspenso pelo pregoeiro.                                                                                                    |                            |                         |                   |                         |
| <ul> <li>週 11/11/</li> <li>週 11/11/</li> <li>週 11/11/</li> <li>週 11/11/</li> <li>週 11/11/</li> </ul> | (2019 16:41:58 - Sistema - O lote )<br>(2019 16:40:50 - Sistema - O lote )<br>(2019 16:40:06 - Sistema - O lote )                                                                          | 0001 foi suspenso pelo pregoeiro<br>0001 foi reaberto pelo pregoeiro.                                                                       |                            |                         |                   |                         |
| E 11/11/<br>E 11/11/<br>E 11/11/<br>E 11/11/<br>E 11/11/<br>E 11/11/                                 | (2019 16:41:58 - Sistema - O lote )<br>(2019 16:40:50 - Sistema - O lote (<br>(2019 16:40:06 - Sistema - O lote (<br>(2019 16:40:02 - Sistema - O lote (                                   | 0001 foi suspenso pelo pregoeiro.<br>0001 foi reaberto pelo pregoeiro.<br>0001 foi suspenso pelo pregoeiro.                                 |                            |                         |                   |                         |
| E 11/11/<br>E 11/11/<br>E 11/11/<br>E 11/11/<br>E 11/11/<br>E 11/11/<br>E 11/11/                     | (2019 16:41:58 - Sistema - O lote)<br>(2019 16:40:50 - Sistema - O lote)<br>(2019 16:40:06 - Sistema - O lote)<br>(2019 16:40:02 - Sistema - O lote)<br>(2019 16:39:17 - Sistema - O lote) | 0001 foi suspenso pelo pregoeiro<br>0001 foi reaberto pelo pregoeiro.<br>0001 foi suspenso pelo pregoeiro<br>0001 tem empresas beneficiadas | pela LC 123/2006 em sua    | disputa.                |                   |                         |

- Nas ações clique na opção se suspender o item/lote, "Suspender";
- Para cancelar o lance deve suspender o item para aparecer o ícone ( <sup>1</sup>) "Ver solicitações de Cancelamentos de Lances", com a opção de realizar o cancelamento do lance.

| Solicitações de Cancelamento de Lances                 |                    |                     |  |
|--------------------------------------------------------|--------------------|---------------------|--|
| Número : PE 09.10 L / Pro<br>Produto : Tonner colorido | ocesso: PE 09.10 L |                     |  |
| Data/Hora                                              | Valor              | Ações               |  |
| 09/10/2018 - 13:56:30                                  | R\$ 5,00           | ✓ ¥                 |  |
|                                                        |                    | Total de Registros: |  |

• Para realizar o cancelamento do lance, clique no ícone ( ) "Aprovar Cancelamento de Lance";

- Para rejeitar clique no ícone (**\***) **"Rejeitar Cancelamento de Lance**";
- **ATENÇÃO:** SOMENTE OS LANCES PODERÃO SER CANCELADOS. AS PROPOSTAS DE PREÇOS NÃO PODERÃO SER CANCELADAS NESTA FASE;
- Após ser feita a ação é só clicar no ícone 📴 **"Reabrir lote"**, para dar seguimento à fase dos lances;

|                                                                                                    |                                          |                                                                                                    |                                                                                                    |                                                                  |                                                                            | _                                             | 1 Fornece                           | dor(es) online      |
|----------------------------------------------------------------------------------------------------|------------------------------------------|----------------------------------------------------------------------------------------------------|----------------------------------------------------------------------------------------------------|------------------------------------------------------------------|----------------------------------------------------------------------------|-----------------------------------------------|-------------------------------------|---------------------|
| O Órg                                                                                                    | gão: Comissão Permaner<br>mero: 11111905 | nte de Licitação                                                                                                    | )                                                                                                    |                                                                  |                                                                            | Aberta                                        |                                     |                     |
| Todos                                                                                                    | Abertos Fechados                         | Suspensos                                                                                                    | Desempate Encerrad                                                                                                    | os Outros Cancel                                                 | amentos                                                                    | Suspend                                       | er Cancelar                         |                     |
| Lote                                                                                                    | Descrição                                |                                                                                                    | Valor Ref. Total                                                                                                    | Melhor Valor Total                                               |                                                                            | Status                                        | Ações                               |                     |
| 0001                                                                                                    | Lote 01                                  |                                                                                                    | R\$ 100.100,00                                                                                                    | R\$ 200,00                                                       |                                                                            |                                               | 2                                   |                     |
| Item                                                                                                    | Descrição                                |                                                                                                    | Valor de Referência                                                                                                    | Lance Arrematante                                                | Melhor Lance                                                               | Status                                        | Ações                               |                     |
| 0001                                                                                                    | Produto A                                |                                                                                                    | R\$ 1.000,00                                                                                                    | R\$ 1,00                                                         | R\$ 1,00                                                                   |                                               | Q                                   |                     |
|                                                                                                    |                                          |                                                                                                    |                                                                                                    |                                                                  |                                                                            |                                               |                                     |                     |
| 0002                                                                                                    | Produto B                                |                                                                                                    | R\$ 1,00                                                                                                    | R\$ 1,00                                                         | R\$ 1,00                                                                   |                                               | অ                                   |                     |
| 0002                                                                                                    | Produto B                                |                                                                                                    | RS 1,00                                                                                                    | RS 1,00                                                          | RS 1,00                                                                    |                                               |                                     | tal de Registros: 2 |
| 0002<br>≪ 1 2 ⊮<br>Chat                                                                                                    | Produto B                                |                                                                                                    | RS 1,00                                                                                                    | RS 1,00                                                          | RS 1,00                                                                    | <b>岡</b> 月                                    | <b>ی</b>                            | tal de Registros: 2 |
| 0002<br>≪ 1 2 →<br>Chat<br>E 11/11<br>E 11/11                                                                                                    | Produto B                                | a - O lote 0001<br>a - O pedido de                                                                                                    | RS 1,00<br>foi suspenso pelo pregoeiro<br>cancelamento do lance de                                                                                                    | RS 1,00<br>RS 0,50 para o item 0001                              | RS 1,00<br>do lote 0001 foi aprova                                         | 間<br>do pelo pregoeiro.                       | Ц То<br>  То                        | tal de Registros: 2 |
| 0002<br><b>← 1</b> 2 →<br><b>Chat</b><br><u>= 11/11</u><br><u>= 11/11</u><br><u>= 11/11</u>                                                                                                    | Produto B                                | a - O lote 0001<br>a - O pedido de<br>a - Foi solicitad                                                                                                | RS 1,00<br>foi suspenso pelo pregoeiro<br>cancelamento do lance de<br>o o cancelamento do lance                                                                                                    | RS 1,00<br>RS 0,50 para o item 0001<br>de RS 0,50 para o item 00 | RS 1,00<br>do lote 0001 foi aprova<br>001 do lote 0001 pelo fo             | طع<br>do pelo pregoeiro.<br>rnecedor responsá | Tor<br>I Tor<br>vel pelo seu regist | tal de Registros: 2 |
| 0002<br>≪ 1 2 ≫<br>Chat<br>E 11/11<br>E 11/11<br>E 11/11<br>E 11/11<br>E 11/11<br>E 11/11                                                                                                    | Produto B                                | a - O lote 0001<br>a - O pedido de<br>a - Foi solicitad<br>a - O lote 0001                                                                             | RS 1,00<br>foi suspenso pelo pregoeiro.<br>cancelamento do lance de<br>o o cancelamento do lance<br>foi reaberto pelo pregoeiro.                                                                                                    | RS 1,00<br>RS 0,50 para o item 0001<br>de RS 0,50 para o item 00 | RS 1,00<br>do lote 0001 foi aprova<br>001 do lote 0001 pelo fo             | 백月<br>do pelo pregoeiro.<br>rnecedor responsá | I Tol                               | ro.                 |
| 0002<br><b>← 1</b> 2 →<br><b>← 1</b> 2 →<br><b>←</b><br><b>←</b><br><b>−</b><br><b>−</b><br><b>−</b><br><b>−</b><br><b>−</b><br><b>−</b><br><b>−</b><br><b>−</b>                                                                                                    | Produto B                                | a - O lote 0001<br>a - O pedido de<br>a - Foi solicitad<br>a - O lote 0001<br>a - O lote 0001                                                          | RS 1,00<br>foi suspenso pelo pregoeiro<br>cancelamento do lance de<br>o o cancelamento do lance<br>foi reaberto pelo pregoeiro.<br>foi suspenso pelo pregoeiro<br>foi reaberto pelo pregoeiro.                                                              | RS 1,00<br>RS 0,50 para o item 0001<br>de RS 0,50 para o item 00 | RS 1,00<br>do lote 0001 foi aprova<br>101 do lote 0001 pelo fo             | 間月<br>do pelo pregoeiro.<br>rnecedor responsá | To<br>I To<br>vel pelo seu regist   | ro,                 |
| 0002<br>≪(12)<br>Chat<br>E 11/11<br>E 11/11<br>E 11/11<br>E 11/11<br>E 11/11<br>E 11/11<br>E 11/11                                                                                                    | Produto B                                | a - 0 lote 0001<br>a - 0 pedido de<br>a - Foi solicitad<br>a - 0 lote 0001<br>a - 0 lote 0001<br>a - 0 lote 0001                                       | RS 1,00<br>foi suspenso pelo pregoeiro<br>cancelamento do lance<br>foi reaberto pelo pregoeiro.<br>foi suspenso pelo pregoeiro.<br>foi suspenso pelo pregoeiro.<br>foi suspenso pelo pregoeiro.                                                             | RS 1,00<br>RS 0,50 para o item 0001<br>de RS 0,50 para o item 00 | RS 1,00<br>do lote 0001 foi aprova<br>001 do lote 0001 pelo fo             | 백月<br>do pelo pregoeiro.<br>rnecedor responsá | To<br>vel pelo seu regist           | ro.                 |
| 0002<br>≪( 1 2 ))<br>Chat<br>====================================                                                                                                    | Produto B                                | a - 0 lote 0001<br>a - 0 pedido de<br>a - Foi solicitad<br>a - 0 lote 0001<br>a - 0 lote 0001<br>a - 0 lote 0001<br>a - 0 lote 0001                    | RS 1,00<br>foi suspenso pelo pregoeiro<br>cancelamento do lance<br>foi reaberto pelo pregoeiro.<br>foi suspenso pelo pregoeiro.<br>foi suspenso pelo pregoeiro.<br>foi suspenso pelo pregoeiro.<br>tem empresas beneficiadas                                | RS 1,00<br>RS 0,50 para o item 0001<br>de RS 0,50 para o item 00 | RS 1,00<br>do lote 0001 foi aprova<br>001 do lote 0001 pelo fo<br>disputa. | 間月<br>do pelo pregoeiro.<br>rnecedor responsá | To<br>vel pelo seu regist           | ro.                 |
| OD02           (4)         1         2         ))           E         11/11         2         11/11           E         11/11         2         11/11           E         11/11         2         11/11           E         11/11         2         11/11           E         11/11         2         11/11           E         11/11         2         11/11           E         11/11         2         11/11           E         11/11         2         11/11 | Produto B                                | a - 0 lote 0001<br>a - 0 pedido de<br>a - Foi solicitad<br>a - 0 lote 0001<br>a - 0 lote 0001<br>a - 0 lote 0001<br>a - 0 lote 0001<br>a - 0 lote 0001 | RS 1,00<br>foi suspenso pelo pregoeiro.<br>cancelamento do lance de<br>o o cancelamento do lance<br>foi reaberto pelo pregoeiro.<br>foi suspenso pelo pregoeiro.<br>foi suspenso pelo pregoeiro.<br>tem empresas beneficiadas<br>foi aberto pelo pregoeiro. | RS 1,00<br>RS 0,50 para o item 0001<br>de RS 0,50 para o item 00 | RS 1,00<br>do lote 0001 foi aprova<br>001 do lote 0001 pelo fo<br>disputa. | 間<br>do pelo pregoeiro.<br>rnecedor responsá  | , Tol                               | ro.                 |

# 3.8 Abrindo o tempo aleatório

- Para iniciar o tempo aleatório, primeiro deve ser estipulado o tempo de iminência.
- O tempo de iminência é o tempo que deve ser definido pelo pregoeiro, no término desse tempo definido em minutos, será ativado o tempo aleatório;
- O tempo de iminência é o tempo oferecido ao fornecedor para que ele se prepare para a etapa do tempo aleatório que irá iniciar ao final do tempo de iminência;
- Após o término do prazo de iminência, é ativado o tempo aleatório;

• Clique no ícone "Tempo de Iminência do Item" para informar o tempo de iminência do item;

|                  |                            |                       |                 |                    |              |                 |                      |                    |                 | 1 Forne         | cedor(es) online    |
|------------------|----------------------------|-----------------------|-----------------|--------------------|--------------|-----------------|----------------------|--------------------|-----------------|-----------------|---------------------|
|                  | gão: Comis<br>imero: 111   | são Permanen<br>11905 | te de Licitação | 1                  |              |                 |                      |                    | Aberta          |                 |                     |
| Todos            | Abertos                    | Fechados              | Suspensos       | Desempate          | Encerrado    | s Outros        | Cancelamentos        |                    | Suspender       | Cancela         | r                   |
| Lote             | Des                        | crição                |                 | Valor Ref. To      | otal         | Melhor Valo     | r Total              |                    | Status          | Ações           |                     |
| 0001             | Lote                       | e 01                  |                 | R\$ 100.100,00     | )            | R\$ 200,00      |                      |                    |                 |                 |                     |
| ltem             | Des                        | crição                |                 | Valor de Ref       | erência      | Lance Arren     | natante Melhor       | Lance 2            | Status          | Ações           |                     |
| 0001             | Proc                       | luto A                |                 | R\$ 1.000,00       |              | R\$ 1,00        | R\$ 1,00             | 1                  |                 |                 |                     |
| 0002             | Proc                       | luto B                |                 | R\$ 1,00           |              | R\$ 1,00        | R\$ 1,00             |                    | -               |                 |                     |
| 12               | •                          |                       |                 |                    |              |                 |                      |                    |                 | Ľ               | Total de Registros: |
|                  |                            |                       |                 |                    |              |                 |                      |                    |                 |                 |                     |
| Chat             |                            |                       |                 |                    |              |                 |                      |                    |                 |                 |                     |
| 围 11/1<br>国 11/1 | 1/2019 16:4                | 14:14 - Sistema       | - 0 lote 0001   | foi reaberto pelo  | pregoeiro.   |                 |                      |                    |                 |                 |                     |
| 11/1             | 1/2019 16:4                | 3:22 - Sistema        | - O pedido de   | cancelamento do    | lance de R   | \$ 0,50 para o  | item 0001 do lote 00 | 01 foi aprovado pe | elo pregoeiro.  |                 |                     |
| 11/1             | 1/2019 16:4                | 2:19 - Sistema        | - Foi solicitad | o o cancelamento   | do lance d   | e R\$ 0,50 para | o item 0001 do lote  | 0001 pelo fornece  | edor responsáve | el pelo seu reg | istro.              |
| ∃ 11/1<br>≡ 11/1 | 1/2019 16:4<br>1/2019 16:4 | 11:08 - Sistema       | - 0 lote 0001   | foi suspenso pelo  | pregoeiro.   |                 |                      |                    |                 |                 |                     |
| 3 11/1           | 1/2019 16:4                | 0:06 - Sistema        | - 0 lote 0001   | foi reaberto pelo  | pregoeiro.   |                 |                      |                    |                 |                 |                     |
| 11/1             | 1/2019 16:4                | 0:02 - Sistema        | - O lote 0001   | foi suspenso pelo  | pregoeiro.   |                 |                      |                    |                 |                 |                     |
| 11/1             | 1/2019 16:3                | 9:17 - Sistema        | - O lote 0001   | tem empresas ber   | neficiadas p | ela LC 123/20   | 06 em sua disputa.   |                    |                 |                 |                     |
| 11/1             | 1/2019 16:3                | 9:17 - Sistema        | - 0 lote 0001   | foi aberto pelo pr | egoeiro.     |                 |                      |                    |                 |                 |                     |
| = 11/1           | 1/2010 12-2                | 0.47 Cistoma          | Ac proporter    | foram analicadas   | 0.0.050000   | co foi aborto   |                      |                    |                 |                 |                     |

• Informe o tempo de iminência de **1 a 60 minutos**;

| Definição do Tempo de Iminência                                 |
|-----------------------------------------------------------------|
| Número : 2506_1 / Processo: 999                                 |
| Produto : Automóvel popular cfe.descritivo do anexo I do Edital |
| Minutos de Iminência de Fechamento REQUERIDO                    |
| 0                                                               |
| Salvar                                                          |

- Ao ser ativado, no chat aparecerá a seguinte mensagem, por exemplo: "Sistema: O item entrou em tempo de iminência e entrará em tempo aleatório em 15 minutos";
- Verifique que a situação do item mudou e agora é representada pelo ícone "Tempo de Iminência";
- O tempo aleatório é aquele definido pela legislação e vai de **1 a 1800 segundos**;
- Tempo que o item pode ser encerrado de 1 segundo a 30 minutos, a qualquer momento. Nenhum usuário saberá quando será encerrado;

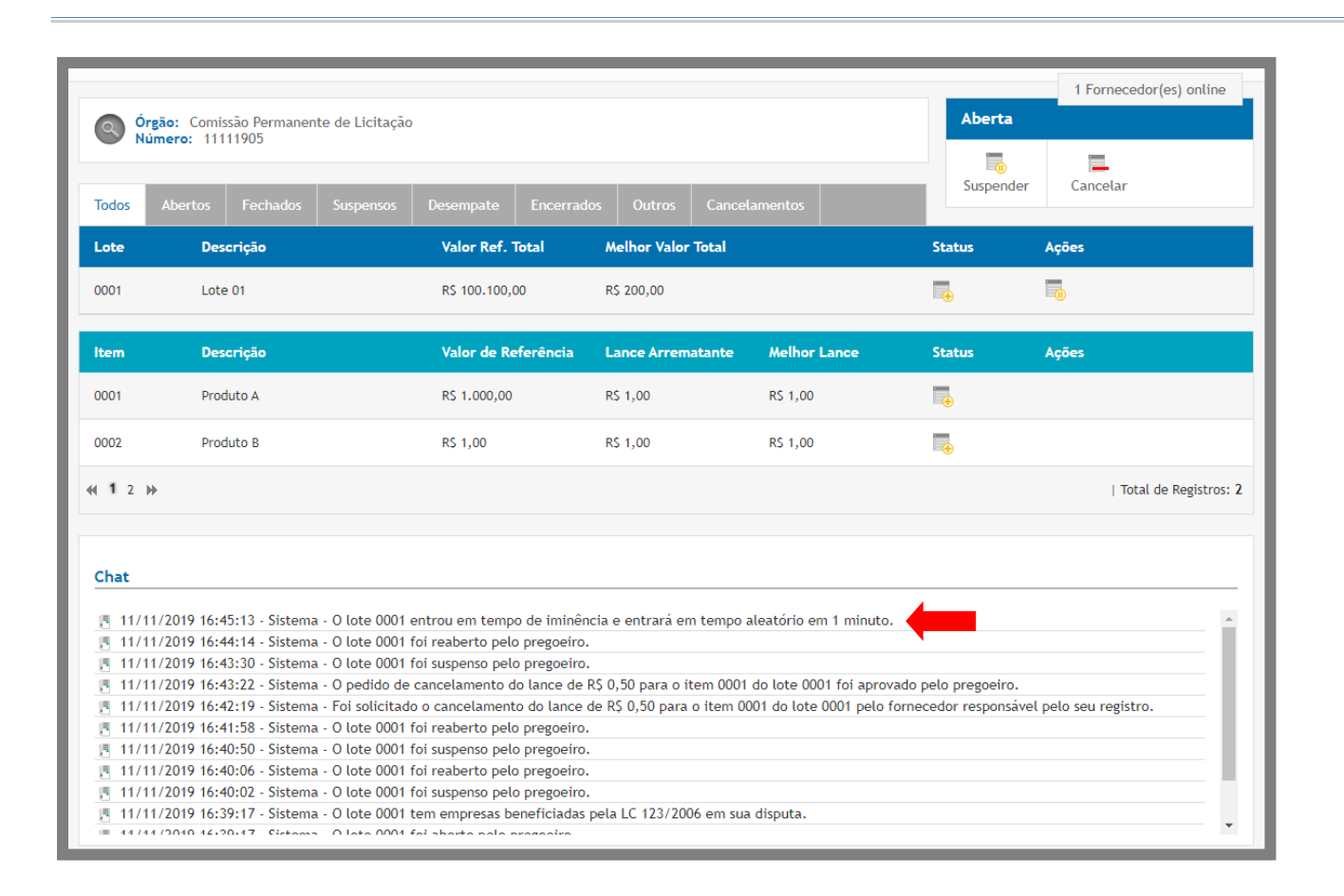

- Atenção: Em caso de pregão por lotes, a ação é feita para o lote todo;
- Todos os itens do lote entram em tempo de iminência e em seguida em tempo aleatório, ao mesmo tempo.
- Quando o lote encerrar, todos os itens do lote fecham ao mesmo tempo, pois o lote é encerrado;

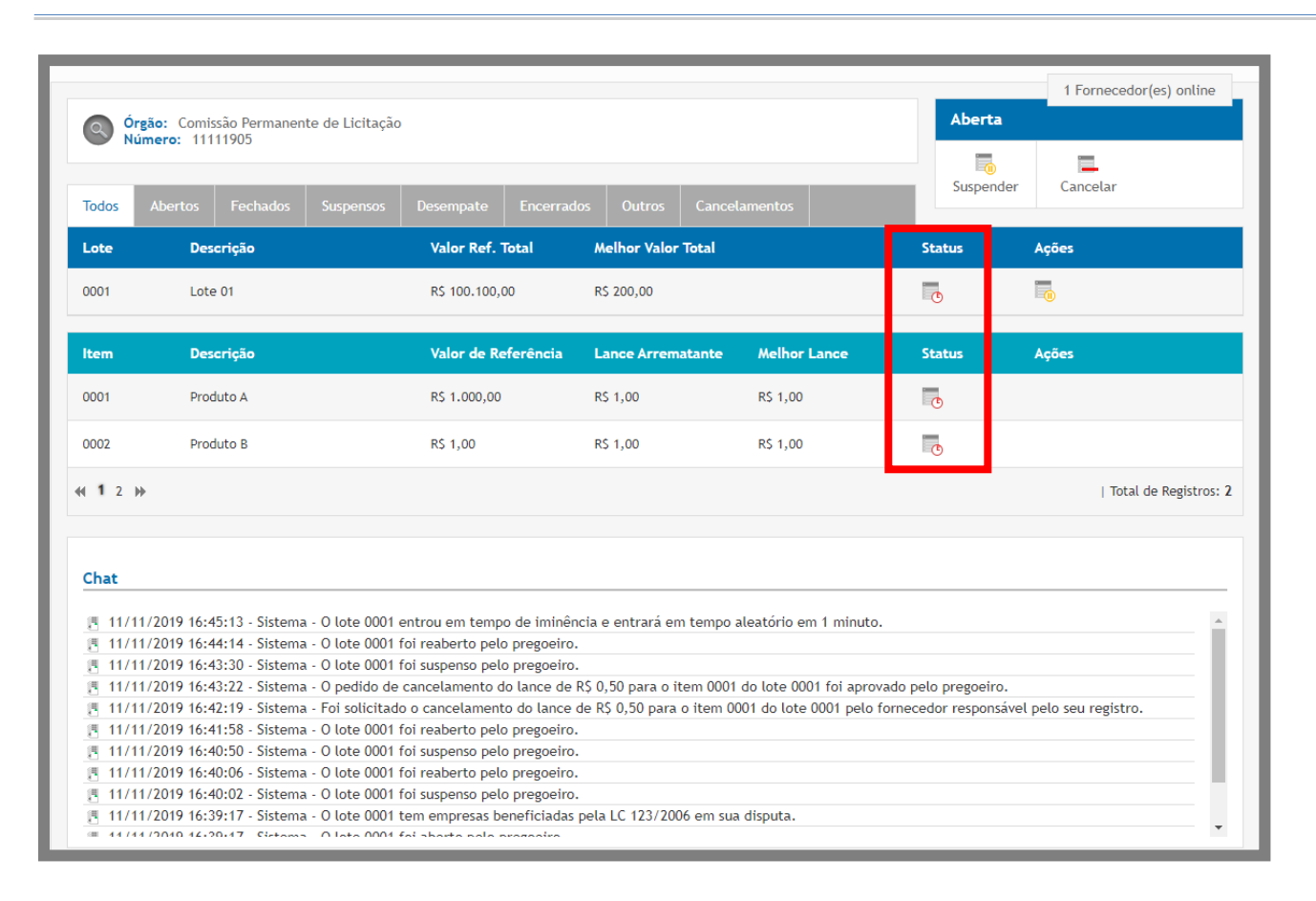

# **3.9** Desempate pela Lei Complementar 123/06

- Quando o item é aberto, o sistema já informa no chat, caso tenha empresas beneficiadas pela LC 123/2016, ou seja, se há ME's e/ou EPP's participantes: "Sistema O item XXXX tem empresas beneficiadas pela LC 123/2006 em sua disputa.";
- Quando finaliza o tempo aleatório deste item, caso o fornecedor melhor classificado seja uma Grande Empresa, o sistema automaticamente avaliará se o melhor valor ofertado pelas microempresas e/ou empresas de pequeno porte (MPEs e/ou EPPs) participantes do item é até 5% (cinco por cento) maior do que a da melhor empresa previamente classificada;
- Terá o direito de ofertar o primeiro lance do desempate, a MPE ou EPP que estiver com o preço imediatamente anterior da primeira empresa previamente classificada, conforme divulgado em chat. Exemplo: "12/12/2016 10:02:52 Sistema O Fornecedor que ofertou o lance no valor de R\$ 91,00 pode dar um lance de desempate pela LC 123/2006 para o item 0001 até 12/12/2016 às 10:07:52."
- O lance ofertado deve ser obrigatoriamente menor do que o lance ofertado pela empresa previamente classificada;
- O fornecedor terá no máximo 5 (cinco) minutos para ofertar o lance. Se assim não o fizer, então o sistema passará para a próxima MPE ou EPP melhor classificada, desde que esta atenda aos critérios da LC 123/06, como por exemplo: "12/12/2016 10:07:53 Sistema O Fornecedor que ofertou o lance no valor de

R\$ 92,00 pode dar um lance de desempate pela LC 123/2006 para o item 0001 até 12/12/2016 às 10:12:53."

- A microempresa ou empresa de pequeno porte que oferecer um lance menor do que a primeira empresa previamente classificada será a nova empresa classificada para a fase da "Aceitação de Vencedores" e encerrará a fase do desempate para aquele item, mesmo que ainda existam MPEs e/ou EPPs na mesma condição;
- Decairá do direito de ofertar o lance a MPE ou EPP que não realizar este procedimento dentro dos 5 (cinco) minutos estabelecidos por lei;
- Desta forma, se houver empresas enquadradas nos critérios da LC 123/06, então aparecerá na tela do sistema o ícone *"O Item está em Processo de Desempate de LC 123/2003"* na coluna "Status";
- Quando todos os itens estiverem desempatados o sistema irá para a fase de "Aceitação de Vencedores";
- Atenção: No caso de Lance de Desempate da LC 123/2006 em **Pregão Progressivo**, o fornecedor deverá ofertar valor percentual **Maior** que o melhor lance já ofertado.
- Atenção: Em caso de pregão por lotes, seguirá os mesmos padrões de pregão por item, porém, o lance dado é referente ao valor total do lote;
- Registra-se que o sistema somente utilizará o critério da LC 123/06, se a melhor empresa classificada for uma média ou grande empresa, ou seja, se uma MPE ou EPP for a melhor classificada, não existirá a aplicação do critério da LC 123/06;

#### 3.10 Desempate pela Lei Complementar 123/06 com redação dada pela LC 147/2014

- Caso o pregão tenha sido criado com a aplicação de benefício Local/Regional, o sistema irá validar se há empresas locais participando da disputa dos itens;
- Quando o item é aberto, o sistema já informa no chat, caso tenha empresas beneficiadas: "Há, na disputa do item 0001a, empresas beneficiadas pelo disposto no parágrafo 3º do art. 48 da LC n. 123/2006, com redação dada pela LC n. 147/2014, referente à prioridade de contratação de microempresas e empresas de pequeno porte sediadas local ou regionalmente.";
- Quando finaliza o tempo aleatório deste item, caso o fornecedor melhor classificado seja uma ME/EPP Não Local, o sistema automaticamente avaliará se o melhor valor ofertado pelas microempresas e/ou empresas de pequeno porte (MPEs e/ou EPPs) locais/regionais participantes do item é até 10% (dez por cento) maior do que a da melhor empresa previamente classificada;
- Terá o direito de ofertar o primeiro lance do desempate, a MPE ou EPP local/regional que estiver com o preço imediatamente anterior da primeira empresa previamente classificada, conforme divulgado em

chat. Exemplo: "12/12/2016 11:04:24 - Sistema - O Fornecedor que ofertou o lance no valor de R\$ R\$ 83,00 pode dar um lance de desempate para o item 0001a até 12/12/2016 às 11:09:23, com fundamento no parágrafo 3º do art. 48 LC n. 123/2006, redação dada pela LC n. 147/2014."

- O lance ofertado deve ser obrigatoriamente menor do que o lance ofertado pela empresa previamente classificada;
- O fornecedor terá no máximo 5 (cinco) minutos para ofertar o lance. Se assim não o fizer, então o sistema passará para a próxima MPE ou EPP local/regional melhor classificada, desde que esta atenda aos critérios da LC 123/06 com redação dada pela LC 147/2014, como por exemplo: "12/12/2016 11:09:24 Sistema O Fornecedor que ofertou o lance no valor de R\$ R\$ 87,00 pode dar um lance de desempate para o item 0001a até 12/12/2016 às 11:14:24, com fundamento no parágrafo 3º do art. 48 LC n. 123/2006, redação dada pela LC n. 147/2014."
- A microempresa ou empresa de pequeno porte local/regional que oferecer um lance menor do que a
  primeira empresa previamente classificada será a nova empresa classificada para a fase da "Aceitação de
  Vencedores" e encerrará a fase do desempate para aquele item, mesmo que ainda existam MPEs e/ou
  EPPs locais/regionais na mesma condição;
- Decairá do direito de ofertar o lance a MPE ou EPP local/regional que não realizar este procedimento dentro dos **5 (cinco) minutos** estabelecidos por lei;
- Desta forma, se houver empresas enquadradas nos critérios da LC 123/06 com redação dada pela LC 147/2014, então aparecerá na tela do sistema o ícone "O Item está em Processo de Desempate para loca/regional" na coluna "Status";
- Quando todos os itens estiverem desempatados o sistema irá para a fase de "Aceitação de Vencedores";
- Atenção: Em caso de **pregão por lotes**, seguirá os mesmos padrões de pregão por item, porém, o lance dado é referente ao valor total do lote;
- Registra-se que o sistema somente utilizará o critério da LC 123/06 com redação dada pela LC 147/2014, se a melhor empresa classificada for uma ME/EPP não registrada como Local/Regional;

# 3.11 Desempate de Propostas

- A etapa de lances não permite registro de valores iguais, mas no momento do registro da proposta esta situação pode ocorrer;
- Ao finalizar a etapa do tempo aleatório, caso não tenha ocorrido lances para o item e tenha valores de propostas iguais, o mesmo ficará em situação de empate de proposta: "O item XXXX foi encerrado em situação de empate.";

- O pregoeiro deverá agendar o horário para a sorteio público, clicando no ícone **Agendar Sessão** Pública de Desempate";
- Na data marcada, realizará um sorteio comum e informará no sistema a ordem de classificação, clicando

no ícone **Registro da Sessão Pública de Desempate**";

 Quando todos os itens estiverem desempatados o sistema irá para a fase de "Aceitação de Vencedores";

| gendamento do Sorteio de Desempate   |                           |  |  |  |
|--------------------------------------|---------------------------|--|--|--|
| Número : 12344 / Processo: 12344     |                           |  |  |  |
| Produto : caneta esferografica preta |                           |  |  |  |
| Data do Sorteio REQUERIDO            | Hora do Sorteio REQUERIDO |  |  |  |

| differo : 0212e/2010 / 110ces. | so: 0212e |  |
|--------------------------------|-----------|--|
| Produto : item                 |           |  |
| O Colocado REQUERIDO           |           |  |
| empresa10                      | •         |  |
| Colocado REQUERIDO             |           |  |
| empresa10                      | T         |  |
| O Colocado REQUERIDO           |           |  |
| empresa10                      |           |  |
| O Colocado REQUERIDO           |           |  |
| empresa10                      | T         |  |
|                                |           |  |

## 3.11.1 Desempate em pregão por lote

- A etapa de lances não permite registro de valores iguais para o item, mas no caso de pregão por lotes, o valor final é dado pelo somatório de todos os itens do lote, sendo assim, pode acontecer de mesmo não tendo lances dos itens no mesmo valor, a soma total do lote, pode chegar em situação de empate;
- Exemplo

| LOTE 1              | Lances EMPRESA10 | Lances EMPRESA12 | Lances EMPRESA40 |
|---------------------|------------------|------------------|------------------|
| Item 001            | R\$ 120,00       | R\$ 150,00       | R\$ 135,00       |
| Item 002            | R\$ 200,00       | R\$ 150,00       | R\$ 190,00       |
| Item 003            | R\$ 180,00       | R\$ 200,00       | R\$ 175,00       |
| Valor Total do Lote | R\$ 500,00       | R\$ 500,00       | R\$ 500,00       |

- Ao finalizar a etapa do tempo aleatório, nesta situação do exemplo, o lote encerrará com valores iguais. O mesmo ficará em situação de empate: "O lote XXXX foi encerrado em situação de empate.";
- O pregoeiro deverá agendar o horário para a sorteio público, clicando no ícone **Agendar Sessão** Pública de Desempate";
- Quando todos os itens estiverem desempatados o sistema irá para a fase de "Aceitação de Vencedores";

# 3.12 Declaração dos vencedores

- Após a finalização do tempo aleatório de todos os itens do processo, deve-se seguir para a fase de "Aceitação dos Vencedores"; no caso, o processo para habilitação;
- Verifique que a situação do(s) item(ns) está encerrada e agora é representada pelo ícone
   "Encerrado";
- Estando nesta situação, na parte superior da tela aparecerá o ícone Mercedores". Clique para divulgar os melhores classificados;

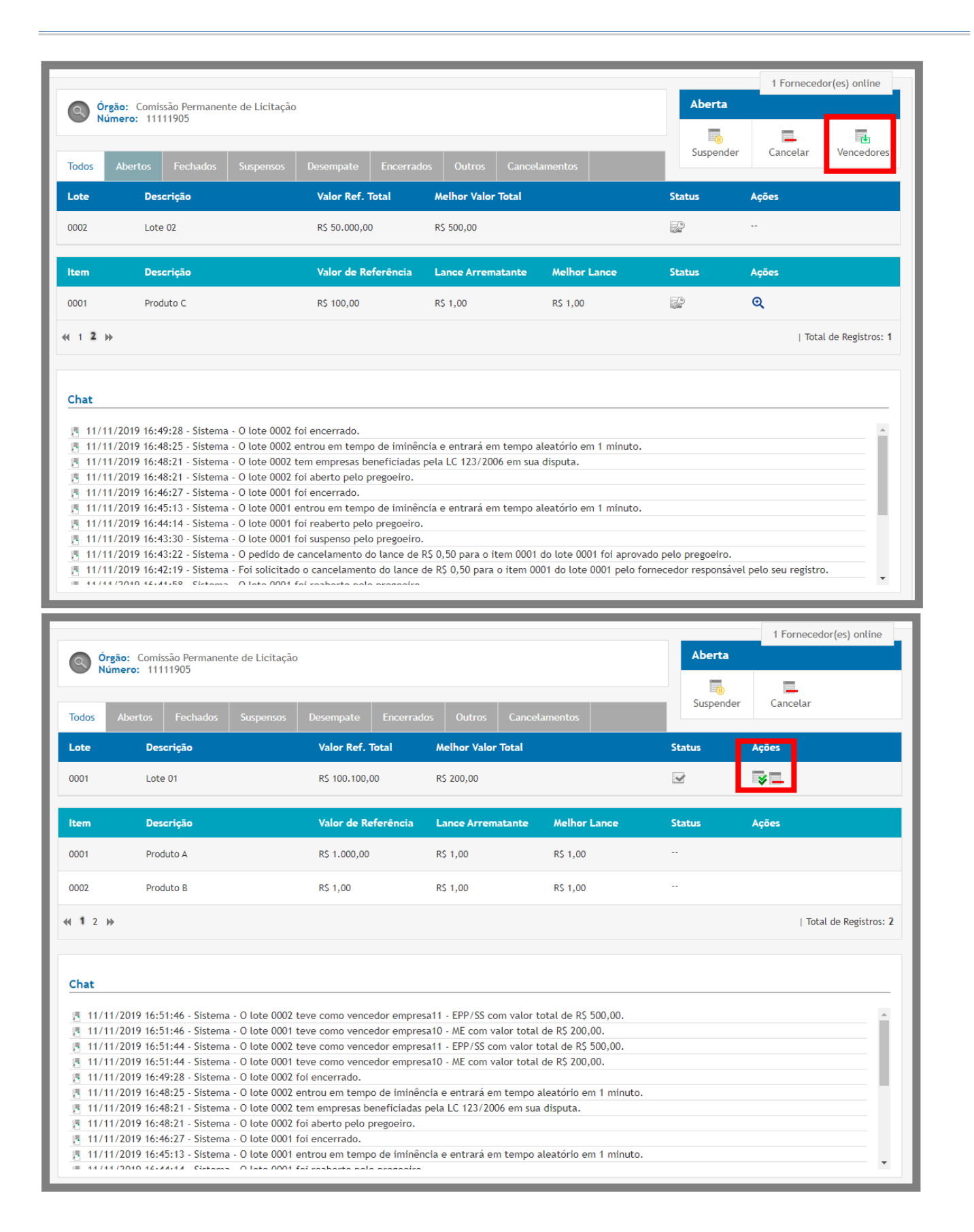

• No chat foi é divulgado a empresa e o valor unitário ofertado para o item;

- A situação do item também mudou para "O item teve vencedor declarado";
- Na coluna de ações do item, apareceu o ícone 🌌 **"Habilitação de Vencedores"**;
- Atenção: em caso de pregão por lotes, a divulgação é feita dos vencedores do lote. Exemplo: "Sistema -<u>O lote</u> 0003 teve como vencedor empresa10 - MEI com valor total de R\$ 12.000,00."

#### 3.12.1 Habilitação dos vencedores

- Após o encerramento de todos os itens e divulgado os classificados, o pregoeiro deve aguardar a documentação para habilitar os vencedores, conforme prazos definidos em edital.
- Na fase de aceitação as opções são disponibilizadas clicando no ícone **Habilitação de Vencedores**", na coluna de ações do item;

|                                                                                                    |                                                                                                    |                                                                                                    |                                                                                                    |                                                                                                    |                                                                                                    |          | 1 Fornecedor(es) online |
|----------------------------------------------------------------------------------------------------|----------------------------------------------------------------------------------------------------|----------------------------------------------------------------------------------------------------|----------------------------------------------------------------------------------------------------|----------------------------------------------------------------------------------------------------|----------------------------------------------------------------------------------------------------|----------|-------------------------|
| O Ór                                                                                                    | gão: Comissão Permane                                                                                                    | nte de Licitação                                                                                                    |                                                                                                    |                                                                                                    |                                                                                                    | Aberta   |                         |
| Todos                                                                                                    | Odos     Abertos     Fechados     Suspensos     Desempate     Encerrados     Outros     Cancelamentos                                                                                                    |                                                                                                    |                                                                                                    |                                                                                                    |                                                                                                    |          | Cancelar                |
| Lote                                                                                                    | Descrição                                                                                                    | 1                                                                                                    | Valor Ref. Total                                                                                                    | Melhor Valor Total                                                                                                    |                                                                                                    | Status   | Ações                   |
| 0001                                                                                                    | Lote 01                                                                                                    |                                                                                                    | R\$ 100.100,00                                                                                                    | R\$ 200,00                                                                                                    |                                                                                                    | <b>X</b> | <b>*</b> -              |
| ltem                                                                                                    | Descrição                                                                                                    |                                                                                                    | Valor de Referência                                                                                                    | Lance Arrematante                                                                                                    | Melhor Lance                                                                                        | Status   | Ações                   |
| 0001                                                                                                    | Produto A                                                                                                    |                                                                                                    | R\$ 1.000,00                                                                                                    | R\$ 1,00                                                                                                    | RS 1,00                                                                                             |          |                         |
| 0002                                                                                                    | Produto B                                                                                                    |                                                                                                    | R\$ 1,00                                                                                                    | R\$ 1,00                                                                                                    | R\$ 1,00                                                                                            |          |                         |
| ≪ 1 2 )                                                                                                    | •                                                                                                    |                                                                                                    |                                                                                                    |                                                                                                    |                                                                                                    |          | Total de Registros: 2   |
|                                                                                                    |                                                                                                    |                                                                                                    |                                                                                                    |                                                                                                    |                                                                                                    |          |                         |
| Chat                                                                                                    |                                                                                                    |                                                                                                    |                                                                                                    |                                                                                                    |                                                                                                    |          |                         |
|                                                                                                    | 1/2010 1/ 51 1/ 51                                                                                                    | 0.1-1-0002.1                                                                                                    |                                                                                                    |                                                                                                    |                                                                                                    |          |                         |
| 11/1<br>1 11/1                                                                                                    | 1/2019 16:01:46 - Sistem                                                                                                    | a - O lote 0002 t                                                                                                    | eve como vencedor empre                                                                                                    | sa11 - EPP/SS com valor t<br>sa10 - ME com valor total                                                                                      | do P\$ 200.00                                                                                       |          |                         |
|                                                                                                    | 1 / / I I M I D I M D NIL I M I                                                                                                    |                                                                                                    | eve como vencedor empre                                                                                                    | salo - ME com valor totat                                                                                                    | de NJ 200,00.                                                                                       |          |                         |
| <b>I</b> 11/1                                                                                                    | 1/2019 16:51:46 - Sistem                                                                                                    | a - O lote 0002 t                                                                                                    | eve como vencedor empre                                                                                                    | sa11 - EPP/SS.com valor t                                                                                                    | otal de RS 500.00.                                                                                  |          |                         |
| 日 11/1<br>日 11/1                                                                                                    | 1/2019 16:51:44 - Sistem<br>1/2019 16:51:44 - Sistem<br>1/2019 16:51:44 - Sistem                                                                                                    | a - O lote 0002 t<br>a - O lote 0001 t                                                                                                    | eve como vencedor empre<br>eve como vencedor empre                                                                                                    | sa11 - EPP/SS com valor t<br>sa10 - ME com valor total                                                                                      | otal de R\$ 500,00.<br>de R\$ 200.00.                                                               |          |                         |
| <ul> <li>11/1</li> <li>11/1</li> <li>11/1</li> <li>11/1</li> </ul>                                                                                                    | 1/2019 16:51:46 - Sistem<br>1/2019 16:51:44 - Sistem<br>1/2019 16:51:44 - Sistem<br>1/2019 16:49:28 - Sistem                                                                                                    | a - O lote 0002 t<br>a - O lote 0001 t<br>a - O lote 0002 f                                                                                                    | eve como vencedor empre<br>eve como vencedor empre<br>oi encerrado.                                                                                                    | sa11 - EPP/SS com valor t<br>sa10 - ME com valor total                                                                                      | otal de R\$ 500,00.<br>de R\$ 200,00.                                                               |          |                         |
| <ul> <li>11/1</li> <li>11/1</li> <li>11/1</li> <li>11/1</li> <li>11/1</li> <li>11/1</li> </ul>                                                                                                    | 1/2019 16:51:44 - Sistem<br>1/2019 16:51:44 - Sistem<br>1/2019 16:51:44 - Sistem<br>1/2019 16:49:28 - Sistem<br>1/2019 16:48:25 - Sistem                                                                                     | a - O lote 0002 t<br>a - O lote 0001 t<br>a - O lote 0002 f<br>a - O lote 0002 e                                                                                                    | eve como vencedor empre<br>eve como vencedor empre<br>oi encerrado.<br>entrou em tempo de iminêr                                                                                                    | sa11 - EPP/SS com valor t<br>sa10 - ME com valor total<br>ncia e entrará em tempo a                                                         | otal de R\$ 500,00.<br>de R\$ 200,00.<br>leatório em 1 minuto.                                      |          |                         |
| 3         11/1           3         11/1           3         11/1           3         11/1           3         11/1           3         11/1           3         11/1                                                                                                    | 1/2019 10:51:40 - Sistem<br>1/2019 16:51:44 - Sistem<br>1/2019 16:51:44 - Sistem<br>1/2019 16:49:28 - Sistem<br>1/2019 16:48:25 - Sistem<br>1/2019 16:48:21 - Sistem                                                         | a - O lote 0002 t<br>a - O lote 0001 t<br>a - O lote 0002 f<br>a - O lote 0002 e<br>a - O lote 0002 t                                                                                     | eve como vencedor empre<br>eve como vencedor empre<br>oi encerrado.<br>entrou em tempo de iminê<br>em empresas beneficiadas                                                                             | sa11 - EPP/SS com valor t<br>sa10 - ME com valor total<br>ncia e entrará em tempo a<br>pela LC 123/2006 em sua                              | otal de R\$ 500,00.<br>de R\$ 200,00.<br>leatório em 1 minuto.<br>disputa.                          |          |                         |
| 3         11/1           3         11/1           3         11/1           3         11/1           3         11/1           3         11/1           3         11/1           3         11/1           3         11/1           3         11/1           3         11/1 | 1/2019 16:51:44 - Sistem<br>1/2019 16:51:44 - Sistem<br>1/2019 16:51:44 - Sistem<br>1/2019 16:49:28 - Sistem<br>1/2019 16:48:25 - Sistem<br>1/2019 16:48:21 - Sistem                                                         | a - O lote 0002 t<br>a - O lote 0001 t<br>a - O lote 0002 f<br>a - O lote 0002 e<br>a - O lote 0002 t<br>a - O lote 0002 f<br>a - O lote 0002 f                                           | eve como vencedor empre<br>eve como vencedor empre<br>oi encerrado.<br>Introu em tempo de iminên<br>em empresas beneficiadas<br>oi aberto pelo pregoeiro.                                               | sa11 - EPP/SS com valor t<br>sa10 - ME com valor total<br>ncia e entrará em tempo a<br>pela LC 123/2006 em sua                              | otal de R\$ 500,00.<br>de R\$ 200,00.<br>leatório em 1 minuto.<br>disputa.                          |          |                         |
| 3         11/1           11/1         11/1           11/1         11/1           11/1         11/1           11/1         11/1           11/1         11/1           11/1         11/1                                                                                   | 1/2019 16:51:46 - Sistem<br>1/2019 16:51:44 - Sistem<br>1/2019 16:51:44 - Sistem<br>1/2019 16:49:28 - Sistem<br>1/2019 16:48:25 - Sistem<br>1/2019 16:48:21 - Sistem<br>1/2019 16:48:21 - Sistem<br>1/2019 16:46:27 - Sistem | a - O lote 0002 t<br>a - O lote 0001 t<br>a - O lote 0002 f<br>a - O lote 0002 f<br>a - O lote 0002 t<br>a - O lote 0002 t<br>a - O lote 0002 f<br>a - O lote 0001 f                      | eve como vencedor empre<br>eve como vencedor empre<br>oi encerrado.<br>Introu em tempo de iminêi<br>em empresas beneficiadas<br>oi aberto pelo pregoeiro.<br>oi ancerrado.                              | sa11 - EPP/SS com valor t<br>sa10 - ME com valor total<br>ncia e entrará em tempo a<br>pela LC 123/2006 em sua                              | otal de R\$ 500,00.<br>de R\$ 200,00.<br>leatório em 1 minuto.<br>disputa.                          |          |                         |
| 3         11/1           11/1         11/1           11/1         11/1           11/1         11/1           11/1         11/1           11/1         11/1           11/1         11/1                                                                                   | 1/2019 16:51:46 - Sistem<br>1/2019 16:51:44 - Sistem<br>1/2019 16:51:44 - Sistem<br>1/2019 16:49:28 - Sistem<br>1/2019 16:48:25 - Sistem<br>1/2019 16:48:21 - Sistem<br>1/2019 16:48:21 - Sistem<br>1/2019 16:46:27 - Sistem | a - O lote 0002 t<br>a - O lote 0001 t<br>a - O lote 0002 f<br>a - O lote 0002 f<br>a - O lote 0002 t<br>a - O lote 0002 f<br>a - O lote 0001 f<br>a - O lote 0001 f<br>a - O lote 0001 f | eve como vencedor empre<br>eve como vencedor empre<br>oi encerrado.<br>Introu em tempo de iminêi<br>em empresas beneficiadas<br>oi aberto pelo pregoeiro.<br>oi encerrado.<br>Introu em tempo de iminêi | sa11 - EPP/SS com valor t<br>sa10 - ME com valor total<br>ncia e entrará em tempo a<br>pela LC 123/2006 em sua<br>ncia e entrará em tempo a | otal de R\$ 500,00.<br>de R\$ 200,00.<br>leatório em 1 minuto.<br>disputa.<br>leatório em 1 minuto. |          |                         |

| Habilitação do Fornecedor |                 |                    |             |                     |   |
|---------------------------|-----------------|--------------------|-------------|---------------------|---|
| Lote                      | Valor Referênci | a                  |             |                     |   |
| 0001                      | R\$ 100.100,00  |                    |             |                     |   |
| Participante              | 25              |                    |             |                     |   |
| Fornecedor                |                 | CPF/CNPJ           | Valor Total | Ações               |   |
| empresa10 (LC             | :123)           | 54.504.445/0001-38 | R\$ 200,00  | ନ୍ 🖻 🔨 🗶 🗶 🗹        |   |
| empresa11                 |                 | 45.752.605/0001-77 | R\$ 400,00  |                     |   |
|                           |                 |                    |             | Total de Registros: | 2 |

- Em caso de pregão por lotes, a ação é feita para o lote inteiro e não item a item;
- Clicando no ícone **"Habilitação de Vencedores"**, na coluna de ações do lote, será apresentada a tela de habilitação da empresa melhor classificada para o lote;

- Após clicar no ícone de "habilitação de vencedores" aparecerão as empresas participantes do item/lote, em ordem de classificação;
- Na primeira empresa classificada, Verifiquem na coluna ação as funcionalidades possíveis para a empresa vencedora:
  - Clique no ícone 'P' "Abrir Negociação" para solicitar ao fornecedor que ofereça melhor lance ao item/lote;
  - Clique no ícone is **Solicitar Documentação**" para solicitar documentação do fornecedor;
  - Clique no ícone *series constanting constanting const*
  - Clique no ícone **X "Inabilitar Fornecedor"**, em caso de problemas nos documentos de habilitação, que ocasionem a inabilitação do vencedor;
  - Clique no ícone **X "Desclassificar Fornecedor"**, para recusar o vencedor;

# 3.13 Negociando os itens/lotes

- Na coluna de ações do item/lote, clique em "Habilitação de Vencedores";
- Na coluna de ações da empresa melhor classificada no item/lote, Clique no ícone Mabrir Negociação" para iniciar a negociação do item/lote com o fornecedor previamente classificado como vencedor;
- Observe que o sistema registrou no chat a abertura do item/lote para negociação;
- Na página do fornecedor, logado no sistema, é aberto um campo para a oferta do lance relacionado à negociação do item/lote;
- Você poderá trocar mensagens com o fornecedor por meio do chat negociando as melhores condições de preço;
- Após o envio do valor negociado já é atualizado o menor lance;
- Na coluna de ações do item/lote, clique em "Habilitação de Vencedores" e em seguida, na coluna de ações da empresa melhor classificada, clique em "Fechar Negociação";

# 3.14 Solicitando o envio de documentos

- Na coluna de ações do item/lote, clique no ícone 🌌 "Habilitação de Vencedores";
- Na coluna de ações da empresa melhor classificada no item/lote, Clique no ícone Solicitar Documentação". Após aberta a solicitação de documentos, o chat deixa de ser unilateral e é possível a troca de mensagens entre o fornecedor e o pregoeiro;
- Ao clicar em solicitar documentos, no chat é registrada esta informação;
- Após ser recebido o documento do licitante clique em "Habilitação de Vencedores" e na tela de Habilitação do Fornecedor, na parte inferior, verifique os "Arquivos Enviados";
- Em caso de pregão por lotes, o arquivo encaminhado é para o lote e não para cada item do lote;
- Para fazer download clique no ícone na coluna de ações do arquivo. Este documento também fica disponível em: **"Atas, Termos e Documentos"**.

# 3.15 Inabilitar Fornecedor

- Na coluna de ações do item/lote, clique no ícone "Habilitação de Vencedores";
- Na coluna de ações da empresa melhor classificada no item/lote, Clique no ícone "Inabilitar Fornecedor";
- Na tela de Inabilitar fornecedor, preencha a justificativa;
- Há a opção de "Inabilitar Fornecedor no Item", para ser inabilitado apenas no item;
- E há a opção de "**Inabilitar Fornecedor no Processo**", para ser inabilitado o Fornecedor em todos os itens do processo;
- Atenção: Em caso de pregão por lotes, a inabilitação é feita para todos os itens do lote;
- As informações são registradas no chat;

| Inabilitar Fornecedor                  | ×                             |
|----------------------------------------|-------------------------------|
| Número : 11111905 / Processo: 11111905 |                               |
| Lote : 0001 / Produto : Lote 01        |                               |
| Fornecedor : empresa10                 |                               |
| Justificativa REQUERIDO                |                               |
| Ainda restam 2048 caracteres.          |                               |
| Inabilitar Fornecedor no Processo      | Inabilitar Fornecedor no Lote |
|                                        | Voltar                        |

- Se for necessário, o Pregoeiro pode reclassificar esta empresa. Para isso, na página de Habilitação do Fornecedor, na área de Inabilitados/Desclassificados, clique no ícone "Reabilitar", na coluna de ações do fornecedor Inabilitado;
- Preencha a justificativa e clique em "Reabilitar Fornecedor";
- Atenção: A ação de reclassificar é feita no item/lote. Caso o fornecedor tenha sido inabilitado no processo, a reclassificação deverá ser feita item a item, ou lote a lote.

| Inabilitados / Desclass | ificados           |           |              |                       |
|-------------------------|--------------------|-----------|--------------|-----------------------|
| Fornecedor              | CPF/CNPJ           | Valor     | Valor Total  | Ações                 |
| empresa38 (LC123)       | 21.355.656/0001-05 | R\$ 77,00 | R\$ 7.700,00 | <b>1</b>              |
|                         |                    |           |              | Total de Registros: 1 |

| Reabilitar Fornecedor                  |        | ×                     |
|----------------------------------------|--------|-----------------------|
| Número : 11111905 / Processo: 11111905 |        |                       |
| Produto : Lote 01                      |        |                       |
| Fornecedor : empresa10                 |        |                       |
| Justificativa REQUERIDO                |        |                       |
|                                        |        |                       |
|                                        |        |                       |
|                                        |        |                       |
|                                        |        |                       |
| Ainda restam 2048 caracteres.          |        |                       |
|                                        | Voltar | Reabilitar Fornecedor |
|                                        |        |                       |

#### 3.15.1 Desclassificar Fornecedor

- Na coluna de ações do item/lote, clique no ícone "Habilitação de Vencedores";
- Na coluna de ações da empresa melhor classificada no item/lote, Clique no ícone "Desclassificar Fornecedor";
- Para desclassificar o Fornecedor selecionado, preencha a justificativa e clique em "Desclassificar Fornecedor no Item";
- Ao desclassificar fornecedor, o segundo classificado passa a ser o vencedor do item;
- As informações são inseridas em chat;
- A ação de desclassificar pode ser realizada por motivo de solicitação do próprio fornecedor.
- Não é a mesma função de inabilitar;
- Se for necessário, é possível reclassificar o fornecedor, mediante justificativa.

| Desclassificar Fornecedor                                                 | × |
|---------------------------------------------------------------------------|---|
| Número : 11111905 / Processo: 11111905<br>Lote : 0001 / Produto : Lote 01 |   |
| Fornecedor : empresa10                                                    |   |
| Justificativa REQUERIDO                                                   |   |
| Ainda restam 2048 caracteres.                                             |   |
| Voltar Desclassificar Fornecedor no Lote                                  |   |

# 3.16 Intenção de Recurso, Recurso e Contrarrazões

# 3.16.1 Intenção de recurso

- Após serem declarados no chat os vencedores dos itens, já é possível que o fornecedor envie sua intenção de recurso;
- Após habilitação de todos os fornecedores, o pregoeiro deve Definir o prazo final de recebimento de intenção de recurso;
- Para isso, na tela da sessão pública, clique no ícone **"Definir Prazo de Intenção de Recursos"** e informe a data e hora limite para recebimento de intenções.
- Após definição, a informação é registrada no chat. O período mínimo é de 30 minutos;
- OBS: Esta definição é para finalizar o recebimento de proposta, que já foi iniciado, automaticamente, desde quando os vencedores do processo foram declarados.

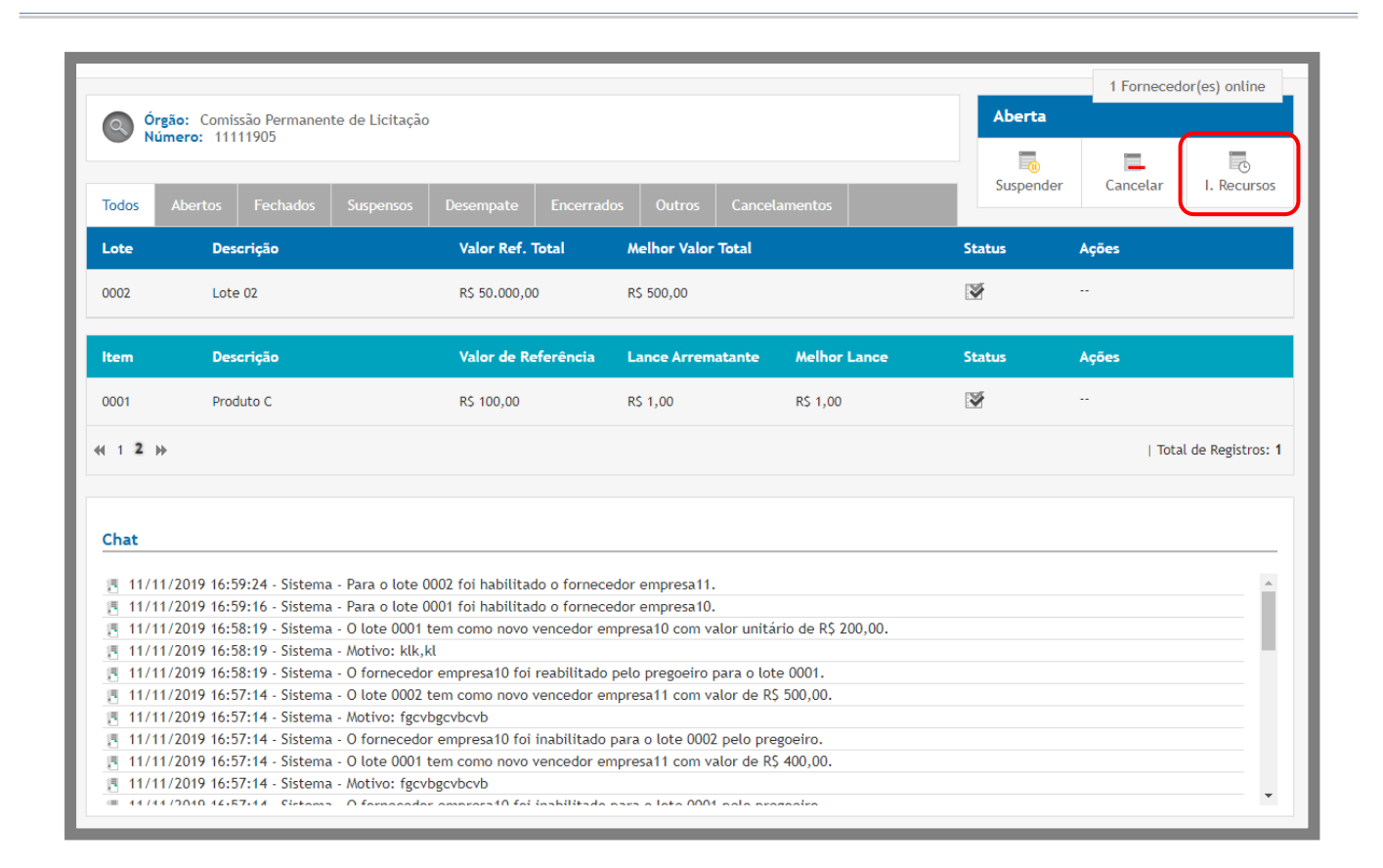

| ×                                           |
|---------------------------------------------|
| Hora Limite de Intenção de Recurso requerto |
| 17:02                                       |
| Salvar                                      |
|                                             |
|                                             |
|                                             |
|                                             |

- Caso tenha alguma intenção de recurso, na coluna de ações do item aparecerá o ícone <sup>2</sup> "Intenções de recurso recebidas";
- Clique no ícone, para acessar a página de Julgar Intenções de Recurso. Verifique as "Intenções Apresentadas" para realizar o julgamento;
- Clique no ícone **Clique no ícone Clique no ícone Clique no í**

- Clique no ícone **K "Rejeitar Intenção de Recurso"**, para indeferir. Em caso de indeferimento, deverá ser inserida justificativa. Esta justificativa será registrada em chat;
- Depois de encerrado o prazo de intenção de recurso, se não houver nenhuma intenção de recurso aceita, aparecerá o ícone 
   "Finalizar". Clique no ícone para finalizar a sessão pública e ir para a fase de adjudicação.
- Se houver pelo menos uma intenção de recurso aceita, deverá ser definido os prazos de recurso e contrarrazão;

## 3.16.2 Prazo de Recurso e Contrarrazão

- Caso tenha alguma intenção de recurso deferida após o término do prazo de intenção, na parte superior da tela da sessão pública clique no ícone **"Definir prazo para razão e contrarrazão dos recursos"**,
- Informe o prazo final de Recurso (data/hora) e de Contrarrazão (data/hora) e clique em "Salvar";
- O prazo mínimo são 3 (três) dias para cada. Após definição, a informação é registrada no chat;

| ra de Prazo para Recurso REQUERIDO<br>3:00<br>ra de Prazo para Contra-razão REQUERIDO<br>3:00 |
|-----------------------------------------------------------------------------------------------|
| 3                                                                                             |

- Depois de decorrido o prazo de Recurso e Contrarrazão, aparecerá o ícone <sup>6</sup> "**Finalizar**". Clique no ícone para finalizar a sessão pública e ir para a fase de adjudicação.
- Atenção: O julgamento de Recurso e Contrarrazão é feito pelo Ordenador, após o final dos prazos;

• Caso não seja inserido um recurso pelo fornecedor, dentro do prazo, não será necessário aguardar o prazo de contrarrazão e a sessão pública poderá ser finalizada.

#### 3.16.3 Visualizar Recursos no processo

- Pelo menu lateral pode-se acompanhar as informações de recurso de um processo.
- Para visualizar as Intenções de Recursos do processo no item, basta acessar:

Pregoeiro - Intenções de Recurso -> Clique no ícone <sup>()</sup> **"Visualizar Intenções de Recurso no Processo"**, irá visualizar a tela **"intenções de Recursos do Processo"**. Na coluna de ações, julgue a intenção (deferir/indeferir);

- Para visualizar os Recursos e Contrarrazões do processo no item, basta acessar:
  - Pregoeiro Recurso e Contrarrazões-> Clique no ícone Visualizar os Recursos e

contrarrazões do Processo", irá visualizar a tela "Recursos do Pregão", clique no ícone 🧭 "Operar", para visualizar a tela "Recursos do Pregão no Item";

**Atenção:** Para o pregoeiro é possível apenas visualizar os recursos e contrarrazões. O julgamento é feito pelo Ordenador (Autoridade Competente);

 O ícone para visualizar e julgar a "Intenção de Recurso", "Recursos e Contrarrazões" também pode ser encontrado como atalho na página Dados do Processo.

# 3.16.4 Envio de contrarrazão pelo pregoeiro

- Pelo menu lateral pode-se acompanhar as informações de recurso de um processo.
- Para visualizar as Intenções de Recursos do processo no item, basta acessar:

Pregoeiro - Intenções de Recurso -> Clique no ícone <sup>(L)</sup> **"Visualizar Intenções de Recurso no Processo"**, irá visualizar a tela **"intenções de Recursos do Processo"**. Na coluna de ações, julgue a intenção (deferir/indeferir);

Para visualizar os Recursos e Contrarrazões do processo no item, basta acessar:

Pregoeiro - Recurso e Contrarrazões-> Clique no ícone <sup>Lo</sup> "Visualizar os Recursos e contrarrazões do Processo", irá visualizar a tela "Recursos do Pregão", clique no ícone Upload da contrarrazão, irá abrir a tela para carregar o arquivo clique no botão carregar arquivo localize o arquivo, carregue e clique em enviar **Contrarrazão**.

# 3.16.5 Novo Prazo Recursal:

Após finalizar os prazos recursais, **(Intenção de Recurso – Recurso e contrarrazão)**, o pregoeiro pode abrir uma nova fase de recursos, caso seja feito a rejeição da empresa ganhadora, ou seja, no momento que fizer o chamamento da segunda colocada

• Dentro da Sessão Pública o pregoeiro vai clicar no ícone Fornecedores 🙋.

| Q Ór  | <b>gão:</b> Unidade 1 | Adjudicaç   | ão               |                     |        |             |                                 |
|-------|-----------------------|-------------|------------------|---------------------|--------|-------------|---------------------------------|
| Todos | À Adjudicar           | Adjudicados |                  |                     |        | <b>Atas</b> | Cancelar                        |
| ltem  | Descrição             |             | Valor Referência | Melhor Lance        | Status | Açõ         | es                              |
| 0001  | Item01                |             | R\$ 1.000,00     | <b>1</b> RS 900,00  |        |             | 🔁 Q 📃                           |
| 0002  | Item02                |             | R\$ 1.000,00     | <b>†</b> R\$ 900,00 | V      | <b>V</b>    | <mark>2</mark> Q 💶              |
|       |                       |             |                  |                     |        |             | Total de Registros: 2           |
|       |                       |             |                  |                     |        |             | Executar ação em todos os itens |

• Feito a seleção vai ser apresentado o ícone para REJEITAR O FORNECEDOR 送

| Forneo                                                           | Fornecedores  |                    |                |               |               |  |  |  |  |
|------------------------------------------------------------------|---------------|--------------------|----------------|---------------|---------------|--|--|--|--|
| Número : TesteRteste / Processo: TesteRTeste<br>Produto : Item01 |               |                    |                |               |               |  |  |  |  |
| ltem                                                             | Quantidade    | Unidade            | Valor d        | e Referência  | Valor Total   |  |  |  |  |
| 0001                                                             | 10            | Unidade            | R\$ 1.00       | 00,00         | R\$ 10.000,00 |  |  |  |  |
| Participa                                                        | Participantes |                    |                |               |               |  |  |  |  |
| Fornecedor                                                       |               | CPF/CNPJ           | Valor Unitário | Valor Total   | Ações         |  |  |  |  |
| Empresa2 Lo                                                      | eonardo       | 11.110.736/1111-11 | R\$ 900,00     | R\$ 9.000,00  | × 오 🛢 🖶       |  |  |  |  |
| Empresa1 Lo                                                      | eonardo       | 11.110.735/1111-11 | R\$ 1.000.00   | R\$ 10.000.00 |               |  |  |  |  |

• Ao rejeitar, obrigatoriamente o Pregoeiro deve justificar. Feito a ação anteriormente informada ( **Rejeição** ), o segundo colocado é selecionado como vencedor é o pregoeiro

deve abrir uma nova fase recursal, apresentada pelo ícone 🗖, Dentro da sessão pública.

|        | Órgão: Unidade Teste |             |  |  |                  |                         |        |      | Adjudicação  |                      |  |
|--------|----------------------|-------------|--|--|------------------|-------------------------|--------|------|--------------|----------------------|--|
|        | unero. Testero       | este        |  |  |                  |                         |        | de   |              |                      |  |
| Todos  | À Adjudicar          | Adjudicados |  |  |                  |                         |        | Atas | Cancelar     |                      |  |
| 🗖 item | Descrição            | ,           |  |  | Valor Referência | Melhor Lance            | Status | Açõ  | es           |                      |  |
| 0001   | Item01               |             |  |  | R\$ 1.000,00     | ➡ <b>←</b> R\$ 1.000,00 | !      | C    | 2 -          |                      |  |
| 0002   | Item02               |             |  |  | R\$ 1.000,00     | <b>1</b> R\$ 900,00     | V      |      | 🙋 🔍 📃        |                      |  |
|        |                      |             |  |  |                  |                         |        |      | T            | otal de Registros: 2 |  |
|        |                      |             |  |  |                  |                         |        |      | Executar açã | o em todos os itens  |  |

• Ao selecionar o sistema apresenta uma página de Intenção de Recurso.

| Prazo de Intenção de Recurso                 |                                                     |
|----------------------------------------------|-----------------------------------------------------|
| Número : TesteRteste / Processo: TesteRTeste | e                                                   |
| Data Limite de Intenção de Recurso REQUERIDO | Hora Limite de Intenção de Recurso <b>REQUERIDO</b> |
|                                              | Salvar                                              |
|                                              |                                                     |
|                                              |                                                     |
|                                              |                                                     |
|                                              |                                                     |

Caso o pregoeiro aceita a intenção, será incluído os prazos de recurso é contrarrazão pelo

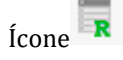

|        | Órgão: Unidade Teste     Número: TesteRteste |  |  |   |                  |                         | Adjudicaç | ão      |                                 |
|--------|----------------------------------------------|--|--|---|------------------|-------------------------|-----------|---------|---------------------------------|
| Todos  | Todos     À Adjudicados                      |  |  |   |                  | Atas                    | Cancelar  |         |                                 |
| 🗖 item | Descrição                                    |  |  | ١ | /alor Referência | Melhor Lance            | Status    | Açã     | jes -                           |
| 0001   | Item01                                       |  |  | F | د\$ 1.000,00     | ➡ <b>!</b> R\$ 1.000,00 | 1         | R       |                                 |
| 0002   | Item02                                       |  |  | F | ۱.000,00         | <b>1</b> RS 900,00      | ×         | <b></b> | 🔁 @ 📃                           |
|        |                                              |  |  |   |                  |                         |           |         | Total de Registros: 2           |
|        |                                              |  |  |   |                  |                         |           |         | Executar ação em todos os itens |

• Clicando no ícone da marcação o pregoeiro vai definir os prazos Recursais. (Recurso e Contrarrazão), que segundo a lei será 3 dias para ambos.

| Prazo de Razão e Contrarrazão                |                                           |
|----------------------------------------------|-------------------------------------------|
| Número : TesteRteste / Processo: TesteRTeste | 2                                         |
| Data de Prazo para Recurso REQUERIDO         | Hora de Prazo para Recurso REQUERIDO      |
| 10/01/2021                                   | 18:00                                     |
| Data de Prazo para Contrarrazão REQUERIDO    | Hora de Prazo para Contrarrazão REQUERIDO |
| 13/01/2021                                   | 18:00                                     |
|                                              | Salvar                                    |
|                                              |                                           |
|                                              |                                           |
|                                              |                                           |
|                                              |                                           |

# 3.17 Encerrando Sessão Pública

- Depois de encerrado todos os prazos, de intenção de recurso, recurso e contrarrazão, o processo deve seguir para a fase seguinte, a Adjudicação;
- Para que o processo seja liberado para a fase de Adjudicação, o pregoeiro deve encerrar a Sessão Pública, clicando no botão **"Finalizar"**;

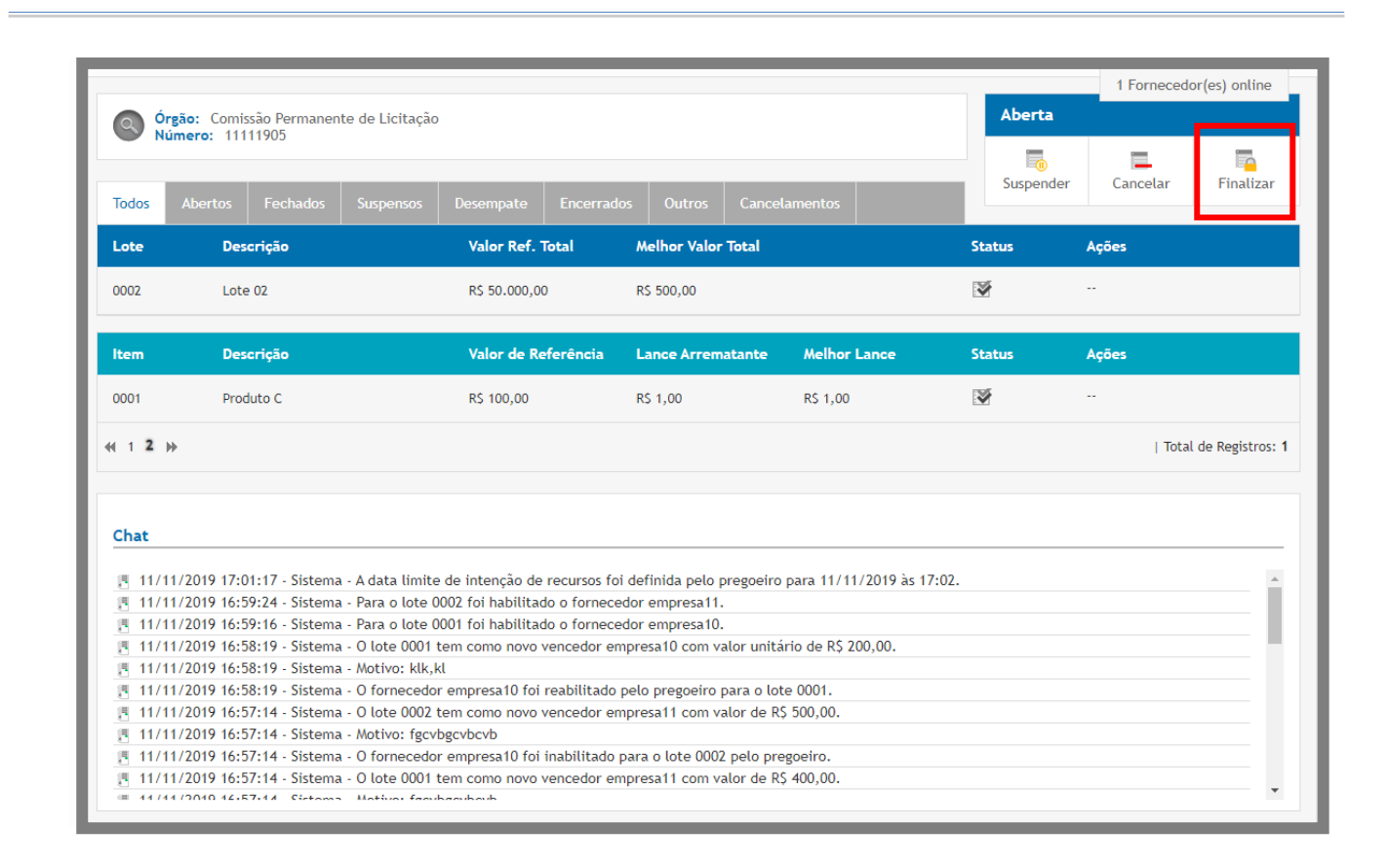

# 3.18 Adjudicação de itens/lotes

- Quando pregoeiro finaliza a sessão pública, o sistema automaticamente já encaminha o processo para a página da Adjudicação. Mas este acesso também pode ser feito pelo menu lateral;
- Para acessar a tela de adjudicação:
  - Pregoeiro -> Adjudicação;
- Na tela Adjudicação há os filtros "Processo", "Modalidade", "Situação" e "Objeto", para facilitar a busca do processo;
- Na coluna de ações do processo, ao clicar no ícone 📝 **"Adjudica Itens"**, irá para a página de Adjudicação;

| Or<br>Nú                                                                                                    | gão: Comissão Permanente de<br>imero: 11111905                                                                                                    | Licitação                                                                                                    |                                                                                                    |                                                                                       | Adju   | dicação            |
|----------------------------------------------------------------------------------------------------|----------------------------------------------------------------------------------------------------|----------------------------------------------------------------------------------------------------|----------------------------------------------------------------------------------------------------|---------------------------------------------------------------------------------------|--------|--------------------|
| odos                                                                                                    | À Adjudicar Adjudicados                                                                                                    |                                                                                                    |                                                                                                    |                                                                                       | At     | as Cancelar        |
| ote                                                                                                    | Descrição                                                                                                    | Valor Referência                                                                                                    | Melhor Lance                                                                                                    |                                                                                       | Status | Ações              |
| 002                                                                                                    | Lote 02                                                                                                    | R\$ 50.000,00                                                                                                    | R\$ 500,00                                                                                                    |                                                                                       | ¥      | 🐺 🔁 🔍 💻            |
| em                                                                                                    | Descrição                                                                                                    | Valor Referência                                                                                                    | Lance Arrematante                                                                                                    | Melhor Lance                                                                          | Status | Ações              |
| 001                                                                                                    | Produto C                                                                                                    | R\$ 100,00                                                                                                    | R\$ 1,00                                                                                                    | R\$ 1,00                                                                              |        |                    |
|                                                                                                    |                                                                                                    |                                                                                                    |                                                                                                    |                                                                                       |        |                    |
| 12                                                                                                    | •                                                                                                    |                                                                                                    |                                                                                                    |                                                                                       |        | Total de Registros |
| 1 2 →<br>hat<br>11/1<br>11/1<br>11/1                                                                                 | <ul> <li>1/2019 17:09:04 - Sistema - A se</li> <li>1/2019 17:01:17 - Sistema - A de</li> <li>1/2019 16:59:24 - Sistema - Para</li> </ul>                                                                                                    | essão foi finalizada e o processo f<br>ata limite de intenção de recurso<br>a o lote 0002 foi habilitado o forr                                                                                                    | ioi encaminhado para adjuo<br>s foi definida pelo pregoei<br>necedor empresa11.                                                                                                    | dicação.<br>ro para 11/11/2019 às                                                     | 17:02. | Total de Registros |
| 1 2 →<br>hat<br>11/1<br>11/1<br>11/1<br>11/1<br>11/1<br>11/1                                                         | 1/2019 17:09:04 - Sistema - A se<br>1/2019 17:01:17 - Sistema - A de<br>1/2019 16:59:24 - Sistema - Par<br>1/2019 16:59:16 - Sistema - Par<br>1/2019 16:58:19 - Sistema - O le<br>1/2019 16:58:19 - Sistema - Mot                                                                                                    | essão foi finalizada e o processo f<br>ata limite de intenção de recurso<br>a o lote 0002 foi habilitado o forr<br>a o lote 0001 foi habilitado o forr<br>ote 0001 tem como novo vencedo<br>ivo: klk.kl                                                                                          | oi encaminhado para adjuc<br>s foi definida pelo pregoei<br>necedor empresa11.<br>necedor empresa10.<br>ir empresa10 com valor uni                                                           | dicação.<br>ro para 11/11/2019 às<br>tário de R\$ 200,00.                             | 17:02. | Total de Registros |
| 1 2 →<br>hat<br>11/1<br>11/1<br>11/1<br>11/1<br>11/1<br>11/1<br>11/1<br>11/1<br>11/1<br>11/1<br>11/1<br>11/1<br>11/1 | 1/2019 17:09:04 - Sistema - A se<br>1/2019 17:01:17 - Sistema - A se<br>1/2019 16:59:24 - Sistema - Pari<br>1/2019 16:59:16 - Sistema - Pari<br>1/2019 16:58:19 - Sistema - O lo<br>1/2019 16:58:19 - Sistema - Mot<br>1/2019 16:57:14 - Sistema - O fo<br>1/2019 16:57:14 - Sistema - O fo<br>1/2019 16:57:14 - Sistema - O fo | essão foi finalizada e o processo f<br>ata limite de intenção de recurso<br>a o lote 0002 foi habilitado o forr<br>o lote 0001 foi habilitado o forr<br>te 0001 tem como novo vencedo<br>civo: klk,kl<br>prnecedor empresa10 foi reabilit:<br>te 0002 tem como novo vencedo<br>civo: gardonchech | oi encaminhado para adjuc<br>s foi definida pelo pregoei<br>necedor empresa11.<br>necedor empresa10.<br>r empresa10 com valor uni<br>ado pelo pregoeiro para o l<br>r empresa11 com valor de | dicação.<br>ro para 11/11/2019 às<br>tário de R\$ 200,00.<br>ote 0001.<br>R\$ 500,00. | 17:02. | Total de Registros |

- Na coluna de ações do item/lote, há as seguintes opções:
  - Clicando no ícone Cancelar na Adjudicação" é possível cancelar o item/lote. Esta ação poderá ser desfeita, mediante justificativa;
  - Clicando no ícone "Visualizar os recursos e contrarrazões do processo", poderá verificar se houve intenção de recurso no item/lote e, caso tenha anexo, fazer o download dos arquivos de recurso e contrarrazão;
  - Clicando no ícone *Fornecedores*", o pregoeiro terá acesso às empresas participantes do item/lote e poderá ainda negociar, solicitar documentos e rejeitar o fornecedor melhor classificado;
  - Clicando no ícone **Adjudicar**", poderá fazer a adjudicação do fornecedor no item/lote;

• Atenção: em caso de item/lote que tenha recurso, caberá ao Ordenador fazer a adjudicação. Esta situação

```
é representada pelo ícone "O Item tem Recursos e deve ser adjudicado pelo Ordenador";
```

## 3.18.1 Adjudicar

- Na coluna de ações do item/lote, clique no ícone 🌌 "Adjudicar";
- Na página de Adjudicação do item/lote, clique no botão "Adjudicar";
- Esta ação deve ser feita item a item ou lote por lote.

| Adjudicação d                                                             | o Lote             |                     |             | ×         |  |  |  |
|---------------------------------------------------------------------------|--------------------|---------------------|-------------|-----------|--|--|--|
| Número : 11111905 / Processo: 11111905<br>Lote : 0002 / Produto : Lote 02 |                    |                     |             |           |  |  |  |
| Razão Social                                                              | CPF/CNPJ           | Valor de Referência | Valor Total |           |  |  |  |
| empresa11                                                                 | 45.752.605/0001-77 | R\$ 50.000,00       | R\$ 500,00  |           |  |  |  |
|                                                                           |                    |                     |             | Adjudicar |  |  |  |

# 3.18.2 Rejeitar Fornecedor

- Caso queira rejeitar um fornecedor, clique no ícone *referencedores*", Na coluna de ações do item/lote;
- Na coluna de ações da empresa melhor classificada, clique no ícone 样 "Rejeitar Fornecedor";
- Insira uma justificativa da desclassificação e clique no botão em "Rejeitar Fornecedor";
- Atenção: esta ação não pode ser desfeita.
- A ação é registrada em chat;

| Fornece                                                                   | Fornecedores    |                            |            |     |  |  |  |
|---------------------------------------------------------------------------|-----------------|----------------------------|------------|-----|--|--|--|
| Número : 11111905 / Processo: 11111905<br>Lote : 0002 / Produto : Lote 02 |                 |                            |            |     |  |  |  |
| Lote                                                                      | Valor de Referê | Valor de Referência        |            |     |  |  |  |
| 0002                                                                      | R\$ 50.000,00   | R\$ 50.000,00              |            |     |  |  |  |
| Participante                                                              | Participantes   |                            |            |     |  |  |  |
| Fornecedor                                                                |                 | CPF/CNPJ Valor Total Ações |            |     |  |  |  |
| empresa11                                                                 |                 | 45.752.605/0001-77         | R\$ 500,00 | × 2 |  |  |  |

| Rejeitar Fornecedor na Adjudicação     |     |  |  |  |  |
|----------------------------------------|-----|--|--|--|--|
| Número : 11111905 / Processo: 11111905 |     |  |  |  |  |
| Lote : 0002 / Produto : Lote 02        |     |  |  |  |  |
| Data : 11/11/2019 - 14:43:51           | - 1 |  |  |  |  |
| Valor : 1,00                           | - 1 |  |  |  |  |
| Justificativa REQUERIDO                | - 1 |  |  |  |  |
|                                        |     |  |  |  |  |
|                                        |     |  |  |  |  |
|                                        |     |  |  |  |  |
|                                        |     |  |  |  |  |
| Ainda restam 2048 caracteres.          |     |  |  |  |  |
| Voltar Rejeitar Fornecedor             |     |  |  |  |  |

#### 3.18.3 Solicitar Documentos

- Na fase de adjudicação, se for necessário, ainda é possível solicitar documentos ao fornecedor;
- Para isso, clique no ícone 🥢 **"Fornecedores"**, Na coluna de ações do item/lote;
- Na coluna de ações da empresa melhor classificada, clique no ícone 🗟 **"Solicitar Documentação"**;

- Após aberta a solicitação de documentos, o chat deixa de ser unilateral e é possível troca de mensagens entre o fornecedor e o pregoeiro;
- Após ser recebido o documento do licitante clique em "Fornecedores" e na parte inferior da tela, verifique os "Arquivos Enviados";
- Para fazer download clique no ícone na coluna de ações do arquivo. Este documento também fica disponível em: **"Atas, Termos e Documentos"**.

| Fornece                                | Fornecedores                                                              |                     |             |       |  |  |  |
|----------------------------------------|---------------------------------------------------------------------------|---------------------|-------------|-------|--|--|--|
| Número : 1 <sup>.</sup><br>Lote : 0002 | Número : 11111905 / Processo: 11111905<br>Lote : 0002 / Produto : Lote 02 |                     |             |       |  |  |  |
| Lote                                   | Valor de Referê                                                           | Valor de Referência |             |       |  |  |  |
| 0002                                   | R\$ 50.000,00                                                             | R\$ 50.000,00       |             |       |  |  |  |
| Participante                           | Participantes                                                             |                     |             |       |  |  |  |
| Fornecedor                             |                                                                           | CPF/CNPJ            | Valor Total | Ações |  |  |  |
| empresa11                              |                                                                           | 45.752.605/0001-77  | R\$ 500,00  | × 2 🗨 |  |  |  |

## 3.18.4 Negociação

- Na fase de adjudicação, se for necessário, ainda é possível negociar com o fornecedor;
- Caso queira negociar com o fornecedor, clique no ícone *Fornecedores*", Na coluna de ações do item/lote;
- Na coluna de ações da empresa melhor classificada, clique no ícone 🎴 **"Abrir Negociação"**;
- Após aberta a negociação, o chat deixa de ser unilateral e é possível troca de mensagens entre o fornecedor e o pregoeiro;
- Após o envio do valor negociado já é atualizado o melhor lance. Clique em "Fornecedores" e, na coluna de ações do item, clique no ícone 
   "Fechar Negociação";

| Fornece                   | Fornecedores                                                              |                    |             |       |  |  |
|---------------------------|---------------------------------------------------------------------------|--------------------|-------------|-------|--|--|
| Número : 1<br>Lote : 0002 | Número : 11111905 / Processo: 11111905<br>Lote : 0002 / Produto : Lote 02 |                    |             |       |  |  |
| Lote                      | Valor de Referência                                                       |                    |             |       |  |  |
| 0002                      | R\$ 50.000,00                                                             | R\$ 50.000,00      |             |       |  |  |
| Participante              | Participantes                                                             |                    |             |       |  |  |
| Fornecedor                |                                                                           | CPF/CNPJ           | Valor Total | Ações |  |  |
| empresa11                 |                                                                           | 45.752.605/0001-77 | R\$ 500,00  | × P   |  |  |

# 3.18.5 Cancelar Item

- Para o cancelamento do Item na Adjudicação, na coluna de ações do item, clique no ícone 
   "Cancelar na Adjudicação";
- Insira uma justificativa e clique no botão "Cancelar Item";
- Nesta fase é possível a reversão do cancelamento, para isso clique no ícone reversão "Reverter Cancelamento na Adjudicação", insira uma justificativa da reversão e clique no botão "Reverter Cancelamento na Adjudicação";

| O Ór<br>Nú                                                  | gão: Comissão Permanente de L<br>imero: 11111905                                                                                                    | icitação                                                                                                    |                                                                                                    |                                                                        |        | dicação            |
|-------------------------------------------------------------|----------------------------------------------------------------------------------------------------|----------------------------------------------------------------------------------------------------|----------------------------------------------------------------------------------------------------|------------------------------------------------------------------------|--------|--------------------|
| odos                                                        | A Adjudicar Adjudicados                                                                                                    |                                                                                                    |                                                                                                    |                                                                        |        |                    |
| ote                                                         | Descrição                                                                                                    | Valor Referência                                                                                                    | Melhor Lance                                                                                                    |                                                                        | Status | Ações              |
| 002                                                         | Lote 02                                                                                                    | R\$ 50.000,00                                                                                                    | R\$ 500,00                                                                                                    |                                                                        | 1      |                    |
| em                                                          | Descrição                                                                                                    | Valor Referência                                                                                                    | Lance Arrematante                                                                                                    | Melhor Lance                                                           | Status | Ações              |
| 01                                                          | Produto C                                                                                                    | R\$ 100,00                                                                                                    | R\$ 1,00                                                                                                    | R\$ 1,00                                                               |        |                    |
| 12)                                                         | •                                                                                                    |                                                                                                    |                                                                                                    |                                                                        |        | Total de Registros |
|                                                             |                                                                                                    |                                                                                                    |                                                                                                    |                                                                        |        |                    |
| hat                                                         | 1/2019 17:09:04 - Sistema - A se:<br>1/2019 17:01:17 - Sistema - A da<br>1/2019 16:59:24 - Sistema - Para<br>1/2019 16:59:14 - Sistema - Para                                                                         | ssão foi finalizada e o processo 1<br>ta límite de intenção de recurso<br>o lote 0002 foi habilitado o for                                                                                                    | ioi encaminhado para adju<br>s foi definida pelo pregoei<br>necedor empresa 11.<br>secodor orpresa 10.                                                          | ticação.<br>ro para 11/11/2019 às                                      | 17:02. |                    |
| hat<br>11/1<br>11/1<br>11/1<br>11/1<br>11/1<br>11/1<br>11/1 | 1/2019 17:09:04 - Sistema - A se:<br>1/2019 17:01:17 - Sistema - A da<br>1/2019 16:59:24 - Sistema - Para<br>1/2019 16:59:16 - Sistema - Para<br>1/2019 16:58:19 - Sistema - O fo<br>1/2019 16:58:19 - Sistema - O fo | isão foi finalizada e o processo 1<br>ta limite de intenção de recurso<br>o lote 0002 foi habilitado o for<br>o lote 0001 foi habilitado o for<br>te 0001 tem como novo vencedo<br>vo: klk,kl<br>recedor empresa10 foi reabilit | oi encaminhado para adju<br>s foi definida pelo pregoei<br>recedor empresa11.<br>necedor empresa10.<br>r empresa10 com valor uni<br>ado pelo pregoeiro para o l | ficação.<br>ro para 11/11/2019 às<br>tário de R\$ 200,00.<br>ote 0001. | 17:02. |                    |

| Reversão da Adjudicação do Lote |                    |             |                      |    |
|---------------------------------|--------------------|-------------|----------------------|----|
| Razão Social                    | CPF/CNPJ           | Valor Total |                      | h  |
| empresa11                       | 45.752.605/0001-77 | R\$ 500,00  |                      |    |
| Justificativa REQUERIDO         |                    |             |                      |    |
|                                 |                    |             |                      |    |
|                                 |                    |             |                      |    |
| Ainda restam 255 caracteres.    |                    |             | Deventer Adjudice a  |    |
|                                 |                    |             | Reverter Adjudicação | J. |

# 3.18.6 Gerar Termo de Adjudicação

Na fase da adjudicação é disponibilizado o termo assim que é finalizada a adjudicação de todos os itens.
 Basta clicar no ícone "Ver atas do processo" e depois novamente no ícone "Download do Arquivo";

| Q Ó<br>N                                                                                                    | <b>rgão:</b> Comissão Permanente de L<br><b>úmero:</b> 11111905                                                                                                    | icitação         |                   |              | Adju   | dicação               |  |
|----------------------------------------------------------------------------------------------------|----------------------------------------------------------------------------------------------------|------------------|-------------------|--------------|--------|-----------------------|--|
| Todos                                                                                                    | À Adjudicar Adjudicados                                                                                                    |                  |                   |              | Ata    | as Cancelar           |  |
| Lote                                                                                                    | Descrição                                                                                                    | Valor Referência | Melhor Lance      |              | Status | Ações                 |  |
| 0002                                                                                                    | Lote 02                                                                                                    | R\$ 50.000,00    | R\$ 500,00        |              |        | e                     |  |
| ltem                                                                                                    | Descrição                                                                                                    | Valor Referência | Lance Arrematante | Melhor Lance | Status | Ações                 |  |
| 0001                                                                                                    | Produto C                                                                                                    | R\$ 100,00       | R\$ 1,00          | R\$ 1,00     |        |                       |  |
| ≪l 1 2                                                                                                    | ₩                                                                                                    |                  |                   |              |        | Total de Registros: 1 |  |
| Chat                                                                                                    |                                                                                                    |                  |                   |              |        |                       |  |
| E       11/1         E       11/1         E       11/1         E       11/1         E       11/1         E       11/1         E       11/1         E       11/1         E       11/1         E       11/1         E       11/1         E       11/1         E       11/1         E       11/1         E       11/1 | Chat          I1/11/2019 17:09:04 - Sistema - A sessão foi finalizada e o processo foi encaminhado para adjudicação.       I1/11/2019 17:01:17 - Sistema - A data limite de intenção de recursos foi definida pelo pregoeiro para 11/11/2019 às 17:02.         I1/11/2019 16:59:24 - Sistema - Para o lote 0002 foi habilitado o fornecedor empresa11.       I1/11/2019 16:59:16 - Sistema - Para o lote 0001 foi habilitado o fornecedor empresa10.         I1/11/2019 16:59:16 - Sistema - O lote 0001 foi habilitado o fornecedor empresa10.       I1/11/2019 16:58:19 - Sistema - O lote 0001 foi habilitado o fornecedor empresa10.         I1/11/2019 16:58:19 - Sistema - O lote 0001 foi reabilitado pelo pregoeiro para o lote 0001.       I1/11/2019 16:58:19 - Sistema - O fornecedor empresa10 foi reabilitado pelo pregoeiro para o lote 0001.         I1/11/2019 16:57:14 - Sistema - O lote 0002 tem como novo vencedor empresa11 com valor de R\$ 500,00.       I1/11/2019 16:57:14 - Sistema - Motivo: fgcvbgcvbcvb         I1/11/2019 16:57:14 - Sistema - O lote 0002 tem como novo vencedor empresa11 com valor de R\$ 500,00.       I1/11/2019 16:57:14 - Sistema - O lote 0002 tem como novo vencedor empresa11 com valor de R\$ 500,00.         I1/11/2019 16:57:14 - Sistema - O lote 0002 tem como novo vencedor empresa11 com valor de R\$ 500,00.       I1/11/2019 16:57:14 - Sistema - Motivo: fgcvbgcvbcvb |                  |                   |              |        |                       |  |
| Número: 11111905<br>Modalidade: Pregão Eletrônico | Número do Pro<br>Situação: Enc | <b>ocesso Interno:</b> 11111905<br>errado para Operação / Publicado |  |
|---------------------------------------------------|--------------------------------|---------------------------------------------------------------------|--|
| Tratamento Diferenciado: Desempate MPE            | Casas Decimai                  | s: Duas Casas                                                       |  |
| Arquivo                                           | Tipo de Arquivo                | Ação                                                                |  |
| 0023                                              | Edital                         | e.                                                                  |  |
| Ata de Propostas                                  | Documento                      | de la                                                               |  |
| Vencedores                                        | Documento                      | e.                                                                  |  |
| Ranking nos Itens                                 | Documento                      | e.                                                                  |  |
| Ata Parcial                                       | Documento                      | e.                                                                  |  |
| Ata Final                                         | Documento                      | e.                                                                  |  |
| Termo de Adjudicação                              | Documento                      | e.                                                                  |  |
|                                                   |                                |                                                                     |  |

| TERMO DE ADJUDICAÇÃO                                                                                                    |                                                                                                    |  |  |
|----------------------------------------------------------------------------------------------------|----------------------------------------------------------------------------------------------------|--|--|
|                                                                                                    |                                                                                                    |  |  |
| Resultado da Adjudicação                                                                                                    |                                                                                                    |  |  |
| ltem:<br>Descrição:<br>Quantidade:<br>Unidade de Fornecimento:<br>Valor Referência:<br>Valor Final:                                                                                     | 0001a<br>item teste<br>200<br>Unidade<br>10.000,0000<br>80.0000                                                                                                    |  |  |
| Valor Total:<br>Adjudicado em :<br>Adjudicado Por:<br>Nome da Empresa:                                                                                                    | 16.000,0000<br>14/12/2016 - 14:56:33<br>pregoeiro40<br>33.137.443/0001-88 empresa12                                                                                               |  |  |
| Marca:                                                                                                    | 12marca teste                                                                                                    |  |  |
| Item:<br>Descrição:<br>Quantidade:<br>Unidade de Fornecimento:<br>Valor Referência:<br>Valor Final:<br>Valor Total:<br>Adjudicado em :<br>Adjudicado Por:<br>Nome da Empresa:           | 0002<br>item<br>3<br>Unidade<br>30.000,0000<br>100,0000<br>100,0000<br>14/12/2016 14:56:42<br>pregoeiro40<br>54.504.445/0001-38 empresa10                                         |  |  |
| Marca:                                                                                                    | marca10 teste                                                                                                    |  |  |
| Item:<br>Descrição:<br>Quantidade:<br>Unidade de Fornecimento:<br>Valor Referência:<br>Valor Final:<br>Valor Total:<br>Adjudicado em :<br>Adjudicado Por:<br>Nome da Empresa:<br>Marca: | 0003<br>terceiro item testes<br>100<br>Unidade<br>1.000,0000<br>7.700,0000<br>7.700,0000<br>14/12/2016 - 14:56:47<br>pregoeiro40<br>21.355.656/0001-05 empresa38<br>marca teste38 |  |  |
| pregoeiro40<br>Pregoeiro(a)<br>Autoridade Competente<br>Autoridade Competente (Orc                                                                                                    | denador)                                                                                                    |  |  |

# 3.18.7 Reversão de itens/lotes fracassados

Quando o processo estiver com o status **"fracassado"** é possível realizar a reversão do item corrente dentro da adjudicação, ou seja, se o pregoeiro rejeitar todos os fornecedores.

| O Órg   | ão: Comissão Permanente de Licitação<br>nero: 01.04 treinamento. |                  |                          |        | Adjudicação        |
|---------|------------------------------------------------------------------|------------------|--------------------------|--------|--------------------|
| Todos   | À Adjudicar Adjudicados                                          |                  |                          |        | Atas Cancelar      |
| ltem    | Descrição                                                        | Valor Referência | Melhor Lance             | Status | Ações              |
| 0001    | Sandero                                                          | R\$ 30.000,00    |                          | Ø      |                    |
| 0002    | Logan                                                            | R\$ 30.000,00    | <b>1</b> R\$ 27.000,00   |        |                    |
| 0003    | Corsa                                                            | R\$ 20.000,00    | ➡ <b>←</b> R\$ 20.000,00 |        |                    |
| ≪ 1 → → | *                                                                |                  |                          |        | Total de Registros |
|         |                                                                  |                  |                          |        |                    |

- Para reverter o usuário vai entrar na adjudicação do processo.
- Vai localizar o item.
- Na frente do item no campo de ações vai ser apresentado o ícone fornecedor

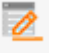

• Ao clicar no ícone fornecedores 🙋, vai abrir uma tela para reverter a última ação feita.

| Fornecedores                       | ;                  |                |               |                     |  |
|------------------------------------|--------------------|----------------|---------------|---------------------|--|
| 0001 1                             | unidade            | R\$ 30.000     | ),00 RS       | 30.000,00           |  |
| Sem Lances<br>Inabilitados / Descl | assificados        |                |               |                     |  |
| Fornecedor                         | CPF/CNPJ           | Valor Unitário | Valor Total   | Ações               |  |
| Empresa 333                        | 04.063.222/0001-04 | R\$ 25.000,00  | R\$ 25.000,00 |                     |  |
| Empresa 34                         | 43.710.751/0001-04 | R\$ 30.000,00  | R\$ 30.000,00 | <b>2</b> 4          |  |
|                                    |                    |                |               | Total de Registros: |  |
|                                    |                    |                |               |                     |  |

• Ao clicar no ícone Reabilitar , o usuário vai conseguir reverter a inabilitação/desclassificação do fornecedor ganhador.

3.19 Cotações

## 3.19.1 Cotações para Formação de Preços

## 3.19.1.1 de Cotação para Formação de Preços

- Selecione o Tipo de Cotação (Modalidade): Cotação para Formação de Preços;
- Em "Tratamento Diferenciado" não é necessário selecionar nenhuma das opções, pois em Cotação para Formação de Preços não há aplicabilidade de tratamento diferenciado para GRANDES EMPRESAS e ME's/EPP's. Não há disputa de lances.
- Selecione a sua "Unidade de Compra", "Autoridade Competente". Se não estiverem cadastradas, então solicite ao administrador do seu município;
- Informe o Número da Cotação, Número do Processo Interno e o Objeto;
- Selecione a Equipe de Apoio;
- Em "Casas Decimas" deverá ser escolhido o número de casas decimais "Duas Casas", "Três Casas" ou "Quatro Casas";
- Apresenta "Valor de Referência":
  - Se **"SIM**", apresenta o valor de referência de forma explícita na interface do pregoeiro;
  - Se "NÃO", apresenta o valor de referência apenas quando o pregoeiro passar o cursor na descrição do item;
- Preencha os prazos legais de início e fim do registro de propostas. Na Cotação para Formação de Preços, não há registro de Impugnações. É um processo para validação dos valores de referência.
- Clique no botão "Salvar" para gravar as informações inseridas.

| Cadastro de Processo                                      |                 |                                        |   |
|-----------------------------------------------------------|-----------------|----------------------------------------|---|
| Órgão: Prefeitura Municipal Instrutor Léo                 |                 | Situação: Não Publicado                |   |
| 1 - ESTRUTURA DO PROCESSO                                 |                 |                                        | - |
| Modalidade (MNXMMARS)                                     |                 |                                        |   |
| Cotação para Formação de Preços 🛛 🔻                       |                 |                                        |   |
|                                                           |                 |                                        |   |
| Equipe Responsável                                        |                 |                                        |   |
| Unidade de Compra Miximus                                 |                 |                                        |   |
| Comissão Permanente de Licitação                          |                 |                                        | , |
| Autoridade Competente (#######                            |                 |                                        |   |
| Autoridade Competente 10                                  |                 |                                        | " |
| Equipe de Apoio                                           |                 |                                        | _ |
| Usuário Apolo 3                                           | Usuário Apoio 4 |                                        |   |
| Descrição do Processo                                     |                 |                                        |   |
| Número mismuo                                             |                 | Número da Processo Interno Interno     | _ |
|                                                           |                 |                                        |   |
| Objeto mismuo                                             |                 |                                        | _ |
| Ainda restam 2048 caracteres.<br>Casas Decimais (#######) |                 | Apresenta Valor de Referência          |   |
| Duas Casas                                                | •               | Não                                    |   |
| Datas Relevantes                                          |                 |                                        |   |
| Calcular datas automaticamente                            |                 |                                        | - |
| Data de Início das Propostas (MINMIRO)                    |                 | Hora de Início das Propostas momento   |   |
|                                                           |                 |                                        |   |
| Data de Final das Propostas (#######0)                    |                 | Hora de final das Propostas (######>>> |   |
|                                                           |                 |                                        |   |
|                                                           |                 | Salvar                                 |   |

## 3.19.1.2 Anexando o documento do edital

- Para anexar um edital, na página de cadastro de Processo, clique no botão **"Selecionar Arquivo"**, localize o edital e clique em **"Salvar"**.
- Podem ser inseridos quantos arquivos forem necessários, como retificações, planilhas, etc.
- Para inserir estes demais arquivos, na coluna de "Outros Arquivos", clique em "Incluir";
- Escolha o "Tipo" de Arquivo que será incluído, clique em "Selecionar Arquivo", localize o documento e clique em "Salvar";
- Podem ser utilizadas as extensões: PDF, DOC, TXT, JPEG, ZIP, CSV;
- O arquivo deve ser no máximo 5 MB;
- Atenção: Depois do processo publicado, não é mais possível a exclusão do arquivo anexado;

| Datas Relevantes                                                    |                         |                       |
|---------------------------------------------------------------------|-------------------------|-----------------------|
| Calcular datas automaticamente                                      |                         |                       |
| Data de Início das Propostas 📧                                      | Hora de Início das Prop | Postas Requerito      |
| 11/11/2019                                                          | 17:30                   |                       |
| Data de Final das Propostas REGUEREDO                               | Hora de final das Prop  | OSTAS REQUERIDO       |
| 11/11/2019                                                          | 17:31                   |                       |
|                                                                     |                         | Salvar                |
| 2 - ARQUIVOS DO PROCESSO<br>Termos de Cotação<br>Selecionar Arquivo |                         | -                     |
|                                                                     |                         | Salvar                |
| Outros arquivos                                                     |                         |                       |
| Nome                                                                | Тіро                    | Ações                 |
|                                                                     |                         |                       |
|                                                                     |                         | Total de Registros: 0 |
|                                                                     |                         | Incluir               |

## 3.19.1.3 Incluindo itens na cotação

- Esta função serve para incluir item(ns) em uma cotação;
- Para cadastrar itens, clique em "Incluir", abaixo do botão salvar do edital;
- Preencha a descrição do produto, código externo (caso o órgão tenha um catálogo de produto pode ser preenchido o código existente), esse campo não é obrigatório, caso órgão não tenha, não é necessário preenche-lo;
- Selecione o "Tipo de Unidade";
- Preencha os campos: "Quantidade" e "Valor de Referência";
- Clique em "Gravar" para registrar as informações.

| Item I           | _icitado                |   |               |               |       |                      |
|------------------|-------------------------|---|---------------|---------------|-------|----------------------|
| 22332<br>Produto | 2 / 223322<br>Requerido |   |               |               |       |                      |
| Objeto           | ) teste                 |   |               |               |       |                      |
| Código E         | ixterno                 |   | Quantidade To | tal REQUERIDO |       |                      |
|                  |                         |   | 100           |               |       |                      |
| Unidade          | REQUERIDO               |   |               |               |       |                      |
| adesiv           | D                       | • |               |               |       |                      |
|                  |                         |   |               | Importar      | Νονο  | Salvar               |
| Item             | Descrição               |   | Quantidade    | Uni. Medida   | Ações |                      |
|                  | Sem itens cadastrados   |   |               |               |       |                      |
|                  |                         |   |               |               | Te    | otal de Registros: 0 |
|                  |                         |   |               |               |       | Voltar               |

- Se desejar adicionar mais itens, clique em "Novo";
- Se desejar importar itens, clique em "Importar";
- Se desejar gravar e publicar a cotação, após inserir o último item, clique em "Gravar e Publicar";
- Se necessitar modificar informações do item, então clique no ícone de **"Editar Registro"** na coluna "Ações";
- Se necessitar excluir o item, então clique no ícone 🥯 "Deletar Registro", na coluna "Ações";

## 3.19.1.4 Publicando o Termo de Cotação

- Se não quiser publicar o pregão neste momento, clique apenas em "**Salvar**" para gravar as informações adicionadas;
- Se desejar publicar o pregão, clique em "Gravar e Publicar";
- Após a publicação do pregão aparecerá na tela a mensagem "Dados publicado com sucesso!";

| Dado | s do Proces                                                                                             | so                                                                        |                                |                                                                                 |                                            |                     |   |
|------|----------------------------------------------------------------------------------------------------|---------------------------------------------------------------------------|--------------------------------|---------------------------------------------------------------------------------|--------------------------------------------|---------------------|---|
| ٩    | Dados publicados                                                                                        | s com sucesso!                                                            |                                |                                                                                 |                                            |                     |   |
|      | Número: 223322<br>Modalidade: Cota                                                                      | ção para Formação de Preço                                                | Número<br>Situação             | <b>do Processo I</b><br>: Fechado / F                                           | <b>nterno:</b> 223322<br>Publicado         |                     |   |
|      | Ó <b>rgão:</b> Prefeitura Municipal Instrutor Léo<br>Municipio/UF: Brasília/DF<br>Objeto: Cotação teste |                                                                           |                                | Unidade de Compra: Comissão Permanente de Licitação<br>Garantia Contratual: Não |                                            |                     |   |
|      | Id do Processo: 52<br>Casas Decimais: D                                                                 | 254<br>Duas Casas                                                         | Tratamer<br>Aplica o           | nto Diferencia<br>Decreto 10.0                                                  | ado: Desempate MP<br>1 <b>24/2019:</b> Não | ΡE                  |   |
|      | Equipe de Apoio:                                                                                        | Usuário Apoio 3, Usuário Ap                                               | oio 4                          |                                                                                 |                                            |                     |   |
|      | Datas do process                                                                                        | 0                                                                         |                                |                                                                                 |                                            |                     |   |
|      | Data de Publicação<br>Início das Proposta<br>Limite p/ Recebim                                          | p: 11/11/2019 17:33<br>as: 11/11/2019 17:34<br>eento de Propostas: 11/11/ | <b>Termo de</b><br>/2019 17:36 | e Cotação: A                                                                    | \inda não baixado                          |                     |   |
| Item | Descrição                                                                                               |                                                                           | Excl.                          | Qtde                                                                            | Uni. Medida                                | Propostas           |   |
| 0001 | Objeto teste                                                                                            |                                                                           | NÃO                            | 100                                                                             | ADES                                       | 0                   |   |
| 0002 | Objeto teste 2                                                                                          |                                                                           | NÃO                            | 200                                                                             | ADES                                       | 0                   |   |
|      |                                                                                                    |                                                                           |                                |                                                                                 |                                            | Total de Registros: | 2 |
| ſ    | Republicar                                                                                              | Suspender                                                                 | Copiar                         | Inclu                                                                           | vir Documento                              | Prorrogar Prazos    |   |

## 3.19.1.5 Abrindo a Sessão Pública

- Na data e hora marcada aparecerá na tela inicial o acesso para a sessão pública, bastará clicar em "Listagem";
- A sessão pública também poderá ser aberta ao acessar a tela chamada de "Dados do Pregão", e clicar em "Sessão Pública";

• Em caso de Cotação para Formação de Preços, não há disputa de lances. O acesso à sessão pública é apenas para analisar as propostas.

## 3.19.1.6 Análise de Propostas e Resultado da Cotação

- Para gerar o arquivo de resultado das Cotações, primeiro deve ser feito a análise das propostas;
- Ao localizar a cotação na parte de sessões públicas ativas e clicar na seta para entrar no processo, clique

no ícone **Analisar**" e analise item a item da cotação e clique em:

- **"Aceitar Proposta"**, ação feita item a item; ou
- **"Aceitar Todas as Propostas"**, aceitando de uma única vez todas as propostas daquele item; ou ainda;
- **"Aceitar Todas"**, para aceitar de uma única vez todas as propostas da cotação.
- Na coluna "Ação" você poderá clicar no ícone **« "Desclassificar**" para desclassificar a proposta de uma empresa para o item escolhido;
- Após ser feita a análise de todos os itens clique no botão "Gerar Resultado";
- O sistema voltará para tela de sessão pública para emitir a Ata de Resultado da Cotação;
- Atenção: A Cotação para Formação de Preços encerra nesta fase.

| nalisar as Cota                                                                                                    |                                                                                                    |                                                                                      |                                                                                                    |                                                   |                                                                            |
|----------------------------------------------------------------------------------------------------|----------------------------------------------------------------------------------------------------|--------------------------------------------------------------------------------------|----------------------------------------------------------------------------------------------------|---------------------------------------------------|----------------------------------------------------------------------------|
| Processo                                                                                                    |                                                                                                    |                                                                                      |                                                                                                    |                                                   |                                                                            |
| Número: 223322<br>Modalidade: Cotação p<br>Orgão: Comissão Perm                                                                                                    | para Formação de Preços<br>anente de Licitação                                                                                                    | Nún<br>Abe<br>Mun                                                                    | nero do Processo Interno: 223<br>ertura: -<br>nicípio: Brasília / DF                                                                                                    | 322                                               |                                                                            |
| 1 - Objeto teste   Va                                                                                                    | alor de Referência: 0,00                                                                                                    |                                                                                      |                                                                                                    |                                                   |                                                                            |
| Valor Unitário                                                                                                    | Valor Total                                                                                                    | Marca                                                                                | Fabricante                                                                                                    | Validade                                          | Ação                                                                       |
| 1,00                                                                                                    | 100,00                                                                                                    | sdg                                                                                  | sdg                                                                                                    | 60                                                | ✓ ×                                                                        |
| Detalhe: qafsdv                                                                                                    |                                                                                                    |                                                                                      |                                                                                                    |                                                   |                                                                            |
| Aceitar Todas as                                                                                                    | Propostas                                                                                                    |                                                                                      |                                                                                                    |                                                   |                                                                            |
| 2 - Objeto teste 2                                                                                                    | Valor de Referência: 0,00                                                                                                    | )                                                                                    |                                                                                                    |                                                   |                                                                            |
| Valor Unitário                                                                                                    | Valor Total                                                                                                    | Marca                                                                                | Fabricante                                                                                                    | Validade                                          | Ação                                                                       |
| 1,00                                                                                                    | 200,00                                                                                                    | dfb                                                                                  | sdf                                                                                                    | 60                                                | ✓ ×                                                                        |
|                                                                                                    |                                                                                                    |                                                                                      |                                                                                                    |                                                   |                                                                            |
| Detalhe: qsdxv                                                                                                    | Propostas                                                                                                    |                                                                                      |                                                                                                    |                                                   | _                                                                          |
| Aceitar Todas as                                                                                                    | Propostas                                                                                                    | Imprimir Propostas                                                                   | Aceitar Todas                                                                                                    | Itens com Aceitação Pend                          | ente Voltar<br>0 Fornecedor(es) online                                     |
| Aceitar Todas as<br>Aceitar Todas as<br>Órgão: Comissã<br>Número: 22332                                                                                                    | Propostas<br>io Permanente de Licitação<br>2                                                                                                    | Imprimir Propostas                                                                   | Aceitar Todas                                                                                                    | Itens com Aceitação Pend<br>Fechado p/ Op         | ente Voltar<br>0 Fornecedor(es) online<br>teração                          |
| Aceitar Todas as         Contractor         Órgão:       Comissã         Número:       22332         Todos       Abertos                                                                                                    | Propostas io Permanente de Licitação Fechados Suspensos D                                                                                                    | Imprimir Propostas                                                                   | Aceitar Todas                                                                                                    | Itens com Aceitação Pend<br>Fechado p/ Op<br>Atas | ente Voltar<br>0 Fornecedor(es) online<br><b>teração</b>                   |
| Detalhe: qsdxv       Aceitar Todas as       Signa       Órgão: Comissã       Número: 22332       Todos       Abertos       Item     Descr                                                                                                    | Propostas<br>io Permanente de Licitação<br>2<br>Fechados Suspensos D<br>ição                                                                                                    | Imprimir Propostas Pesempate Encerrados Outros Melhor Lance                          | Aceitar Todas       Cancelamentos       Status     Ações                                                                                                    | Itens com Aceitação Pend<br>Fechado p/ Op         | ente Voltar<br>0 Fornecedor(es) online<br>reração                          |
| Detalhe: qsdxv       Aceitar Todas as <ul> <li>Áceitar Todas as</li> <li>Órgão: Comissã</li> <li>Número: 22332</li> </ul> Todos     Abertos           Item         Descr           0001         Objeto                                                                                           | Propostas                                                                                                    | Imprimir Propostas<br>Desempate Encerrados Outros<br>Melhor Lance                    | Aceitar Todas       I         Cancelamentos       I         Status       Ações         I       -                                                                                                    | Itens com Aceitação Pend                          | ente Voltar<br>O Fornecedor(es) online<br>reração                          |
| Detalhe: qsdxv       Aceitar Todas as                                                                                                    | Propostas io Permanente de Licitação ição o teste 2                                                                                                    | Imprimir Propostas<br>esempate Encerrados Outros<br>Melhor Lance<br><br>             | Aceitar Todas       I         Cancelamentos       I         Cancelamentos       Ações         Î       Ações         Î       I         Î       I         Î       I         Î       I                                                                                                    | Itens com Aceitação Pend<br>Fechado p/ Op<br>Ras  | ente Voltar<br>O Fornecedor(es) online<br>reração                          |
| Detalhe: qsdxv       Aceitar Todas as            Órgão: Comissa<br>Número: 222322        Todos     Abertos       Item     Descr       0001     Objeto       0002     Objeto                                                                                                    | Propostas io Permanente de Licitação fechados Suspensos D ição o teste o teste 2                                                                                                    | Imprimir Propostas<br>Desempate Encerrados Outros<br>Methor Lance<br><br>            | Aceitar Todas       I         Cancelamentos       I         Status       Ações         I       I         I       I         I       I         I       I                                                                                                    | Itens com Aceitação Pend                          | ente Voltar<br>0 Fornecedor(es) online<br>eeração                          |
| Detalhe: qsdxv       Aceitar Todas as       Orgão: Comissã       Número: 22332       Todos       Abertos       Item       Objeta       0001       Objeta                                                                                                    | Propostas       Image: Constraint of the second of the second of the secon | Imprimir Propostas<br>esempate Encerrados Outros<br>Melhor Lance<br><br>             | Aceitar Todas       I         Cancelamentos       I         Status       Ações         I       I         I       I         I       I                                                                                                    | Itens com Aceitação Pend                          | ente Voltar<br>0 Fornecedor(es) online<br>eeração<br>  Total de Registros: |
| Detalhe: qsdxv       Aceitar Todas as       Signa       Construction       Abertos       Item       Oco2       Objeta                                                                                                    | Propostas       Image: Comparison of the sector of the sector of the secto | lmprimir Propostas  esempate Encerrados Outros  Melhor Lance                         | Aceitar Todas       I         Cancelamentos       X         Status       Ações         I       -         I       - <td>Itens com Aceitação Pend</td> <td>ente Voltar<br/>O Fornecedor(es) online<br/>reração</td>                                                                                                    | Itens com Aceitação Pend                          | ente Voltar<br>O Fornecedor(es) online<br>reração                          |
| Detalhe: qsdxv       Aceitar Todas as                                                                                                    | Propostas                                                                                                    | Imprimir Propostas<br>esempate Encerrados Outros<br>Melhor Lance<br><br>             | Aceitar Todas                                                                                                    | Itens com Aceitação Pend                          | ente Voltar<br>0 Fornecedor(es) online<br>neração<br>  Total de Registros: |
| Aceitar Todas as <ul> <li>Aceitar Todas as</li> <li>Orgão: Comissa</li> <li>Número: 222322</li> </ul> Todos       Abertos         Item       Descr         0001       Objeto         0002       Objeto         Chat           Item       Item         Item       Descr         0001       Objeto | Propostas       Image: Constraint of the sector of the sector of the secto | Imprimir Propostas<br>esempate Encerrados Outros<br>Methor Lance<br><br><br><br><br> | Aceitar Todas       I         Cancelamentos       I         Status       Ações         Q       I         Q       I         Q       I         Q       I         Q       I         Q       I         Q       I         Q       I         Q       I         Q       I         Q       I       I         Q       I       I       I         Q       I       I       I         Q       I       I       I       I         Q       I       I       I       I         Q       I       I       I       I         Q       I       I       I       I       I         Q       I       I       I       I       I       I       I       I       I       I       I       I       I       I       I       I       I       I       I       I       I       I       I       I       I       I       I       I       I       I       I       I       I       I       I       I <td>Itens com Aceitação Pend</td> <td>ente Voltar<br/>0 Fornecedor(es) online<br/>eração<br/>1 Total de Registros:</td> | Itens com Aceitação Pend                          | ente Voltar<br>0 Fornecedor(es) online<br>eração<br>1 Total de Registros:  |

|         | Número: 223322<br>Modalidade: Cotação para Formação de Preços | Número do Pro<br>Situação: Ence | c <b>esso Interno:</b> 223322<br>Mrrado para Operação / Publicado                                                                                                    |  |
|---------|---------------------------------------------------------------|---------------------------------|----------------------------------------------------------------------------------------------------|--|
|         | Tratamento Diferenciado: Desempate MPE                        | Casas Decimais                  | : Duas Casas                                                                                                    |  |
| Arquivo | o                                                             | Tipo d <del>e</del> Arquivo     | Ação                                                                                                    |  |
| 0014    |                                                               | Termo de Cotação                | e de la companya de la companya de l |  |
| Ata Fin | nal                                                           | Documento                       | e de la companya de la companya de l |  |

| i - item teste um                    |         |                                                      | Data                                                          | Manaa                       | Valar                            |
|--------------------------------------|---------|------------------------------------------------------|---------------------------------------------------------------|-----------------------------|----------------------------------|
| empresa40<br>empresa39               |         | 61.162.629/0001-22<br>46.549.212/0001-23             | Data<br>11/11/2016 - 11:34:07<br>11/11/2016 - 11:50:01        | marca<br>teste40<br>teste39 | 103,00<br>112,00                 |
|                                      |         |                                                      |                                                               | Preço Médio                 | 107,50                           |
| 2 - item dois teste                  |         |                                                      |                                                               |                             |                                  |
| Fornecedor<br>empresa40<br>empresa39 |         | CNPJ/CPF<br>61.162.629/0001-22<br>46.549.212/0001-23 | <b>Data</b><br>11/11/2016 - 11:34:23<br>11/11/2016 - 11:50:22 | Marca<br>teste40<br>teste39 | <b>Valor</b><br>109,90<br>114,56 |
|                                      |         |                                                      |                                                               | Preço Médio                 | 112,23                           |
| Chat                                 |         |                                                      |                                                               |                             |                                  |
| Data<br>11/11/2016 - 12·28·07        | Apelido | Frase<br>Boaltardel                                  |                                                               |                             |                                  |
|                                      |         |                                                      |                                                               |                             |                                  |
|                                      |         |                                                      |                                                               |                             |                                  |
|                                      |         |                                                      |                                                               |                             |                                  |
|                                      |         |                                                      |                                                               |                             |                                  |
| pregoeiro40<br>Pregoeiro(a)          |         |                                                      |                                                               |                             |                                  |
| pregoeiro40<br>Pregoeiro(a)          |         |                                                      |                                                               |                             |                                  |
| pregoeiro40<br>Pregoeiro(a)          |         |                                                      |                                                               |                             |                                  |

## 3.19.2 Cotações por Dispensa

## 3.19.2.1 de Cotação por Dispensa

- Selecione o Tipo de Cotação (Modalidade): Cotação para Dispensa;
- Selecione a sua "Unidade de Compra", "Autoridade Competente". Se não estiverem cadastradas, então solicite ao administrador do seu município;
- Informe o Número da Cotação, Número do Processo interno e o Objeto;
- Em "Enquadramento Jurídico" informar Enquadramento legal do processo de dispensa.
- Selecione a Equipe de Apoio;
- Em "Origem dos Recursos" a serem utilizados;
- Em "Casas Decimas" deverá ser escolhido o número de casas decimais "Duas Casas", "Três Casas" ou "Quatro Casas";
- Apresenta "Valor de Referência":
  - Se "SIM", apresenta o valor de referência de forma explícita na interface do pregoeiro;
  - Se "NÃO", apresenta o valor de referência apenas quando o pregoeiro passar o cursor na descrição do item;
- Preencha os prazos legais de início e fim do registro de propostas.

**Atenção:** Na Cotação por Dispensa, os fornecedores enviam suas propostas dentro do prazo estipulado e, neste mesmo prazo, após registrada a proposta, já é possível fazer o envio de lances.

Depois de encerrado este prazo, o item já entrará em tempo aleatório.

- Possui "Tempo aleatório": Selecione a opção "SIM" ou "NÃO";
  - Se **"SIM"**, no prazo final estipulado irá abrir o ícone para definir tempo de eminência e automaticamente ir para tempo aleatório sendo finalizado a qualquer momento.
  - Se **"NÃO**", irá no prazo final inserido o item se encerrará.
- Possui "Não aceitar proposta superior ao referencial": Selecione a opção "SIM" ou "NÃO";
  - Se "SIM", o valor registrado deverá ser menor ou igual ao valor de referência.
  - Se "NÃO", irá aceitar qualquer valor.
- Preencha caso necessário, "Dados de Integração com Sistemas Externos", os campos: "Ano de Referência" e "Número de Referência";
  - Após preencher todas as informações, clique no botão "Salvar", para gravar as informações inseridas.

|                                                 | ·                                   |
|-------------------------------------------------|-------------------------------------|
| Cadastro de Processo                            |                                     |
| Órgão: Prefeitura Municipal Instrutor Léo       | Situação: Não Publicado             |
| 1 - ESTRUTURA DO PROCESSO                       |                                     |
| Maddiddate                                      | de Belevierte                       |
| Cotacia and Dispass                             |                                     |
| Cotação para Dispensa 🔻 Sm                      | •                                   |
| Crigent das Recursos                            |                                     |
| CONVERIENCE STRUCTURES                          |                                     |
| Equipe Responsével                              |                                     |
| Unidade de Compra montes                        |                                     |
| Comissão Permanente de Licitação                | <b>v</b>                            |
| Autoridade Competente MARKEI                    |                                     |
| Autoridade Competente 10                        | <b>v</b>                            |
| Equipe de Apoio                                 |                                     |
| 💉 Ukuário Apolo 3 🚽 Ukuário Apol                | s 4                                 |
| Descrição do Processo                           |                                     |
| Número Massa                                    | Número do Processo Interno mamen    |
| 3331111                                         | 3331111                             |
| Objeto mamma                                    |                                     |
| Cotação de teste                                |                                     |
|                                                 |                                     |
|                                                 |                                     |
|                                                 |                                     |
|                                                 |                                     |
|                                                 |                                     |
|                                                 |                                     |
|                                                 |                                     |
|                                                 |                                     |
|                                                 |                                     |
|                                                 |                                     |
|                                                 |                                     |
|                                                 |                                     |
|                                                 |                                     |
|                                                 |                                     |
| Ainda restam 2032 caracteres.                   |                                     |
| Casas Decimais month                            |                                     |
| Dues Casas 🖤                                    |                                     |
| Enquedramento Jurídico www.                     |                                     |
| Art. 24, Incho I                                | <b>v</b>                            |
| Deter Deleveration                              |                                     |
| Linear Helevarion                               |                                     |
| Cacular datas automaticamente                   |                                     |
| Data de Inicio das Propostas Moment             | Hora de Início das Propostas mosses |
| 11/11/2019                                      | 17:51                               |
| Data de Final das Propostas INNERE              | Hora de Final das Propostas memori  |
| 11/11/2019                                      | 17:52                               |
| Posaul Tempo de Aleatório? memori               |                                     |
| SIM                                             | Ŧ                                   |
| Aceitar proposta superior ao referencial moment |                                     |
| Sam                                             | Ψ                                   |
|                                                 | Salvar                              |
|                                                 | Voltar                              |
|                                                 |                                     |

## 3.19.2.2 Anexando o documento de Termo de Cotação

- Para anexar um edital, na página de propostas de Processo, clique no botão **"Selecionar Arquivo"**, localize o edital e clique em **"Salvar"**.
- Podem ser inseridos quantos arquivos forem necessários, como retificações, planilhas, etc.
- Para inserir estes demais arquivos, na coluna de "Outros Arquivos", clique em "Incluir";

- Escolha o "Tipo" de Arquivo que será incluído, clique em "Selecionar Arquivo", localize o documento e clique em "Salvar";
- Podem ser utilizadas as extensões: PDF, DOC, TXT, JPEG, ZIP, CSV;
- O arquivo deve ser no máximo 5 MB;
- Atenção: Depois do processo publicado, não é mais possível a exclusão do arquivo anexado;

| 2 - | ARQUIVOS DO PROCESSO |      | -                     |
|-----|----------------------|------|-----------------------|
| 1   | Fermos de Cotação    |      |                       |
|     | Selecionar Arquivo   |      |                       |
|     |                      |      | Salvar                |
| 0   | utros arquivos       |      |                       |
|     |                      |      |                       |
|     | Nome                 | Тіро | Ações                 |
|     |                      |      |                       |
|     |                      |      | Total de Registros: 0 |
|     |                      |      | Incluir               |

#### 3.19.2.3 Incluindo itens na cotação por dispensa

- Esta função serve para incluir item(ns) em uma cotação;
- Para cadastrar itens, clique em "Incluir", abaixo do botão salvar do edital;
- Atenção: A Cotação por Dispensa tem limite de valor de referência do processo. Esta informação é apresentada na tela de proposta do item. Atingindo este limite, não é possível ser inserido mais itens, exceto se forem editados os itens já cadastrados.

• Caso seja necessário alterar este limite de valor de referência, solicite ao Administrador do sistema, na Prefeitura;

| iste                  |            |                  |           |       |                 |  |  |
|-----------------------|------------|------------------|-----------|-------|-----------------|--|--|
| xterno                |            | Quantidade Total | REQUERIDO |       |                 |  |  |
|                       |            | 100              |           |       |                 |  |  |
| REQUERIDO             |            |                  |           |       |                 |  |  |
| )                     | •          | 150,00           |           |       |                 |  |  |
|                       |            |                  | Importar  | Νονο  | Salvar          |  |  |
| Descrição             | Quantidade | Uni. Medida      | Vir Ref   | Ações |                 |  |  |
| Sem itens cadastrados |            |                  |           |       |                 |  |  |
|                       |            |                  |           | Tota  | al de Registros |  |  |
| Sem itens cadastrados |            |                  | -         | Tota  | al d            |  |  |

- Preencha a descrição do produto e o código externo (caso o órgão tenha um catálogo de produto pode ser preenchido o código existente), esse campo não é obrigatório, caso órgão não tenha, não é necessário preenche-lo;
- Selecione o "Tipo de Unidade";
- Preencha os campos: "Quantidade" e "Valor de Referência";
- Clique em "Gravar" para registrar as informações.
- Se desejar adicionar mais itens, clique em "Novo";
- Se desejar importar itens, clique em "Importar";
- Se desejar gravar e publicar a cotação, após inserir o último item, clique em "Gravar e Publicar";
- Se necessitar modificar informações do item, então clique no ícone de "Editar Registro" na coluna "Ações";
- Se necessitar excluir o item, então clique no ícone 😇 "Deletar Registro", na coluna "Ações";
- A cada item inserido as informações de "Total de Valor de Referência" e "Saldo até o limite" vão modificando.

## 3.19.2.4 Publicando o Termo de Cotação

- Se não quiser publicar a Cotação neste momento, clique apenas em "**Salvar**" para gravar as informações adicionadas;
- Se desejar publicar a cotação, clique em "Gravar e Publicar";
- Após a publicação da cotação, aparecerá na tela a mensagem "Dados publicado com sucesso!";

| Dado | s do Proces                                                    | so                                                                                                    |                                                     |                          |                                       |                          |                       |  |  |  |
|------|----------------------------------------------------------------|----------------------------------------------------------------------------------------------------|-----------------------------------------------------|--------------------------|---------------------------------------|--------------------------|-----------------------|--|--|--|
|      | Dados publicados                                               | s com sucesso!                                                                                          |                                                     |                          |                                       |                          |                       |  |  |  |
|      | Número: 3331111<br>Modalidade: Cota<br>Enquadramento Le        | ção para Dispensa<br>e <b>gal:</b> Art. 24, Inciso I                                                    |                                                     | Número d<br>Situação:    | o Processo Intern<br>Fechado / Public | <b>o:</b> 3331111<br>ado |                       |  |  |  |
|      | Órgão: Prefeitura<br>Municipio/UF: Bra<br>Objeto: Cotação d    | Municipal Instrutor Léo<br>Isilia/DF<br>Je teste                                                        | Unidade de Compra: Comissão Permanente de Licitação |                          |                                       |                          |                       |  |  |  |
|      | Id do Processo: 52<br>Aplica o Decreto 1                       | 255<br>0.024/2019: Não                                                                                  |                                                     | Casas Dec                | imais: Duas Casa                      | 5                        |                       |  |  |  |
| -    | Equipe de Apoio:                                               | Usuário Apoio 3, Usuário Ap                                                                             | oio 4                                               |                          |                                       |                          |                       |  |  |  |
| 5    | Datas do process                                               | 0                                                                                                    |                                                     |                          |                                       |                          |                       |  |  |  |
|      | Data de Publicação<br>Início das Proposta<br>Limite para Envio | <ul> <li>b: 11/11/2019 18:35</li> <li>as: 11/11/2019 18:37</li> <li>de Propostas: 11/11/2019</li> </ul> | 18:38                                               | Termo de                 | Cotação: Ainda                        | não baixado              |                       |  |  |  |
| Item | Descrição                                                      |                                                                                                    | Excl.                                               | Qtde                     | Uni. Medida                           | Referência               | Propostas             |  |  |  |
| 0001 | Objeto Teste                                                   |                                                                                                    | NÃO                                                 | 100                      | ADES                                  | 500,00                   | 0                     |  |  |  |
| 0002 | Objeto teste 2                                                 |                                                                                                    | NÃO                                                 | 100                      | ADES                                  | 600,00                   | 0                     |  |  |  |
|      |                                                                |                                                                                                    |                                                     |                          |                                       |                          | Total de Registros: 2 |  |  |  |
| Ses  | ssão Pública                                                   | Republicar                                                                                              | S                                                   | uspender                 | Revogar /                             | Anular                   | Incluir Documento     |  |  |  |
| Pror | rrogar Prazos                                                  | Enviar Mensagens<br>para Licitantes                                                                     | E<br>Escl                                           | Dúvidas e<br>arecimentos | Documer<br>Proce                      | ntos do<br>isso          | Voltar                |  |  |  |

## 3.19.2.5 Sessão Pública de Cotação por Dispensa

- Na cotação para dispensa, não é feita a ação de abrir a sessão pública. A sessão pública é aberta automaticamente no momento em que o primeiro fornecedor faz o envio de sua proposta para o processo;
- No final de prazo abrirá a opção para definir tempo de iminência pelo operador, para que o item entre em tempo aleatório;
- Quando é criado o processo de cotação, é informado o prazo final para recebimento de propostas. Quando este prazo encerra, inicia-se o tempo aleatório e o item pode fechar a qualquer momento, entre 1 segundo e 30 minutos;
- O início do tempo aleatório é o mesmo para todos os itens, por ser validado pelo prazo final de recebimento de propostas. Mas o encerramento pode ser diferente (é aleatório);

|       |                |              |            |            |            |          |              |        |      |                       | 1 Fo | mecedor(es) online |
|-------|----------------|--------------|------------|------------|------------|----------|--------------|--------|------|-----------------------|------|--------------------|
|       | orgão: Comis   | são Permanen | Abe        | rta        |            |          |              |        |      |                       |      |                    |
|       | umero: 555     |              |            |            |            |          |              |        | 1    | <u>()</u>             | -    |                    |
| Todos | Abertos        | Fechados     | Suspensos  | Desempate  | Encerrados | Outros   |              |        | Susp | ender                 | Cano | elar               |
| 10005 |                | 100110000    | Jaspensos  |            |            |          |              |        |      |                       |      |                    |
| Item  | Descri         | ção          |            |            | Valor Re   | ferência | Melhor Lance | Status |      | Açõe                  | 5    |                    |
| 0001  | Objeto         | Objeto Teste |            | R\$ 500,00 |            | R\$ 1,00 | G            | 6      |      | <mark>.</mark> 0      |      |                    |
| 0002  | Objeto teste 2 |              | R\$ 600,00 |            |            | 1        | -0           |        |      |                       |      |                    |
|       |                |              |            |            |            |          |              |        |      | Total de Registros: 2 |      |                    |
|       |                |              |            |            |            |          |              |        |      |                       |      |                    |
|       |                |              |            |            |            |          |              |        |      |                       |      |                    |
|       |                |              |            |            |            |          |              |        |      |                       |      |                    |
|       |                |              |            |            |            |          |              |        |      |                       |      | Enviar             |
|       |                |              |            |            |            |          |              |        |      |                       |      |                    |
|       |                |              |            |            |            | _        |              |        |      |                       | _    | Voltar             |

| odos | Abertos Fechados         | Suspensos       | Desempate     | Encerrados      | Outros       |                          |          | Suspender | Cancelar            |
|------|--------------------------|-----------------|---------------|-----------------|--------------|--------------------------|----------|-----------|---------------------|
| em   | Descrição                |                 |               | Valor Re        | eferência    | Melhor Lance             | Status   | Ações     |                     |
| 01   | Objeto Teste             |                 |               | R\$ 500,0       | 00           | R\$ 1,00                 | <b>0</b> | 👼 🔍       |                     |
| 02   | Objeto teste 2           |                 |               | R\$ 600,0       | 00           |                          | 9        | ø         |                     |
|      |                          |                 |               |                 |              |                          |          |           | Total de Registros: |
| 11/1 | 1/2019 18:39:14 - Sistem | a - O item 0001 | entrou em tem | po de iminência | e entrará em | n tempo aleatório em 2 r | ninutos. |           |                     |
|      |                          |                 |               |                 |              |                          |          |           |                     |

• Quando todos os itens encerrarem, clique em "**Vencedores**", para divulgar os melhores classificados dos itens.

|                |                          |                  |                   |                              |                          |          |           | 1 Forneced | lor(es) online     |
|----------------|--------------------------|------------------|-------------------|------------------------------|--------------------------|----------|-----------|------------|--------------------|
| O Órg          | ão: Comissão Permaner    | nte de Licitação | D                 |                              |                          |          | Aberta    |            |                    |
|                |                          |                  |                   |                              |                          | -        | 5uspender | Cancelar   | Vencedores         |
| Todos          | Abertos Fechados         | Suspensos        | Desempate         | Encerrados Outros            |                          |          |           |            |                    |
| Item           | Descrição                |                  |                   | Valor Referência             | Melhor Lance             | Status   | Açõe      | <b>'</b> S |                    |
| 0001           | Objeto Teste             |                  |                   | R\$ 500,00                   | R\$ 1,00                 |          |           |            |                    |
| 0002           | Objeto teste 2           |                  |                   | R\$ 600,00                   |                          | Ø        |           |            |                    |
|                |                          |                  |                   |                              |                          |          |           | Tota       | al de Registros: 2 |
|                |                          |                  |                   |                              |                          |          |           |            |                    |
| 11/11<br>11/11 | /2019 18:45:29 - Sistem  | a - O item 0002  | 2 foi considerado | deserto.                     |                          |          |           |            |                    |
| 週 11/11        | /2019 18:39:14 - Sistema | a - O item 0001  | l entrou em tem   | po de iminência e entrará en | n tempo aleatório em 2 i | minutos. |           |            |                    |
|                |                          |                  |                   |                              |                          |          |           |            |                    |
|                |                          |                  |                   |                              |                          |          |           |            |                    |
|                |                          |                  |                   |                              |                          |          |           |            | Enviar             |
|                |                          |                  |                   |                              |                          |          |           |            |                    |
|                |                          |                  |                   |                              |                          |          |           |            | Voltar             |

• As demais fases no processo de Cotação por Dispensa (Habilitação e Adjudicação) são semelhantes ao processo de pregão e as orientações podem ser verificadas nas primeiras páginas do manual;

## 3.17.3Cotações para Dispensa com Lances Progressivos

Cotação para dispensa considerando o maior preço válido.

## 3.19.2.1 Criação da cotação com Lances Progressivos

- Selecione o Tipo de Cotação (Modalidade): Cotação para Dispensa com Lances Progressivos (valores crescentes);
- Selecione a sua "Unidade de Compra", "Autoridade Competente". Se não estiverem cadastradas, então solicite ao administrador do seu município;
- Informe o Número da Cotação, Número do Processo interno e o Objeto;
- Em "Enquadramento Jurídico" informar Enquadramento legal do processo de dispensa.
- Selecione a Equipe de Apoio;
- Em "Origem dos Recursos" a serem utilizados;
- Em "Casas Decimas" deverá ser escolhido o número de casas decimais "Duas Casas", "Três Casas" ou "Quatro Casas";
- Apresenta "Valor de Referência":
  - Se "SIM", apresenta o valor de referência de forma explícita na interface do pregoeiro;
  - Se "NÃO", apresenta o valor de referência apenas quando o pregoeiro passar o cursor na descrição do item;
- Preencha os prazos legais de início e fim do registro de propostas.

**Atenção:** Na Cotação por Dispensa, os fornecedores enviam suas propostas dentro do prazo estipulado e, neste mesmo prazo, após registrada a proposta, já é possível fazer o envio de lances.

Depois de encerrado este prazo, o item já entrará em tempo aleatório.

- Possui "Tempo aleatório": Selecione a opção "SIM" ou "NÃO";
  - Se **"SIM"**, no prazo final estipulado irá abrir o ícone para definir tempo de eminência e automaticamente ir para tempo aleatório sendo finalizado a qualquer momento.
  - Se "NÃO", irá no prazo final inserido o item se encerrará.
- Possui "Não aceitar proposta superior ao referencial": Selecione a opção "SIM" ou "NÃO";
  - Se "SIM", o valor registrado deverá ser menor ou igual ao valor de referência.
  - Se **"NÃO**", irá aceitar qualquer valor.
- Preencha caso necessário, "Dados de Integração com Sistemas Externos", os campos: "Ano de Referência" e "Número de Referência";
  - Após preencher todas as informações, clique no botão "Salvar", para gravar as informações inseridas.

| Cadastro de Processo                            |                                     |
|-------------------------------------------------|-------------------------------------|
|                                                 |                                     |
| Orgão: Prefeitura Municipal Instrutor Léo       | Situação: Não Publicado             |
| 1 - ESTRUTURA DO PROCESSO                       | -                                   |
| Modalidade memoria Apresentar Valor             | de Referência 🛛 🔞                   |
| Cotação para Dispensa co 🔻 Sin                  | <b>v</b>                            |
| Orisem dos Recursos                             |                                     |
| CONVENIO Nº, 59000114359                        |                                     |
| Equipe Responsável                              |                                     |
| Unidade de Compra weenen                        |                                     |
| Comissão Permanente de Licitação                | Ŧ                                   |
| Autoridade Competente Manage                    | -                                   |
| Autoridade Competente 10                        | ¥                                   |
| Equipe de Apolo                                 |                                     |
| V ustano Apolo 3                                | 0.4                                 |
| Descrição do Processo                           |                                     |
| Namero Manag                                    | Número do Processo Interno momen    |
| 441                                             | 441                                 |
| Objeto memori                                   |                                     |
| Objeto teste                                    |                                     |
|                                                 |                                     |
|                                                 |                                     |
|                                                 |                                     |
|                                                 |                                     |
|                                                 |                                     |
|                                                 |                                     |
|                                                 |                                     |
|                                                 |                                     |
|                                                 |                                     |
|                                                 |                                     |
|                                                 |                                     |
|                                                 |                                     |
|                                                 |                                     |
|                                                 |                                     |
| Ainda costam 2016 canadaces                     |                                     |
| Casas Decimais Moment                           |                                     |
| Dues Ceses 🔍                                    |                                     |
| Enquadramento Jurídico munani                   |                                     |
| Art. 24, Inciso I                               | •                                   |
| Detas Relevantes                                |                                     |
| Calcular datas automaticamente                  |                                     |
| Data de Inicio das Propostas memoria            | Hora de Início das Propostas memori |
| 11/11/2019                                      |                                     |
| Data de Final das Propostas memori              | Hora de Final das Propostas Moment  |
| 11/11/2019                                      |                                     |
| Possui Tempo de Aleatório? moment               |                                     |
| SIM                                             | ¥                                   |
| Aceitar proposta inferior ao referencial moment | -                                   |
|                                                 | *                                   |
|                                                 | Salvar                              |
|                                                 | Voltar                              |
|                                                 |                                     |

## 3.19.2.2 Anexando o documento de Termo de Cotação

- Para anexar um edital, na página de cadastro de Processo, clique no botão **"Selecionar Arquivo"**, localize o edital e clique em **"Salvar"**.
- Podem ser inseridos quantos arquivos forem necessários, como retificações, planilhas, etc.
- Para inserir estes demais arquivos, na coluna de "Outros Arquivos", clique em "Incluir";

- Escolha o "Tipo" de Arquivo que será incluído, clique em "Selecionar Arquivo", localize o documento e clique em "Salvar";
- Podem ser utilizadas as extensões: PDF, DOC, TXT, JPEG, ZIP, CSV;
- O arquivo deve ser no máximo 5 MB;
- Atenção: Depois do processo publicado, não é mais possível a exclusão do arquivo anexado;

## 3.19.2.3 Incluindo itens na Cotação para dispensa com Lances Progressivos

- Esta função serve para incluir item(ns) em um cotação;
- Para cadastrar itens, clique em "Incluir", abaixo do botão salvar do edital;

• Atenção: A Cotação por Dispensa tem limite de valor de referência do processo. Esta informação é apresentada na tela de do item. Atingindo este limite, não é possível ser inserido mais itens, exceto se forem editados os itens já cadastrados.

• Caso seja necessário alterar este limite de valor de referência, solicite ao Administrador do sistema, no Órgão;

| Item                    | Licitado              |            |                               |          |       |                           |  |  |  |  |
|-------------------------|-----------------------|------------|-------------------------------|----------|-------|---------------------------|--|--|--|--|
| <b>441 /</b><br>Produto | 441<br>Requerido      |            |                               |          |       |                           |  |  |  |  |
| Produt                  | to A                  |            |                               |          |       |                           |  |  |  |  |
| Código I                | Externo               |            | Quantidade Total REGULERIDO   |          |       |                           |  |  |  |  |
| Unidade                 | REQUERIDO             |            | Valor de Referência requerito |          |       |                           |  |  |  |  |
| adesiv                  | /0                    | •          | 12,00                         |          |       |                           |  |  |  |  |
|                         |                       |            |                               | Importar | Novo  | Salvar                    |  |  |  |  |
| Item                    | Descrição             | Quantidade | Uni. Medida                   | Vlr Ref  | Ações |                           |  |  |  |  |
|                         | Sem itens cadastrados |            |                               |          |       |                           |  |  |  |  |
|                         |                       |            |                               |          | Tot   | al de Registros: <b>0</b> |  |  |  |  |
|                         |                       |            |                               |          |       | Voltar                    |  |  |  |  |

- Preencha a descrição do produto e o código externo (caso o órgão tenha um catálogo de produto pode ser preenchido o código existente), esse campo não é obrigatório, caso órgão não tenha, não é necessário preenche-lo;
- Selecione o "Tipo de Unidade";
- Preencha os campos: "Quantidade" e "Valor de Referência";
- Clique em "Gravar" para registrar as informações.
- Se desejar adicionar mais itens, clique em "Novo";
- Se desejar importar itens, clique em "Importar";
- Se desejar gravar e publicar a cotação, após inserir o último item, clique em "Gravar e Publicar";
- Se necessitar modificar informações do item, então clique no ícone de "Editar Registro" na coluna "Ações";
- Se necessitar excluir o item, então clique no ícone 🥯 "Deletar Registro", na coluna "Ações";
- A cada item inserido as informações de "Total de Valor de Referência" e "Saldo até o limite" vão modificando.

## 3.19.2.4 Publicando o Termo de Cotação para dispensa com Lances Progressivos

- Se não quiser publicar a Cotação neste momento, clique apenas em "**Salvar**" para gravar as informações adicionadas;
- Se desejar publicar a cotação, clique em "Gravar e Publicar";
- Após a publicação da cotação, aparecerá na tela a mensagem "Dados publicado com sucesso!";

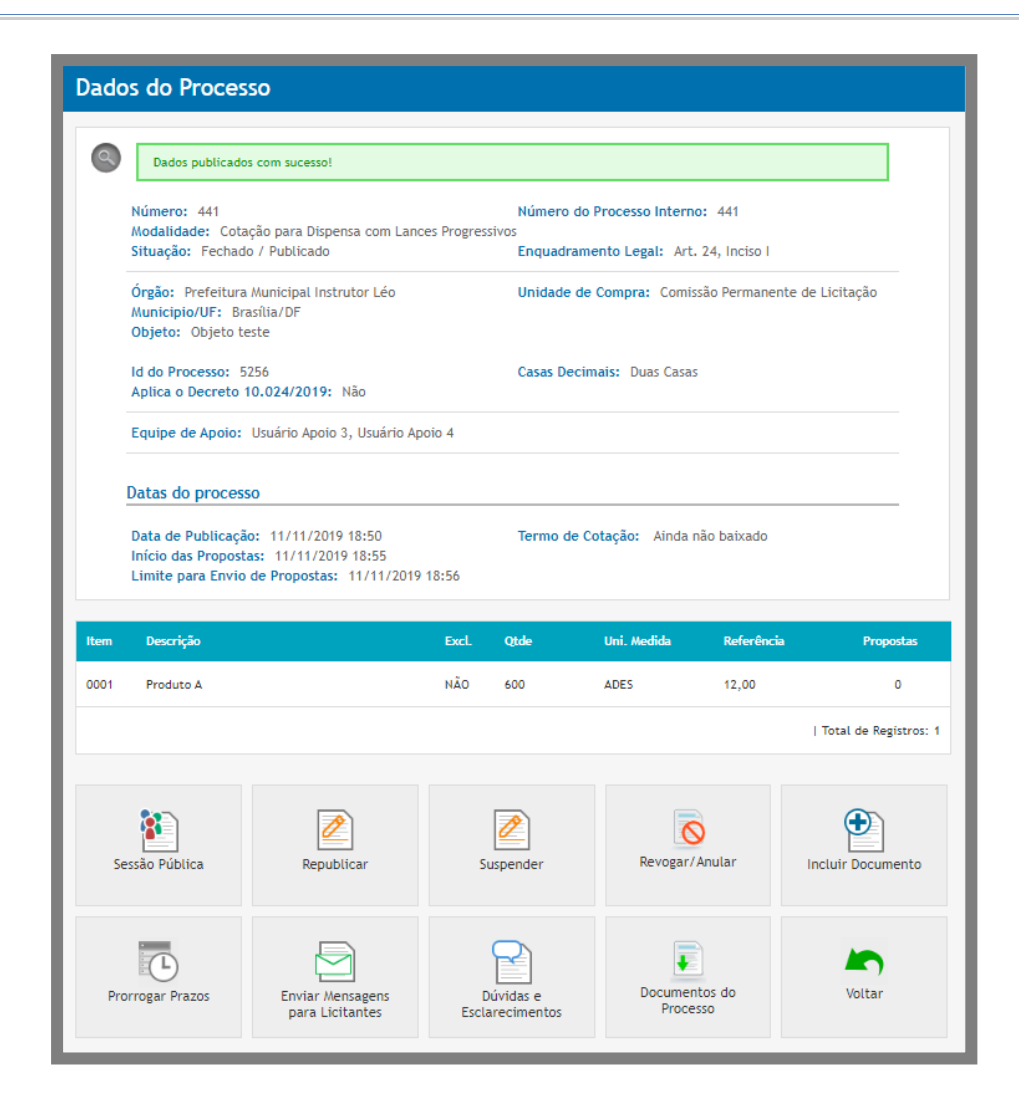

#### **3.19.2.5** Sessão Pública de Cotação para dispensa com Lances Progressivos

- Na cotação para dispensa, não é feita a ação de abrir a sessão pública. A sessão pública é aberta automaticamente no momento em que o primeiro fornecedor faz o envio de sua proposta para o processo;
- No final de prazo abrirá a opção para definir tempo de iminência pelo operador, para que o item entre em tempo aleatório;
- Quando é criado o processo de cotação, é informado o prazo final para recebimento de propostas. Quando este prazo encerra, inicia-se o tempo aleatório e o item pode fechar a qualquer momento, entre 1 segundo e 30 minutos;
- O início do tempo aleatório é o mesmo para todos os itens, por ser validado pelo prazo final de recebimento de propostas. Mas o encerramento pode ser diferente (é aleatório);

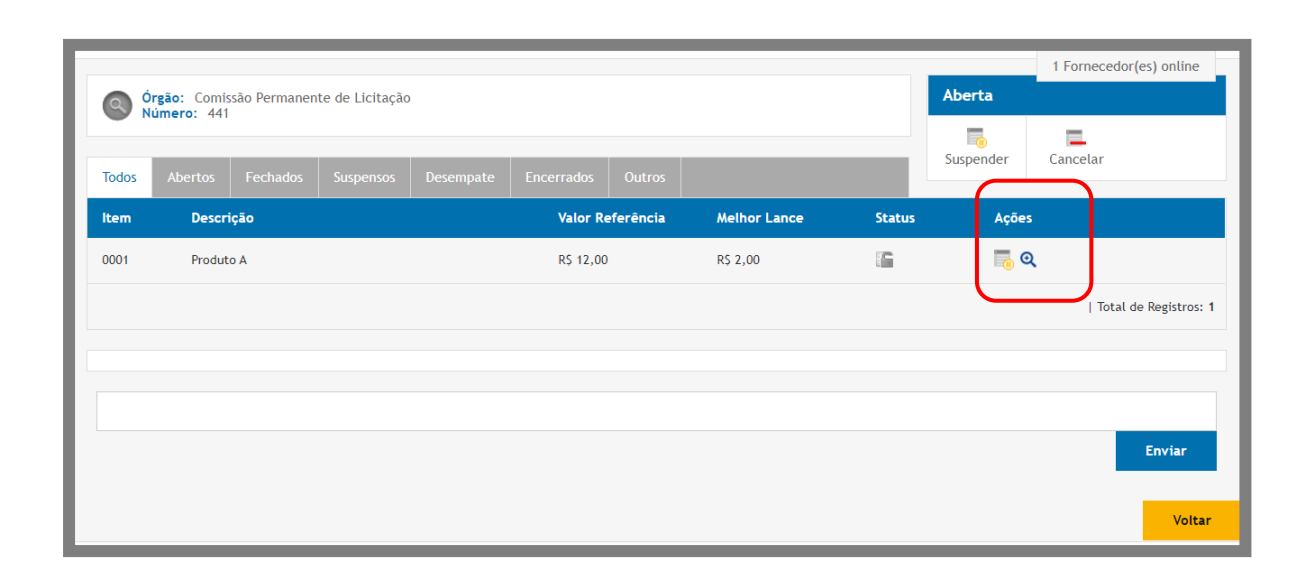

• Quando todos os itens encerrarem, clique em "**Vencedores**", para divulgar os melhores classificados dos itens.

|          |             |                                  |                   |                |                  |              |                         |           |           | 1 Forneced           | lor(es) online |
|----------|-------------|----------------------------------|-------------------|----------------|------------------|--------------|-------------------------|-----------|-----------|----------------------|----------------|
|          | rgão: Comis | são Permanen                     | Aberta            |                |                  |              |                         |           |           |                      |                |
|          |             |                                  |                   |                |                  |              | _                       | -         | 5uspender | <b>L</b><br>Cancelar | Vencedores     |
| Todos    | Abertos     | Fechados                         | Suspensos         | Desempate      | Encerrados       | Outros       |                         |           |           |                      |                |
| ltem     | Descri      | ção                              |                   |                | Valor Re         | eferência    | Melhor Lance            | Status    | Açõe      | 5                    |                |
| 0001     | Produt      | o A                              |                   |                | R\$ 12,00        | 1            | R\$ 2,00                |           |           |                      |                |
| [3] 11/1 | 1/2019 18:5 | 8:48 - Sistema<br>7:17 - Sistema | a - O item 0001   | foi encerrado. | no de iminência  | e entrará en | tempo aleatório em 1 :  | minuto    |           |                      |                |
| 8 10 I   | 172019 18.5 | 7.17 - Sistema                   | 1 - O Itelli 0001 | entrou en tem  | po de inimericia | e entrara en | r tempo aleatorio em ri | initiaco. |           |                      |                |
|          |             |                                  |                   |                |                  |              |                         |           |           |                      |                |
|          |             |                                  |                   |                |                  |              |                         |           |           |                      | Enviar         |
|          |             |                                  |                   |                |                  |              |                         |           |           |                      | Voltar         |

 As demais fases no processo de Cotação por Dispensa com Lances Progressivos (Habilitação e Adjudicação) são semelhantes ao processo de pregão e as orientações podem ser verificadas nas primeiras páginas do manual;

# 3.20 Atas, termos e documentos.

- Nesta função é possível visualizar apenas os processos vinculados ao usuário, no caso, Pregoeiro;
- Para ter acesso, no meu lateral, clique em:
  - Pregoeiro -> Atas, Termos e Documentos;
- Na tela de "Visualização de Atas", há os filtros "Processo", "Modalidade" Data de "Abertura" e "Objeto" para facilitar a consulta do processo desejado;
- Ao localizar o processo, na coluna de ações, clique no ícone 💷 "Visualizar Atas", para ter acesso a todos os documentos do certame;
- Para download do documento clique no ícone 💷 "Download do Arquivo";

| Página Inicial            |   | Visualiza     | ção de Atas    |                   |      |            |           |        |
|---------------------------|---|---------------|----------------|-------------------|------|------------|-----------|--------|
| Pregoeiro                 | Ŧ | Filtros de Bu | isca 🛎         |                   |      |            |           |        |
| Cadastrar                 |   |               |                |                   |      |            |           |        |
| Processos                 |   | Processo      |                | Modalidade        |      | Abertura   |           |        |
| Validar Importação        |   |               |                |                   |      |            |           |        |
| Sessões Públicas          |   | Objete        |                |                   |      |            |           |        |
| Cotações em Andamento     |   | objeto        |                |                   |      |            |           |        |
| Negociação de Preços      |   |               |                |                   |      |            |           |        |
| Intenções de Recurso      |   |               |                |                   |      |            |           | Buscar |
| Recursos e Contrarrazões  |   |               |                |                   |      |            |           |        |
| Pedidos de Esclarecimento |   | Número        | Unidade        | Objeto            | Тіро | Abertura   | Situação  | Ações  |
| Pedidos de Impugnação     |   |               | Compradora     |                   |      |            |           |        |
| Adjudicação               |   | ,m.,          | 🚦 Comissão Per |                   | PE   | 08/08/2019 | <b>A</b>  | e.     |
| Atas, Termos e Documentos |   |               |                |                   |      | 19:01      |           |        |
| Todos os Processos        |   |               | Comissão Per   |                   | PE   | 01/06/2017 | <b>26</b> |        |
| Todos os Itens            |   |               |                |                   |      | 15:00      |           |        |
| Todo o Portal             |   |               | Comircão Do-   |                   | DE   | 01/06/2017 | 58        | -      |
| Manuais                   | ₩ |               | 🖬 Comissão Per |                   | PE   | 13:00      | 1995      |        |
| Relatórios                | ₩ | 0000009       | 🚦 Comissão Per | Aquisição de veíc | SRPP | 04/03/2015 | 2         | 6      |
| Banco de Preços           | ₩ |               |                |                   |      | 22:06      |           |        |

| Documento da Licitação                       |                 | X Fechar |
|----------------------------------------------|-----------------|----------|
| Número 0012016 Número do Processo Interno 00 | 0012016         |          |
| Arquivo                                      | Tipo de arquivo | Download |
| DecretoNa8616De29DeDezembroDe2015            | Edital          |          |
| Pedidos de Esclarecimento                    | Relatorio       |          |
| Ata de Propostas                             | Documento       |          |
| Vencedores                                   | Documento       |          |
| Ranking nos Itens                            | Documento       | 4        |

# 3.21 Documentos do Processo na página dados do processo

Para visualizar os documentos do processo acesse a página **Dados do Processo**, clique em 'PREGOEIRO – SEUS PROCESSOS' e acesse a licitação, após o procedimento clique na parte inferior no botão **'Documentos do Processo'**.

| Dado                                                                                                    | os do Proces                                                                                                    | so                                                                                            |                 |                                                                                                    |                                                                                       |            |                       |  |  |  |  |  |
|----------------------------------------------------------------------------------------------------|----------------------------------------------------------------------------------------------------|-----------------------------------------------------------------------------------------------|-----------------|----------------------------------------------------------------------------------------------------|---------------------------------------------------------------------------------------|------------|-----------------------|--|--|--|--|--|
| 0                                                                                                    | Número: 1111190<br>Modalidade: Pregá                                                                                                    | 01<br>ão Eletrônico                                                                           |                 | Número do<br>Situação:                                                                                                    | Número do Processo Interno: 111119001<br>Situação: Avaliação de Propostas / Publicado |            |                       |  |  |  |  |  |
|                                                                                                    | Órgão: Prefeitura<br>Municipio/UF: Bra<br>Objeto: Objeto te                                                                                                    | Municipal Instrutor Léo<br>Isília/DF<br>Iste                                                  |                 | Unidade d<br>Garantia C                                                                                                    | Unidade de Compra: Comissão Permanente de Licitação<br>Garantia Contratual: Não       |            |                       |  |  |  |  |  |
|                                                                                                    | Id do Processo: 52<br>Casas Decimais: D<br>Moeda Estrangeira<br>Tratamento da Fas<br>Equipe de Apoio:                                                                                                    | 145<br>Juas Casas<br>: Não<br><b>e de Lances:</b> Aberto e Fec<br>Usuário Apoio 3, Usuário Ap | :hado<br>poio 4 | Tratamento Diferenciado: Desempate MPE<br>Aplicar Cotas: Não<br>Aplica o Decreto 10.024/2019: Sim<br>Orçamento Sigiloso: Sim |                                                                                       |            |                       |  |  |  |  |  |
|                                                                                                    | Datas do processo                                                                                                    |                                                                                               |                 |                                                                                                    |                                                                                       |            |                       |  |  |  |  |  |
|                                                                                                    | Data de Publicação:11/11/2019 01:44Edital:1 download efetuadoInício das Propostas:11/11/2019 01:45Limite para Impugnação:11/11/2019 01:46Limite p/ Recebimento de Propostas:11/11/2019 02:02Abertura das Propostas:11/11/2019 02:03 |                                                                                               |                 |                                                                                                    |                                                                                       |            |                       |  |  |  |  |  |
| Item                                                                                                    | Descrição                                                                                                    |                                                                                               | Excl,           | Qtde                                                                                                    | Uni, Medida                                                                           | Referência | Propostas             |  |  |  |  |  |
| 0001                                                                                                    | Produto A                                                                                                    |                                                                                               | NÃO             | 500                                                                                                    | ADES                                                                                  | 1.000,00   | 0                     |  |  |  |  |  |
| 0002                                                                                                    | Produto B                                                                                                    |                                                                                               | NÃO             | 154                                                                                                    | UN                                                                                    | 15.000,00  | 0                     |  |  |  |  |  |
|                                                                                                    |                                                                                                    |                                                                                               |                 |                                                                                                    |                                                                                       |            | Total de Registros: 2 |  |  |  |  |  |
| Sessão Pública     Copiar     Incluir Documento     Enviar Mensagens<br>para Licitantes     Impugnações |                                                                                                    |                                                                                               |                 |                                                                                                    |                                                                                       |            |                       |  |  |  |  |  |
|                                                                                                    |                                                                                                    | Ē                                                                                             |                 |                                                                                                    |                                                                                       |            |                       |  |  |  |  |  |

# 3.22 Todos os Processos

- Esta função serve para visualizar todos os processos do órgão;
- Para ter acesso, no meu lateral, clique em:
  - Pregoeiro -> Todos os Processos;
- Na tela de "Processos do Órgão Todos os Processos" há os filtros "Processo", "Modalidade" Data de "Abertura", "Objeto" e "Unidade Compradora" para facilitar a consulta do processo desejado;
- Ao localizar o processo, na coluna de ações, clique no ícone 🖳 "Visualizar Atas", para ter acesso a todos os documentos do certame;
- Para download do documento clique no ícone 💷 "Download do Arquivo";

| Página Inicial                                                                                          | agina Inicial Processos do Órgão - Todos os Itens |                 |                                 |                                        |                         |                 |                            |  |  |  |
|----------------------------------------------------------------------------------------------------|---------------------------------------------------|-----------------|---------------------------------|----------------------------------------|-------------------------|-----------------|----------------------------|--|--|--|
| Pregoeiro                                                                                               | Ŧ                                                 | Filtros de Bus  | ca 🔶                            |                                        |                         |                 |                            |  |  |  |
| Cadastrar                                                                                               |                                                   | T HEI US GE DUS | ica 🤿                           |                                        |                         |                 |                            |  |  |  |
| Processos                                                                                               |                                                   | Produto         | Produto                         |                                        |                         |                 |                            |  |  |  |
| Validar Importação                                                                                      |                                                   |                 |                                 |                                        |                         |                 |                            |  |  |  |
| Sessões Públicas                                                                                        |                                                   |                 |                                 |                                        |                         |                 |                            |  |  |  |
| Cotações em Andamento                                                                                   |                                                   | Autoridade Co   | Autoridade Competente Pregoeiro |                                        |                         |                 |                            |  |  |  |
| Negociação de Preços                                                                                    |                                                   |                 |                                 | •                                      |                         |                 | •                          |  |  |  |
| Intenções de Recurso                                                                                    |                                                   | Situação        |                                 | Data Início                            |                         | Data Fim        |                            |  |  |  |
| Recursos e Contrarrazões                                                                                |                                                   |                 |                                 | <b>v</b>                               |                         |                 |                            |  |  |  |
| Pedidos de Esclarecimento                                                                               |                                                   |                 |                                 |                                        |                         |                 |                            |  |  |  |
| Pedidos de Impugnação                                                                                   |                                                   |                 |                                 |                                        |                         |                 | Buscar                     |  |  |  |
| Adjudicação                                                                                             |                                                   |                 |                                 | -                                      |                         |                 |                            |  |  |  |
| Atas, Termos e Documentos                                                                               |                                                   | Número          | Item                            | Produto                                | Situação                | Pregoeiro       | Ordenador                  |  |  |  |
| Todos os Processos                                                                                      |                                                   | , <b>i</b> ,.;  | 1                               | ar condicionado                        | Fechado                 | prego28         | 🛃 Autoridad                |  |  |  |
| Todos os Itens                                                                                          |                                                   | du:             | 2                               | instalação                             | Fechado                 | prego28         | Autoridad                  |  |  |  |
| Todo o Portal                                                                                           |                                                   | ,.,.,           | -                               |                                        | nistatayao rechado      |                 |                            |  |  |  |
| Manuais                                                                                                 | ₩                                                 | 000/2019        | 3                               | MAMOGRAFIA DIGITAL COM<br>MAGNIFICAÇÃO | Fornecedor<br>divulgado | prego20         | 🛃 Autoridad                |  |  |  |
| Relatórios<br>Banco de Preços                                                                           | *                                                 | 000/2019        | 2                               | MAMOGRAFIA DIGITAL COM COMPRESSÃO      | Fornecedor<br>divulgado | prego20         | Autoridad                  |  |  |  |
| Adesão na Origem                                                                                        | ₩                                                 | 000/2019        | 1                               | MAMOGRAFIA DIGITAL BILATERAL           | Fornecedor<br>divulgado | prego20         | 🚦 Autoridad                |  |  |  |
| Catalogo<br>Fornecedores                                                                                |                                                   | <b>00000000</b> | 2                               | Dipirona 500mg/ml 20ml gts -           | Fechado                 | prego26         | Autoridad                  |  |  |  |
| Unidades de Medida                                                                                      |                                                   | 000000007       | 1                               | Dipirona 500mg+Adifenina10m            | Fechado                 | prego26         | Autoridad                  |  |  |  |
| Documentos                                                                                              |                                                   | 00000020        | 1                               | Produto de teste 12                    | Homologado Prego36      |                 | 🖬 Autoridad                |  |  |  |
|                                                                                                    |                                                   | 0000009         | 1                               | Veiculo 1.0 Flex Ano 2014/2015         | Homologado              | 🖶 usuario.prego | peiro 🖪 Autoridad          |  |  |  |
| Atenção                                                                                                 |                                                   | € 00001         | 1                               | VEICULO 1.0 FLEX 16 VALVULAS           | Adjudicado              | prego19         | Autoridad                  |  |  |  |
| Email cadastrado:<br>gemeosdf@gmail.com<br>Se não estiver correto, entre e<br>contato IMEDIATAMENTE com | em                                                | 12345           | 5678                            | 9 10 ⊫ №                               |                         |                 | Total de Registros: 15.717 |  |  |  |
| administrador do WCompras na<br>sua entidade.                                                           | a                                                 |                 |                                 |                                        |                         |                 | Voltar                     |  |  |  |

# 3.2 Todo o Portal

- Esta função serve para a visualização de atas de todos os processos publicados no sistema, inclusive os de outros órgãos;
- Para ter acesso, no meu lateral, clique em:
  - Pregoeiro -> Todo o Portal;
- Na tela de "Visualização de Atas do Portal" há os filtros "Processo", "Modalidade" Data de "Abertura", "UF", "Objeto", "Órgão", "Grupo de Fornecimento" e "Linha de Fornecimento", para facilitar a consulta do processo desejado;

- Ao localizar o processo, na coluna de ações, clique no ícone 💷 "Visualizar Atas", para ter acesso a todos os documentos do certame;
- Para download do documento clique no ícone 💷 "Download do Arquivo";

| Página Inicial                                                                                                    |              | Visualiza                            | ção de Atas d  | lo Por  | tal                  |     |             |        |            |          |                    |
|----------------------------------------------------------------------------------------------------|--------------|--------------------------------------|----------------|---------|----------------------|-----|-------------|--------|------------|----------|--------------------|
| Pregoeiro                                                                                                    | Ŧ            | Filtros de Bu                        | sca 🜲          |         |                      |     |             |        |            |          |                    |
| Cadastrar                                                                                                    |              |                                      |                |         |                      |     |             |        |            |          |                    |
| Processos                                                                                                    |              | Processo                             |                |         | Modalidade           |     |             |        | Abertura   |          |                    |
| Validar Importação                                                                                                   |              |                                      |                |         |                      |     |             | •      |            |          |                    |
| Sessões Públicas                                                                                                    |              | UF                                   |                |         | Obieto               |     |             |        | Órgão      |          |                    |
| Cotações em Andamento                                                                                                |              |                                      |                | *       |                      |     |             |        |            |          |                    |
| Negociação de Preços                                                                                                 |              |                                      |                |         |                      |     |             |        |            |          |                    |
| Intenções de Recurso                                                                                                 |              | Grupo de Forr                        | necimento      |         | 9                    | Lir | nha de Forn | ecimer | ito        |          | 8                  |
| Recursos e Contrarrazões                                                                                             |              |                                      |                |         | •                    |     |             |        |            |          | •                  |
| Pedidos de Esclarecimento                                                                                            |              |                                      |                |         |                      |     |             |        |            |          | Buscar             |
| Pedidos de Impugnação                                                                                                |              |                                      |                |         |                      |     |             |        |            |          | buscu              |
| Adjudicação                                                                                                    |              | Número                               | Unidade        | Objeto  |                      |     | τίς         | 00     | Abertura   | Situação | Ações              |
| Atas, Termos e Documentos                                                                                            |              |                                      | Compradora     |         |                      |     |             |        |            |          |                    |
| Todos os Processos                                                                                                   |              | , <b>l</b> ,.;                       | Comissão Per   | ,,,kl   |                      |     | PE          |        | 27/09/2016 | 12       | 1.                 |
| Todos os Itens                                                                                                    | _            |                                      |                |         |                      |     |             |        |            |          |                    |
| Todo o Portal                                                                                                    |              | 12345/2013                           | Setor de Com   | 🖬 REG   | ISTRO DE PREÇO       |     | SR          | Р      | 04/12/2013 |          | 4                  |
| Manuais                                                                                                    | *            | .222                                 | Setor de Com   | MATERI  | IAL DE COZINHA       |     | PP          |        | 20/11/2013 |          | e                  |
| Relatórios                                                                                                    | *            | .333.                                | Setor de Com   | MAN     | IUTENÇÃO DE VEICULOS |     | SR          | Р      | 21/11/2013 | 2        | e.                 |
| Banco de Preços                                                                                                    | *            | .444.                                | Setor de Com   | 🖬 MAN   | IUTENÇÃO DE VEICULOS |     | SR          | P      | 03/12/2013 | F        | e.                 |
| Adesao na Origem                                                                                                    | 44           | 000                                  | Setor de Com   | Inform  | atica                |     | PP          |        | 18/09/2015 | 2        | -                  |
| Fornecedores                                                                                                    | ₩            | 000/2019                             | 🔁 Comissão Per |         | TAÇÃO TESTE G        |     | PE          |        | 03/10/2019 |          | 4                  |
| Unidades de Medida                                                                                                   |              | 000000000000000000000000000000000000 | 🗄 Comissão Per | 🗄 Aqui  | isição de dipironas  |     | PE          |        | 14/08/2019 | P        | 4                  |
| Documentos                                                                                                    |              | 0000001                              | 🚹 Prefeitura M | Aquisiç | ão de Pneus.         |     | PP          |        | 26/11/2012 | 52       | 4                  |
|                                                                                                    |              | 0000020                              | 🗄 Comissão Per | texto t | este                 |     | PE          |        | 18/10/2019 | 50       |                    |
| Atenção<br>Email cadastrado:                                                                                         |              | 1234                                 | 5 6 7 8 9 10 ▶ | ⊭       |                      |     |             |        |            | Total de | e Registros: 4.196 |
| gemeosdf@gmail.com<br>Se não estiver correto, entre e<br>contato IMEDIATAMENTE com o<br>administrador do WCompras na | em<br>D<br>A |                                      |                |         |                      |     |             |        |            |          | Voltar             |
| sua entidade.                                                                                                    |              |                                      |                |         |                      |     |             |        |            |          |                    |

# 3.3 Banco de Preços

- Esta funcionalidade serve pesquisar o valor médio de aquisição de um produto ou serviço, tendo como base os pregões publicados no Portal de Portal de Compras Públicas.
- Para realizar uma pesquisa acesse o campo "Preços de Referência" e selecione a opção "Incluir".

| Página Inicial            |   | Solicitação - Pesquisa o            | de Preços de Referência                             |                                           |
|---------------------------|---|-------------------------------------|-----------------------------------------------------|-------------------------------------------|
| Pregoeiro                 | ¥ | Nome da Pesquisa REPUERTON          |                                                     |                                           |
| Cadastrar                 |   |                                     |                                                     |                                           |
| Processos                 |   |                                     |                                                     |                                           |
| Validar Importação        |   | Observações                         |                                                     |                                           |
| Sessões Públicas          |   |                                     |                                                     |                                           |
| Cotações em Andamento     |   |                                     |                                                     |                                           |
| Negociação de Preços      |   |                                     |                                                     |                                           |
| Intenções de Recurso      |   | Ainda restam 2048 caracteres        |                                                     |                                           |
| Recursos e Contrarrazões  |   | Data da lafaia                      | Data da Términa                                     | Limiter consists calls UF                 |
| Pedidos de Esclarecimento |   |                                     |                                                     | Limitar pesquisa peta Or                  |
| Pedidos de Impugnação     |   |                                     |                                                     | ▼                                         |
| Adjudicação               |   | Termos da Pesquisa (REQUERTRO)      |                                                     |                                           |
| Atas, Termos e Documentos |   |                                     |                                                     |                                           |
| Todos os Processos        |   |                                     |                                                     | +                                         |
| Todos os Itens            |   |                                     |                                                     |                                           |
| Todo o Portal             |   | O processamento da solicitação pode | e ser realizado em até 10 minutos, confira a situaç | ção do processamento na tela de Pesquisa. |
| Manuais                   | ₩ |                                     |                                                     | Salvar Pesquisa                           |
| Relatórios                | ₩ |                                     |                                                     |                                           |
| Banco de Preços           | ₩ |                                     |                                                     | Voltar                                    |
| Adesão na Origem          | ₩ |                                     |                                                     |                                           |
| Catalogo                  | ₩ |                                     |                                                     |                                           |
| Fornecedores              | ₩ |                                     |                                                     |                                           |
| Unidades de Medida        |   |                                     |                                                     |                                           |
| Documentos                |   |                                     |                                                     |                                           |

- Preencha os campos solicitados "Nome da pesquisa, observações, Data de início e término da pesquisa, Termos de pesquisa e quantidade".
- Caso seja necessário realizar mais de uma pesquisa clique no ícone "+".
- Após o preenchimento de todas as informações, clique no ícone "Salvar Pesquisa".

|                                                                       | sso!                                                                                     |                                            |                                                                          |                                                   |                           |
|-----------------------------------------------------------------------|------------------------------------------------------------------------------------------|--------------------------------------------|--------------------------------------------------------------------------|---------------------------------------------------|---------------------------|
| Comprador: Pre<br>Status da Solicit<br>Solicitado em:                 | efeitura Municipal Instrutor<br>ação: Solicitada<br>11/11/2019 19:13                     | r Léo                                      | Solicitante: usuar<br>Status da Avaliaçã                                 | io.pregoeiro<br>o: -                              |                           |
| Período da Peso<br>Observações: F                                     | uisa: 01/04/2019 até 11/1<br>Pesquisa de Arroz                                           | 11/2019                                    | Item: Arroz                                                              |                                                   |                           |
| 005011049051                                                          |                                                                                          |                                            |                                                                          |                                                   |                           |
|                                                                       |                                                                                          |                                            | M.                                                                       |                                                   |                           |
| ATENÇÃO!<br>Esta solicitação<br>visualizar os de                      | de cotação de preços de r<br>talhes e prosseguir com a {                                 | referências est<br>geração do rel          | tá sendo executada, q<br>latório.                                        | uando ela for conclu                              | uída você poderá          |
| ATENÇÃO!<br>Esta solicitação<br>visualizar os de                      | de cotação de preços de r<br>talhes e prosseguir com a s<br>Preços                       | referências est<br>geração do rel<br>Média | tá sendo executada, q<br>latório.<br>Mediana Qtd.<br>Registros           | uando ela for conclu<br>Avaliação                 | uída você poderá<br>Ações |
| ATENÇÃO!<br>Esta solicitação<br>visualizar os de<br>Termo de Pesquisa | de cotação de preços de r<br>talhes e prosseguir com a s<br><b>Preços</b><br>0,00 a 0,00 | referências est<br>geração do rel<br>Média | tá sendo executada, q<br>latório.<br>Mediana Qtd.<br>Registros<br>0,00 0 | uando ela for conclu<br>Avaliação<br>Não liberada | uída você poderá<br>Ações |

- O processamento da solicitação poderá ser realizado em até 10 minutos. Aguarde na tela de pesquisa e verifique o status no campo "Situação".
- Quando a situação estiver com o status "Finalizada", clique no campo de ações no ícone com uma lupa.

| Comprador: Prefeitura Municipal Instrutor Léo<br>Status da Solicitação: Finalizada<br>Solicitado em: 03/09/2019 15:30<br>Avaliado em: 03/09/2019 15:31 |                              |            | Solicitante: usuario.pregoeiro<br>Status da Avaliação: Relatório Emitido<br>Processado em: 03/09/2019 15:32 |                   |                        |       |                 |
|----------------------------------------------------------------------------------------------------|------------------------------|------------|----------------------------------------------------------------------------------------------------|-------------------|------------------------|-------|-----------------|
| Período da Pesqu<br>Observações: pr                                                                                                    | uisa: 01/01/2019 até<br>neus | 03/09/2019 | Item:                                                                                                    | pneus             |                        |       |                 |
| ermo de Pesquisa                                                                                                    | Preços                       | Média      | Mediana                                                                                                    | Qtd.<br>Registros | Avaliação              | Ações |                 |
| neu                                                                                                    | 461,08 a<br>2.965,00         | 1.877,82   | 1.926,47                                                                                                    | 5                 | Avaliação<br>Realizada | ٩     |                 |
|                                                                                                    |                              |            |                                                                                                    | _                 |                        | Total | de Registros: 1 |

• Na tela da solicitação verifique as informações registradas (Quantidade, Menor e Maior valor, quantidade de registros encontrados para a solicitação, e avaliação).

• No campo de ações clique no ícone com uma lupa "Avaliar Termos".

| Term  | os de Pesquisa da Solicitaçã                                                                                                    | o de Preço de Referência                                                               |                                                                                                    |  |  |  |  |  |  |  |
|-------|----------------------------------------------------------------------------------------------------|----------------------------------------------------------------------------------------|----------------------------------------------------------------------------------------------------|--|--|--|--|--|--|--|
|       | Comprador: Prefeitura Municipal Instrutor Léo<br>Status da Solicitação: Finalizada<br>Solicitado em: 03/09/2019 15:30<br>Avaliado em: 03/09/2019 15:31 | Solicitante: usuario.pregoe<br>Status da Avaliação: Relato<br>Processado em: 03/09/201 | Solicitante: usuario.pregoeiro<br>Status da Avaliação: Relatório Emitido<br>Processado em: 03/09/2019 15:32 |  |  |  |  |  |  |  |
|       | Período da Pesquisa: 01/01/2019 até 03/09/2<br>Observações: pneus                                                                                      | 019 Item: pneus                                                                        |                                                                                                    |  |  |  |  |  |  |  |
|       | Termo Pesquisado: pneu                                                                                                    | Avaliado em: 03/09/2019 1                                                              | Avaliado em: 03/09/2019 15:31                                                                               |  |  |  |  |  |  |  |
|       | Gravar Avaliação dos Termos Voltar                                                                                                    |                                                                                        |                                                                                                    |  |  |  |  |  |  |  |
|       | ATENÇÃO!<br>Sua pesquisa está muito abrangente. Refine os filtros para obter melhores resultados.                                                      |                                                                                        |                                                                                                    |  |  |  |  |  |  |  |
| Útil? | Processo                                                                                                    | Produto                                                                                | Valor                                                                                                    |  |  |  |  |  |  |  |
|       | FUNDAÇÃO UNIV. FEDERAL DA GRANDE<br>DOURADOS - ///S   12019                                                                                            | LONA PNEU - LONA PNEU, NOME LONA PNEU   2 UNIDADE                                      | 2.707,46                                                                                                    |  |  |  |  |  |  |  |
|       | ACADEMIA MILITAR DAS AGULHAS<br>NEGRAS/RJ - /RJ   412018                                                                                               | REMENDO PARA PNEU - REMENDO PARA<br>PNEU, NOME REMENDO PARA PNEU   25<br>UNIDADE       | 39,29                                                                                                    |  |  |  |  |  |  |  |
|       | ACADEMIA MILITAR DAS AGULHAS<br>NEGRAS/RJ - /RJ   412018                                                                                               | 33,96                                                                                  |                                                                                                    |  |  |  |  |  |  |  |
|       | FUNDAÇÃO UNIV. FEDERAL DA GRANDE<br>DOURADOS - ///S   12019                                                                                            | LONA PNEU - LONA PNEU, NOME LONA<br>PNEU   2 UNIDADE                                   | 2.707,46                                                                                                    |  |  |  |  |  |  |  |
| V     | CORPO DE BOMBEIROS MILITAR DO DE -<br>/DE   12019                                                                                                    | PNEU VEÍCULO MILITAR - Pneu Radial<br>12.00 R20 - Direção ultiizados n                 | 2.358,54                                                                                                    |  |  |  |  |  |  |  |
| V     | CORPO DE BOMBEIROS MILITAR DO DF -<br>/DF   12019                                                                                                    | PNEU VEÍCULO MILITAR - Pneu Radial<br>12.00 R20 - Tração ulizado na vi                 | 2.965,00                                                                                                    |  |  |  |  |  |  |  |

- Nos termos de pesquisa serão geradas as informações referentes ao processo, a descrição do produto, e o valor.
- Ao clicar no ícone com uma lupa, no campo de ações, é possível verificar todas as propostas encaminhas para o item.
- Marque os resultados que foram úteis para pesquisa no campo "Útil", e clique em "Gravar Avaliação dos Termos".
- Após essa ação, será disponibilizado o relatório através do ícone "Gerar Relatório".

# **3.4** Fornecedores

## 3.22.1 Fornecedores: Lista

- Esta função serve para visualizar a Lista de todos Fornecedores cadastrados no sistema;
- Para ter acesso, no meu lateral, clique em:
  - Fornecedores -> Lista;
- Na página de "Fornecedores" há os filtros "Razão Social / Nome Fantasia", "CPF / CNPJ / Registro", "UF", "Grupo de Fornecimento" e "Linha de Fornecimento" para facilitar na busca de algum fornecedor específico ou um grupo;

| Página Inicial                                                                                                    |        | Fornecedores                  |                       |                   |                |          |               |      |
|----------------------------------------------------------------------------------------------------|--------|-------------------------------|-----------------------|-------------------|----------------|----------|---------------|------|
| Pregoeiro                                                                                                    | Ŧ      | Filtros de Busca 🖨            |                       |                   |                |          |               |      |
| Cadastrar                                                                                                    |        | Ť                             |                       |                   |                |          |               |      |
| Processos                                                                                                    |        | Razão Social / Nome Fantasia  | CPF / CNPJ / Registro | )                 | UF             |          |               |      |
| Validar Importação                                                                                                    |        |                               |                       |                   |                |          |               |      |
| Sessões Públicas                                                                                                    |        |                               |                       |                   |                |          |               |      |
| Cotações em Andamento                                                                                                    |        | Grupo de Fornecimento         | 8                     | Linha de Fornecim | ento           |          |               |      |
| Negociação de Preços                                                                                                    |        |                               | v                     |                   |                |          |               |      |
| Intenções de Recurso                                                                                                    |        |                               |                       |                   |                | Evportar | Rose          |      |
| Recursos e Contrarrazões                                                                                                    |        |                               |                       |                   |                | Скропта  | DUS           | ~    |
| Pedidos de Esclarecimento                                                                                                    |        | Razão Social                  | CPF / CNPJ / Registro | Telefone          | Fax            | UF       | Acões         | I    |
| Pedidos de Impugnação                                                                                                    |        |                               |                       |                   |                |          |               |      |
| Adjudicação                                                                                                    |        | Agência Matriz                | 82.155.414/0001-54    | (619) 8246-4997   |                | DF       | Q             | I    |
| Atas, Termos e Documentos                                                                                                    |        | AV Comunicação                | 50.263.356/0001-96    | (61) 2195-6000    |                | AM       | Q             |      |
| Todos os Processos                                                                                                    |        |                               |                       |                   |                |          | _             |      |
| Todos os Itens                                                                                                    |        | Beet propaganda               | 34.465.312/0001-92    | (611) 2321-2132   |                | DF       | Q             | I    |
| Todo o Portal                                                                                                    |        | E CONAP - CONSTRUÇÃO E        | 12.277.990/0001-99    | (63) 3602-5310    | (63) 3602-5310 | то       | Q             |      |
| nuais                                                                                                    | ₩      | ECustomize Consultoria em     | 09.397.355/0001-30    | (61) 2195-6000    |                | DF       | ٩             |      |
| latórios                                                                                                    | ₩      |                               |                       |                   |                |          | _             |      |
| inco de Preços                                                                                                    | ₩      | Eletrojax Comercio de         | 06.125.974/0001-88    | (41) 3023-4040    | (41) 3023-4040 | PR       | Q             | l    |
| lesão na Origem                                                                                                    | ₩      | Elipar LTDA                   | 22.617.654/0001-00    | 61                | 61             | GO       | ٩             | l    |
| italogo                                                                                                    | ₩      | EMIGÊ MATERIAIS ODONTOLÓGICOS | 71.505.564/0001-24    | (31) 3271-9838    | (31) 3272-9525 | MG       | ٩             |      |
| rnecedores                                                                                                    | ₩      | Empresa 20                    | 30.733.772/0001-01    | (61) 6161-6161    |                | DF       | Q             |      |
| nidades de Medida                                                                                                    |        | Empresa 31                    | 88.331.327/0001-97    | (61) 6161-6161    |                | RJ       | ٩             |      |
| ocumentos                                                                                                    |        | 1 2 3 4 5 6 7 8 9 10 ▶ ₩      |                       |                   |                | 1.0      | otat de Regis | ur ( |
| Atenção                                                                                                    |        |                               |                       |                   |                |          | V             | /0   |
| mail cadastrado:<br>emeosdf@gmail.com<br>e não estiver correto, entre e<br>ontato IMEDIATAMENTE com (<br>dministrador do WCompras na<br>ua entidade. | m<br>o |                               |                       |                   |                |          |               |      |

• Ao clicar no ícone **Visualizar Registro**" entrará na tela de "Dados do Fornecedor", com as informações cadastrais da empresa, a quantidade de participações em processos licitatórios no sistema e a quantidade de anotações que a empresa tem.

| Dados do Fornecedor                                                                                                    |                                                                                      |
|----------------------------------------------------------------------------------------------------|--------------------------------------------------------------------------------------|
| Nome: Agência Matriz<br>Tipo de Empresa: ME                                                                                        | CNPJ: 82.155.414/0001-54                                                             |
| Email: gemeosdf@gmail.com<br>Fax:<br>Endereço: Quadra CNB 14, lote 03 apt 210 Taguatinga Norte<br>533<br>Brasilia/DF<br>72.115-145 | Telefone: (619) 8246-4997<br>Representante Legal: Leonardo Oliveira - 614.828.680-75 |
| Participações: 1                                                                                                    | Anotações: 0                                                                         |
|                                                                                                    | Anotações Participações Voltar                                                       |

- Clicando no botão **"Participações"**, será exibida a lista dos Processos que este fornecedor já participou, no sistema;
- Ao clicar no botão "Anotações" serão exibidas as Anotações realizadas para este fornecedor;

#### 3.22.1.1 Anotações

- Em caso de um fornecedor causar algum problema no processo licitatório, o órgão pode inserir uma Anotação no cadastro desta empresa;
- Esta anotação é registrada no sistema e todos os demais Pregoeiros, inclusive os de outros órgãos, terão acesso a esta informação.
- Esta Anotação não impede o fornecedor de participar dos processos licitatórios, mas na fase da habilitação, caso seja o melhor classificado do item, o pregoeiro terá acesso a estas anotações e, se for o caso, poderá desclassificar o fornecedor em questão;
- Na página de Dados do Fornecedor, Ao clicar no botão **"Anotações"** serão exibidas as Anotações realizadas para este fornecedor e a opção para **"incluir"** uma nova anotação;
- Na coluna de Ações da Anotação inserida, ao clicar no ícone <sup>(V)</sup> "Visualizar Registro", terá acesso ao detalhamento desta Anotação;

- Os fornecedores têm direto de resposta à anotação inserida, caso já tenha sido respondida, estas informações também aparecem nesta página, com seus anexos.
- Na coluna de Ações da Anotação inserida, ao clicar no ícone *Complementar Registro*", é possível acrescentar informações na Anotação já registrada;
- Esta opção é usada para resposta à réplica do fornecedor;
- Na página de Anotações da empresa, Ao clicar no botão **"Incluir"** é possível inserir uma nova anotação para o fornecedor.
- Escolha o "Tipo de Anotação": Advertência, Punição ou Outros;
- Informe o número da Licitação no qual o fornecedor participou e será inserida a Anotação
- Descreva um resumo da anotação;
- Clique no botão "Salvar" para inserir os dados da anotação;
- O sistema informará que **"Dados inseridos com sucesso!"**. Inclua um anexo, se for o caso, e clique no botão "Publicar" para registrar a anotação;
- A anotação será publicada e o sistema automaticamente encaminha e-mail de notificação aos usuários cadastrados na empresa;

## 3.22.2 Fornecedores Internacionais

- Esta função serve para realizar o cadastro de Fornecedores Internacionais no sistema;
- Estes fornecedores são cadastrados pelo pregoeiro que também é responsável por juntar a documentação e enviar para o portal validar o cadastro;
- Após preencher os campos requeridos clique em "Salvar";
- Os procedimentos detalhados para cadastro de fornecedor internacional estão disponibilizados na página inicial do Portal, na opção "Adesão -> Internacional -> Como fazer?";
| Fornecedores Internacionais          |                 |                 |        |
|--------------------------------------|-----------------|-----------------|--------|
| Dados do Fornecedor                  |                 |                 |        |
| País requerido                       | Número de Reg   | istro requerido |        |
|                                      | •               |                 |        |
| Razão Social (REQUERSED)             | Nome Fantasia   | REQUERIDO       |        |
|                                      |                 |                 |        |
| Dados do Representante Legal         |                 |                 |        |
| Login (usuário do sistema) REQUERIDO | Representante   | Legal REGUERADO |        |
|                                      |                 |                 |        |
| RG requerido                         | CPF REQUERIDO   |                 |        |
|                                      | Fax             |                 |        |
|                                      |                 |                 |        |
| UF REQUERIDO MUNÍCIPIO REQUERIDO     |                 | Bairro REQUER   | 100    |
| <b></b>                              | •               |                 |        |
| Endereço (#EQUERADO )                |                 |                 |        |
| Número (REQUERROD) Complemento       | Email REQUERTOD |                 |        |
|                                      |                 |                 |        |
|                                      |                 |                 | Salvar |
|                                      |                 |                 | Voltar |

# 3.5 Catálogo de Itens

- Esta função serve para criar o catálogo de materiais e de serviços da Entidade;
- Pode ser localizada pelo menu lateral, opção "Catálogo";
- Maiores orientações sobre o manual específico de CatMat e CatSer podem ser verificados no Portal do Governo (http://www.comprasgovernamentais.gov.br/)

#### Catálogo de Materiais

- Clicando em "Catálogo -> Catálogo de Materiais" é disponibilizado a lista de materiais do Comprador;
- Nesta página pode ser feita a pesquisa pelo nome do material ou pelos seus agrupadores;

- É possível também alterar um material já registrado, clicando no ícone **Editar Registro**", na coluna de ações do item;
- Para cadastrar um novo material, clique no botão **"Incluir Material"**, na parte inferior da página;
- Para inclusão de um novo grupo, clique em "Estrutura", na parte inferior da página;

| Catálogo           |                |                        |
|--------------------|----------------|------------------------|
| Filtros de Busca 🌻 |                |                        |
| Nome               |                |                        |
|                    |                |                        |
|                    |                | Buscar                 |
| Nome               | Código Externo | Ações                  |
| Veículos           | 001            | 2                      |
|                    |                | Total de Registros: 1  |
|                    | Ir             | ncluir Importar Voltar |

- Para incluir um novo material, preencha os campos requeridos e clique em "Salvar";
- Ao clicar em cadastrar ou editar, o comprador pode alterar o agrupamento do material e seus dados.
- No caso de **material**, ele pode informar o nome, código externo (numérico), se ele está ativo e se o material é sustentável.

| Grupo REQUERIDO  |        |          |      |       |        |
|------------------|--------|----------|------|-------|--------|
| Veículos         |        |          |      |       |        |
|                  |        |          |      |       |        |
| 1 VEICULO 1.6 FL | .EX    |          |      |       |        |
| Código Externo 📧 | VERIDO |          |      |       |        |
| PS 2017          |        |          |      |       |        |
|                  |        |          |      |       | Salvar |
|                  |        |          |      |       | Voltar |
| Data             | Valor  | Processo | Тіро | Ações |        |
|                  |        |          |      |       |        |

- Para inclusão de novos agrupadores, após clicar em **"Estrutura"**, preencha cada nível da hierarquia dos agrupadores;
- Todos os agrupadores possuem os mesmos dados para cadastro e edição: nome e código externo (numérico).
- Para materiais a hierarquia de agrupadores é: Grupo > Classe > Padrão;
- Se for necessário também é possível editar o Agrupador, clicando no ícone **"Editar Registro"**, na coluna de ações do nível em questão;

| Catálogo                       |        |                          |          |                |
|--------------------------------|--------|--------------------------|----------|----------------|
| Nome REQUERTED                 |        | Código Externo REQUEREDO |          |                |
| Veículos                       |        | 001                      |          |                |
|                                |        |                          |          | Salvar         |
| ltens                          |        |                          |          |                |
| Nome                           | Código |                          | Ações    |                |
| 147147147147                   | 14ef   |                          | 2        |                |
| Veiculo 1.0 Flex Ano 2014/2015 | 01     |                          | 2        |                |
|                                |        |                          | Total de | e Registros: 2 |
|                                |        |                          | Incluir  | Voltar         |

| Grupo              |                          |
|--------------------|--------------------------|
| Nome REQUERIDO     | Código Externo REQUERIDO |
| Nome do Novo Grupo | 50                       |
| Salvar             |                          |
| Voltar             |                          |

## Catálogo de Serviços

- Clicando em "Catálogo -> Catálogo de Serviços" é disponibilizado a lista de serviços do Comprador;
- Nesta página pode ser feita a pesquisa pelo nome do serviço ou pelos seus agrupadores;
- É possível também alterar um serviço já registrado, clicando no ícone **"Editar Registro"**, na coluna de ações do item;
- Para cadastrar um novo serviço, clique no botão "Novo Serviço", na parte inferior da página;
- Para inclusão de um novo grupo, clique em "Estrutura", na parte inferior da página;

| <b>11:00:26</b><br>Horário de Brasília                                                                           | Catálogo de Serviços                        |                |                               |                  |
|----------------------------------------------------------------------------------------------------|---------------------------------------------|----------------|-------------------------------|------------------|
| Pregoeiro 🕨                                                                                                    | Filtros de Busca                            |                |                               | \$               |
| Manuais 🕨                                                                                                    | [ [                                         | •              | Di di Zi                      |                  |
| Relatórios 🕨                                                                                                    | Seçao                                       | <b>*</b>       | Divisao                       | <b>*</b>         |
| Painel de Operações                                                                                              | Grupo                                       | 8              | Classe                        | 0                |
| Modelos de Editais 🛛 🕨                                                                                           |                                             | •              |                               | <b>T</b>         |
| Forum 🕨                                                                                                    | Subclasse                                   | <b>?</b>       | Serviço                       |                  |
| Catalogo<br>Catálogo de Materiais<br>Catálogo de Serviços                                                        | Buscar                                      |                |                               |                  |
| Banco de Preços - Materiais<br>Banco de Preços - Materiais                                                       | Nome                                        | Código Externo | Agrupamento                   | Ações            |
| Fornecedores                                                                                                    | 33903916                                    | 25577          | 🖪 Seção 5: SERVIÇO DE CONSTRU |                  |
| Unidades de Medida                                                                                               | 33904803                                    | 25585          | 🖶 Seção 9: SERVIÇOS DA COMUNI |                  |
| Documentos                                                                                                    | Abastecimento Terminal Auto-<br>Atendimento | 20893          | 🖶 Seção 9: SERVIÇOS DA COMUNI |                  |
| Atenção<br>Email cadastrado:                                                                                     | Abate - Animal / Ave                        | 15040          | Seção 8: SERVIÇOS DE NEGÓCI   |                  |
| Se não estiver correto, entre em<br>contato IMEDIATAMENTE com o<br>administrador do WCompras na<br>vue estida de | Acampamento / Lazer / Turismo               | 15059          | 🚦 Seção 9: SERVIÇOS DA COMUNI |                  |
| sua entidade.                                                                                                    | 🖪 Adaptação / Transformação F               | 22349          | 🖪 Seção 9: SERVIÇOS DA COMUNI |                  |
|                                                                                                    | Adaptação e Transformação V                 | 17400          | Seção 9: SERVIÇOS DA COMUNI   |                  |
|                                                                                                    | Administração - Cobrança                    | 21300          | Seção 7: SERVIÇOS FINANCEIR   |                  |
|                                                                                                    | 🖶 Administração / Distribuiçã               | 19208          | 🖶 Seção 8: SERVIÇOS DE NEGÓCI |                  |
|                                                                                                    | Administração / Execução Pr                 | 15156          | Seção 9: SERVIÇOS DA COMUNI   |                  |
|                                                                                                    | 1 2 3 4 5 6 7 8 9 10 .                      | •              | Total de F                    | Registros: 2.566 |
|                                                                                                    | Voltar Novo Serviço Estru                   | tura           |                               |                  |

- Para incluir um novo serviço, preencha os campos requeridos e clique em "Salvar";
- Ao clicar em cadastrar ou editar, o comprador pode alterar o agrupamento do serviço e seus dados.
- Em **serviço** pode informar, nome, código externo (numérico), código CPC (numérico) e o tipo de unidade do serviço.

| Serviços                  |   |                      |
|---------------------------|---|----------------------|
| Seção requerido           | * | Divisão              |
| Grupo                     |   | Classe               |
| Subclasse                 | • | Nome REQUERTOO       |
| Codigo Externo REQUERIDO  |   | Código CPC REQUERIDO |
| Tipo de Unidade REQUERIDO |   |                      |
| Salvar                    |   |                      |
| Voltar                    |   |                      |

- Para inclusão de novos agrupadores, após clicar em "Estrutura", preencha cada nível da hierarquia dos agrupadores;
- Todos os agrupadores possuem os mesmos dados para e edição: nome e código externo (numérico).
- Para serviços a hierarquia de agrupadores é: Seção > Divisão > Grupo > Classe > Subclasse
- Se for necessário também é possível editar o Agrupador, clicando no ícone **"Editar Registro"**, na coluna de ações do nível em questão;

| Seções                                             |                |                       |
|----------------------------------------------------|----------------|-----------------------|
| Filtros de Busca                                   |                | •                     |
| Seção                                              |                |                       |
| Buscar                                             |                |                       |
| Seção                                              | Código Externo | Ações                 |
| Seção 5: SERVIÇO DE CONSTRUÇÃO                     | 5              |                       |
| Seção 6: SERVIÇOS DE COMÉRCIO E DISTRIB; ALOJAM    | 6              |                       |
| Seção 7: SERVIÇOS FINANCEIROS E AFINS; SERVIÇOS    | 7              |                       |
| Seção 8: SERVIÇOS DE NEGÓCIO E PRODUÇÃO            | 8              |                       |
| Seção 99                                           | 99             |                       |
| Seção 9: SERVIÇOS DA COMUNIDADE PESSOAIS E SOCIAIS | 9              |                       |
|                                                    | T              | Total de Registros: 6 |
| Voltar Nova Seção                                  |                |                       |

| Seção                                          |                                |
|------------------------------------------------|--------------------------------|
| Nome REQUERIDO<br>Nome da Nova Seção<br>Salvar | Código Externo KEQUERIDO<br>55 |
| Voltar                                         |                                |

| Seção                            |                            |
|----------------------------------|----------------------------|
| Dados inseridos com sucesso!     |                            |
| Nome REQUERIDO                   | Código Externo (REQUERIDO) |
| Nome da Nova Seção               | 55                         |
| Salvar<br>Voltar Incluir Divisão |                            |
| Divisão                          | Codigo Externo Ações       |
| Sem divisões cadastradas         |                            |
|                                  |                            |

| Divisão              |                          |
|----------------------|--------------------------|
| Nome da Nova Seção   | Código Externo REQUERIDO |
| Nome da Nova Divisão | 65                       |
| Voltar               |                          |

| Divisão                        |                      |
|--------------------------------|----------------------|
| Dados inseridos com sucesso!   |                      |
| Nome da Nova Seção             |                      |
| Nome da Nova Divisão           | 655                  |
| Salvar<br>Voltar Incluir Grupo |                      |
| Grupo                          | Codigo Externo Ações |
| Sem grupos cadastrados         |                      |
|                                |                      |

| Grupo                |                |
|----------------------|----------------|
| Nome da Nova Divisão |                |
| Nome REQUERIDO       | Código Externo |
| Nome do novo grupo   | 755            |
| Salvar               |                |
| Voltar               |                |

| Grupo                        |                |               |       |
|------------------------------|----------------|---------------|-------|
| Dados inseridos com sucesso! |                |               |       |
| Nome da Nova Divisão         |                |               |       |
| Nome REQUERIDO               | Código Externo | REQUERIDO     |       |
| Nome do novo grupo           | 755            |               |       |
| Salvar                       |                |               |       |
| Voltar Incluir Classe        |                |               |       |
| Classe                       | C              | odigo Externo | Ações |
| Sem classes cadastradas      |                | -             |       |
|                              |                |               |       |
|                              |                |               |       |

| Classe                                                                |                                 |  |
|-----------------------------------------------------------------------|---------------------------------|--|
| Nome do novo grupo<br>Nome requerato<br>Nome da nova classe<br>Salvar | Código Externo KEQUERIDO<br>855 |  |

| Classe                             |                          |       |
|------------------------------------|--------------------------|-------|
| Dados inseridos com sucesso!       |                          |       |
| Nome do novo grupo                 |                          |       |
| Nome REQUERIDO                     | Código Externo REQUERIDO |       |
| Nome da nova classe                | 855                      |       |
| Salvar<br>Voltar Incluir Subclasse |                          |       |
| Subclasse                          | Codigo Externo           | Ações |
| Sem subclasses cadastradas         |                          |       |
|                                    |                          |       |

| SubClasse              |                          |
|------------------------|--------------------------|
| Nome da nova classe    | Código Externo REQUERIDO |
| Nome da nova subclasse | 955                      |
| Salvar                 |                          |
| Voltar                 |                          |

#### Itens não Catalogados

- Clicando em **"Catálogo -> Itens não catalogados"** é disponibilizado uma lista com todos os itens cadastrados pelo comprador, mas que ainda não foram categorizados.
- Ao clicar no ícone **"Editar Registro",** na coluna de ações do item que deseja catalogar, irá para a página de "Vinculação", onde deverá ser selecionado em qual "Tipo de Catálogo" o item será vinculado, no de material ou um serviço.
- Após escolher o catálogo, valide se é um novo material/serviço;
- Selecione os agrupadores e clique em "Salvar";

| <b>11:37:40</b><br>Horário de Brasília                    | Itens Não Catalogados                  |                |                             |
|-----------------------------------------------------------|----------------------------------------|----------------|-----------------------------|
| Pregoeiro 🍽                                               | Filtros de Busca                       |                | \$                          |
| Manuais 🕨                                                 |                                        |                |                             |
| Relatórios 🕨                                              |                                        |                |                             |
| Painel de Operações                                       | Buscar                                 |                |                             |
| Modelos de Editais 🛛 🕨                                    |                                        |                |                             |
| Forum 🏼 🍽                                                 | Nome                                   | Código Externo | Ações                       |
| Catalogo 🗸                                                | 🚦 "KIT" ILUMINAÇÃO EXTERNA COMPONENTES |                |                             |
| Catálogo de Materiais<br>Catálogo de Serviços             |                                        |                |                             |
| Itens Não Catalogados                                     | KIT ILUMINAÇAŬ EXTERNA COMPONENTES     |                |                             |
| Banco de Preços - Materiais<br>Banco de Preços - Serviços | 🖬 "KIT" ILUMINAÇÃO EXTERNA COMPONENTES |                |                             |
| Fornecedores                                              | (15254R)-(+)-LIMONENO-12-DIOL APARELH  |                |                             |
| Unidades de Medida                                        | (15254R)-(+)-LIMONENO-12-DIOL ASPECTO  |                |                             |
| Documentos                                                | (2266-TETRAMETILPIPERIDIN-1-IL)OXILA   |                |                             |
| Atenção<br>Email cadastrado:                              | (2266-TETRAMETH PIDERIDIN-1-II )OXII A |                |                             |
| Se não estiver correto, entre                             |                                        |                |                             |
| com o administrador do<br>WCompras na sua entidade.       | (3-GLICIDILOXIPROPIL) TRIMETOXISILANO  |                |                             |
|                                                           | (3-GLICIDILOXIPROPIL) TRIMETOXISILANO  |                |                             |
|                                                           | (3-GLICIDILOXIPROPIL) TRIMETOXISILANO  |                |                             |
|                                                           | 1 2 3 4 5 6 7 8 9 10 ▶ ₩               |                | Total de Registros: 251.067 |
|                                                           | Voltar                                 |                |                             |

# Vinculação

| Tipo de Catalogo REQUERIDO |   |   | Novo Material REQUERIDO |   |   |
|----------------------------|---|---|-------------------------|---|---|
| Materiais                  | • |   | NÃO                     | • |   |
|                            |   |   | Classe REQUERIDO        |   |   |
|                            |   | Ŧ |                         |   | • |
| Padrão REQUERIDO           |   |   | Material REQUERIDO      |   |   |
|                            |   | • |                         |   | * |
| Salvar                     |   |   |                         |   |   |
| Jaivar                     |   |   |                         |   |   |

## Banco de Preços - Materiais e Banco de Preços - Serviços

- O comprador pode pesquisar um material/serviço e ver uma ficha dos três últimos pregões em que um item categorizado tenha sido licitado.
- O código, descrição, quantidade, unidade e valor de referência do item são listados e, caso haja ganhador, também é exibido o nome, telefone, fax e valor ofertado do fornecedor vencedor.

| <b>11:58:50</b><br>Horário de Brasília                                                   | Banco de Preços - Materiais            |               |                                              |         |
|------------------------------------------------------------------------------------------|----------------------------------------|---------------|----------------------------------------------|---------|
| Pregoeiro 🕨                                                                              | Filtros de Busca                       |               |                                              | \$      |
| Manuais 🕨                                                                                | Grupo                                  | Classo        |                                              |         |
| Relatórios 🕨                                                                             |                                        | v Classe      |                                              | T       |
| Painel de Operações                                                                      | Padrão                                 | Material      |                                              |         |
| Modelos de Editais 🛛 🕨                                                                   |                                        | •             |                                              |         |
| Forum 🕨                                                                                  | Buscar                                 |               |                                              |         |
| Catalogo 🗸                                                                               |                                        |               |                                              |         |
| Catálogo de Materiais                                                                    | Material                               | ldentificador | Agrupamento                                  | Ações   |
| Itens Não Catalogados<br>Banco de Preços - Materiais                                     | 🖬 "KIT" ILUMINAÇÃO EXTERNA COMPONENTES | 397567        | PDM 19227: "KIT"                             |         |
| Banco de Preços - Serviços                                                               | "KIT" ILUMINAÇÃO EXTERNA COMPONENTES   | 387868        | PDM 19227: "KIT"                             |         |
| Unidades de Medida                                                                       | 🛃 "KIT" ILUMINAÇÃO EXTERNA COMPONENTES | 412168        | PDM 19227: "KIT"                             | 2       |
| Documentos                                                                               | "KIT" ILUMINAÇÃO EXTERNA COMPONENTES   | 425282        | PDM 19227: "KIT"                             |         |
| <b>Atenção</b><br>Email cadastrado:                                                      | (15254R)-(+)-LIMONENO-12-DIOL APARELH  | 59765         | PDM 02815: (15254R)-<br>(+)-LIMONENO-12-DIOL | 2       |
| bruna.alves@wcompras.com.br<br>Se não estiver correto, entre<br>em contato IMEDIATAMENTE | (15254R)-(+)-LIMONENO-12-DIOL ASPECTO  | 413156        | PDM 02815: (15254R)-<br>(+)-LIMONENO-12-DIOL |         |
| com o administrador do<br>WCompras na sua entidade.                                      | (2266-TETRAMETILPIPERIDIN-1-IL)OXILA   | 407488        | PDM 17423: (2266                             |         |
|                                                                                          | (2266-TETRAMETILPIPERIDIN-1-IL)OXILA   | 259307        | PDM 17423: (2266                             |         |
|                                                                                          | (3-GLICIDILOXIPROPIL) TRIMETOXISILANO  | 374030        | ₽DM 11672: (3-GLI                            | 2       |
|                                                                                          | (3-GLICIDILOXIPROPIL) TRIMETOXISILANO  | 44679         | PDM 11672: (3-GLI                            |         |
|                                                                                          | <b>1</b> 2 3 4 5 6 7 8 9 10 <b>b</b>   |               | Total de Registros:                          | 248.057 |
|                                                                                          | Voltar                                 |               |                                              |         |

| <b>12:01:05</b><br>Horário de Brasilia                                                          | Banco de Preços - Ser                       | viços          |                               |                  |
|-------------------------------------------------------------------------------------------------|---------------------------------------------|----------------|-------------------------------|------------------|
| Pregoeiro 🕨                                                                                     | Filtros de Busca                            |                |                               | ÷                |
| Manuais 🛛 🕅                                                                                     |                                             |                |                               |                  |
| Relatórios 🛛 🕅                                                                                  | Seção                                       | <b>2</b>       | Divisão                       | <b>3</b>         |
| Painel de Operações                                                                             | Grupo                                       | 0              | Classe                        | 0                |
| Modelos de Editais 🛛 🕅                                                                          |                                             | ٣              |                               | ٣                |
| Forum                                                                                           | Subclasse                                   | 0              | Serviço                       |                  |
| Catalogo                                                                                        |                                             | •              |                               |                  |
| Catálogo de Materiais                                                                           | Buscar                                      |                |                               |                  |
| Catálogo de Serviços                                                                            |                                             |                |                               |                  |
| Itens Não Catalogados                                                                           |                                             |                |                               |                  |
| Banco de Preços - Materia<br>Banco de Preços - Serviços                                         | is Nome                                     | Código Externo | Agrupamento                   | Ações            |
| Fornecedores                                                                                    | 33903916                                    | 25577          | 🖶 Seção 5: SERVIÇO DE CONSTRU | 2                |
| Unidades de Medida                                                                              | 33904803                                    | 25585          | 🖶 Seção 9: SERVIÇOS DA COMUNI |                  |
| Documentos                                                                                      | Abastecimento Terminal Auto-<br>Atendimento | 20893          | 🖪 Seção 9: SERVIÇOS DA COMUNI | 2                |
| Atenção<br>Email cadastrado:                                                                    | Abate - Animal / Ave                        | 15040          | Seção 8: SERVIÇOS DE NEGÓCI   |                  |
| Se não estiver correto, entre em<br>contato IMEDIATAMENTE com o<br>administrador do WCompras na | Acampamento / Lazer / Turismo               | 15059          | 📑 Seção 9: SERVIÇOS DA COMUNI |                  |
| sua entidade.                                                                                   | 🛃 Adaptação / Transformação F               | 22349          | 📑 Seção 9: SERVIÇOS DA COMUNI |                  |
|                                                                                                 | Adaptação e Transformação V                 | 17400          | 📑 Seção 9: SERVIÇOS DA COMUNI |                  |
|                                                                                                 | Administração - Cobrança                    | 21300          | Seção 7: SERVIÇOS FINANCEIR   |                  |
|                                                                                                 | Administração / Distribuiçã                 | 19208          | Seção 8: SERVIÇOS DE NEGÓCI   |                  |
|                                                                                                 | Administração / Execução Pr                 | 15156          | Seção 9: SERVIÇOS DA COMUNI   |                  |
|                                                                                                 | 1 2 3 4 5 6 7 8 9 10 >                      | ₩              | Total de f                    | Registros: 2.566 |
|                                                                                                 | Voltar                                      |                |                               |                  |

## 3.6 Relatórios

- Depois de concluído o processo licitatório é possível ter acesso a alguns relatórios;
- Estes relatórios são disponibilizados na página de "Dados do Processo";
- Os relatórios são:
  - o Deságio
  - $\circ$  Vencedores
  - $\circ$  Fornecedores
  - $\circ$  Resultado
  - o Resultado Homologado

| Página Inicial                                                                                                    | Dad    | os do Proce                                                                                                  | 550                                              |               |                       |                   |               |                       |
|----------------------------------------------------------------------------------------------------|--------|----------------------------------------------------------------------------------------------------|--------------------------------------------------|---------------|-----------------------|-------------------|---------------|-----------------------|
| Pregoeiro a                                                                                                    |        |                                                                                                    |                                                  |               |                       |                   |               |                       |
| Coduction                                                                                                    |        | Número: 000000                                                                                               | 9                                                |               | Número do             | Processo Interne  | 8888000000    |                       |
| become                                                                                                    |        | Modalidade: Registro de Preços Presencial Situação: Encerrado para Operação / Publicado                      |                                                  |               |                       | ado               |               |                       |
| Validas Immediación                                                                                                    | -      | Órgão: Prefeitura Municipal Instrutor Léo Unidade de Compra: Comissão Permanente de Licitação                |                                                  |               |                       |                   |               |                       |
| Session Diblinas                                                                                                    |        | Municipio/UF: Brasilia/DF Garantia Contratual: Não Objeto: Acuisicão de veículo 1.0 flex ano/modelo 2015     |                                                  |               |                       |                   |               |                       |
| Colacios em Ardamento                                                                                                    |        | organa, registique de reclate rie reclate reclate zero                                                       |                                                  |               |                       |                   |               |                       |
| Nemeriacio de Prezes                                                                                                    |        | Id do Processo: 1674 Tratamento Diferenciado: Desempate MPE<br>Casas Decimais: Duas Casas Aplicar Cotas: Não |                                                  |               |                       |                   |               |                       |
| Intencões de Recurso                                                                                                    |        | Moeda Estrangeira: Não                                                                                       |                                                  |               |                       |                   |               |                       |
| Becursos e Contrarrazões                                                                                                    |        | Faulne de Anelo: Ukuśrie Anelo1                                                                              |                                                  |               |                       |                   |               |                       |
| Pedidos de Esclarecimento                                                                                                    |        | Equipe de Apolo: Usuano Apolo1                                                                               |                                                  |               |                       |                   |               |                       |
| Pedidos de Impuenação                                                                                                    |        | Datas do proces                                                                                              | 50                                               |               |                       |                   |               |                       |
| Adjudicação                                                                                                    |        |                                                                                                    |                                                  |               |                       |                   |               |                       |
| Atas, Termos e Documentos                                                                                                    |        | Uata de Publicaçã<br>Limite para Impu                                                                        | ao: 04/03/2015 22:05<br>gnação: 04/03/2015 22:05 |               | Edital: Air           | ida não balxado   |               |                       |
| Todas as Processas                                                                                                    |        | Abertura das Pro                                                                                             | postas: 04/03/2015 22:06                         |               |                       |                   |               |                       |
| Todos os Items                                                                                                    |        |                                                                                                    |                                                  |               |                       |                   |               |                       |
| Todo o Portal                                                                                                    | URL da | transmissão dos lar                                                                                          | ices                                             |               |                       |                   |               |                       |
| Manuals IN                                                                                                    |        |                                                                                                    |                                                  |               |                       |                   |               |                       |
| Relatórios 😝                                                                                                    |        |                                                                                                    |                                                  |               |                       |                   |               | Salvar                |
| Banco de Preços 🙌                                                                                                    | _      |                                                                                                    |                                                  |               |                       |                   |               |                       |
| Adesão na Origem 🛛 🖗                                                                                                    | Item   | Descrição                                                                                                    |                                                  | Excl.         | Qede                  | Uni, Medida       | Referência    | Propostas             |
| Catalogo 🙌                                                                                                    | 0001   | Veiculo 1.0 Flex                                                                                             | Ano 2014/2015                                    | NÃO           | 5                     | UN                | 30.000,00     | 4                     |
| Fornecedores 🙌                                                                                                    |        |                                                                                                    |                                                  |               |                       |                   |               | Total de Registros: 1 |
| Unidades de Medida                                                                                                    |        |                                                                                                    |                                                  |               |                       |                   |               |                       |
| Documentos                                                                                                    |        | 2                                                                                                    | Ð                                                | t             | 5                     | 2                 | 3             |                       |
|                                                                                                    |        | Coplar                                                                                                    | Incluir Documento                                | Envlar        | Mensagens             | Impugna           | ções          | Dúvidas e             |
| Atenção                                                                                                    |        |                                                                                                    |                                                  | para          | Contantis             |                   |               | escarecimentos        |
| Email cadastrado:<br>gemeosdf@gmail.com<br>Se não estiver correto, entre em<br>contato MEDIATAMENTE com o<br>administrador do WCompras na<br>sua entidade. |        | Resultado<br>Homologado                                                                                      | Vencedores                                       | Form          | ecedores              | Deság             | lo            | Resultado             |
|                                                                                                    | Exp    | artação Modelo 1                                                                                             | Exportação Modelo 2                              | Venci<br>Fori | edores em<br>mato CSV | Documen<br>Proces | tos do<br>iso | Voltar                |

# Deságio

- É possível visualizar a economia obtida no processo;
- O relatório apresenta as seguintes informações: Número de Processos, Itens, Quantidade, Valor de Referência, Valor Ofertado e o Deságio;

| Processo         Número: 000009<br>Modalidade: Registro de Preços Presencial<br>Orgão: Comissão Permanente de Licitação       Número do Processo Interno: 888800000<br>Abertura: 04/03/2015 - 22:06<br>Município: Brasília / DF         Código       Produto       Quantidade       Valor Referência       Valor Ofertado       Decembolizado         0001       Veiculo 1.0 Flex Ano 2014/2015       5       R\$ 30.000,00       R\$ 10.000,00       10          Resultado Parcial       R\$ 150.000,00       R\$ 50.000,00       10 |         |              |                                                                                                    |                  |            | ório de Deságio do Processo    | Relató |
|----------------------------------------------------------------------------------------------------|---------|--------------|----------------------------------------------------------------------------------------------------|------------------|------------|--------------------------------|--------|
| Número:       000009       Número do Processo Interno:       888800000       Abertura:       04/03/2015 - 22:06         Município:       Brasilia / DF       Desembolsado       Desembolsado       Desembolsado       Desembolsado                                                                                                    |         |              |                                                                                                    |                  |            | 550                            | Proces |
| Código     Produto     Quantidade     Valor Referência     Valor Ofertado     Desembolsado       0001     Veículo 1.0 Flex Ano 2014/2015     5     R\$ 30.000,00     R\$ 10.000,00     10        Resultado Parcial     R\$ 150.000,00     R\$ 50.000,00     10                                                                                                    |         |              | Número:0000009Número do Processo Interno:8888000000Modalidade:Registro de Preços PresencialAbertura:04/03/2015 - 22:06Orgão:Comissão Permanente de LicitaçãoMunicípio:Brasília / DF |                  |            |                                |        |
| 0001         Veiculo 1.0 Flex Ano 2014/2015         5         R\$ 30.000,00         R\$ 10.000,00            Resultado Parcial         R\$ 150.000,00         R\$ 50.000,00         R\$                                                                                                    | ságio   | o Deságio    | Valor Ofertado                                                                                                    | Valor Referência | Quantidade | Produto                        | Código |
| Resultado Parcial R\$ 150.000,00 R\$ 50.000,00 Previsto Desembolsado De                                                                                                    | 66,67 % | ),00 66,67 9 | R\$ 10.000,00                                                                                                    | R\$ 30.000,00    | 5          | Veiculo 1.0 Flex Ano 2014/2015 | 0001   |
| Previsto Desembolsado De                                                                                                    | 66,67 % | 0,00 66,67   | R\$ 50.000,00                                                                                                    | R\$ 150.000,00   |            | Resultado Parcial              |        |
|                                                                                                    | ságio   | o Deságio    | Desembolsado                                                                                                    | evisto           | Ρ          |                                |        |
| Resultado Geral R\$ 150.000,00 R\$ 50.000,00                                                                                                    | 66,67 % | 0,00 66,67   | R\$ 50.000,00                                                                                                    | R\$ 150.000,00   |            | Resultado Geral                |        |
|                                                                                                    |         |              |                                                                                                    |                  |            |                                |        |

#### Vencedores

- Disponibiliza a visualização dos vencedores separados por item, possibilitando ver a classificação dos licitantes em cada item;
- Mostra os seguintes dados por item: Razão Social do fornecedor, CPF/CNPJ, Valor Unitário, Marca, Fabricante, Tipo de empresa, LC123 (se a empresa é beneficiada);

| Relatório de Vencedores do Processo                                                          |                        |                     |                                                            |                                                         |             |        |  |
|----------------------------------------------------------------------------------------------|------------------------|---------------------|------------------------------------------------------------|---------------------------------------------------------|-------------|--------|--|
| Processo                                                                                     |                        |                     |                                                            |                                                         |             |        |  |
| Número: 0000009<br>Modalidade: Registro de Preços Pres<br>Orgão: Comissão Permanente de Lico | sencial<br>itação      |                     | Número do Proces<br>Abertura: 04/03/<br>Município: Brasíli | <b>so Interno:</b> 8888000000<br>2015 - 22:06<br>a / DF |             |        |  |
| 0001 - Veiculo 1.0 Flex Ano 2                                                                | 2014/2015   Valor de F | Referência: 30.000, | 00                                                         |                                                         |             |        |  |
| Fornecedor                                                                                   | CPF/CNPJ               | Valor Unitário      | Marca                                                      | Fabricante                                              | Тіро        | LC 123 |  |
| Empresa 31                                                                                   | 88.331.327/0001-97     | R\$ 10.000,00       | lkç                                                        | lk                                                      | EPP/SS      | Sim    |  |
| Empresa 20                                                                                   | 30.733.772/0001-01     | R\$ 30.000,00       | lk                                                         | lk                                                      | S/A         | Sim    |  |
| CONAP - CONSTRUÇÃO E<br>PAVIMENTAÇÃO LTDA - ME                                               | 12.277.990/0001-99     | R\$ 50.000,00       | dsfsd                                                      | dsfds                                                   | ME          | Sim    |  |
| EMIGÊ MATERIAIS ODONTOLÓGICOS                                                                | 71.505.564/0001-24     | R\$ 80.000,00       | jk                                                         | jk                                                      | Ltda/Eireli | Sim    |  |

### Fornecedores

- O relatório de itens Vencidos pelo fornecedor disponibiliza a informação de todos os itens vencidos por uma mesma empresa;
- É possível visualizar por empresa os itens vencidos e o valor total no processo;

| Relate                    | Relatório de Itens Vencidos pelo Fornecedor                                                                                                    |                       |            |                |               |  |  |  |
|---------------------------|----------------------------------------------------------------------------------------------------|-----------------------|------------|----------------|---------------|--|--|--|
| Proce                     | 550                                                                                                    |                       |            |                |               |  |  |  |
| Númer<br>Modali<br>Orgão: | Número:     0000009     Número do Processo Interno:     8888000000       Modalidade:     Registro de Preços Presencial     Abertura:     04/03/2015 - 22:06       Orgão:     Comissão Permanente de Licitação     Município:     Brasilia / DF |                       |            |                |               |  |  |  |
| (61) 6                    | 161-6161 / gemeosdf@gmail.com                                                                                                    | 3. 00.331.32//0001 // |            |                |               |  |  |  |
| Código                    | Produto                                                                                                    | Marca                 | Quantidade | Valor Unitário | Valor Total   |  |  |  |
| 0001                      | Veiculo 1.0 Flex Ano 2014/2015                                                                                                    | lkç                   | 5 UN       | R\$ 10.000,00  | R\$ 50.000,00 |  |  |  |
|                           |                                                                                                    |                       |            |                |               |  |  |  |
|                           |                                                                                                    |                       |            |                |               |  |  |  |

### Resultado

 Possibilita ter o resultado dos processos com as seguintes informações geradas: Item, Produto, Quantidade, Unidade de Medida, Situação, Valor Estimado (Unitário e Total), dados do vencedor do processo (Valor Unitário, Valor Total, Razão Social, Marca, CNPJ) e os Dados estatísticos percentual e em reais;

|      | Processo 08, 10 PP - 08, 10 PP |      |    |            |        |           |         |           |             |       |                        |         |          |
|------|--------------------------------|------|----|------------|--------|-----------|---------|-----------|-------------|-------|------------------------|---------|----------|
| Item | Produto                        | Qtde | Un | Situação   | RŠ Un. | R\$ Total | R\$ Un. | R\$ Total | Fornecedor  | Marca | CNPJ                   | Dif (%) | Dif RS   |
| 0001 | teclaro                        | 1    | UN | Homologado | 600,00 | 600,00    | 129,00  | 129,00    | Elipar LTDA | jkj   | 22.617.654/0001-<br>00 | .78,50  | -471,00  |
| 0002 | monitor                        | 1    | UN | Homologado | 500,00 | 500,00    | 112,00  | 112,00    | Teste       | jkj   | 56.845.675/0001-<br>96 | -77,60  | -388,00  |
| 0003 | mouse                          | 1    | UN | Homologado | 500,00 | 500,00    | 200,00  | 200,00    | Elipar LTDA | kjk   | 22.617.654/0001-<br>00 | -60,00  | -300,00  |
|      | TOTAL                          |      |    |            |        | 1.600,00  |         | 441,00    |             |       |                        | 72,44   | 1.159,00 |
|      |                                |      |    |            |        |           |         |           |             |       |                        |         |          |

#### **Resultado Homologado**

- Disponibiliza a visualização dos dados do pregão separado por itens.
- É possível visualizar as seguintes informações: Item, Código do item, Produto, Quantidade, Unidade de Medida, Situação, Valor Estimado (Unitário e Total), dados do vencedor do processo (Valor Unitário, Valor Total, Razão Social, Marca, CNPJ) e os Dados estatísticos percentual e em reais;

|      | Processo 08.10 PP - 08.10 PP |              |      |    |            |         |           |         |           |             |       |                        |            |           |
|------|------------------------------|--------------|------|----|------------|---------|-----------|---------|-----------|-------------|-------|------------------------|------------|-----------|
|      |                              | Dados Gerais |      |    |            | Es      | timado    |         |           | Processo    |       |                        | Dados Esta | itísticos |
| Item | Código                       | Produto      | Qtde | Un | Situação   | R\$ Un. | R\$ Total | R\$ Un. | R\$ Total | Fornecedor  | Marca | CNPJ                   | Dif (%)    | Dif R\$   |
| 0001 |                              | teclaro      | 1    | UN | Homologado | 600,00  | 600,00    | 129,00  | 129,00    | Elipar LTDA | jkj   | 22.617.654/0001-<br>00 | -78,50     | -471,00   |
| 0002 |                              | monitor      | 1    | UN | Homologado | 500,00  | 500,00    | 112,00  | 112,00    | Teste       | jkj   | 56.845.675/0001-<br>96 | -77,60     | -388,00   |
| 0003 |                              | mouse        | 1    | UN | Homologado | 500,00  | 500,00    | 200,00  | 200,00    | Elipar LTDA | kjk   | 22.617.654/0001-<br>00 | -60,00     | -300,00   |
|      |                              | Total        |      |    |            |         | 1.600,00  |         | 441,00    |             |       |                        | -72,44     | -1.159,00 |
|      |                              | rvvdi        |      |    |            |         | 1.000,00  |         | 441,00    |             | 1     |                        | •72,••     | -7.157,00 |

## 3.6.7 Relatório de Deságio Mensal

- É possível a visualização da economia de todos os processos feitos pelo órgão, por modalidade e período;
- Esta opção é encontrada pelo menu lateral, "Relatórios -> Deságio Mensal";
- Escolha a modalidade, o mês e o ano no qual deseja abrir o relatório e clique em "Gerar Relatório";
- O relatório gerado apresenta as seguintes informações:
- Geral: Traz informações do total de processos, da quantidade de itens, do valor ofertado, do valor adjudicado, do valor homologado e deságio;
- Apresenta também estas informações por cada processo realizado no período;

| Página Inicial            |   | Relat   | ório de      | e Des | ágio Total do <i>I</i> | Лês                                   |                |                     |                 |
|---------------------------|---|---------|--------------|-------|------------------------|---------------------------------------|----------------|---------------------|-----------------|
| Pregoeiro                 | ¥ | Modalid | ade          |       | Mês                    | de Referência REQUERIDO               | 1              | Ano de Referência 📧 | QUERIDO         |
| Cadastrar                 |   | Pregã   | o Eletrônico | n     | • N                    | ovembro                               | ×              | 2019                |                 |
| Processos                 |   | - Toga  | o Etetionici |       |                        | , , , , , , , , , , , , , , , , , , , |                | 2017                |                 |
| Validar Importação        |   |         |              |       |                        |                                       |                | Voltar              | Gerar Relatório |
| Sessões Públicas          |   |         |              |       |                        |                                       |                |                     |                 |
| Cotações em Andamento     |   | Proc    | Itens        |       | Vlr Referência         | VIr Ofertado                          | VIr Adjudicado | VIr Homologado      | Desagio         |
| Negociação de Preços      |   | 6       | 14           |       | 3,266,100,00           | 249.389.90                            | 200.089.90     | 89.90               | 3.016.710.10    |
| Intenções de Recurso      |   | -       |              |       | 012001100,000          | 2.0000,00                             | 2001007,70     |                     |                 |
| Recursos e Contrarrazões  |   |         |              |       |                        |                                       |                |                     |                 |
| Pedidos de Esclarecimento |   | Proc    |              | Itens | VIr Referência         | VIr Ofertado                          | VIr Adjudicado | VIr Homologado      | Desagio         |
| Pedidos de Impugnação     |   |         |              |       |                        |                                       |                |                     |                 |
| Adjudicação               |   | FF22    |              | 5     | 2.805.000,00           | 1.600,00                              | 1.500,00       | 0,00                | 2.803.400,00    |
| Atas, Termos e Documentos |   | ITAR !  | 500          | 2     | 190.000,00             | 170.000,00                            | 170.000,00     | 0,00                | 20.000,00       |
| Todos os Processos        |   |         |              |       |                        |                                       |                |                     |                 |
| Todos os Itens            |   | ITAR 9  | 900          | 1     | 50.000,00              | 49.000,00                             | 0,00           | 0,00                | 1.000,00        |
| Todo o Portal             |   | 222 leo |              | 2     | 41.000,00              | 89,90                                 | 89,90          | 89,90               | 40.910,10       |
| Manuais                   | ₩ | 11111   | 905          | 3     | 150.100,00             | 700,00                                | 500,00         | 0,00                | 149.400,00      |
| Relatórios                | ₩ | 📑 ustav | 096          | 1     | 30,000,00              | 28,000,00                             | 28,000,00      | 0.00                | 2.000.00        |
| Banco de Preços           | ₩ |         |              |       |                        |                                       |                |                     |                 |
| Adesão na Origem          | ₩ |         |              |       |                        |                                       |                |                     |                 |

## 3.7 Layout de Exportação

- Para facilitar as questões de envio dos resultados dos processos para outros sistemas ou consoles, o PORTAL DE PORTAL DE COMPRS PÚBLICAS disponibiliza a funcionalidade de Exportar Itens;
- Na visão do Pregoeiro, na página de "dados do processo" será exibido o botão EXPORTAÇÃO;

- Deve ser observado se o pregão é divido em lotes: "Sim" ou "Não";
- Há 2 modelos de Exportação, conforme serão descritos abaixo.
- Clicando em 1 dos modelos, será gerado um arquivo no formato TXT, com os campos separados por ";" (ponto e vírgula) e sem espaço antes ou depois, conforme layout abaixo:

| Dados do Proce                                                                        | 2550                                                                                                    |               |                                                    |                                                                                                    |                 |                              |  |  |
|---------------------------------------------------------------------------------------|----------------------------------------------------------------------------------------------------|---------------|----------------------------------------------------|----------------------------------------------------------------------------------------------------|-----------------|------------------------------|--|--|
| Número: 00000<br>Modalidade: Re<br>Órgão: Prefeitu<br>Municipio/UF:<br>Objeto: Aquici | 009<br>:gistro de Preços Presencial<br>Ira Municipal Instrutor Léo<br>Brasília/DF<br>-ão de veículo 1, 0 fley ano/mo | delo 2015     | Número do<br>Situação:<br>Unidade do<br>Garantia C | Número do Processo Interno: 8888000000<br>Situação: Encerrado para Operação / Publicado<br>Unidade de Compra: Comissão Permanente de Licitação<br>Garantia Contratual: Não |                 |                              |  |  |
| Id do Processo:<br>Casas Decimais:<br>Moeda Estrange                                  | 1674<br>Duas Casas<br>ira: Não                                                                                       |               | Tratamento<br>Aplicar Col                          | Tratamento Diferenciado: Desempate MPE<br>Aplicar Cotas: Não                                                                                                    |                 |                              |  |  |
| Equipe de Apoi                                                                        | o: Usuário Apoio1                                                                                                    |               |                                                    |                                                                                                    |                 |                              |  |  |
| Datas do proce                                                                        | esso                                                                                                    |               |                                                    |                                                                                                    |                 |                              |  |  |
| Data de Publica<br>Limite para Imp<br>Abertura das Pr                                 | ção: 04/03/2015 22:05<br>ugnação: 04/03/2015 22:05<br>opostas: 04/03/2015 22:06                                      |               | Edital: Ai                                         | nda não baixado                                                                                                    |                 |                              |  |  |
| URL da transmissão dos la                                                             | ances                                                                                                    |               |                                                    |                                                                                                    |                 |                              |  |  |
|                                                                                       |                                                                                                    |               |                                                    |                                                                                                    |                 | Salvar                       |  |  |
| ltem Descrição                                                                        |                                                                                                    | Excl.         | Qtde                                               | Uni, Medida                                                                                                    | Referência      | Propostas                    |  |  |
| 0001 Veiculo 1.0 Fle                                                                  | x Ano 2014/2015                                                                                                    | NÃO           | 5                                                  | UN                                                                                                    | 30.000,00       | 4                            |  |  |
|                                                                                       |                                                                                                    |               |                                                    |                                                                                                    |                 | Total de Registros: 1        |  |  |
| Copiar                                                                                | Incluir Documento                                                                                                    | Envia<br>para | r Mensagens<br>a Licitantes                        | Impugn                                                                                                    | ações           | Dúvidas e<br>Esclarecimentos |  |  |
| Resultado<br>Homologado                                                               | Vencedores                                                                                                    | For           | necedores                                          | Desá                                                                                                    | gio             | Resultado                    |  |  |
| Exportação Modelo 1                                                                   | Exportação Modelo 2                                                                                                  | Venc<br>For   | edores em<br>mato CSV                              | Documer                                                                                                    | ntos do<br>esso | Voltar                       |  |  |

# Layout 01:

| Exportação Modelo 1          | Separar Itens por Lotes: <b>NÃO</b> (processo por ITENS) |
|------------------------------|----------------------------------------------------------|
| Layout do Arquivo:           |                                                          |
| Número do item               |                                                          |
| Código do comprador          |                                                          |
| Produto                      |                                                          |
| Sigla da unidade             |                                                          |
| Quantidade                   |                                                          |
| Valor de Referência          |                                                          |
| Valor de Referência Total (V | l. Referencia x Quantidade)                              |
| Valor Ganhador               |                                                          |
| Valor Ganhador Total (Vl. Ga | inhador x Quantidade)                                    |
| Razão Social ou Nome         |                                                          |
| Marca                        |                                                          |
| CNPJ ou CPF                  |                                                          |
| Unidade por extenso          |                                                          |
| Variação %                   |                                                          |
| Diferença em R\$             |                                                          |
|                              |                                                          |

## Layout 02:

| Exportação Modelo 1                                                                                                    | Separar Itens por Lotes: <b>SIM</b> (processo por LOTES)                                                                                     |
|----------------------------------------------------------------------------------------------------|----------------------------------------------------------------------------------------------------|
| Layout do Arquivo:                                                                                                    |                                                                                                    |
| Linha L                                                                                                    |                                                                                                    |
| Letra L (Sinaliza que os dado<br>que pertencem a esse lote fio<br>linhas que iniciam com a letr<br>Número do Lote<br>Descrição do lote<br>Justificativa da inobservânci<br>Linha L                                                                                                    | os da linha são referentes ao lote. Os dados dos itens<br>cam localizados nas linhas logo abaixo à do lote. São<br>ra I)<br>a da LC 147/2014 |
|                                                                                                    |                                                                                                    |
| Letra I (Sinaliza que os dado<br>linha do lote a que pertencer<br>Número do item<br>Código do comprador<br>Produto<br>Sigla da unidade<br>Quantidade<br>Valor de Referência<br>Valor de Referência Total (V<br>Valor Ganhador<br>Valor Ganhador<br>Valor Ganhador Total (VI. Ga<br>Razão Social ou Nome<br>Marca<br>CNPL ou CPF | s da linha são referentes ao item. Ficam abaixo da<br>n)<br>I. Referencia x Quantidade)<br>nhador x Quantidade)                              |
| Unidade por extenso                                                                                                    |                                                                                                    |
| Variação %                                                                                                    |                                                                                                    |
| Diferença em R\$                                                                                                    |                                                                                                    |
|                                                                                                    |                                                                                                    |

# Layout 03:

| Exportação Modelo 2          | Separar Itens por Lotes: <b>NÃO</b> (processo por ITENS) |
|------------------------------|----------------------------------------------------------|
| Layout do Arquivo:           |                                                          |
| Número do item               |                                                          |
| Código do comprador          |                                                          |
| Produto                      |                                                          |
| Marca                        |                                                          |
| Quantidade                   |                                                          |
| Valor Ganhador               |                                                          |
| Valor Ganhador Total (Vl. Ga | nhador x Quantidade)                                     |
| CNPJ ou CPF                  |                                                          |
| Razão Social ou Nome         |                                                          |
| Unidade por extenso          |                                                          |
| Valor de Referência          |                                                          |
| Variação %                   |                                                          |
| Diferença em R\$             |                                                          |
|                              |                                                          |

#### Layout 04:

| Exportação Modelo 2                                                                                                    | Separar Itens por Lotes: <b>SIM</b> (processo por LOTES)                                                                                 |
|----------------------------------------------------------------------------------------------------|----------------------------------------------------------------------------------------------------|
| Layout do Arquivo:                                                                                                    |                                                                                                    |
| Linha L                                                                                                    |                                                                                                    |
| Letra L (Sinaliza que os dado<br>que pertencem a esse lote fic<br>linhas que iniciam com a letr<br>Número do Lote<br>Descrição do lote<br>Justificativa da inobservância<br>Linha I                                                                                                    | os da linha são referentes ao lote. Os dados dos itens<br>cam localizados nas linhas logo abaixo à do lote. São<br>ra I)<br>a da lei 147 |
| Letra I (Sinaliza que os dados<br>linha do lote a que pertencen<br>Número do item<br>Código do comprador<br>Produto<br>Marca<br>Quantidade<br>Valor Ganhador<br>Valor Ganhador<br>Valor Ganhador Total (VI. Gas<br>CNPJ ou CPF<br>Razão Social ou Nome<br>Unidade por extenso<br>Valor de Referência<br>Variação %<br>Diferença em R\$ | s da linha são referentes ao item. Ficam abaixo da<br>n)<br>nhador x Quantidade)                                                         |

# 3.8 Unidades de Medida

- É possível visualizar a Lista de todas as unidades de medidas cadastradas no sistema, e suas respectivas siglas;
- O acesso pode ser feito pelo menu lateral, opção "Unidades de Medida";

| Página Inicial            |   | Unidades |              |
|---------------------------|---|----------|--------------|
| Pregoeiro                 | Ŧ |          |              |
| Cadastrar                 |   | Sigla    | Descrição    |
| Processos                 |   | ADES     | adesivo      |
| Validar Importação        |   |          |              |
| Sessões Públicas          |   | AMP      | Ampola       |
| Cotações em Andamento     |   | ANO      | Ano          |
| Negociação de Preços      |   | ATR      | Anastridiote |
| Intenções de Recurso      |   | A10      | Minascopiere |
| Recursos e Contrarrazões  |   | BAND     | bandeja      |
| Pedidos de Esclarecimento |   | BAR      | Barra        |
| Pedidos de Impugnação     |   |          |              |
| Adjudicação               |   | BB       | Bobina       |
| Atas, Termos e Documentos |   | BD       | Baide        |
| Todos os Processos        |   |          |              |
| Todos os Itens            |   | BL       | Bloco        |
| Todo o Portal             |   | BLT      | Blister      |
| Manuais                   | ₩ | EM       | Rombons      |
| Relatórios                | * | bm       | JOHIOHIB     |
| Banco de Precos           | * | BNG      | Bisnaga      |
| Adesão na Origem          | * | BRI      | Barrica      |
| Catalogo                  | ₩ | BSA      | Bolsa        |
| Fornecedores              | ⊭ | BST      | Bastão       |
| Unidades de Medida        |   | втј      | Botijão      |
| Documentos                |   | CARR     | carretel     |

• Abaixo, lista completa:

| Sigla | Descrição  |
|-------|------------|
|       |            |
| ADES  | adesivo    |
| AMP   | Ampola     |
| ANO   | Ano        |
| ATB   | Anastubete |
| BAND  | bandeja    |
| BAR   | Barra      |
| Bar   | Barrica    |
| BB    | Bobina     |

| BD   | Balde         |
|------|---------------|
| BL   | Bloco         |
| BLT  | Blister       |
| BM   | Bombona       |
| BNG  | Bisnaga       |
| BSA  | Bolsa         |
| BST  | Bastão        |
| BTJ  | Botijão       |
| CARR | carretel      |
| CGA  | Carga         |
| Chp  | Chapa         |
| CJ   | Conjunto      |
| СМ   | centimetro    |
| cmC  | cm/coluna     |
| CN   | cone          |
| CNT  | Cento         |
| COL  | Coleção       |
| СР   | Cápsula       |
| cp/m | Cópias/Mês    |
| СРА  | Сара          |
| CPR  | Comprimido    |
| CRA  | Carteira      |
| CRO  | Cartão        |
| CRT  | Cartela       |
| CST  | Cesta         |
| CUB  | Cubo          |
| CX   | Caixa         |
| DIA  | Diária        |
| DKU  | Diskus        |
| DRG  | Dragea        |
| DS   | Dose          |
| DZ   | Dúzia         |
| DZN  | Dezena        |
| EMB  | Embalagem     |
| ENV  | Envelope      |
| ETJ  | Estojo        |
| Etq  | Etiqueta      |
| FAM  | Frasco-Ampola |
| FCH  | Ficha         |
| FCT  | Flaconete     |
| FD   | Fardo         |
| Fita | Fita          |

| FLH            | Folha               |  |  |
|----------------|---------------------|--|--|
| FR             | Frasco              |  |  |
| g              | Grama               |  |  |
| GAL            | Galão               |  |  |
| GF             | Garrafa             |  |  |
| GRS            | Grosa               |  |  |
| h              | Hora                |  |  |
| h/m            | Hora/Mês            |  |  |
| HA             | hectare             |  |  |
| JG             | Jogo                |  |  |
| KCal           | Quilocaloria        |  |  |
| KG             | Quilo               |  |  |
| KIT            | Kit                 |  |  |
| Km             | Quilômetro          |  |  |
| KM2            | quilômetro quadrado |  |  |
| KMROD          | quilometro rodado   |  |  |
| KWH            | quilowatt-hora      |  |  |
| L              | Litro               |  |  |
| L/m            | Litro/mês           |  |  |
| LB             | libra               |  |  |
| LDIL           | litro diluído       |  |  |
| LT             | Lata                |  |  |
| LVO            | Livro               |  |  |
| М              | Metro               |  |  |
| M3XKM          | cubico.quilometro   |  |  |
| MAP            | Мара                |  |  |
| MB             | megabyte            |  |  |
| MÇO            | Маçо                |  |  |
| MEA            | Meada               |  |  |
| MÊS            | Mês                 |  |  |
| mg             | Miligramas          |  |  |
| MIN            | minuto              |  |  |
| ml             | Mililitros          |  |  |
| MLH            | Molho               |  |  |
| MLN            | Metro Linear        |  |  |
| MLR            | Milheiro            |  |  |
| MOD            | Módulo              |  |  |
| MTM            | Minutos/Mês         |  |  |
| M <sup>2</sup> | Metro Quadrado      |  |  |
| M <sup>3</sup> | Metro Cúbico        |  |  |
| Nov            | Novelo              |  |  |
| OVL            | Óvulo               |  |  |

| PAR   | Par                 |  |  |
|-------|---------------------|--|--|
| РС    | Pacote              |  |  |
| PÇ    | Peça                |  |  |
| PERC  | Percentual          |  |  |
| PG    | página              |  |  |
| РМА   | Pomada              |  |  |
| PN    | Pino                |  |  |
| POS   | posto               |  |  |
| PS    | Peças/Serviço       |  |  |
| PST   | Pasta               |  |  |
| РТ    | ponto               |  |  |
| РТ    | Pote                |  |  |
| РТА   | Pastilha            |  |  |
| RD    | rodada              |  |  |
| REF   | Refil               |  |  |
| RL    | Rolo                |  |  |
| RLT   | rolete              |  |  |
| RM    | Resma               |  |  |
| SAC   | Saca                |  |  |
| SCH   | Sache               |  |  |
| SCO   | Saco                |  |  |
| SECAO | seção               |  |  |
| SEM   | semestre            |  |  |
| SRG   | Seringa             |  |  |
| SUP   | supositório         |  |  |
| SVÇ   | Serviço             |  |  |
| t     | Tonelada            |  |  |
| Tal   | Talão               |  |  |
| ТВ    | Tablete             |  |  |
| TBT   | Tubete              |  |  |
| TES   | Teste               |  |  |
| TIR   | Tira                |  |  |
| ТМВ   | Tambor              |  |  |
| TQT   | Tíquete             |  |  |
| TUB   | Tubo                |  |  |
| ТХ    | taxa                |  |  |
| TXKM  | Tonelada.quilometro |  |  |
| UN    | Unidade             |  |  |
| UNMES | unidade.mês         |  |  |
| VD    | Vidro               |  |  |
| VG    | Viagem              |  |  |
| VOL   | Volume              |  |  |

# 3.9 Manuais

- Para auxilio no uso do sistema, está disponível a versão atualizada, do manual operacional;
- Para acessar, é só clicar na opção **"Manuais"**, do menu lateral.
- Clique no nome do arquivo (manual) para fazer o download do documento, em formato pdf.

| Página Inicial     |   | Painel de Operações                    |             |                                        |                         |
|--------------------|---|----------------------------------------|-------------|----------------------------------------|-------------------------|
| Pregoeiro          | ₩ |                                        |             |                                        |                         |
| Manuais            | Ŧ | Acesso Rápido                          |             |                                        |                         |
| Eletrônico_V15     |   | · · · ·                                |             |                                        |                         |
| Presencial_V9      |   |                                        | _           |                                        | _                       |
| Novidades          |   |                                        |             | 📭 🤎 🛛                                  |                         |
| Relatórios         | ₩ | _                                      |             |                                        | <u> </u>                |
| Banco de Preços    | ₩ | Criar Novo Processo                    | Impugnações | Dúvidas e Esclarecimentos              | Recursos e Contrarazões |
| Adesão na Origem   | ₩ |                                        |             |                                        |                         |
| Catalogo           | ₩ | Seus processos publicados              |             |                                        |                         |
| Fornecedores       | ₩ | Nº do Edital: 121119001                |             | Nº do Edital: 111119001                |                         |
| Unidades de Medida |   | Nº do Processo: 121119001              |             | Nº do Processo: 111119001              |                         |
| Documentos         |   | Tipo: PE<br>Abertura: 21/11/2019 06:46 |             | Tipo: PE<br>Abertura: 11/11/2019 02:03 |                         |
|                    |   | Produto A                              |             | Objeto teste                           |                         |
| Atenção            |   |                                        |             |                                        |                         |

## 3.10 Conheça nossa ferramenta

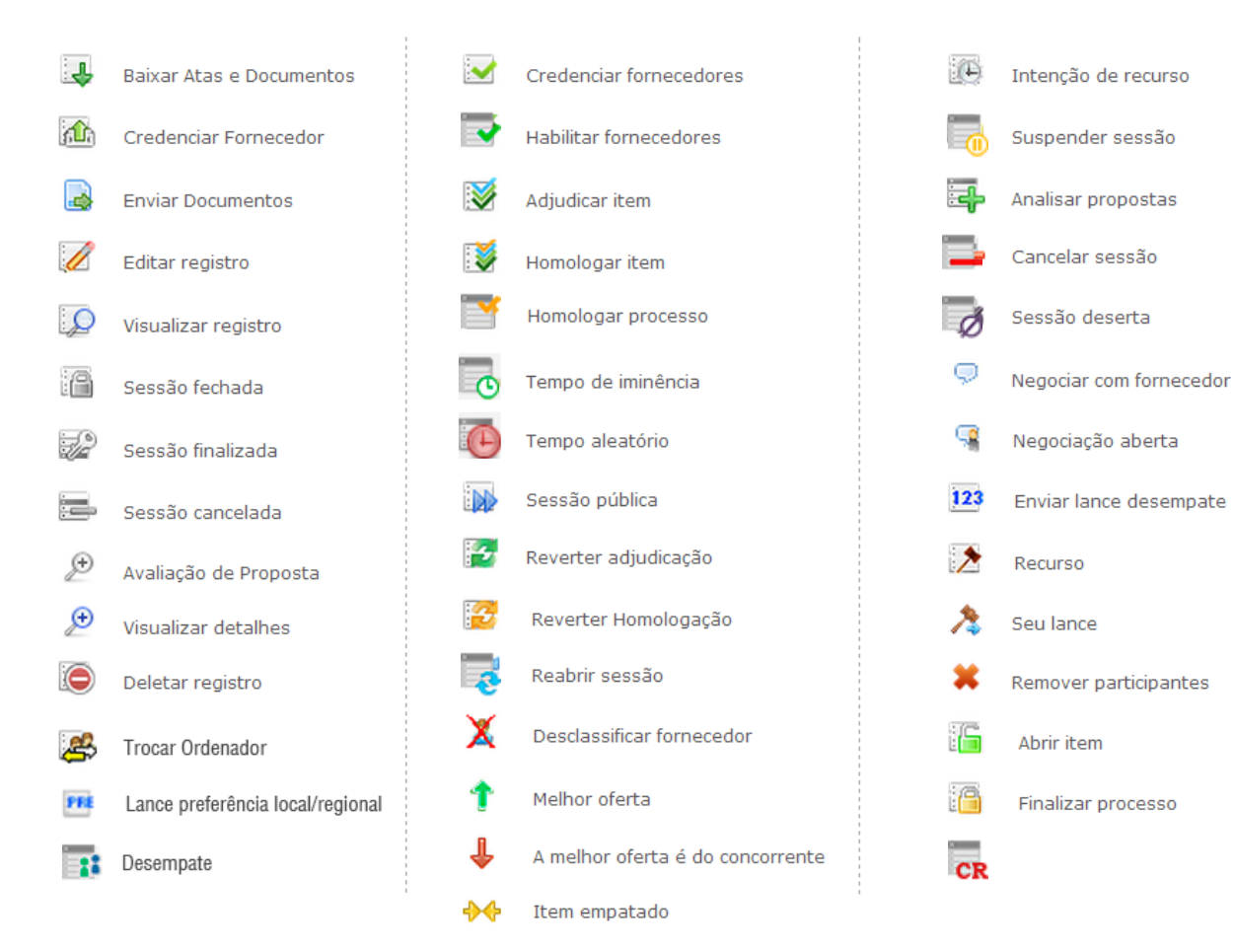

# 4. GLOSSÁRIO TÉCNICO

| Download | Everessão em inglês que significa " <b>haivar</b> " um arquivo da internet e |
|----------|------------------------------------------------------------------------------|
| Dowinoau | Expressao em ingres que significa <b>Daixai</b> um alquivo da internet e     |
|          | torná-lo disponível na máquina do usuário                                    |
| Login    | Nome de usuário que neste caso foi escolhido pelo fornecedor para            |
|          | acessar o sistema                                                            |
| Links    | São atalhos utilizados para ir rapidamente de uma tela para outra ou fazer   |
|          | o <i>download</i> de documentos                                              |